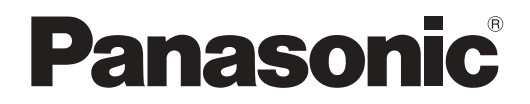

사용설명서 기능 설명서

DLP™ 프로젝터 상용

# 모델 번호 PT-RZ570

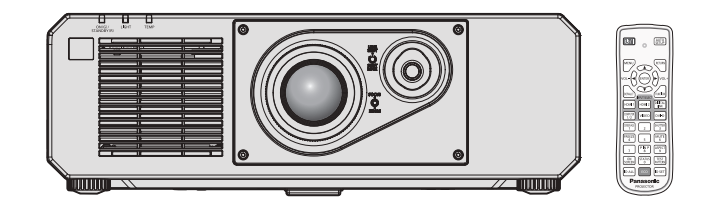

이 Panasonic 제품을 구입해 주셔서 감사합니다.

- 이 설명서는 모델 번호의 접미어와 관련 없이 모든 모델에 공통적입니다.
  - 대만 BT: 블랙 모델 WT: 화이트 모델
    인도 BD: 블랙 모델 WD: 화이트 모델
    아시아용 (대만, 인도, 한국 제외)/ 오세아니아 / 아프리카 BA: 블랙 모델 WA: 화이트 모델
    키타 국가 및 지역 B: 블랙 모델 W: 화이트 모델
    왕: 블랙 모델 W: 화이트 모델
- 본 제품을 사용하기 전에, 이 설명서를 자세히 읽으시고 이후의 사용을 위해서 설명서를 잘 보관하시기 바랍니다.
- 본 제품을 사용하기 전에 "주요안전사항" (→ 5 9 페이지)을 반드시 읽어 주십시오.

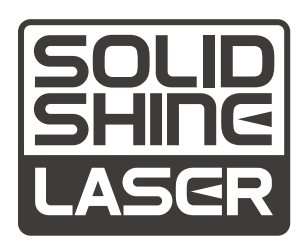

KOREAN TQBJ0945-2 ....5

# 목차

# 주요안전사항

# 1장 준비

| 사용상 주의 사항           |    |
|---------------------|----|
| 렌즈 보호재              |    |
| 이동 시 주의 사항          |    |
| 설치 시 주의 사항          |    |
| 보안                  |    |
| DIGITAL LINK        |    |
| Art-Net             |    |
| 조기 경고 소프트웨어         |    |
| 폐기                  |    |
| 사용 시 주의 사항          |    |
| 부속품                 |    |
| 옵션 부속품              |    |
| 프로젝터 소개             |    |
| 리모컨                 |    |
| 프로젝터 본체             |    |
| 리모컨 준비              |    |
| 배터리 삽입 및 분리         | 24 |
| 여러 대의 프로젝터를 사용하는 경우 |    |

# 2 장 시작

| 설정                      |    |
|-------------------------|----|
| 설치 모드                   |    |
| 설치용 부품 (옵션 )            | 27 |
| 투사된 이미지 및 영사 거리         |    |
| 조절식 발 조정                |    |
| 연결                      |    |
| 연결하기 전에                 |    |
| 연결 예 : AV 장비            |    |
| 연결 예 : 컴퓨터              |    |
| DIGITAL LINK 를 사용한 접속 예 |    |

# 3 장 기본 조작 방법

| 프로젝터 켜기 / 끄기                |    |
|-----------------------------|----|
| 전원 코드 연결                    |    |
| 전원 표시등                      |    |
| 프로젝터 켜기                     |    |
| 초기 설정 화면이 표시되었을 때           |    |
| 보정 및 선택하기                   | 41 |
| 프로젝터 끄기                     | 42 |
| 투사                          |    |
| 입력 신호 선택                    |    |
| 이미지 조정하기                    |    |
| 렌즈 위치 이동 ( 광학 이동 ) 으로 범위 조정 |    |

| 리 | 모컨으로 조작        | 46 |
|---|----------------|----|
|   | 셔터 기능 사용       | 46 |
|   | 음소거 기능 사용      | 46 |
|   | 볼륨 조정          | 47 |
|   | 정지기능 사용        | 47 |
|   | 화면상 표시 기능 사용   | 47 |
|   | 자동 설정 기능 사용    | 48 |
|   | 화면 조정 기능 사용    | 48 |
|   | 이미지 종횡비 전환     | 49 |
|   | P IN P 기능 사용   | 49 |
|   | 기능 버튼 사용       | 49 |
|   | 내부 테스트 패턴 표시   | 49 |
|   | 상태 기능 사용       | 50 |
|   | 에코 매니지먼트 기능 사용 | 50 |
|   | 리모컨의 설정 ID 번호  | 51 |
|   |                |    |

# 4장 설정

| 메뉴 탐색           |    |
|-----------------|----|
| 메뉴를 통해서 네비게이트하기 |    |
| 메인 메뉴           |    |
| 서브 메뉴           |    |
| [영상]메뉴          |    |
| [영상 모드]         |    |
| [명암]            |    |
| [밝기]            |    |
| [컬러]            |    |
| [틴트]            |    |
| [ 색온도 설정 ]      |    |
| [WHITE GAIN]    | 60 |
| [감마]            | 61 |
| [DAYLIGHT VIEW] | 61 |
| [선명도]           | 61 |
| [잡음제거]          |    |
| [다이나믹 콘트라스트]    |    |
| [시스템선택]         |    |
| sRGB 규격 준수 비디오  |    |
| [위치]메뉴          | 64 |
| [위치이동]          |    |
| [화면비율]          |    |
| [확대]            |    |
| [CLOCK PHASE]   |    |
| [화면 조정]         |    |

| [ADVANCED 메뉴 ] 메뉴                           |            |
|---------------------------------------------|------------|
| [DIGITAL CINEMA REALITY]                    |            |
| [여백조정]                                      |            |
| [ 입력 해상도 ]                                  |            |
| [CLAMP 위치]                                  |            |
| [에지 블렌딩]                                    |            |
| [응답프레임]                                     |            |
| [RASTER 위치]                                 | 72         |
| [표시언어 (LANGUAGE)] 메뉴                        |            |
| 표시 언어 변경                                    |            |
| [디스플레이 옵션]메뉴                                |            |
| [컬러 조정]                                     |            |
| [컬러 수정]                                     |            |
| [스크린 설정]                                    |            |
| [자동신호]                                      |            |
| [자동 위치보정]                                   |            |
|                                             |            |
|                                             | 79         |
|                                             | 80         |
|                                             | 81         |
|                                             | 82         |
| [CLOSED CAPTION 선전 1 (NTSC 또는 480i          |            |
| YC <sub>B</sub> C <sub>R</sub> 신호 입력에만 해당 ) |            |
| [바탕색상]                                      |            |
| [로고 설정]                                     |            |
| [균일도]                                       |            |
| [ 셔터설정 ]                                    |            |
| [화면정지]                                      |            |
| [파형 모니터]                                    |            |
| [컷오프]                                       |            |
| [프로젝터 설정]메뉴                                 |            |
| [프로젝터 ID]                                   | .90        |
| [투사 방법]                                     |            |
| [에코 매니지먼트]                                  |            |
| [밝기 조정]                                     |            |
| [신케죽]                                       | 98         |
| [기도반번]                                      | 99         |
| [사타트 어 인려 서태 ]                              | 100        |
| [=====================================      | 100        |
| [기는]                                        | 101        |
| [ 으성석전 ]                                    | 101        |
| [삼태]                                        | 103        |
| [ 영계]                                       | 104        |
| [ 모드 사요자 데이터 저자 ]                           | 104        |
| [모드 사용자 데이터 신해 ]                            | 105        |
| [소니 제이지 데이터 리이]                             | 105        |
| レン(コ) J                                     | 105        |
| [ 시비ㅡ ㅁㅗ]<br>[ P IN P1 메느                   | 105<br>106 |
| U U U U U U U U U U U U U U U U U U U       | 106        |
|                                             | 100        |

| [테스트 패턴 ] 메뉴       |  |
|--------------------|--|
| [ 테스트 패턴 ]         |  |
| [ 등록신호 리스트 ] 메뉴    |  |
| 새 신호 등록            |  |
| 등록 신호 이름 바꾸기       |  |
| 등록 신호 삭제           |  |
| 등록 신호 보호           |  |
| 신호 잠금 범위 확장        |  |
| 서브 메모리             |  |
| [보안]메뉴             |  |
| [ 보안 암호 ]          |  |
| [ 보안 암호 변경 ]       |  |
| [표시설정]             |  |
| [문자 변경]            |  |
| [ 제어 장치 설정 ]       |  |
| [조작설정 패스워드 변경]     |  |
| [네트워크]메뉴           |  |
| [DIGITAL LINK 모드 ] |  |
| [DIGITAL LINK 상태 ] |  |
| [ 네트워크 설정 ]        |  |
| [ 네트워크 조정 ]        |  |
| [네트워크 상태]          |  |
| [DIGITAL LINK 메뉴 ] |  |
| [Art-Net 설정 ]      |  |
| [Art-Net CH 설정 ]   |  |
| [Art-Net 상태 ]      |  |

# 5 장 조작

| 네트워크 연결          |  |
|------------------|--|
| 네트워크 연결          |  |
| 웹 제어 기능          |  |
| 설정에 사용할 수 있는 컴퓨터 |  |
| 웹 브라우저에서 액세스     |  |

# 6 장 유지 관리

| 광원 / 온도 표시등   |     |
|---------------|-----|
| 표시등이 켜질 때     | 141 |
| 유지 관리         |     |
| 프로젝터를 정비하기 전에 |     |
| 유지 관리         |     |
| 문제 해결         |     |
| [셀프 테스트] 표시   |     |

# 7장 부록

| 기술 정보                      |  |
|----------------------------|--|
| PJLink 프로토콜                |  |
| Art-Net 기능 사용              |  |
| LAN 을 통한 제어 명령어            |  |
| <serial in=""> 단자</serial> |  |
| 2 개 창 표시 조합 목록             |  |
| 조작 설정 비밀번호                 |  |
| 호환성 있는 신호 목록               |  |
| 사양                         |  |
| 치수                         |  |
| 천장 설치 브라켓을 부착하기 위한 주의사항    |  |
| 색인                         |  |
|                            |  |

# 주요안전사항

경고: 이 장비는 반드시 접지되어야 합니다.

**경고:** 화재나 감전을 초래할 수 있는 위험을 방지하기 위해서,비나 습기에 본 기기를 노출 시키지 마십시오. 본 기기는 시각 디스플레이 현장에서 직접 시야각으로 사용할 수 없습니다.시각 디스플레이 현장에서 반사 방해를 피하기 위해서는 본 기기를 직접 시야각으로 설치하지 마십시오. 본 장비는 스크린작업 규정 (BildscharbV)에 따른 영상 상영장소에서 사용할 수 없습니다.

작동 위치에서의 음압 수준은 ISO 7779 에 의거 70 dB (A) 이하입니다.

경고 :

- 1. 본 기기를 장기간 사용하지 않을 때에는 메인 소켓으로부터 플러그를 뽑아 주십시오.
- 감전을 방지하기 위해서, 커버를 제거하지 마십시오. 사용자가 보수점검할 수 있는 내부 부품은 없습니다. 서비스는 자격을 가진 직원에게 문의해 주십시오.
   메이 플라그이 적진 피은 제거하지 마십시오. 본 기기에는 3 전 적진형 메이 플라그가 타려 이승니다. 이 플

 메인 플러그의 접지 핀을 제거하지 마십시오. 본 기기에는 3 점 접지형 메인 플러그가 달려 있습니다. 이 플 러그는 접지형 메인 소켓에만 꽂을 수 있습니다. 이것은 안전 기능입니다. 메인 소켓에 플러그를 꽂을 수 없 는 경우에는 전기 기술자에게 도움을 요청하십시오. 접지 플러그를 제거하지 마십시오.

주의: 지속적인 규정 준수를 위해 첨부된 설치 지침을 따르십시오. 여기에는 컴퓨터 또는 주변기기에 연결할 때 제공된 전원 코드와 차폐형 인터페이스 케이블 사용에 관한 내용이 수록되어 있습니다. 또한 본 장비를 무단으로 변경하거나 개조할 경우 사용자의 장치 작동 권한이 무효가 될 수 있습니다.

경고: 감전 위험이 있으므로 열지마십시오.

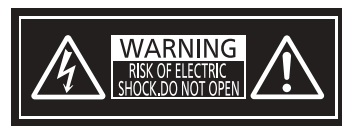

프로젝터에 표시

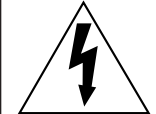

이등변 삼각형 안에 화살촉이 있는 번개 모양 기호는 사용자에게 제품의 인클로저 내에 감전 위험을 일으킬 수 있을 정도로 충분히 클 수 있는 절연되지 않은 "위험 전압" 이 존재함을 알리기 위한 것입니다.

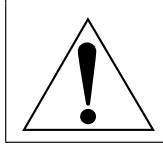

이등변 삼각형 안의 느낌표는 사용자에게 제품과 함께 동봉된 문서에 중요한 작동 및 유지 관리 (정비) 지침이 있음을 알리기 위한 것입니다.

# 레이저 관련 경고

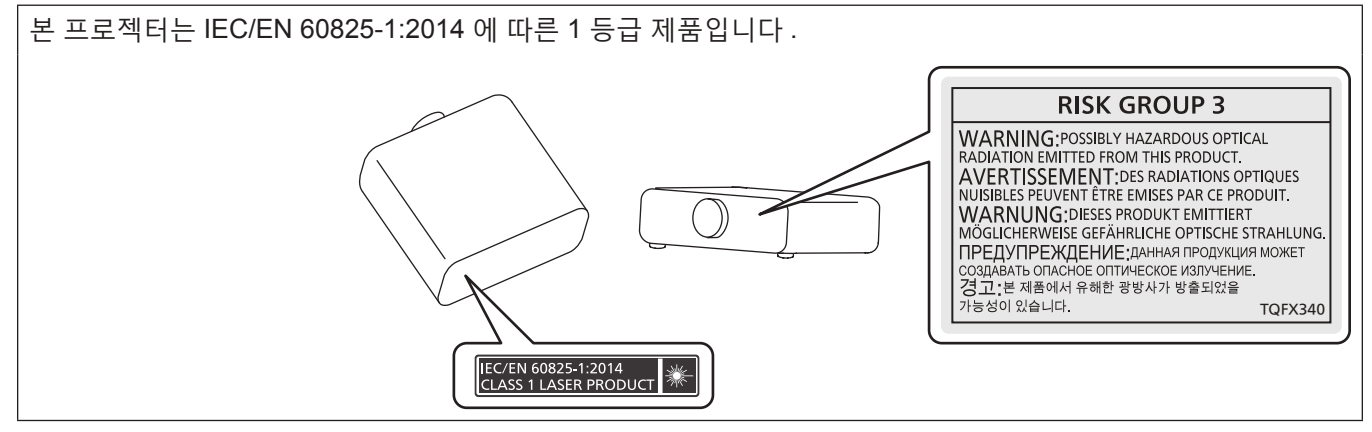

#### 경고 :

#### ■ 전원

#### 벽면 콘센트 또는 회로 차단기는 장비 주변에 설치되어 있어야 하고 , 문제가 발생했을 때 쉽게 접근할 수 있어야 합니다 . 다음과 같은 문제가 발생하면 즉시 전원 공급을 차단하십시오 .

다음과 같은 상태에서 계속 프로젝터를 사용할 경우 화재나 감전을 초래할 수 있습니다.

- 프로젝터에 이물질 또는 물이 들어간 경우 , 전원 공급을 차단하십시오 .
- 프로젝터를 떨어뜨렸거나 캐비넷이 파손된 경우, 전원 공급을 차단하십시오.
- 프로젝터에서 연기, 이상한 냄새, 소음 등이 발생하면 전원 공급을 차단하십시오.
- 지정 서비스 센터에 연락하여 수리를 받으시고, 본인이 프로젝터를 직접 수리하려고 하지 마십시오.

## 번개와 천둥을 동반한 비바람이 치는 경우 프로젝터나 케이블을 만지지 마십시오 .

감전될 수 있습니다 .

#### 전원 코드나 전원 플러그를 손상시킬 수 있는 행동은 일체 하지 마십시오 .

손상된 전원 코드를 사용할 경우, 감전, 회로의 쇼트 또는 화재를 초래할 수 있습니다. ● 전원 코드를 손상시키거나, 개조하거나, 뜨거운 물체 가까이에 두거나, 심하게 구부리거나, 비틀거나, 당기거나, 위에 무거운 물체를 올려두거나, 다발로 묶지 마십시오. 전원 코드의 수리가 필요할 경우 반드시 지정 서비스 센터에 문의하십시오.

#### 제품에 들어 있는 전원 코드만 사용해야 합니다.

이를 준수하지 않으면 감전 또는 화재가 발생합니다 . 또 , 부속 전원 코드를 사용하여 , 콘센트측에서 어스를 취하지 않으면 , 감전의 원인이 될 수 있습니다 .

#### 전원 플러그를 벽면 콘센트에 확실하게 끼우고 전원 커넥터를 프로젝터 단자에 연결합니다 .

플러그를 올바르게 삽입하지 않으면 감전 또는 과열이 발생할 수 있습니다.

• 손상된 플러그 또는 벽에서 떨어져 나와 헐거워진 벽면 콘센트는 사용하지 마십시오.

#### 전원 플러그와 전원 커넥터를 젖은 손으로 만지지 마십시오 .

이를 어길 경우 감전될 수 있습니다.

#### 벽면 콘센트에 플러그를 지나치게 많이 꽂지 마십시오 .

전력 공급에 과부하가 발생하면 ( 예를 들어 , 어댑터를 너무 많이 사용하는 경우 ), 과열되어 화재가 발생할 수 있습니다 .

#### 전원 플러그에 먼지가 쌓이지 않도록 정기적으로 청소하십시오 .

이를 지키지 않을 경우 화재가 발생할 수 있습니다.

- 전원 플러그에 먼지가 쌓이면, 습기가 차고 그에 따라 절연에 손상이 발생할 수 있습니다.
- 프로젝터를 장기간 사용하지 않을 경우 전원 플러그를 벽면 콘센트에서 뽑아 주십시오.

정기적으로 전원 플러그를 벽면 콘센트에서 뽑아 마른 천으로 닦아 주십시오.

#### 경고 :

#### ■ 사용 / 설치 시

카펫이나 스폰지 매트 같은 부드러운 소재로 된 물체 위에 프로젝터를 올려놓지 마십시오 .

그렇게 할 경우 프로젝터가 과열되어 화상이나 화재를 초래하거나 프로젝터에 손상을 줄 수 있습니다.

#### 습하거나 먼지가 많은 장소 또는 기름기가 함유된 연기나 증기와 접촉할 수 있는 장소에는 프로젝터를 설치하지 마십시오 .

그러한 조건에서 프로젝터를 사용하면 화재, 감전 또는 부품의 기능 저하를 초래할 수 있습니다. 부품 (예:천장 설치 브라켓)의 기능 저하로 인해 천장에 설치된 프로젝터가 떨어질 수 있습니다.

프로젝터의 무게를 지탱할 수 없는 장소 또는 경사가 지거나 불안정한 곳에 설치하지 마십시오 .

이를 지키지 않을 경우, 프로젝터가 낙하 또는 전도되어 심각한 부상이나 손상을 초래할 수 있습니다.

#### 공기 흡입구 / 배출구를 가리거나 500 mm (19-11/16") 이내에는 어떤 것도 놓지 마십시오.

- 그렇게 할 경우 프로젝터가 과열되어 화재를 초래하거나 프로젝터에 손상을 줄 수 있습니다.
- 좁고 통풍이 잘 되지 않는 장소에는 프로젝터를 놓지 마십시오.
- 천이나 종이는 공기 흡입구로 빨려 들어갈 수 있으므로 이러한 소재 위에 프로젝터를 놓지 마십시오.

#### 프로젝터 사용 중 렌즈에서 나오는 빛에 피부를 노출시키거나 빛을 직접 보지 마십시오.

- 이럴 경우, 화상 또는 실명이 발생할 수 있습니다.
- 프로젝터의 렌즈에서는 강한 빛이 나옵니다. 이 빛에 손이나 눈이 직접 노출되지 않도록 하십시오.
- 특히 어린 아이가 렌즈 안을 들여다보지 않도록 각별히 주의해 주십시오. 또한 프로젝터에서 자리를 비울 때는 전원을 끄고 주 전원 스위치를 내리십시오.

#### 절대 프로젝터를 개조하거나 분해하려 하지 마십시오 .

고압으로 화재나 감전이 발생할 수 있습니다.

• 일체 기기에 대한 점검, 조정 및 수리 작업은 지정 서비스 센터에 문의하십시오.

- 이와 같은 경우, 위험한 레이저 방사에 노출될 수 있습니다.
- 이 프로젝터에는 레이저 모듈이 내장되어 있습니다 . 조작 및 조정 시에는 사용설명서에 기재된 절차에 따르십시오 .

#### 프로젝터 내부에 금속성 물체 , 가연성 물체 또는 액체가 들어가지 못하게 하십시오 . 또한 프로젝터가 젖지 않도록 하십시오 .

이를 어길 경우 회로 단락 또는 과열로 인해 화재, 감전 또는 프로젝터 오작동이 발생할 수 있습니다.

- 프로젝터 근처에 액체가 담긴 용기나 금속성 물체를 두지 마십시오.
- 액체가 프로젝터 내부에 들어간 경우에는 대리점에 문의하십시오.
- 어린이에게는 특별한 주의를 기울여야 합니다.

#### Panasonic 에서 지정한 천장 설치 브라켓을 사용하십시오.

지정된 천장 설치 브라켓을 사용하지 않으면 추락 사고가 발생할 수 있습니다 .

• 제공된 안전 케이블을 천장 설치 브라켓에 부착하여 프로젝터가 떨어지지 않도록 하십시오.

#### 설치 작업 ( 천장 브라켓 등 ) 은 반드시 숙련된 전문 기술자가 수행해야 합니다 .

정확하게 설치 및 고정하지 않을 경우, 감전 등의 사고 또는 부상을 초래할 수 있습니다.

• 프로젝터가 떨어지는 것을 방지하기 위한 추가적인 안정 장치로서 반드시 천장 설치 브라켓과 함께 제공된 와이어를 사용하십시오. (다른 위치에서 천장 설치 브라켓에 설치하십시오.)

### 경고 :

#### ■ 부속품

배터리를 부적절하게 사용 또는 취급하지 마시고 다음 사항들을 참조하십시오.

이를 어길 경우, 배터리가 타거나, 새거나, 과열되거나, 폭발하거나 또는 화재가 발생할 수 있습니다.

- 지정된 배터리만 사용하십시오.
- 배터리를 충전시키지 마십시오.
- 배터리를 분해하지 마십시오.
- 배터리를 가열하거나 물이나 불에 넣지 마십시오.
- 배터리의 + 단자와 단자가 목걸이 또는 머리 핀과 같은 금속 물질과 접촉하지 않도록 하십시오.
- 배터리를 금속 물질과 함께 보관하거나 휴대하지 마십시오.
- 배터리는 비닐 백에 넣어 금속 물질과 떨어진 곳에 보관하십시오.
- 배터리를 삽입할 때에는 극성 (+ 및 -) 이 올바른지 확인하십시오.
- 오래된 배터리와 새 배터리를 혼용하거나 다른 종류의 배터리를 함께 사용하지 마십시오.
- 외피가 벗겨졌거나 제거된 배터리는 사용하지 마십시오.

#### 배터리액이 샐 경우에는 맨손으로 만지지 마시고 필요한 경우에는 다음 조치를 취하십시오.

- 피부나 옷에 배터리액이 묻으면 피부 염증이나 상해가 발생할 수 있습니다.
   깨끗한 물로 헹군 후 즉시 의사의 도움을 받으십시오.
- 배터리 액이 눈에 들어갈 경우 실명할 수 있습니다.
   이런 경우, 눈을 문지르지 마십시오. 깨끗한 물로 헹군 후 즉시 의사의 도움을 받으십시오.

배터리 가 어린이 손에 닿지 않도록 하십시오.

실수로 부속품을 삼키면 신체적 부상을 초래할 수 있습니다.

- 삼켰으면 즉시 진찰을 받도록 하십시오.
- 다 쓴 배터리는 리모컨에서 즉시 제거하십시오.
- 리모컨 안에 배터리를 남겨 두면 배터리액 누출, 배터리 과열 또는 폭발로 이어질 수 있습니다.

#### 주의:

#### ■ 전원

전원 코드를 뽑을 때는 전원 플러그와 전원 커넥터를 잡고 뽑으십시오 .

전원 코드를 잡아 당길 경우 코드가 손상되어 화재 , 누전 또는 심각한 감전을 초래할 수 있습니다 .

프로젝터를 오랫동안 사용하지 않을 때는 전원 플러그를 벽 콘센트에서 뽑으십시오 .

이렇게 하지 않으면 화재나 감전이 발생할 수 있습니다.

제품 청소를 실시하기 전에 벽면 콘센트에서 전원 플러그를 빼십시오 .

이렇게 하지 않으면 감전이 발생할 수 있습니다 .

#### ■ 사용 / 설치 시

프로젝터 위에 무거운 물건을 올려 놓지 마십시오 .

이를 어길 경우 프로젝터가 불안정해져 떨어져서 제품 손상이나 부상을 초래할 수 있습니다 . 그러면 프로젝터가 손상되거나 변형됩니다 .

#### 프로젝터 위에 올라가지 마십시오 .

넘어지거나 프로젝터가 파손되어 부상을 입을 수 있습니다.

• 특히 아이들이 프로젝터 위에 올라서거나 앉지 않도록 주의하십시오.

#### 프로젝터를 온도가 높은 곳에 놓지 마십시오 .

이럴 경우, 외부 케이스나 내부 부품의 성능이 저하되거나 화재가 발생할 수 있습니다.

• 직사광선에 노출되거나 히터 가까이 위치에서는 특히 주의를 기울여 주십시오.

#### 소금 오염이나 부식성 가스가 발생할 수 있는 장소에 프로젝터를 설치하지 마십시오 .

이럴 경우, 부식으로 인해 제품이 떨어질 수 있습니다. 또한, 고장을 일으킬 수 있습니다.

#### 프로젝터를 사용하는 동안에는 렌즈 앞에 서 있지 마십시오 .

그렇게 하면 옷이 손상되거나 탈 수 있습니다.

• 프로젝터의 렌즈에서는 강한 빛이 나옵니다.

#### 프로젝터를 사용하는 동안에는 렌즈 앞에 물건을 놓지 마십시오 .

그렇게 할 경우 화재, 물건 손상 또는 프로젝터 오작동이 발생할 수 있습니다.

• 프로젝터의 렌즈에서는 강한 빛이 나옵니다 .

#### 절대로 <VARIABLE AUDIO OUT> 단자에 헤드폰 및 이어폰을 꽂지 마십시오 .

헤드폰 및 이어폰으로부터의 과도한 음압으로 인해서 청력에 손상을 줄 수 있습니다.

#### 프로젝터를 옮기기 전에는 반드시 연결된 선을 모두 뽑으십시오 .

케이블이 연결된 채로 프로젝터를 옮길 경우 케이블이 손상되어 화재나 감전이 발생할 수 있습니다.

#### 프로젝터를 천장에 설치하는 경우 , 설치용 나사와 전원 코드가 천장 내에 있는 금속 부품과 닿지 않도록 하십시오 .

천장 내 금속 부품과 접촉되는 경우 , 감전을 일으키는 원인이 될 수 있습니다 .

#### ■ 부속품

#### 장시간 프로젝터를 사용하지 않을 경우 리모컨에서 배터리를 제거하십시오 .

이렇게 하지 않으면 배터리에 누액 , 과열 , 불이 붙거나 폭발 등이 발생하여 주변에 화재 또는 오염을 초래할 수 있습니다 .

#### ■ 유지관리

# 사용 기간이 약 20 000 시간에 도달하면 한 번씩 정기적으로 대리점에 문의하여 프로젝터 내부를 청소하십시오.

프로젝터 내부에 먼지가 쌓인 상태로 계속 사용하면 화재가 발생할 수 있습니다.

• 청소 비용에 대해서는 구입처에 문의하십시오.

### ■상표

- SOLID SHINE 은 Panasonic Corporation 의 상표입니다.
- Windows 및 Internet Explorer 는 미국 및 기타 국가에서 Microsoft Corporation 의 등록 상표 또는 상표입니다.
- Mac, Mac OS 및 Safari 는 미국 및 기타 국가에서 등록된 Apple Inc. 의 상표입니다.
- PJLink™는 일본, 미국 그리고 그 외 해당 국가와 지역에서 상표이거나 출원 중인 상표입니다.
- HDMI, HDMI 로고 , High-Definition Multimedia Interface 는 미국 및 기타 국가에서 HDMI Licensing LLC 의 상표 또는 등록 상표입니다 .
- RoomView 및 Crestron RoomView 는 Crestron Electronics, Inc. 의 등록 상표입니다. Crestron Connected™ 및 Fusion RV 는 Crestron Electronics, Inc. 의 상표입니다.
- HDBaseT<sup>™</sup> 는 HDBaseT Alliance 의 상표입니다.
- Art-Net<sup>™</sup> Designed by and Copyright Artistic Licence Holdings Ltd
- Adobe, Adobe Flash Player 및 Adobe Reader 는 미국 및 / 또는 기타 국가에서 Adobe Systems Inc. 의 상표 또는 등록 상표입니다.
- 화면 메뉴에 사용된 글꼴 중 일부는 Ricoh Company, Ltd. 에서 제작하여 판매하는 Ricoh 비트맵 글꼴입니다.
- 기타 본 설명서에 나온 모든 이름 , 회사 이름 , 제품 이름은 해당 소유자의 상표 또는 등록 상표입니다 . 본 설명서에서 <sup>®</sup> 과 <sup>™</sup> 기호는 명시되지 않습니다 .

# ■본 설명서에 나온 그림 설명

- 프로젝터, 화면, 기타 부품의 그림 설명은 실제 제품과 다를 수 있습니다.
- 전원 코드가 부착된 프로젝터 그림은 예제일 뿐입니다. 제공된 전원 코드의 형상은 본 제품을 구입한 국가에 따라 다릅니다.

# ■참조 페이지

● 본 설명서에서 참조 페이지는 (➡ 00 페이지) 형식으로 표시됩니다.

### ■용어

• 본 설명서에서 "무선 리모컨 장치" 부속품을 "리모컨"으로 부릅니다.

# 프로젝터의 기능

# 고휘도,고대비

차세대 레이저 광원을 사용하는 독자적인 광학 시스템과 레이저 광원 구동 시스템 덕분에 소형 크기로도 5 200 lm 의 고휘도, 20 000:1 의 고대비가 구현됩니다.

# 쉽고 유연한 설정

▶ 2x 줌 렌즈 및 렌즈 이동에 추가해서 광범위한 인터페이스 (DIGITAL LINK 및 Art-Net 등) 및 솔리드 스테이트 광원의 특징을 활용하는 360° 설치 지원으로 광범위한 용도에 사용할 수 있습니다.

# 장기간 고신뢰성

독자적인 광원 냉각 제어 기술과 먼지 방지 기능 개선으로 장기적인 운전을 위한 유지보수 비용이 감소됩니다.

# 빠른 단계

자세한 내용은 해당 페이지를 참조하십시오.

- 프로젝터를 설정합니다.
   (➡ 26 페이지)
- 2. 외부 장치와 연결합니다.
   (⇒ 30 페이지)
- 전원 코드를 연결합니다.
   (⇒ 36 페이지)
- 프로젝터를 켭니다.
   (⇒ 37 페이지)
- 5. 초기 설정을 구성합니다.
   (⇒ 38 페이지)
   프로젝터 구입 후 처음으로 전원을 켤 때 수행할 단계를 진행합니다.
- 6. 입력 신호를 선택합니다 .
   (➡ 43 페이지 )
- 이미지를 조정합니다.
   (⇒ 44 페이지)

# 1장 준비

이 장에서는 프로젝터를 사용하기 전에 숙지하거나 확인해야 할 사항에 대해 설명합니다.

# 사용상 주의 사항

#### 렌즈 보호재

렌즈 보호재는 구입시에 제품에 부착되어 있어서 운반중의 진동으로부터 투사 렌즈를 보호합니다 . 사용하기 전에 렌즈 보호재를 제거합니다 .

#### ■ 렌즈 보호재를 제거합니다.

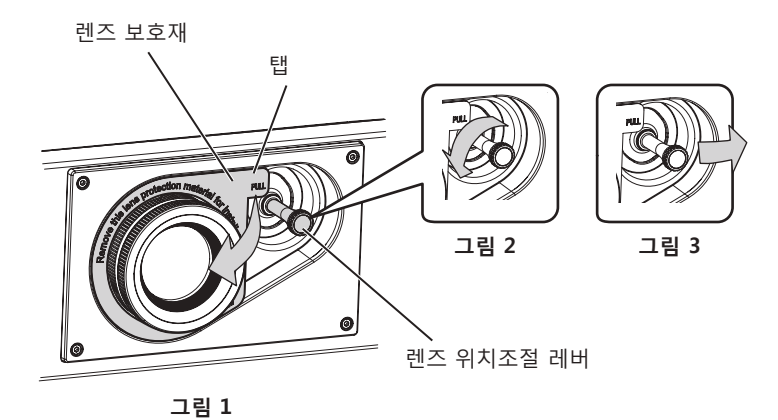

- 1) 렌즈 위치조절 레버를 시계 반대 방향으로 돌려 고정된 것을 풉니다. (그림 2)
- 2) 렌즈 보호재의 탭을 잡고 화살표 방향으로 당겨서 렌즈 보호재를 제거합니다. (그림 1)
  - 렌즈 보호재를 제거하기 어려울 때에는 렌즈 위치조절 레버를 우측으로 이동시킵니다. (그림 3)

#### 이동 시 주의 사항

- 프로젝터를 이동할 때는 바닥을 단단히 잡아 과도한 진동이나 충격을 받지 않도록 하십시오. 내부 구성부품이 손상되어 오작동이 발생할 수 있습니다.
- 조절식 발이 나와 있는 상태로 프로젝터를 이동하지 마십시오.그러면 조절식 발이 손상될 수 있습니다.

#### 설치 시 주의 사항

#### ■프로젝터를 실외에 설치하지 마십시오 .

이 프로젝터는 실내용으로 설계되어 있습니다.

#### ■프로젝터를 다음 위치에 설치하지 마십시오 .

- 차량과 같이 진동과 충격이 발생하는 곳에 설치할 경우 내부 구성품 손상이나 오작동이 발생할 수 있습니다.
- 해변 또는 부식성 가스가 발생할 수 있는 곳 : 부식으로 인해서 프로젝터가 떨어질 수 있습니다 . 또한 , 구성품의 수명이 단축되고 오작동이 일어날 수 있습니다 .
- 에어컨 배출구 근처인 경우 : 사용 환경에 따라 공기 배출구에서 나오는 뜨거운 공기나 에어컨에서 나오는 가열/ 냉각된 공기 때문에 드물기는 하지만 화면이 심하게 불안정할 수 있습니다. 프로젝터 또는 다른 장비에서 나오는 배출 공기나 에어컨에서 나오는 공기가 프로젝터의 전면을 향하지 않도록 하십시오.
- 온도가 급격하게 변하는 빛 (스튜디오 램프 등)이 있는 장소: 이 경우 광원 수명이 짧아지거나 열로 인해 프로젝터가 변형되고 오작동이 일어날 수 있습니다.
- 프로젝터의 작동 환경 온도에 따라 주십시오.
- 고출력 전선 또는 모터 근처에서 사용할 경우 프로젝터의 조작을 간섭할 수 있습니다.
- 고출력 레이저 장비가 있는 곳 : 레이저 빔이 투사 렌즈면에 닿으면 DLP 칩이 손상됩니다.

### ■프로젝터를 천장에 설치해야 하는 경우에는 전문 기술자와 상의하거나 대리점에 문의하십시오 .

옵션 천장 설치 브라켓이 필요합니다 . 모델 번호 : ET-PKD120H ( 높은 천장의 경우 ), ET-PKD120S ( 낮은 천장의 경우 ), ET-PKD130B ( 프로젝터 설치 브라켓 )

#### ■ DIGITAL LINK 연결을 위한 케이블 배선 설치는 공식 기술자 또는 대리점에 의뢰하십시오 .

잘못된 설치 때문에 케이블 전송 특성이 확보되지 않으면 이미지와 소리가 중단될 수 있습니다.

### ■방송 장비 또는 라디오에서 나오는 강력한 무선파 때문에 프로젝터가 올바로 작동하지 않을 수 있습니다 .

설치 장소 근처에 강력한 무선파를 방출하는 설비나 장비가 있다면 프로젝터를 무선파 방출 위치에서 충분히 먼 곳에 설치하십시오 . 또는 양쪽 끝을 접지 처리한 금속 호일이나 금속 파이프를 사용해 <DIGITAL LINK/LAN> 단자에 연결되는 LAN 케이블을 감싸십시오 .

## ■초점 조정

투명도가 높은 투사 렌즈는 광원에서 나오는 빛으로 인해서 열적으로 영향을 받아 전원을 켠 뒤 일정 시간 동안 초점이 불안전해질 수 있습니다 . 초점이 조정되기 전에 최소한 30 분 동안 이미지를 계속 투사하는 것이 좋습니다 .

#### ■해발 4 200 m (13 780') 이상의 고지대에서는 프로젝터를 설치하지 마십시오.

#### ■주위 온도가 45 °C (113 °F) 를 초과하는 곳에서 프로젝터를 사용하지 마십시오.

고도가 너무 높거나 주위 온도가 너무 높은 곳에서 프로젝터를 사용하면 구성요소의 수명이 줄어들거나 고장이 날 수 있습니다 .

작동 환경 온도의 상한은 고도나 [프로젝터 설정]메뉴 → [에코 매니지먼트]→[작동 모드]의 설정에 따라 달라집니다.

| 체반 고도                                                  | [작동 모드] 설정                    |                    |
|--------------------------------------------------------|-------------------------------|--------------------|
| 애글 고도                                                  | [표준],[사용자]                    | [ECOLOGY], [ 무음 ]  |
| 0 m (0') 이상의 높이 또는 1 400 m<br>(4 593') 이하의 높이          | 0 °C (32 °F) ~ 45 °C (113 °F) |                    |
| 1 400 m (4 593') 이상의 높이 또는<br>2 700 m (8 858') 이하의 높이  | 0 °C (32 °F) ~ 40 °C (104 °F) |                    |
| 2 700 m (8 858') 이상의 높이 또는<br>4 200 m (13 780') 이하의 높이 | 0 °C (32 °F) ~ 40 °C (104 °F) | 프로젝터를 사용할 수 없습니다 . |

## ■ 360° 전방향으로 투사할 수 있습니다.

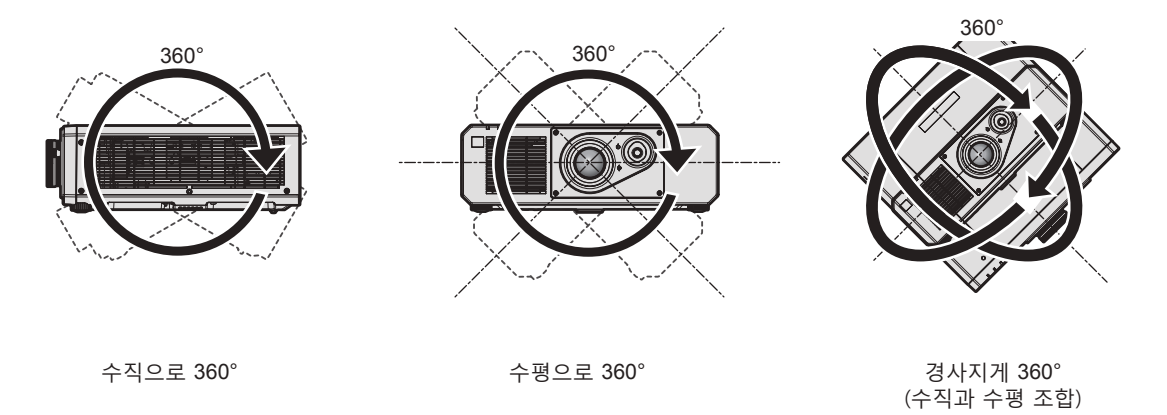

## ■프로젝터를 설치할 때 주의 사항

- 플로어 스탠딩 설치와 각도 조절 시에만 조절식 발을 사용하십시오 . 그 이외의 다른 용도로 사용하면 프로젝터가 손상될 수 있습니다 .
- 프로젝터를 조절식 발을 사용하는 바닥 설치나 천장 설치 이외의 방법으로 설치하는 경우, 천장 설치용의 5개의 나사 구멍을 사용해 (그림 참조) 프로젝터를 고정하십시오.
   (나사 직경: M6, 프로젝터 내부 태핑 높이: 15 mm (19/32"), 토크: 4 ± 0.5 N·m)

그런 경우에는 스페이서 (금속)를 삽입하여 프로젝터 바닥의 천장 설치용 나사 구멍과 설치 표면 사이에 이격이 없도록 하십시오.

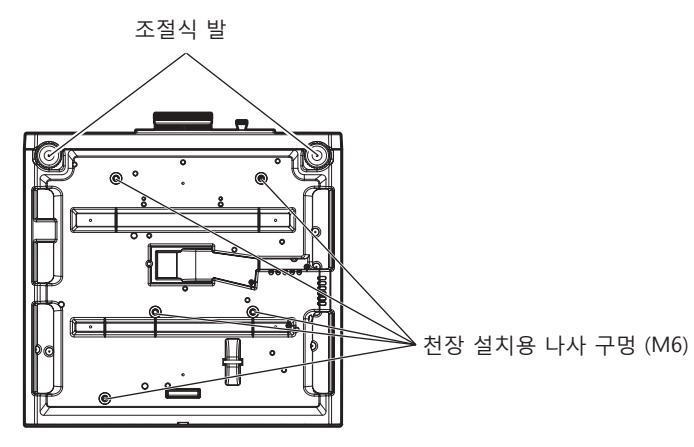

#### 천장 설치용 나사 구멍과 조절식 발의 위치

- 프로젝터를 서로 쌓아 놓지 마십시오.
- 프로젝터를 위쪽으로 지지하여 사용하지 마십시오.
- 프로젝터의 환기구 (흡기와 배기)를 막지 마십시오.
- 에어컨 시스템에서 나오는 뜨거운 / 차가운 공기가 프로젝터의 환기구 ( 흡기와 배기 ) 를 직접 향하지 않도록 하십시오.

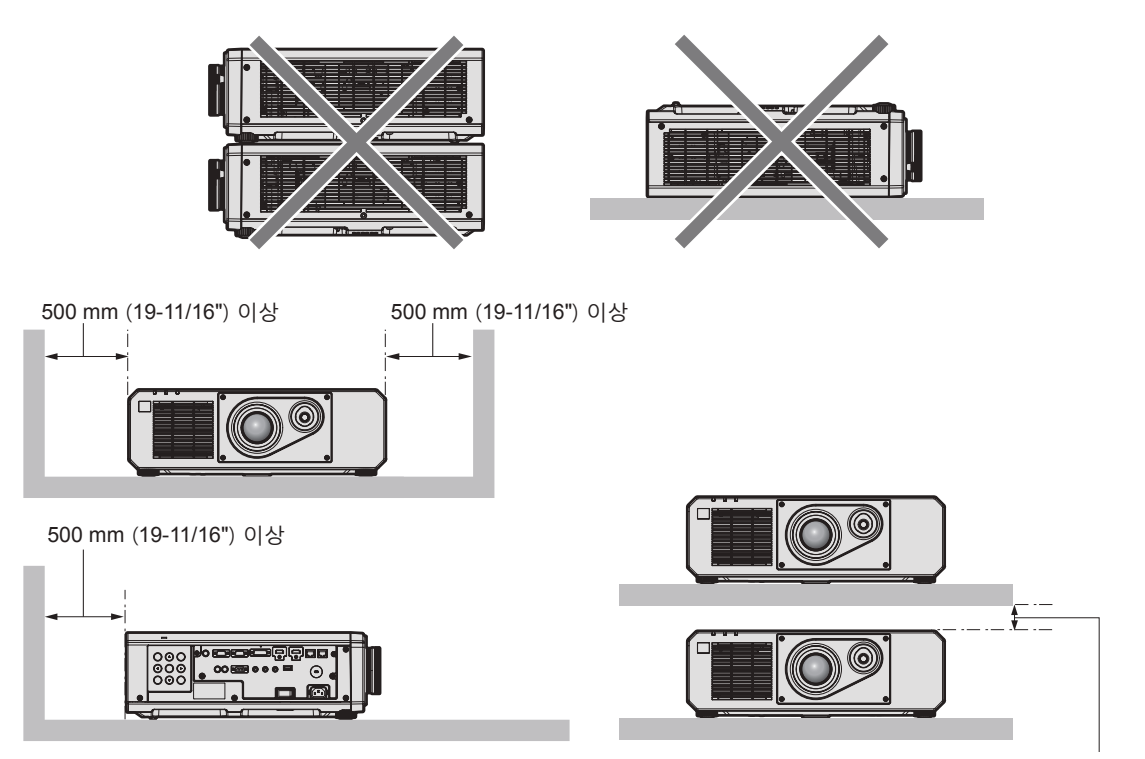

100 mm (3-15/16") 이상

• 밀폐된 공간에 프로젝터를 설치하지 마십시오.

밀폐된 공간에 프로젝터를 설치하는 경우 에어컨과 환기 장치를 각각 따로 준비하십시오. 환기가 부족하면 배출되는 열이 누적되어 프로젝터의 보호 회로가 작동하게 됩니다.

#### 보안

이 제품을 사용할 때는 다음과 같은 사고에 대비하여 안전 조치를 취하십시오.

- 본 제품을 통한 개인 정보 누출
- 악의적인 타인이 본 제품을 무단으로 조작
- 악의적인 타인이 본 제품을 간섭 또는 중단

충분한 보안 조치를 취합니다.

- 암호는 최대한 추측하기 어렵게 만드십시오.
- 암호를 주기적으로 변경합니다 . [ 보안 ] 메뉴 → [ 보안 암호 변경 ] 에서 암호를 설정할 수 있습니다 .

- Panasonic Corporation 또는 그 자회사는 사용자에게 절대 암호를 묻지 않습니다 . 이런 질문을 받은 경우 암호를 알려주지 마십시오 .
- 네트워크 연결은 방화벽 등으로 보안이 되어 있어야 합니다.
- 웹 제어를 위한 암호를 설정하고 로그인할 수 있는 사용자를 제한합니다 . 웹 제어 화면의 [Change password] 페이지에서 웹 제어용 암호를 설정할 수 있습니다 .

#### **DIGITAL LINK**

"DIGITAL LINK ( 디지털 링크 )"는 HDBaseT Alliance 가 만든 HDBaseT™ 통신 표준에 Panasonic 특유의 기능을 추가함으로써 트위스트 페어 케이블을 사용해 비디오 , 오디오 , 이더넷 및 시리얼 제어 신호를 전송하는 기술입니다 .

본 프로젝터는 옵션의 Panasonic DIGITAL LINK 출력 지원 장치 (모델 번호 : ET-YFB100G, ET-YFB200G) 및 같은 HDBaseT<sup>™</sup> 표준을 이용하는 타 제조사의 병렬 장치 (Extron Electronics 의 "XTP 트랜스미터" 등과 같은 트위스트 페어 케이블 송신기)를 지원합니다.이 프로젝터에서 작동 확인이 이루어진 다른 제조사의 장치에 대해서는 Panasonic 웹사이트 (http://panasonic.net/avc/projector/)를 방문해 주십시오.다른 제조사 장치에 대한 확인은 전체 작동에 대한 확인이 이루어진 것이 아닌, Panasonic Corporation 에서 설정한 항목에 대해서만 수행되었다는 점을 유념하십시오.다른 제조사 장치로 인해 발생한 작동 또는 성능 상의 문제는 해당 제조사에 문의하십시오.

#### Art-Net

"Art-Net" 은 TCP/IP 프로토콜을 기반으로 한 이더넷 통신 프로토콜입니다 . DMX 컨트롤러와 응용 프로그램 소프트웨어를 사용하면 조명과 무대 시스템을 통제할 수 있습니다 . Art-Net 은 DMX512 통신 프로토콜을 기반으로 제작되었습니다 .

#### 조기 경고 소프트웨어

이 프로젝터는 인트라넷 내에서 디스플레이 (프로젝터 또는 평면 디스플레이) 및 병렬장치 상태를 모니터링하여 해당 기기의 이상이나 가능한 이상 결함 징후를 통보하는 "조기 경고 소프트웨어"를 지원합니다. 또한, 이 소프트웨어는 디스플레이의 소모품, 디스플레이의 각 부품 청소 시기 및 디스플레이 컴포넌트 교체 시기를 알려주므로 사전에 장비 유지보수를 수행할 수 있습니다.

라이센스 유형에 따라 모니터링에 등록 가능한 디스플레이의 수가 다릅니다 . 컴퓨터에 설치한 후에는 처음 90 일까지는 무료로 최대 2048 대 디스플레이까지 등록할 수 있습니다 .

Panasonic 웹사이트 (http://panasonic.net/avc/projector/pass/) 로부터 소프트웨어를 다운로드해 주십시오. 다운로드하기 위해서는 PASS<sup>\*1</sup> 에 등록해서 로그인할 필요가 있습니다.

\*1 PASS: Panasonic Professional Display and Projector Technical Support Website

자세한 내용은 Panasonic 웹사이트 (http://panasonic.net/avc/projector/pass/) 를 방문해 주십시오.

#### 폐기

이 제품을 폐기하려면 지방 정부 당국이나 대리점에 정확한 폐기 방법에 대해 문의하십시오.

#### 사용 시 주의 사항

#### ■ 양호한 화면 품질을 얻기 위한 방법

더 높은 대비로 아름다운 영상을 보기 위해서는 적절한 환경을 준비해야 합니다 . 창문에 커튼이나 블라인드를 치고 화면 근처의 모든 불을 꺼서 외부 또는 내부의 광원이 화면에 비치지 않도록 합니다 .

#### ■투사 렌즈 표면을 맨손으로 만지지 마십시오.

투사 렌즈 표면이 지문이나 기타 원인으로 더러워진 경우 이 오염이 확대되어 화면에 투사됩니다.

#### ■ DLP 칩

- DLP 칩은 정밀하게 제작되었습니다. 아주 드문 일이지만 고도로 정밀한 픽셀이 없거나 항상 켜져 있을 수 있습니다. 이러한 현상은 오작동을 나타내는 것은 아닙니다.
- 고출력 레이저 빔이 투사 렌즈면에 닿으면 DLP 칩이 손상될 수 있습니다.

#### ■광원

프로젝터 광원은 레이저를 사용하며 다음과 같은 특성이 있습니다.

- 작동 환경 온도에 따라 광원의 휘도가 줄어듭니다.
- 온도가 높아질수록 광원의 휘도가 더 줄어듭니다. ● 광원의 휘도가 사용 기간에 따라 줄어듭니다. 광원의 휘도가 절반으로 줄어드는 시간은 [프로젝터 설정]메뉴 → [에코 매니지먼트]→[작동 모드]의 설정에 따라 다릅니다.

# 16 - 한국어

광원의 휘도가 절반으로 줄어드는 예상 시간은 다음과 같습니다.

(시간은 [영상]메뉴→[다이나믹 콘트라스트]가 [켜짐]으로 설정된 경우의 추산치입니다.)

- [작동 모드]가 [표준] 또는 [무음] 으로 설정된 경우 : 약 20 000 시간

- [작동 모드]가 [ECOLOGY]으로 설정된 경우 : 약 24 000 시간

이들 시간은 프로젝터를 [작동 모드] 설정 변경 없이 사용할 경우의 대략적인 추정치로, 개별 차이와 사용 조건에 따라 달라집니다.

밝기가 현저하게 저하되고 광원이 켜지지 않으면 대리점에 요청하여 프로젝터 내부를 청소하거나 광원 장치를 교체하십시오.

### ■컴퓨터 및 외부 장치 연결

컴퓨터 또는 외부 장치를 연결할 경우 전원 코드와 차폐 케이블을 사용과 관련하여 본 설명서를 주의해서 읽어 보십시오 .

### 부속품

프로젝터와 함께 다음 부속품이 제공되었는지 확인하십시오. < > 내에 있는 숫자는 부속품의 개수입니다.

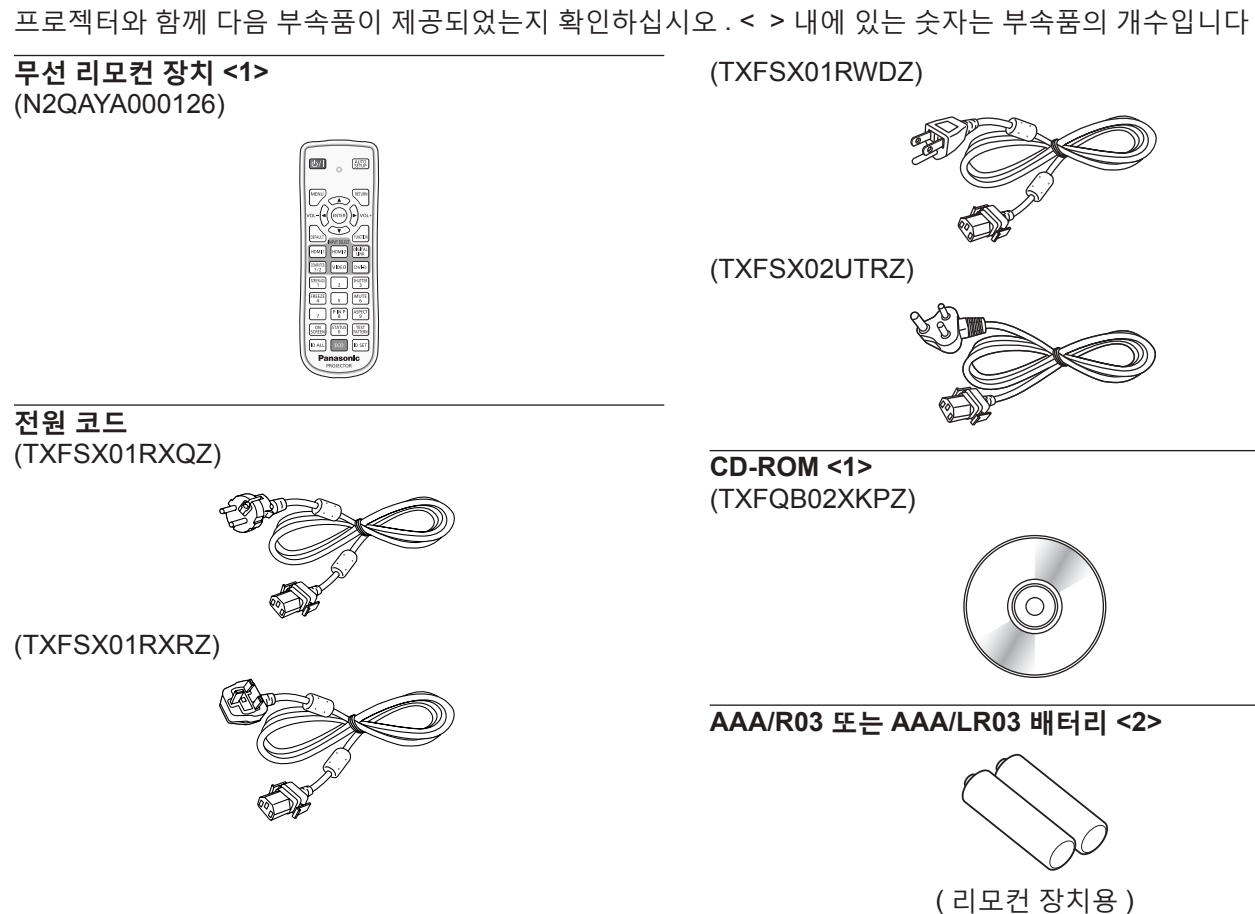

#### 주의

- 프로젝터의 포장을 벗긴 후 전원 코드 캡과 포장재를 적절히 폐기합니다.
- 이 프로젝터 이외의 다른 장치용으로 제공된 전원 코드를 사용하지 마십시오.
- 부속품이 누락된 경우 제품 대리점에 문의하십시오.
- 작은 부품은 어린이의 손에 닿지 않는 곳에 보관하십시오.

#### 참고

- 제공된 전원 코드의 유형과 수는 제품을 구입한 국가 또는 지역에 따라 다릅니다.
- 부속품의 모델 번호는 사전 통지 없이 변경될 수 있습니다.

#### 제공된 CD-ROM 의 내용

제공된 CD-ROM 의 내용은 다음과 같습니다.

| 사용 설명서 / 목록 (PDF)                  | 사용설명서 – 기능 설명서                                   |                                                                                          |
|------------------------------------|--------------------------------------------------|------------------------------------------------------------------------------------------|
|                                    | Multi Monitoring & Control Software 사용설명서        |                                                                                          |
|                                    | Logo Transfer Software 사용설명서                     |                                                                                          |
|                                    | List of Compatible Device<br>Models              | CD-ROM 에 포함된 소프트웨어와 해당 제한 사항과 호환되는<br>디스플레이 모델 ( 프로젝터 또는 평면 디스플레이 ) 의<br>목록입니다 .         |
| 소프트웨어 Mult<br>Soft<br>Logu<br>(Wir | Multi Monitoring & Control<br>Software (Windows) | 이 소프트웨어를 사용하면 LAN 에 연결되어 있는 여러 개의<br>디스플레이 ( 프로젝터 또는 평면 디스플레이 ) 를 모니터링하고<br>제어할 수 있습니다 . |
|                                    | Logo Transfer Software<br>(Windows)              | 이 소프트웨어를 사용하면 투사가 시작할 때 표시되는 회사<br>로고와 같이 원본 이미지를 프로젝터로 전송할 수 있습니다 .                     |

# 옵션 부속품

| 옵션 부속품 (제품명)                        | 모델 번호                                                                              |
|-------------------------------------|------------------------------------------------------------------------------------|
| 천장 설치 브라켓                           | ET-PKD120H ( 높은 천장의 경우 )<br>ET-PKD120S ( 낮은 천장의 경우 )<br>ET-PKD130B ( 프로젝터 설치 브라켓 ) |
| 조기 경고 소프트웨어<br>(기본 라이센스 /3 년 라이센스 ) | ET-SWA100 시리즈 <sup>*1</sup>                                                        |
| 디지털 인터페이스 박스                        | ET-YFB100G                                                                         |
| 디지털 링크 스위처                          | ET-YFB200G                                                                         |
| D-SUB - S Video 변환 케이블              | ET-ADSV                                                                            |

\*1 모델 번호의 끝자리는 라이센스 유형에 따라 다릅니다.

# 참고

• 옵션 부속품의 모델 번호는 사전 통지 없이 변경될 수 있습니다.

# 프로젝터 소개

#### 리모컨

■ 전면

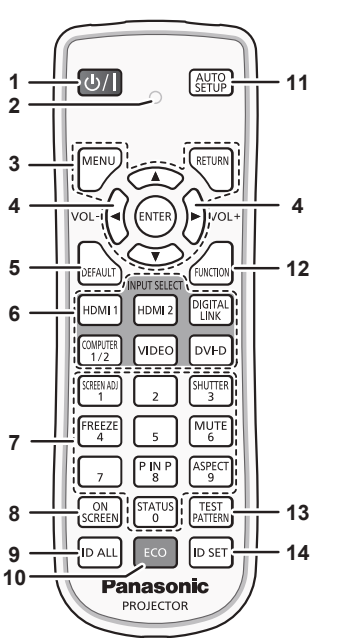

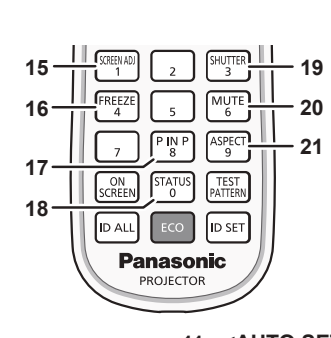

■ 상단

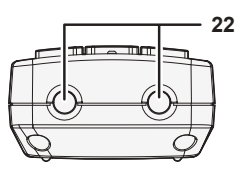

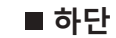

1 전원 <①/|> 버튼

프로젝터의 <MAIN POWER> 스위치가 <ON> 으로 설정되어 있고 투사 모드에 있는 경우 프로젝터가 꺼졌을 때 (대기 모드) 상태로 프로젝터를 설정합니다. 전원이 꺼져 있는 경우 (스탠바이 모드)프로젝터를 투사 모드로 설정합니다.

2 리모컨 표시등

리모컨의 버튼을 누르면 깜박입니다 .

3 <MENU> 버튼 /<RETURN> 버튼 /<ENTER> 버튼 /▲▼◀▶ 버튼

메뉴 화면을 탐색하는 데 사용합니다 . (➡ 53 페이지 ) 또한 [ 보안 ] 에 암호를 입력하거나 문자를 입력할 때 ▲▼◀▶ 버튼을 사용합니다 .

- 4 <VOL-> 버튼 /<VOL+> 버튼 오디오 출력의 볼륨을 조정합니다. (➡ 47 페이지)
- 5 <DEFAULT> 버튼 서브 메뉴 내용을 공장 기본 설정으로 초기화합니다. (➡ 54 페이지)
- 6 입력 선택 버튼 (<HDMI 1>, <HDMI 2>, <DIGITAL LINK>, <COMPUTER 1/2>, <VIDEO>, <DVI-D>) 입력 신호를 투사로 전환합니다. (→ 43 페이지)
- 7 숫자 (<0> <9>) 버튼 복수 프로젝터 환경에서 ID 번호 또는 비밀번호를 입력하기 위해 사용합니다.
- 8 <ON SCREEN> 버튼 화면상 표시 기능을 켜고 (표시)/끕니다 (숨기기). (➡ 47 페이지)
- 9 <ID ALL> 버튼 복수 프로젝터 환경에서 리모컨 하나로 모든 프로젝터를 동시에 제어하기 위해 사용합니다. (➡ 24 페이지)
- 10 <ECO> 버튼 에코 매니지먼트와 관련된 설정 화면을 표시합니다. (➡ 50, 91 페이지)

#### 주의

#### • 리모컨을 떨어뜨리지 마십시오.

- 액체나 수분에 닿지 않도록 하십시오
- 리모컨을 분해 또는 변경하지 마십시오
- 리모컨 뒷면에 있는 주의 라벨이 명시된 다음의 지침을 따르십시오.

- 11 <AUTO SETUP> 버튼 이미지를 투사하는 동안 이미지 표시 위치를 자동으로 조정합니다. 자동으로 조정하는 동안 [실행중]이 표시됩니다. (→ 48 페이지)
- 12 <FUNCTION> 버튼
   자주 사용하는 작업을 단축 버튼으로 할당합니다.
   (⇒ 49 페이지)
- 13 <TEST PATTERN> 버튼 테스트 패턴을 표시합니다 . (➡ 49 페이지 )
- 14 <ID SET> 버튼
   복수 프로젝터 환경에서 리모컨의 ID 번호를 설정합니다.
   (➡ 24 페이지)
- 15 <SCREEN ADJ> 버튼 투사된 이미지의 왜곡을 교정하는 데 사용됩니다 . (➡ 48, 66 페이지 )
- 16 <FREEZE> 버튼 이미지를 일시 정지하고 오디오를 끌 때 사용합니다 . (→ 47 페이지)
- 17 <P IN P> 버튼 픽쳐 인 픽쳐 설정을 전환합니다. (➡ 49 페이지)
- 18 <STATUS> 버튼 프로젝터 정보를 표시합니다.
- 19 <SHUTTER> 버튼 이미지와 오디오를 임시로 끌 때 사용합니다. (➡ 46 페이지)
- 20 <MUTE> 버튼 오디오를 임시로 끌 때 사용합니다. (➡ 46 페이지)
- 21 <ASPECT> 버튼 이미지의 종횡 비를 전환합니다. (➡ 49 페이지)
- 22 리모컨 신호 송신기
- 23 (이 프로젝터에서 사용 불가)

20 - 한국어

- 사용한 배터리를 새 배터리와 함께 사용하지 마십시오.
- 지정된 유영 이외의 배터리를 사용하지 마십시오
- 배터리를 올바로 삽입하도록 하십시오.
- 그 밖의 지침에 대해서는 "주요안전사항"에 설명된 배터리 관련 지침을 읽어 보십시오.

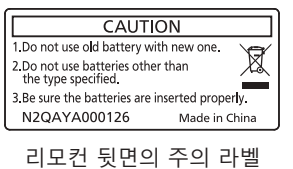

- 프로젝터 본체의 리모컨 신호수신기를 직접 가리켜서 리모컨을 조작하는 경우,리모컨 신호수신기로부터 약 30 m (98'5") 떨어진 거리에서 리모컨을 조작하십시오.리모컨은 최대 수직 / 수평으로 ± 30°의 각도에서 제어할 수 있지만 유효 제어 범위가 줄어들 수 있습니다.
- 리모컨과 리모컨 신호수신기 사이에 방해물이 있는 경우 리모컨이 정확히 작동하지 않을 수 있습니다.
- 신호가 화면에 비칩니다 . 하지만 화면 재질에 따른 빛의 반사 소실로 인해 작동 범위가 제한될 수 있습니다 .
- 리모컨 신호수신기가 강력한 형광을 직접 받는 등의 경우 리모컨이 정확히 작동하지 않을 수 있습니다. 광원에서 거리가 있는 장소에서 사용하십시오.
- 프로젝터가 리모컨 신호를 수신하는 경우 전원 표시등 <ON (G)/STANDBY (R)> 가 깜박입니다.

#### 프로젝터 본체

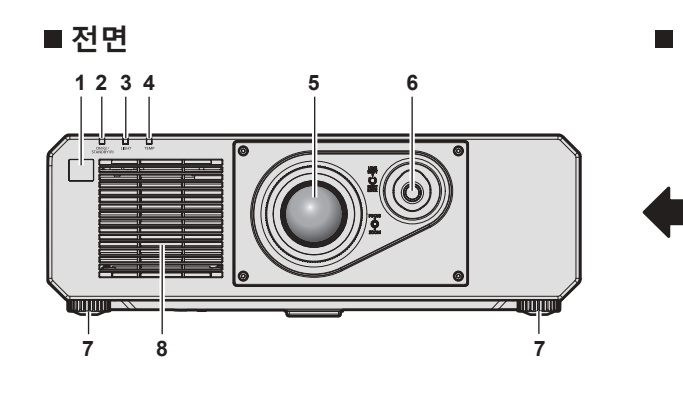

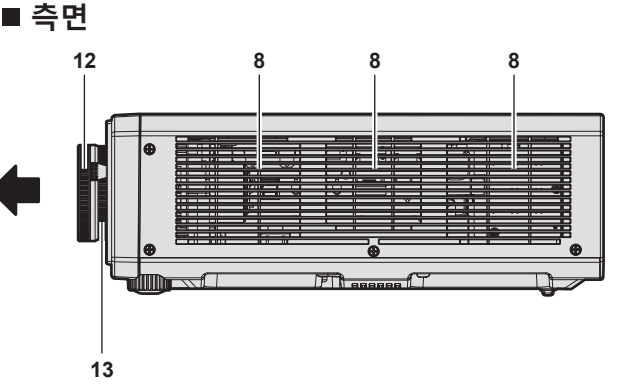

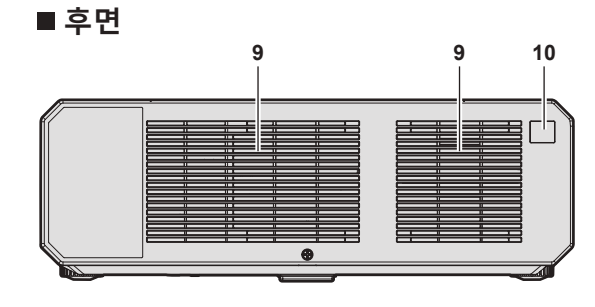

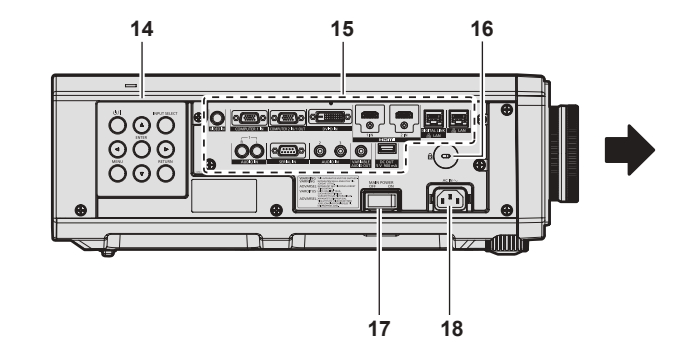

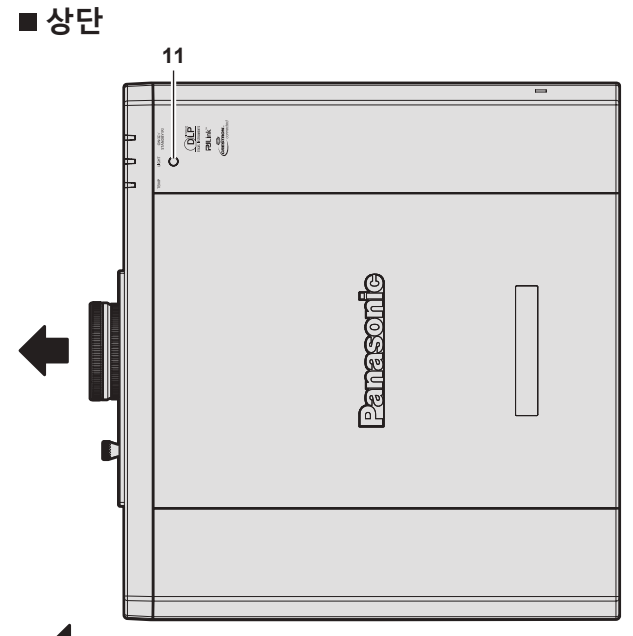

📃 : 투사 방향

- 1 리모컨 신호수신기 (전면)
- 2 전원 표시등 <ON (G)/STANDBY (R)> 전원 상태를 표시합니다.
- 3 광원 표시등 <LIGHT> 광원의 상태를 표시합니다.
- 4 온도 표시등 <TEMP> 내부 온도 상태를 표시합니다.
- 5 투사 렌즈
- 6 렌즈 위치조절 레버
- 투사 위치를 조절합니다. 7 조절식 발
- 투사 각도를 조정합니다.
- 8 공기 흡입구
- 9 공기 배출구

■ 하단

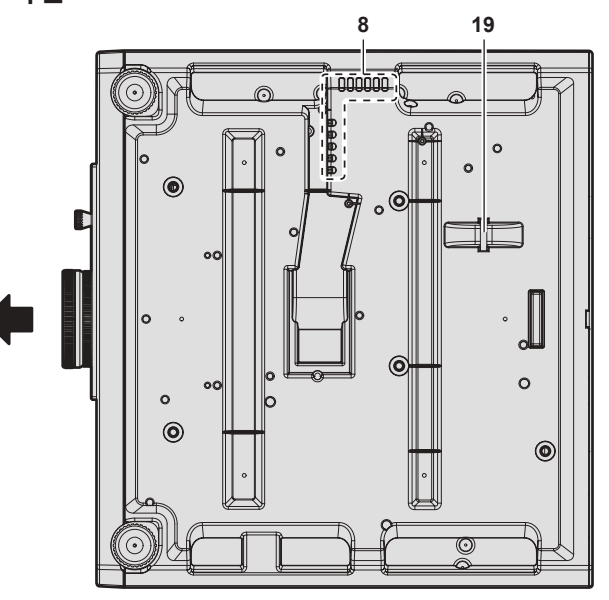

- 10 리모컨 신호 수신기 (후면)
- 11 휘도 센서

이것은 설치된 환경의 휘도를 탐지하는 센서입니다. [영상]메뉴 → [DAYLIGHT VIEW]가[자동]으로 설치된 경우, 설치 환경의 휘도는 휘도 센서가 자동으로 탐지해서 적절한 화면 품질 보정을 합니다.

- **12 초점 링** 초점을 조정합니다.
- **13 줌 링** 줌을 조정합니다.
- 14 제어 패널 (⇒ 23 페이지)
- 15 연결 단자 (➡ 23 페이지)
- **16 보안 슬롯** 이 보안 슬롯은 Kensington 보안 케이블과 호환됩니다.

22 - 한국어

19 도난 방지 후크 포트

도난 방지 케이블 등을 연결합니다.

- **17 <MAIN POWER> 스위치** 주 전원을 켜고 끕니다.
- 18 <AC IN> 단자

제공된 전원 코드를 연결합니다 .

#### 주의

• 프로젝터의 환기구 (흡기와 배기)를 막지 마십시오.

#### ■ 제어 패널

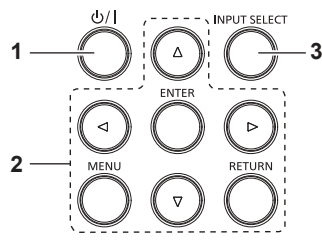

- 1 전원 <<sup>⊕</sup>/1> 버튼 프로젝터의 <MAIN POWER> 스위치가 <ON> 으로 설정되어 있고 투사 모드에 있는 경우 프로젝터가 꺼졌을 때 (대기 모드) 상태로 프로젝터를 설정합니다. 전원이 꺼져 있는 경우 (스탠바이 모드) 프로젝터를 투사 모드로 설정합니다.
- 2 <MENU> 버튼 /<RETURN> 버튼 /<ENTER> 버튼 /▲▼◀▶ 버튼 메뉴 화면을 탐색하는 데 사용합니다.

메뉴 외관을 감독하는 데 지응합니다. 또한 [보안] 메뉴에 암호를 입력하거나 문자를 입력할 때 사용합니다.

3 <INPUT SELECT> 버튼 입력 신호를 투사로 전환합니다. (➡ 43 페이지)

### ■ 연결 단자

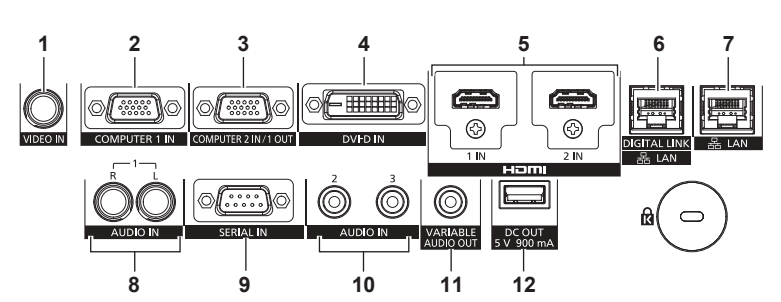

8

- 1 <VIDEO IN> 단자 비디오 신호를 입력하는 단자입니다.
- 2 <COMPUTER 1 IN> 단자 RGB 신호, YCBCR/YPBPR 신호 또는 Y/C 신호를 입력하는 단자입니다.
- 3 <COMPUTER 2 IN/1 OUT> 단자 RGB 신호 또는 YC<sub>B</sub>C<sub>R</sub>/YP<sub>B</sub>P<sub>R</sub> 신호를 입력하기 위한 단자입니다. 또한, <COMPUTER 1 IN> 단자로의 RGB 신호 또는 YC<sub>B</sub>C<sub>R</sub>/ YP<sub>B</sub>P<sub>R</sub> 신호 입력도 외부 장치로 출력할 수 있습니다. 입력이 COMPUTER1 로 변환되는 경우, 비디오 신호가 출력됩니다.
- 4 <DVI-D IN> 단자 DVI-D 신호를 입력하는 단자입니다.
- 5 <HDMI 1 IN> 단자 /<HDMI 2 IN> 단자 HDMI 신호를 입력하는 단자입니다.
- 6 <DIGITAL LINK/LAN> 단자 이것은 LAN 단자를 통해 비디오 신호 및 오디오 신호를 전송하는 장치를 연결하기 위한 단자입니다 . 또한 , 네트워크 연결에 사용되는 LAN 단자입니다 .

- 7 <LAN> 단자
  - 네트워크 연결에 사용되는 LAN 단자입니다 .
  - <AUDIO IN 1> 단자 오디오 신호를 입력하는 단자입니다 . 오른쪽 입력 <R> 및 왼쪽 입력 <L> 이 있습니다 .
- 9 <SERIAL IN> 단자 컴퓨터에 연결하여 외부에서 프로젝터 제어하기 위한 RS-232C 호환 단자입니다.
- **10 <AUDIO IN 2> 단자 /<AUDIO IN 3> 단자** 오디오를 입력하는 단자입니다.
- 11 <VARIABLE AUDIO OUT> 단자 오디오 신호 입력을 프로젝터에 출력하는 단자입니다.
- 12 <DC OUT> 단자 전원 공급기용 전용 USB 단자입니다. (DC5 V, 최대 900 mA) 무선 디스플레이 어댑터 등에 전원을 공급할 필요가 있을 때에 사용할 수 있습니다.

#### 주의

LAN 케이블이 프로젝터에 직접 연결된 경우 네트워크가 실내에서 연결되어야 합니다.

# 리모컨 준비

#### 배터리 삽입 및 분리

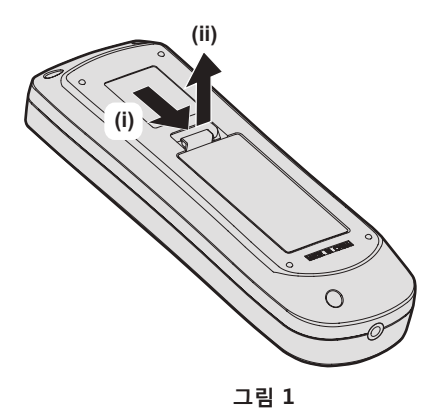

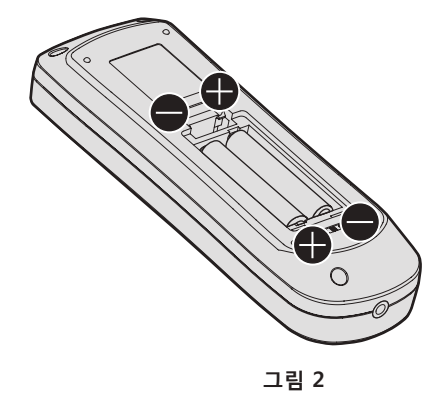

- 1) 커버를 엽니다. (그림 1)
- 2) 배터리를 삽입하고 커버를 닫습니다 (● 쪽 먼저 삽입).(그림 2)
  - 배터리를 분리할 때는 이 단계를 거꾸로 시행합니다.

#### 여러 대의 프로젝터를 사용하는 경우

여러 대의 프로젝터를 함께 사용할 경우 각 프로젝터에 독특한 ID 번호를 할당해 놓으면 리모컨 한 대를 사용하여 프로젝터 전체를 동시에 조작하거나 각 프로젝터를 개별적으로 조작할 수 있습니다 . ID 번호를 설정해서 프로젝터를 사용하는 경우, 초기 설정을 완료한 후 프로젝터 본체의 ID 번호를 설정합니다 . 그런 다음 리모컨의 ID 번호를 설정합니다 . 초기 설정에 대해서는 "초기 설정 화면이 표시되었을 때" (▶ 38 페이지 ) 를 참조하십시오 .

프로젝터 ( 프로젝터 본체 및 리모컨 ) 의 공장 출고 시 기본 ID 번호는 [ 전체 ] 로 설정되어 있으므로 , 이 설정을 그대로 사용할 수 있습니다 . 필요에 따라 프로젝터 본체와 리모컨의 ID 번호를 설정하십시오 . 리모컨에서 ID 번호 설정에 대한 자세한 내용은 "리모컨의 설정 ID 번호" (➡ 51 페이지 ) 를 참조하십시오 .

#### 참고

• [프로젝터 설정]메뉴→[프로젝터 ID]에서 프로젝터 본체의 ID 번호를 설정합니다.

# 2장 시작

이 장에서는 설치와 연결 등 프로젝터를 사용하기 전에 수행해야 하는 사항에 대해 설명합니다.

# 설정

#### 설치 모드

프로젝터의 설치 모드는 다음과 같습니다 . 설치 모드에 따라 [프로젝터 설정]메뉴 → [투사 방법] (➡ 90페이지)에서 [정면 / 후면]/[바닥설치 / 천정설치]를 설정합니다.

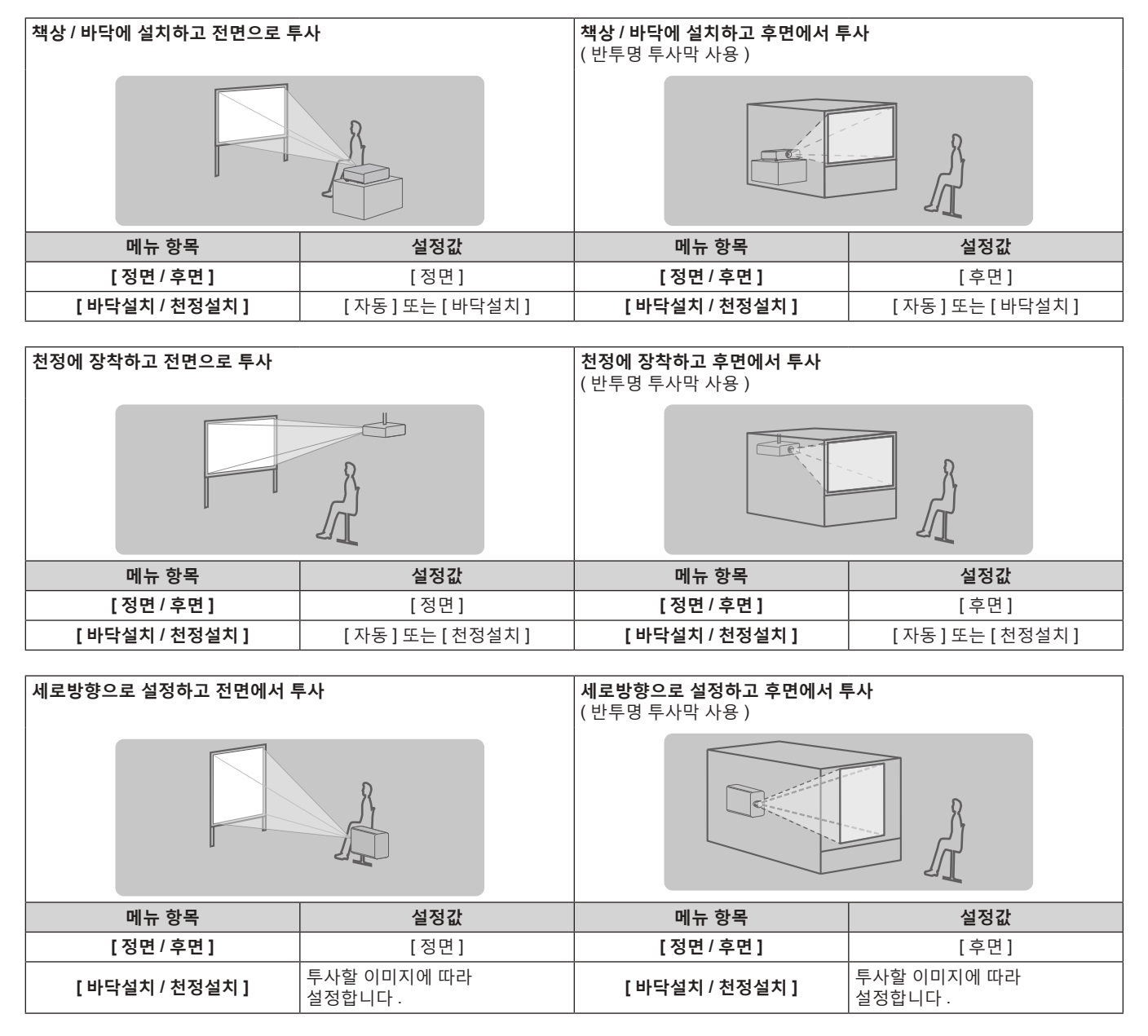

#### 참고

• 세로방향 설정에서는 화면 메뉴가 측면에 표시됩니다.

화면 메뉴를 세로로 표시하려면 [디스플레이 옵션] 메뉴 → [OSD] (→ 82 페이지) 로 가서 [OSD 회전] 설정을 변경합니다.

 프로젝터에는 각도 센서가 내장되어 있습니다. 프로젝터의 고도는 [프로젝터 설정] 메뉴 → [투사 방법] 에서 [바닥설치 / 천정설치]를 [자동]으로 설정하면 자동으로 탐지합니다.

• 설정 전에 "사용상 주의 사항" (➡ 13 페이지)을 참조하십시오.

#### 주의

\*1 LW: 최소 영사 거리 LT: 최대 영사 거리

| L (LW/LT) <sup>*1</sup> | 투사 거리                        |
|-------------------------|------------------------------|
| SH                      | 투사된 이미지 높이                   |
| SW                      | 투사된 이미지 폭                    |
| Н                       | 렌즈 중앙에서 투사된 이미지 하단 가장자리까지 거리 |
| SD                      | 투사된 이미지 크기                   |

(단위:m)

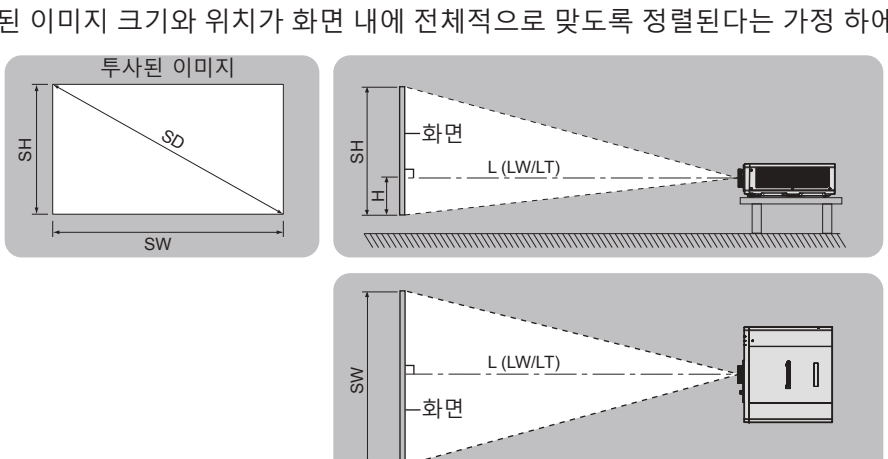

투사된 이미지 및 영사 거리

• 프로젝터의 성능과 안전을 보장하기 위해서 천장 설치 브라켓은 대리점에 또는 자격을 갖춘 기술자가 설치해야 합니다.

프로젝터를 설치 및 설정하려면 천장 설치 브라켓의 사용설명서를 참조하십시오.

• 이 프로젝터용으로 지정된 천장 설치 브라켓을 사용하십시오.

투사된 이미지 크기와 투사 거리를 참조해서 프로젝터를 설치하십시오 . 이미지 크기와 이미지 위치는 화면 크기와

화면 위치에 맞춰 조정 가능합니다.

• 다음 그림은 투사된 이미지 크기와 위치가 화면 내에 전체적으로 맞도록 정렬된다는 가정 하에 준비되었습니다.

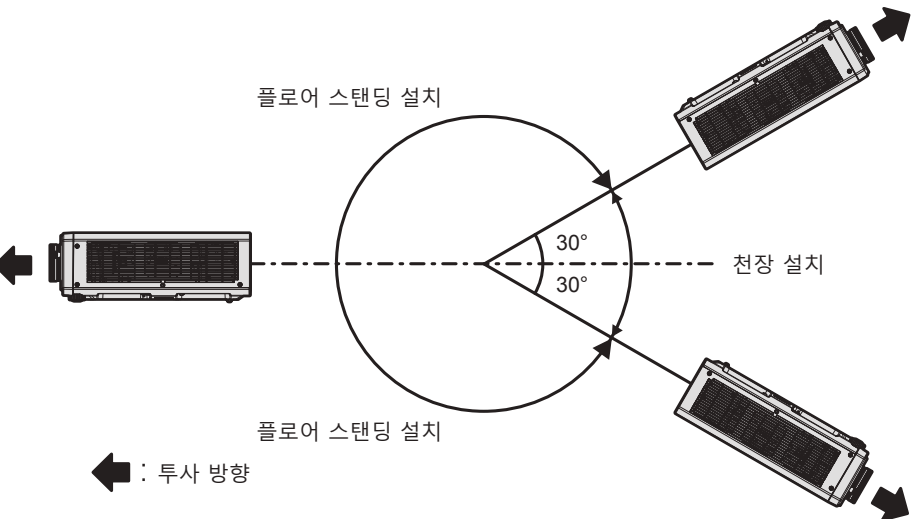

2장 시작 — 설정

이 프로젝터는 옵션 천장 설치 브라켓 ( 모델 번호 : ET-PKD120H ( 높은 천장의 경우 ), ET-PKD120S ( 낮은 천장의 경우)) 및 천장 설치 브라켓 (모델 번호 : ET-PKD130B (프로젝터 설치 브라켓)) 을 결합하여 천장에 설치할 수

<u>설치용 부품 (옵션)</u>

# ■ 각도 센서

있습니다.

주의

프로젝터에 내장된 각도 센서가 탐지하는 설치 고도 범위는 다음과 같습니다.

• 프로젝터와 고출력 레이저 장비를 동일한 방에서 사용하지 마십시오.레이저 빔이 투사 렌즈면에 닿으면 DLP 칩이 손상될 수 있습니다.

#### [화면 조정] 투사 범위

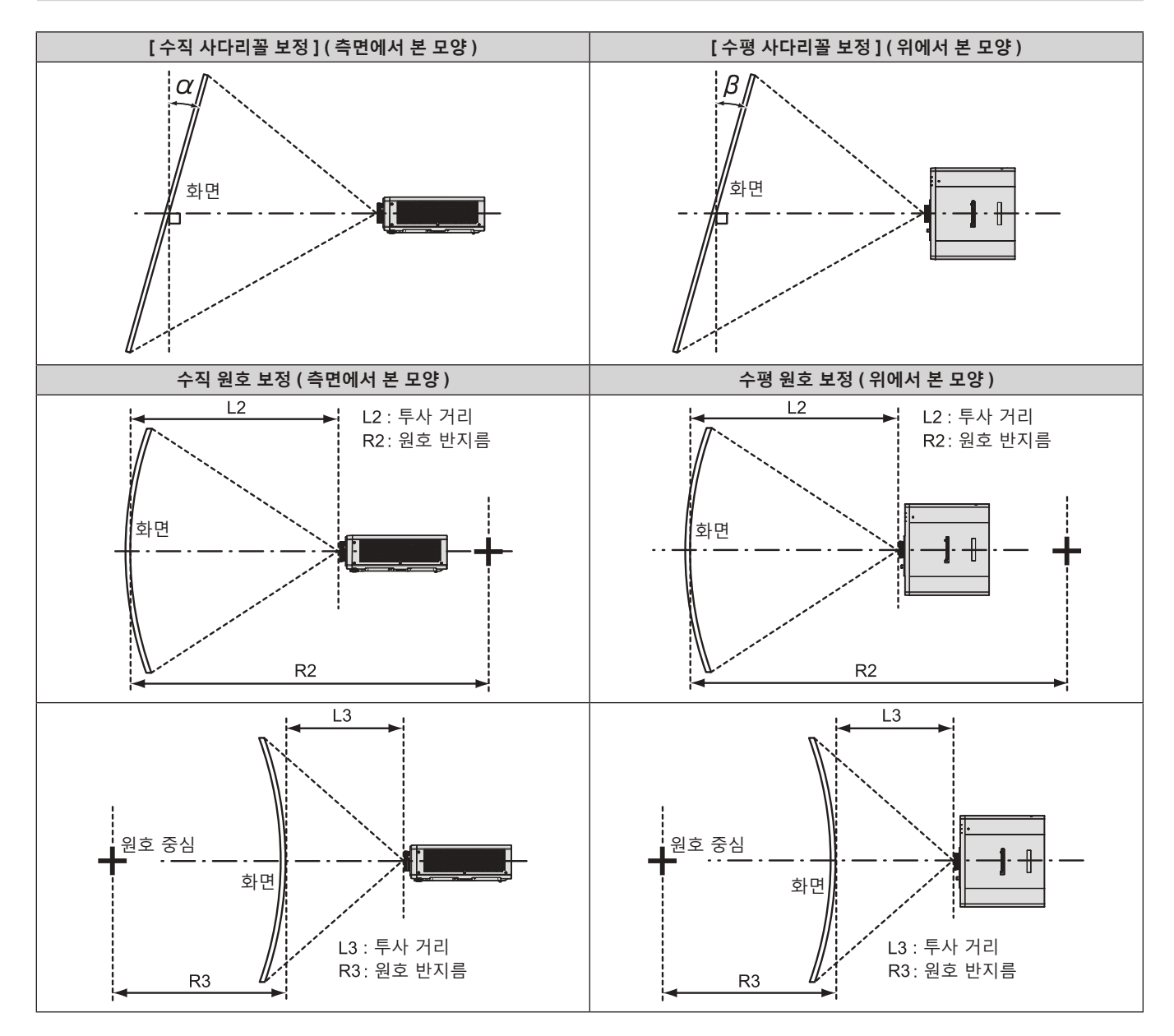

| [사다리꼴보           | L정 ] 만 사용        | [ 사다리꼴보정 ] 및 [ 곡면 스크린 보정 ] 함께 사용 |                  |            |            | [ 곡면 스크린 보정 ] 만 사용 |            |
|------------------|------------------|----------------------------------|------------------|------------|------------|--------------------|------------|
| 수직형 보정각 α<br>(°) | 수평형 보정각 β<br>(°) | 수직형 보정각<br>α (°)                 | 수평형 보정각 β<br>(°) | R2/L2의 최소값 | R3/L3의 최소값 | R2/L2 의 최소값        | R3/L3의 최소값 |
| ± 40             | ± 20             | ± 20                             | ± 15             | 0.9        | 1.7        | 0.5                | 1.0        |

#### 참고

• [화면 조정]이 사용되는 경우 보정이 증가함에 따라 전체 화면의 초점이 손실될 수 있습니다.

• 완벽한 원의 일부를 제거하여 구부러진 화면을 원형 호 형태로 만듭니다.

#### 투사 거리

표시된 투사 거리에는 ± 5 % 의 오차가 나타날 수 있습니다. [화면 조정]이 사용되는 경우 거리가 보정되어, 지정된 이미지 크기보다 더 작아질 수 있습니다.

(단위:m)

| 투사된 이미지     | 종횡 비 16:10 |        | 종횡 비 16:9    |      |        | 종횡 비 4:3     |       |        |              |
|-------------|------------|--------|--------------|------|--------|--------------|-------|--------|--------------|
| 크기          | 투사 7       | 닉리 (L) |              | 투사 7 | 님리 (L) |              | 투사 7  | 님리 (L) |              |
| 대간선 (SD)    | 최소         | 최대     | 이미지 높이 (H)   | 최소   | 최대     | 이미지 높이 (H)   | 최소    | 최대     | 이미지 높이 (H)   |
|             | (LW)       | (LT)   |              | (LW) | (LT)   |              | (LW)  | (LT)   |              |
| 1.02 (40")  | 1.22       | 2.51   | -0.08 - 0.51 | 1.26 | 2.58   | -0.07 - 0.47 | 1.39  | 2.85   | -0.09 - 0.58 |
| 1.27 (50")  | 1.54       | 3.15   | -0.09 - 0.63 | 1.59 | 3.23   | -0.09 - 0.59 | 1.75  | 3.57   | -0.11 - 0.72 |
| 1.52 (60")  | 1.86       | 3.78   | -0.11 - 0.76 | 1.92 | 3.89   | -0.10 - 0.70 | 2.12  | 4.29   | -0.13 - 0.86 |
| 1.78 (70")  | 2.18       | 4.42   | -0.13 - 0.89 | 2.24 | 4.55   | -0.12 - 0.82 | 2.48  | 5.01   | -0.15 - 1.00 |
| 2.03 (80")  | 2.50       | 5.06   | -0.15 - 1.01 | 2.57 | 5.20   | -0.14 - 0.94 | 2.84  | 5.73   | -0.17 - 1.14 |
| 2.29 (90")  | 2.82       | 5.70   | -0.17 - 1.14 | 2.90 | 5.86   | -0.16 - 1.06 | 3.20  | 6.46   | -0.19 - 1.29 |
| 2.54 (100") | 3.14       | 6.34   | -0.19 - 1.27 | 3.23 | 6.51   | -0.17 - 1.17 | 3.57  | 7.18   | -0.21 - 1.43 |
| 3.05 (120") | 3.78       | 7.61   | -0.23 - 1.52 | 3.89 | 7.82   | -0.21 - 1.41 | 4.29  | 8.62   | -0.26 - 1.72 |
| 3.81 (150") | 4.74       | 9.53   | -0.28 - 1.90 | 4.88 | 9.79   | -0.26 - 1.76 | 5.38  | 10.79  | -0.32 - 2.15 |
| 5.08 (200") | 6.34       | 12.72  | -0.38 - 2.53 | 6.52 | 13.07  | -0.35 - 2.34 | 7.19  | 14.40  | -0.43 - 2.87 |
| 6.35 (250") | 7.94       | 15.91  | -0.47 - 3.16 | 8.16 | 16.35  | -0.44 - 2.93 | 9.00  | 18.01  | -0.53 - 3.58 |
| 7.62 (300") | 9.54       | 19.10  | -0.57 - 3.80 | 9.81 | 19.63  | -0.52 - 3.51 | 10.81 | 21.62  | -0.64 - 4.30 |

#### 투사 거리를 계산하기 위한 공식

이 설명서에 명시되지 않은 투사된 이미지 크기를 사용하려면 투사된 이미지 크기 SD (m) 를 확인하고 해당하는 공식을 이용하여 값을 계산하십시오 .

모든 공식의 단위는 m 입니다. (다음 계산식으로 구한 값에는 약간의 오차가 포함됩니다.)

이미지 크기 지정 ( 인치 단위 값 ) 을 사용하여 값을 계산하는 경우 , 인치 값에 0.0254 를 곱한 후 투사 거리를 공식의 SD 로 대체합니다 .

|                       | 종횡 비 16:10             | 종횡 비 16:9              | 종힁 비 4:3               |
|-----------------------|------------------------|------------------------|------------------------|
| 투사된 이미지 크기<br>높이 (SH) | = SD x 0.530           | = SD x 0.490           | = SD x 0.6             |
| 투사된 이미지 크기<br>너비 (SW) | = SD x 0.848           | = SD x 0.872           | = SD x 0.8             |
| 최소 영사 거리 (LW)         | = 1.2598 x SD - 0.0526 | = 1.2949 x SD - 0.0526 | = 1.4262 x SD - 0.0526 |
| 최대 영사 거리 (LT)         | = 2.5118 x SD — 0.0390 | = 2.5816 x SD — 0.0390 | = 2.8436 x SD - 0.0390 |

#### 조절식 발 조정

프로젝터의 전면이 화면 표면과 평행을 이루고 투사 화면이 직사각형이 되도록 프로젝터를 평평한 표면에 설치합니다.

화면이 아래쪽으로 기울어진 경우, 전면 조절식 발을 펼쳐서 투사된 이미지가 직사각형이 되도록 합니다. 조절식 발은 프로젝터가 수평으로 기울어진 경우 프로젝터의 수평을 맞추는 데에도 사용할 수 있습니다. 그림과 같이 조절식 발을 돌려 펼칠 수 있습니다. 반대 방향으로 돌리면 원래 위치로 되돌아갑니다.

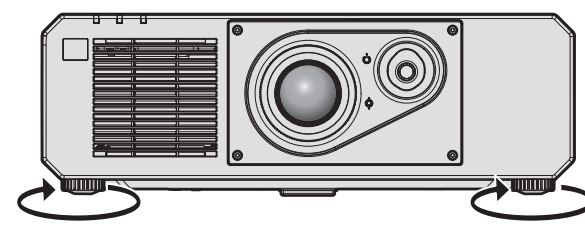

**최대 조절 가능 범위** 조절식 발: 각각 35 mm (1-3/8")

주의

● 광원이 켜진 상태에서 조절식 발을 조절할 때 손이나 물건으로 흡입구 / 배출구를 막지 않도록 주의하십시오 . (➡ 22 페이지 )

# 연결

### 연결하기 전에

- 연결하기 전에 연결할 외부 장비의 사용 설명서를 주의해서 읽으십시오.
- 케이블 연결 전에 모든 장비의 전원을 끄십시오.
- 케이블을 연결하기 전에 다음을 주의하십시오. 그렇지 않으면 오작동이 발생할 수 있습니다.
- 프로젝터에 연결된 장치 또는 프로젝터 자체에 케이블을 연결할 때는 작업 전에 몸에서 정전기를 제거하기 위해 근처의 금속 물체에 손을 대십시오.
- 프로젝터 또는 프로젝터 본체에 장치를 연결하는 케이블은 불필요하게 긴 것을 사용하지 마십시오. 케이블이 길수록 잡음이 발생하기 쉽습니다. 케이블을 감긴 상태로 사용하면 안테나 역할을 하게 되어 잡음이 발생하기 쉽습니다.
- 케이블을 연결할 때 GND 를 먼저 연결한 후 연결 장치의 연결 단자에 똑바로 끼워넣습니다.
- 장비와 함께 제공되지 않은 연결 케이블이 있거나, 장비 연결에 사용할 수 있는 옵션 케이블이 없는 경우, 시스템에 외부 장비를 연결하는 데 필요한 연결 케이블을 준비하십시오.
- 비디오 장비의 비디오 신호에 동요가 너무 많은 경우, 화면의 이미지가 흔들릴 수 있습니다. 이 경우 TBC (time base corrector) 가 연결되어 있어야 합니다.
- 비디오 출력 설정 변경 또는 다른 이유로 인해 컴퓨터 또는 비디오 장비의 동기화 신호 출력이 중단된 경우, 투사된 이미지의 색상이 일시적으로 표시되지 않을 수 있습니다.
- 이 프로젝터는 비디오 신호, Y/C 신호, YCBCR/YPBPR 신호, 아날로그 RGB 신호(동기 신호는 TTL 수준), 디지털 신호를 허용합니다.
- 일부 컴퓨터 모델 또는 그래픽 카드는 프로젝터와 호환되지 않습니다.
- · 긴 케이블을 사용하여 장비를 프로젝터에 연결할 경우 케이블 보정기를 사용하십시오. 그렇지 않으면 프로젝터가 이미지를 올바르게 투사하지 않을 수 있습니다.
- 프로젝터에 사용할 수 있는 비디오 신호 유형에 대한 자세한 내용은 "호환성 있는 신호 목록" (➡ 160 페이지 ) 를 참조하십시오 .

#### <COMPUTER 1 IN> 단자 /<COMPUTER 2 IN/1 OUT> 단자 핀 할당 및 신호명

| 외관                                                                                                    | 핀 번호 | 신호명                 | 핀 번호 | 신호명     |
|----------------------------------------------------------------------------------------------------|------|---------------------|------|---------|
|                                                                                                    | (1)  | R/P <sub>R</sub> /C | (9)  | +5 V    |
| (11) (15)                                                                                                    | (2)  | G/Y/Y               | (10) | GND     |
|                                                                                                    | (3)  | B/P <sub>B</sub>    | (11) | GND     |
|                                                                                                    | (4)  | _                   | (12) | DDC 데이터 |
| $(0) \frac{1}{(0)} \frac{1}{(0)} $ | (5)  | GND                 | (13) | HD/SYNC |
|                                                                                                    | (6)  | GND                 | (14) | VD      |
| $(1) \rightarrow (3)$                                                                                                    | (7)  | GND                 | (15) | DDC 클록  |
|                                                                                                    | (8)  | GND                 |      |         |

#### <HDMI 1 IN> 단자 /<HDMI 2 IN> 단자 핀 할당 및 신호명

| 외관                             | 핀 번호 | 신호명              | 핀 번호 | 신호명            |
|--------------------------------|------|------------------|------|----------------|
|                                | (1)  | T.M.D.S 데이터 2+   | (11) | T.M.D.S 클록 차폐  |
|                                | (2)  | T.M.D.S 데이터 2 차폐 | (12) | T.M.D.S 클록     |
| 짝수 번호가 지정된 핀 <b>(2) ~ (18)</b> | (3)  | T.M.D.S 데이터 2-   | (13) | CEC            |
| (2)> (18)                      | (4)  | T.M.D.S 데이터 1+   | (14) | _              |
|                                | (5)  | T.M.D.S 데이터 1 차폐 | (15) | SCL            |
|                                | (6)  | T.M.D.S 데이터 1-   | (16) | SDA            |
| $(1) \longrightarrow (19)$     | (7)  | T.M.D.S 데이터 0+   | (17) | DDC/CEC<br>GND |
| 홀수 번호가 지정된 핀 <b>(1) ~ (19)</b> | (8)  | T.M.D.S 데이터 0 차폐 | (18) | +5 V           |
|                                | (9)  | T.M.D.S 데이터 0-   | (19) | 핫 플러그 탐지       |
|                                | (10) | T.M.D.S 클록 +     |      |                |

#### <DVI-D IN> 단자 핀 할당 및 신호명

| 외관        | 핀 번호 | 신호명                | 핀 번호 | 신호명                |
|-----------|------|--------------------|------|--------------------|
|           | (1)  | T.M.D.S 데이터 2-     | (13) | —                  |
|           | (2)  | T.M.D.S 데이터 2+     | (14) | +5 V               |
|           | (3)  | T.M.D.S 데이터 2/4 차폐 | (15) | GND                |
|           | (4)  | —                  | (16) | 핫 플러그 탐지           |
| (24)      | (5)  | —                  | (17) | T.M.D.S 데이터 0-     |
|           | (6)  | DDC 클록             | (18) | T.M.D.S 데이터 0+     |
|           | (7)  | DDC 데이터            | (19) | T.M.D.S 데이터 0/5 차폐 |
| (8) - (1) | (8)  | _                  | (20) | _                  |
|           | (9)  | T.M.D.S 데이터 1—     | (21) | _                  |
|           | (10) | T.M.D.S 데이터 1+     | (22) | T.M.D.S 클록 차폐      |
|           | (11) | T.M.D.S 데이터 1/3 차폐 | (23) | T.M.D.S 클록 +       |
|           | (12) | _                  | (24) | T.M.D.S 클록 -       |

#### 연결 예 : AV 장비

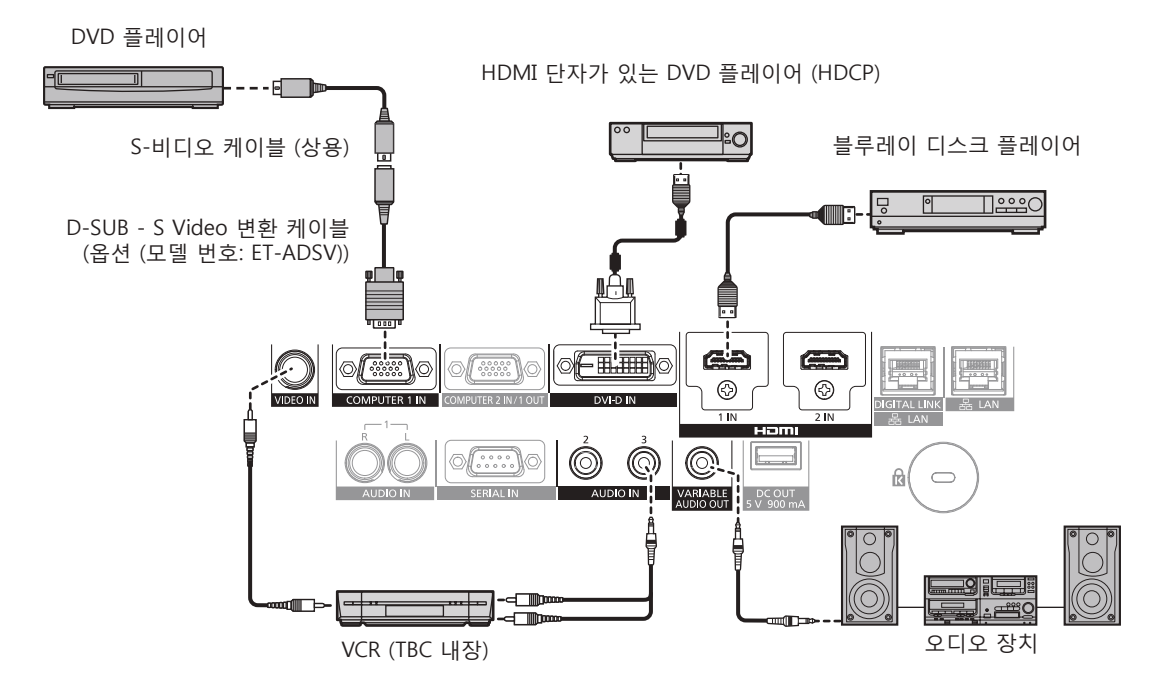

#### 주의

- VCR 을 연결할 때는 반드시 다음 중 하나를 사용하십시오
- 내장형 TBC (time base corrector) 가 있는 VCR 을 사용하십시오
- 프로젝터와 VCR 사이에 TBC (time base corrector) 를 사용하십시오
- 비표준 파열 신호가 연결될 경우 이미지가 중단될 수 있습니다. 이 경우 프로젝터와 외부 장치 사이에 TBC (time base corrector) 를 연결합니다.

- DVI-D 를 입력하는 경우, 연결된 외부 장치에 따라서는 [디스플레이 옵션] 메뉴 → [DVI-D IN] → [EDID 선택] 에서 설정을 변환할 필요가 있습니다.
- <DVI-D IN> 단자는 HDMI 및 DVI-D 호환 장비와 연결할 수 있습니다 . 그러나 일부 외부 장비는 이미지가 표시되지 않는 등 , 올바르게 이미지를 투사할 수 없을 수도 있습니다 .
- HDMI 케이블의 경우 HDMI 표준에 부합하는 HDMI High Speed 케이블을 사용하십시오 . HDMI 표준에 부합되지 않는 케이블을 사용하면 이미지가 중단되거나 투사되지 않을 수 있습니다 .
- HDMI/DVI 변환 케이블을 사용해서 DVI-D 단자로 <HDMI 1 IN>/<HDMI 2 IN> 단자를 외부 장치에 연결할 수 있습니다 . 그러나 일부 외부 장치에서는 제대로 작동하지 않을 수 있고 , 이미지가 투사되지 않을 수도 있습니다 .
- 이 프로젝터는 VIERA Link (HDMI) 를 지원하지 않습니다.
- 옵션의 D-SUB S Video 변환 케이블 (모델 번호 : ET-ADSV) 을 사용해서 <COMPUTER 1 IN> 단자에 Y/C 신호가 입력된 경우 , [디스플레이 옵션 ] 메뉴 → [COMPUTER IN/OUT] → [입력 셋팅] 을 사용하여 설정을 전환할 필요가 있습니다 .
- <COMPUTER 1 IN> 단자로 입력되는 RGB 신호 또는 YC<sub>B</sub>C<sub>R</sub>/YP<sub>B</sub>P<sub>R</sub> 신호 입력이 <COMPUTER 2 IN/1 OUT> 단자로부터 출력되는 경우에는 [디스플레이 옵션] 메뉴 → [COMPUTER IN/OUT] → [COMPUTER2 선택] 으로 설정을 전환할 필요가 있습니다.

#### 연결 예 : 컴퓨터

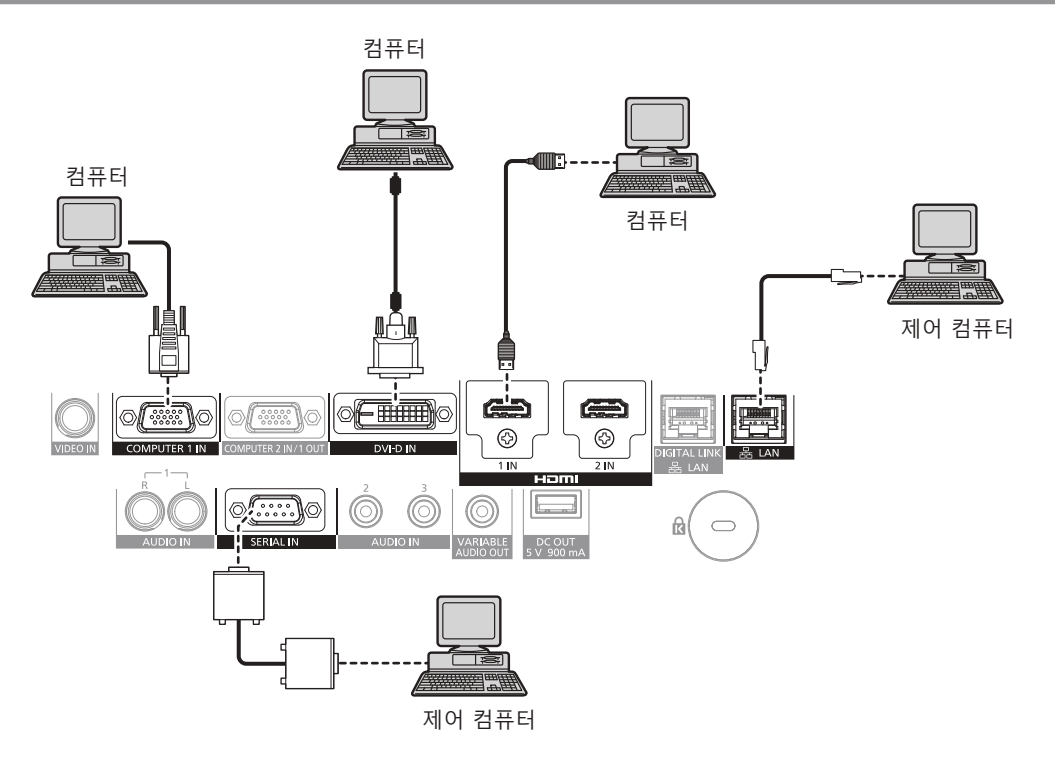

주의

• 프로젝터를 컴퓨터 또는 외부 장비에 연결할 경우 각 장비와 함께 제공된 전원 코드와 시중에서 판매하는 차폐 케이블을 사용하십시오.

- DVI-D 를 입력하는 경우, 연결된 외부 장치에 따라서는 [디스플레이 옵션] 메뉴 → [DVI-D IN] → [EDID 선택] 에서 설정을 변환할 필요가 있습니다.
- HDMI 케이블의 경우 HDMI 표준에 부합하는 HDMI High Speed 케이블을 사용하십시오 . HDMI 표준에 부합되지 않는 케이블을 사용하면 이미지가 중단되거나 투사되지 않을 수 있습니다 .
- HDMI/DVI 변환 케이블을 사용해서 DVI-D 단자로 <HDMI 1 IN>/<HDMI 2 IN> 단자를 외부 장치에 연결할 수 있습니다 . 그러나 일부 외부 장치에서는 제대로 작동하지 않을 수 있고 , 이미지가 투사되지 않을 수도 있습니다 .
- <DVI-D IN> 단자는 싱글 링크만 지원합니다.
- 다시 시작 기능 (마지막 메모리)이 있는 컴퓨터를 사용하여 프로젝터를 작동할 경우 프로젝터를 작동시키기 위해서는 다시 시작 기능을 재설정해야 할 수 있습니다.
- <COMPUTER 1 IN> 단자로 입력되는 RGB 신호 또는 YC<sub>B</sub>C<sub>R</sub>/YP<sub>B</sub>P<sub>R</sub> 신호 입력이 <COMPUTER 2 IN/1 OUT> 단자로부터 출력되는 경우에는 [디스플레이 옵션] 메뉴 → [COMPUTER IN/OUT] → [COMPUTER2 선택]으로 설정을 전환할 필요가 있습니다.

#### DIGITAL LINK 를 사용한 접속 예

옵션인 DIGITAL LINK 출력 지원 장치 ( 모델 번호 : ET-YFB100G, ET-YFB200G) 와 같은 통신 표준 HDBaseT™ 을 토대로 하는 트위스트페어케이블 송신기는 트위스트페어케이블을 사용해 입력 이미지 , 오디오 , 이더넷 및 직렬 신호를 송신하며 프로젝터는 그러한 디지털 신호를 <DIGITAL LINK/LAN> 단자에 입력할 수 있습니다 .

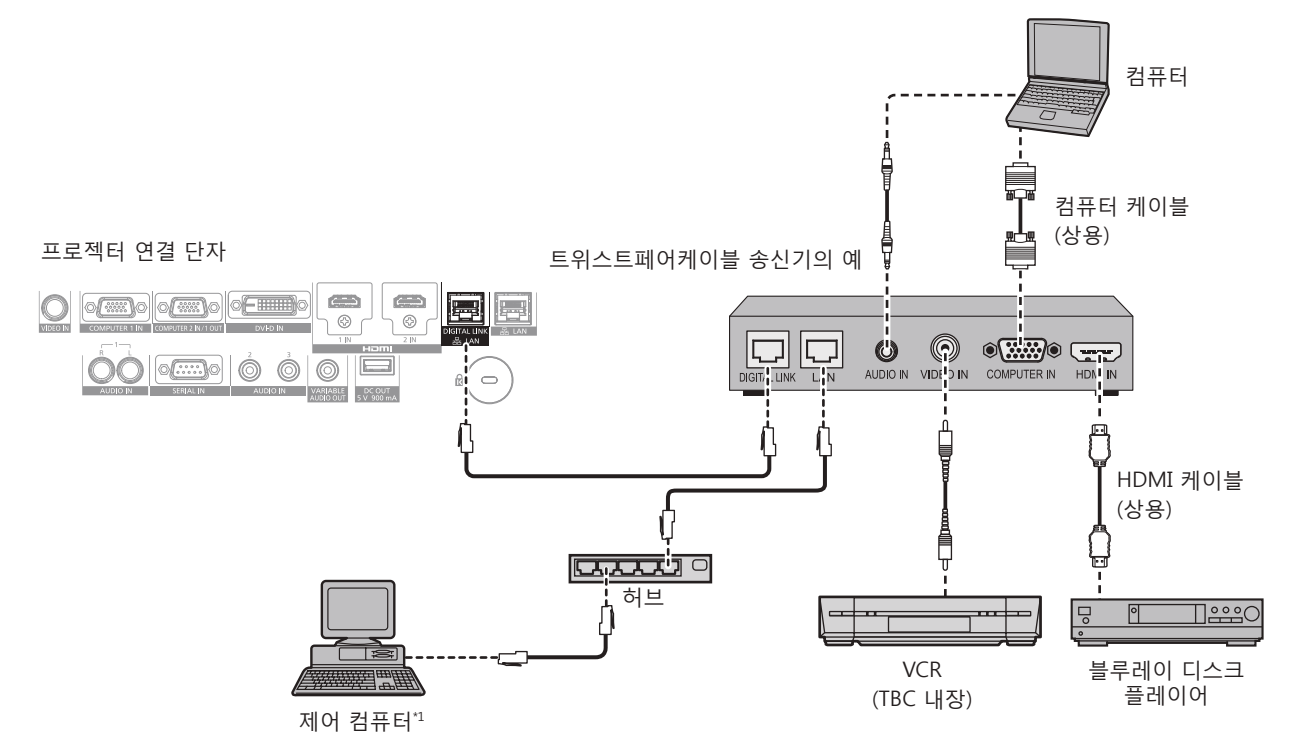

\*1 제어 타겟은 프로젝터 또는 트위스트 페어 케이블 송신기로 됩니다. 트위스트 페어 케이블 송신기에 따라서는 제어 자체를 할 수 없는 경우가 있습니다. 접속할 장치의 사용설명서를 확인해 주십시오.

#### 주의

• VCR 을 연결할 때는 항상 다음 중 하나를 사용하십시오.

- 내장형 TBC (time base corrector) 가 있는 VCR 을 사용하십시오.
- 프로젝터와 VCR 사이에 TBC (time base corrector) 를 사용하십시오
- 비표준 파열 신호가 연결될 경우 이미지가 중단될 수 있습니다. 이 경우 프로젝터와 외부 장치 사이에 TBC (time base corrector) 를 연결합니다.
- 트위스트페어케이블 송신기와 프로젝터간의 케이블 배선 설치는 자격을 갖춘 기술자나 대리점에 의뢰하십시오. 잘못된 설치 때문에 케이블 전송 특성이 확보되지 않으면 이미지가 중단될 수 있습니다.
- 트위스트페어케이블 송신기와 프로젝터 사이에 LAN 케이블을 연결할 경우 다음 기준을 충족시키는 케이블을 사용하십시오 :
- CAT5e 이상의 표준에 호환
- 차폐형(커넥터 포함)
- 다이렉트
- 싱글 와이어
- 트위스트페어케이블 송신기와 프로젝터 사이에 케이블을 설치할 때는 케이블 테스터 또는 케이블 분석기 같은 도구를 사용하여 케이블 특성이 CAT5e 이상과 호환되는지 확인하십시오 .
- 릴레이 커넥터를 사용하는 경우 이것을 측정에 포함시킵니다 .
- 트위스트페어케이블 송신기와 프로젝터 사이에 허브를 사용하지 마십시오.
- 다른 제조사의 트위스트 페어 케이블 송신기 (수신기)를 사용해 프로젝터에 연결할 때는 다른 제조사의 트위스트 페어 케이블 송신기와 프로젝터 사이에 또 다른 트위스트 페어 케이블 송신기를 두지 마십시오. 이로 인해 이미지가 중단될 수 있습니다.
- 케이블을 강제로 당기지 마십시오. 또한 불필요하게 케이블을 구부리거나 접지 마십시오.
- 최대한 잡음 효과를 줄이려면 트위스트페어케이블 송신기와 프로젝터 사이에서 루프 형상이 생기지 않게 케이블을 가능한 곧게 펴십시오.
- 트위스트페어케이블 송신기와 프로젝터 사이에 놓이는 케이블은 다른 케이블, 특히 전원 케이블과 멀리 떨어뜨려 설치하십시오.
- 여러 케이블을 설치할 때는 함께 묶지 말고 가능한 최단 거리로 분할하여 배치하십시오.
- 케이블을 설치한 후 [네트워크]메뉴 → [DIGITAL LINK 상태]로 가서 [신호 품질] 값이 정상 상태를 나타내는 녹색으로 표시되는지
- 확인하십시오 . (🔿 115 페이지 )

- HDMI 케이블의 경우 HDMI 표준에 부합하는 HDMI High Speed 케이블을 사용하십시오 . HDMI 표준에 부합되지 않는 케이블을 사용하면 이미지가 중단되거나 투사되지 않을 수 있습니다 .
- 이 프로젝터는 VIERA Link (HDMI) 를 지원하지 않습니다.
- 트위스트페어케이블 송신기와 프로젝터 사이의 최대 전송 거리는 100 m (328'1") 입니다 . 트위스트페어케이블 송신기가 롱 리치 통신 방식을 지원하는 경우에는 최대 150 m (492'2") 까지 전송할 수 있습니다 . 이 거리를 초과하면 이미지가 중단되거나 LAN 통신에 오작동이 발생할 수 있습니다 . 최대 전송 거리를 벗어난 프로젝터 사용은 Panasonic 이 지원하지 않는다는 점에 유의하십시오 . 롱 리치와 접속할 때에는 트위스트페어케이블 송신기의 사양에 따라 전송할 수 있는 비디오 신호 또는 거리에 제한이 있을 수 있습니다 .

• 프로젝터에서 작동 확인이 이루어진 다른 제조사의 트위스트페어케이블 송신기에 대해서는 Panasonic 웹사이트 (http://panasonic.net/avc/ projector/) 를 방문해 주십시오. 다른 제조사 장치에 대한 확인은 전체 작동에 대한 확인이 이루어진 것이 아닌, Panasonic Corporation 에서 설정한 항목에 대해서만 수행되었다는 점을 유념하십시오. 다른 제조사 장치로 인해 발생한 작동 또는 성능 상의 문제는 해당 제조사에 문의하십시오.

# 3장 기본 조작 방법

이 장에서는 프로젝터를 시동하기 위한 기본 조작 방법에 대해 설명합니다.

# 프로젝터 켜기 / 끄기

#### 전원 코드 연결

제공된 전원 코드가 쉽게 분리되지 않도록 프로젝터 본체에 단단히 고정되었는지 확인하십시오.

전원 코드를 연결하기 전에 <MAIN POWER> 스위치가 <OFF> 에 있는지 확인하십시오 . 전원 공급 전압과 콘센트 형상이 맞는 전원 코드를 사용하십시오. 자세한 전원 코드 취급 방법에 대해서는 "주요안전사항" (➡ 5 페이지)을 참조하십시오.

#### 전원 코드를 연결하는 방법

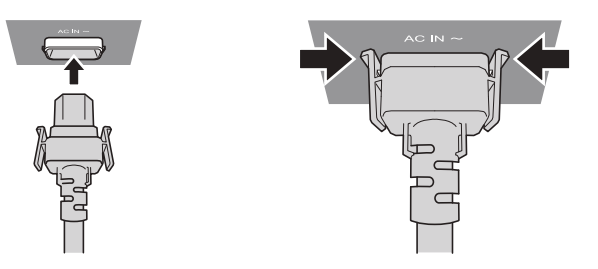

1) 프로젝터의 측면에 있는 <AC IN> 단자와 전원 코드 커넥터의 형태를 확인하고 커넥터를 올바른 방향 (측면 탭이 딸깍 소리가 나면서 걸릴 때까지 ) 으로 완전히 끼워넣으십시오 .

전원 코드를 분리하는 방법

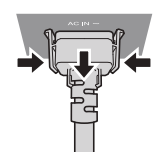

- 1) 프로젝터 측면의 <MAIN POWER> 스위치가 <OFF> 에 있는지 확인한 후 전원 플러그를 콘센트에서 뽑으십시오.
- 2) 측면 탭을 누른 상태에서 프로젝터의 <AC IN> 단자에서 전원 코드 커넥터를 분리하십시오.

#### 전원 표시등

전원 상태를 표시합니다 . 프로젝터를 작동하기 전에 전원 표시등 <ON (G)/STANDBY (R)> 의 상태를 확인하십시오.

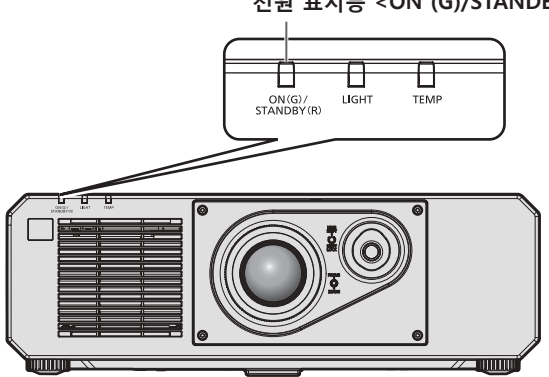

| 표시등 상태 | 프로젝터 상태     |
|--------|-------------|
| 꺼짐     | 주 전원이 꺼집니다. |

전원 표시등 <ON (G)/STANDBY (R)>
#### 3장 기본 조작 방법 - 프로젝터 켜기 / 끄기

| 표시등 상태 |     | 프로젝터 상태                                                                                                    |  |
|--------|-----|----------------------------------------------------------------------------------------------------|--|
|        | 켜짐  | 전원이 꺼집니다. ( 스탠바이 모드 )<br>전원 <ⓒ/  > 버튼을 누르면 투사가 시작됩니다.<br>• 프로젝터의 설정은 다음과 같습니다.<br>- [프로젝터 설정 ] 메뉴 → [ 에코 매니지먼트 ] → [ 빠른 시작 ] 이 [ 꺼짐 ] 으로 설정<br>- [ 프로젝터 설정 ] 메뉴 → [ 음성설정 ] → [ 스탠바이 동작 ] 이 [ 꺼짐 ] 으로 설정<br>• 광원 표시등 <light> 또는 온도 표시등 <temp> 이 깜박이는 경우에는 프로젝터가<br/>작동하지 않을 수 있습니다. (➡ 141 페이지 )</temp></light>                                                                                                    |  |
| 빨간색    | 깜박임 | 전원이 꺼집니다.(스탠바이 모드)<br>전원 <७/1> 버튼을 누르면 투사가 시작됩니다.<br>• 프로젝터가 다음 중 하나로 설정됩니다.전력 소모가 많습니다.<br>- [프로젝터 설정] 메뉴 → [에코 매니지먼트] → [빠른 시작] 이 [켜짐] 으로 설정<br>- [프로젝터 설정] 메뉴 → [음성설정] → [스탠바이 동작] 이 [켜짐] 으로 설정<br>• 프로젝터가 다음과 같이 설정되면 프로젝터가 스탠바이 모드로 들어간 후에 지정된<br>시간이 경과하면 표시등이 적색 라이트로 변경됩니다.<br>지정된 시간은 [프로젝터 설정] 메뉴 → [에코 매니지먼트] → [빠른 시작] → [유효<br>기간] 에서 설정한 시간입니다.<br>- [프로젝터 설정] 메뉴 → [에코 매니지먼트] → [빠른 시작] 이 [켜짐] 으로 설정<br>- [프로젝터 설정] 메뉴 → [음성설정] → [스탠바이 동작] 이 [꺼짐] 으로 설정<br>• 광원 표시등 <light> 또는 온도 표시등 <temp> 이 깜박이는 경우에는 프로젝터가<br/>작동하지 않을 수 있습니다.(★ 141 페이지)</temp></light> |  |
| 녹색     | 켜짐  | 투사 중입니다.                                                                                                    |  |
| 오렌지색   | 켜짐  | 프로젝터가 프로젝터를 끌 준비 중입니다 .<br>잠시 후 전원 스위치가 꺼집니다 . ( 스탠바이 모드로 변경됩니다 .)                                                                                                    |  |

#### 참고

● 전원 표시등 <ON (G)/STANDBY (R)> 이 오렌지색으로 켜지면 프로젝터를 냉각시키기 위해 팬이 작동합니다 .

- 프로젝터의 전원 스위치가 꺼진 후 약 5 초 동안은 프로젝터의 전원을 켜도 표시등이 켜지지 않습니다. 전원 표시등 <ON (G)/STANDBY (R)> 이 빨간색으로 점등 / 점멸한 후 전원을 다시 켜십시오.
- 프로젝터는 스탠바이 모드에서도 전원을 소모합니다 ( 전원 표시등 <ON (G)/STANDBY (R)> 이 빨간색으로 점등 / 점멸함 ). 전력 소모에 대해서는 "전력 소모" (➡ 163 페이지 ) 를 참조하십시오.
- 프로젝터가 리모컨 신호를 수신하는 경우 전원 표시등 <ON (G)/STANDBY (R)> 가 깜박입니다.
- 셔터 기능이 사용 중일 때 (셔터 : 닫힘) 또는 [프로젝터 설정] 메뉴 → [에코 매니지먼트] → [자동 전원 세이브] → [무신호 소등]의 기능이 작동중이고 광원이 꺼진 동안에는 전원 표시등 <ON (G)/STANDBY (R)> 이 녹색으로 느리게 깜박입니다.

#### 프로젝터 켜기

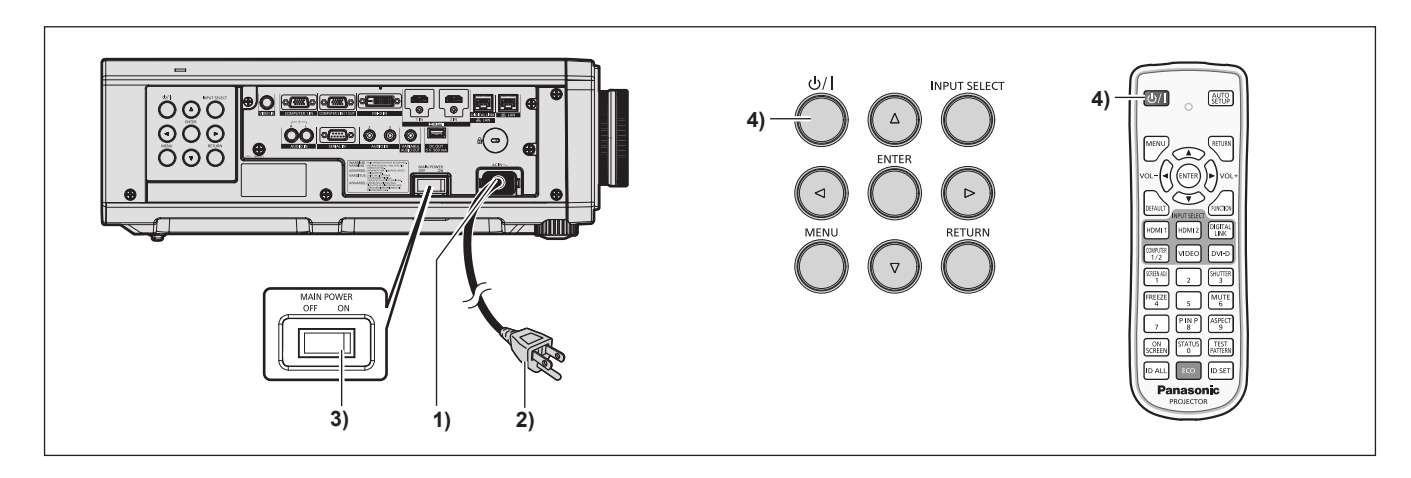

- 1) 전원 코드를 프로젝터에 연결합니다.
- 2) 전원 플러그를 콘센트에 연결합니다.
- 3) 전원을 켜려면 <MAIN POWER> 스위치의 <ON> 쪽을 누릅니다.
  - 전원 표시등 <ON (G)/STANDBY (R)> 이 빨간색으로 점등 / 점멸하며, 프로젝터가 스탠바이 모드로 들어갑니다.
- **4)** 전원 <<sup>()</sup>/ |> 버튼을 누릅니다.
  - 전원 표시등 <ON (G)/STANDBY (R)> 이 녹색으로 켜지고 곧 화면에 이미지가 투사됩니다.

#### 참고

- 프로젝터를 약 0 °C (32 °F) 에서 사용할 경우 이미지가 표시되기 전까지 약 5 분 정도의 웜업 기간이 필요합니다.
- 웜업 기간 동안 온도 표시등 <TEMP> 이 빨간색으로 켜집니다 . 웜업이 종료된 후에는 온도 표시등 <TEMP> 이 꺼지고 투사가 시작됩니다 . 표시등 상태 표시에 대해서는 "표시등이 켜질 때" (➡ 141 페이지 ) 를 참조하십시오 .
- 작동 환경 온도가 낮아 웜업에 5 분 이상 걸릴 경우 프로젝터는 문제가 발생했다고 판단하고 전원이 자동적으로 스텐바이 모드로 설정됩니다.
   그런 경우 작동 환경 온도가 상승하여 0 °C (32 °F) 이상이 되면, 주 전원을 끈 다음 전원을 다시 켭니다.
- [프로젝터 설정]메뉴 → [에코 매니지먼트] → [스텐바이모드]를 [ECOLOGY]로 설정하면[표준]으로 설정한 경우와 비교하여 전원을 켠 후 프로젝터에서 투사를 시작하기까지 시간이 더 걸립니다.
- [프로젝터 설정]메뉴 → [에코 매니지먼트]→[빠른 시작]이 [켜짐]으로 설정된 경우,프로젝터가 스탠바이 모드로 들어간 후에 지정된 시간이 경과하기 전에 전원이 켜지고, 전원이 켜진 후 약 1 초 후에 이미지가 투사됩니다. 지정된 시간은 [프로젝터 설정]메뉴 → [에코 매니지먼트]→[빠른 시작]→[유효 기간]에서 설정한 시간입니다.
- 전원을 켜거나 입력 신호가 전환되면 높은 음의 작동음이 들립니다. 이것은 오작동이 아닙니다.
- <MAIN POWER> 스위치의 <OFF> 쪽을 누르거나 투사 중 직접 차단기를 사용해서 이전 사용 시에 전원을 끄면 전원 플러그가 콘센트에 연결되어 있거나 차단기가 켜져 있는 상태로 <MAIN POWER> 스위치의 <ON> 쪽을 눌러 전원을 끄고 나서 잠시 후에 전원 표시등 <ON (G)/STANDBY (R)> 가 녹색으로 켜지고 투사가 시작됩니다. 이것은 [프로젝터 설정] 메뉴 → [기동방법] 이 [라스트 매모리] 로 설정된 경우에만 적용됩니다.

#### 초기 설정 화면이 표시되었을 때

구입 후 처음으로 프로젝터를 켜거나 [ 프로젝터 설정 ] 메뉴 → [ 초기화 ] → [ 모든 사용자 데이터 ] 를 실행할 경우 , 투사가 시작된 후 **[ 초기설정 ]** 화면이 표시됩니다 . 상황에 따라 화면을 설정하십시오 .

그 밖의 경우에는 메뉴 조작으로 설정을 변경할 수 있습니다.

[초기설정] 화면 이 표시된 동안 <MENU> 버튼을 누르면 이전 화면으로 되돌아갈 수 있습니다.

<RETURN> 버튼을 누르면 같은 조작을 할 수 있습니다 .

#### 참고

 프로젝터를 처음 사용할 때에는 메뉴 화면을 선명하게 표시하기 위해 프로젝터의 렌즈 부분의 초점 링과 줌 링으로 조정할 필요가 있을 수 있습니다.

자세한 내용은 "이미지 조정하기" (➡ 44 페이지 ) 를 참조하십시오.

#### 초기 설정 (표시 언어)

화면에 표시할 언어를 선택합니다 . 초기 설정을 완료한 후 [표시언어 (LANGUAGE)] 메뉴에서 표시 언어를 변경할 수 있습니다 .

#### 1) ▲▼◀▶ 을 눌러 표시 언어를 선택합니다.

| INITIAL SETTING | 1/6                 |
|-----------------|---------------------|
| ENGLISH         | MAGYAR              |
| DEUTSCH         | ROMANA              |
| FRANÇAIS        | ČEŠTINA             |
| ITALIANO        | РУССКИЙ             |
| ESPAÑOL         | TÜRKÇE              |
| PORTUGUÊS       | العربية             |
| NEDERLANDS      | Қазақ               |
| SVENSKA         | Hiện thị tiếng Việt |
| SUOMI           | 中文                  |
| NORSK           | 한국어                 |
| DANSK           | 日本語                 |
| POLSKI          | ไทย                 |
| SELECT          |                     |

2) <ENTER> 버튼을 눌러 초기 설정을 계속 진행합니다.

#### 초기 설정 (설치 설정)

설치 모드에 따라 [ 투사 방법 ] 에서 [ 정면 / 후면 ] 및 [ 바닥설치 / 천정설치 ] 를 설정합니다 . 자세한 내용은 "설치 모드" (➡ 26 페이지 ) 를 참조하십시오 .

초기 설정을 완료한 후 [프로젝터 설정]메뉴 → [투사 방법]에서 설정을 변경할 수 있습니다.

#### 1) ◀▶ 을 눌러 설정을 전환합니다.

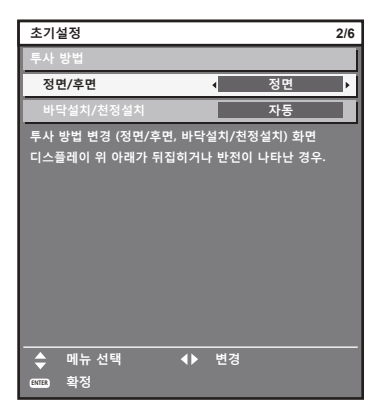

#### 2) <ENTER> 버튼을 눌러 초기 설정을 계속 진행합니다.

초기 설정 (대기 모드)

대기 중 작동 모드를 설정합니다. 공장 기본 설정은 [표준]이며, 이를 통해 대기 중 네트워크 기능을 사용할 수 있습니다.대기 중 전력 소모를 최소로 유지하려면 이 항목을 [ECOLOGY]로 설정합니다. 초기 설정을 완료한 후 [프로젝터 설정]메뉴 → [에코 매니지먼트]→[스텐바이모드]에서 설정을 변경할 수 있습니다.

#### 1) ◀▶ 을 눌러 설정을 전환합니다.

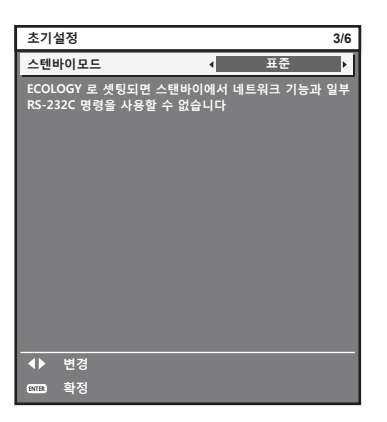

#### 2) <ENTER> 버튼을 눌러 초기 설정을 계속 진행합니다.

#### 참고

 구입 후 처음으로 프로젝터를 켜면 앞의 초기 설정 화면이 표시됩니다. [프로젝터 설정]메뉴 → [초기화]→[모든 사용자 데이터]를 실행하면, 실행 전에 [스텐바이모드] 설정이 표시됩니다.

#### 초기 설정 (화면 설정)

화면 형식 ( 종횡비 ) 과 이미지의 표시 위치를 설정합니다 . 초기 설정을 완료한 후 [ 디스플레이 옵션 ] 메뉴 → [ 스크린 설정 ] 에서 각 항목의 설정을 변경할 수 있습니다 .

1) ◀▶ 을 눌러 설정을 전환합니다.

• [16:10] 를 선택한 경우, 4) 단계로 진행하십시오.

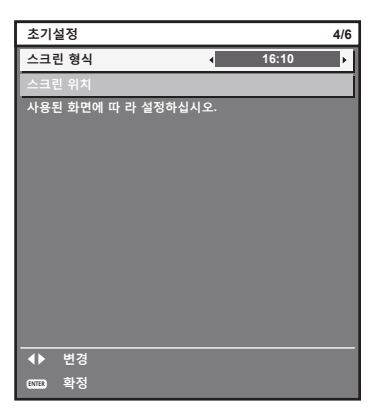

2) ▲▼ 을 눌러 [ 스크린 위치 ] 를 선택합니다.

| 초기설정              |     |      | 4/6 |
|-------------------|-----|------|-----|
| 스크린 형식            |     | 16:9 |     |
| 스크린 위치            | •   | 0    | Þ   |
| 사용된 화면에 따 라 설정하십시 | 오.  |      |     |
|                   |     |      |     |
|                   |     |      |     |
|                   |     |      |     |
|                   |     |      |     |
|                   |     |      |     |
|                   |     |      |     |
|                   |     |      |     |
|                   |     |      |     |
|                   | 벼겨  |      | _   |
| ▼ 메뉴 선택 ▼         | 6.9 |      |     |
|                   |     |      |     |

- 3) ◀▶ 을 눌러 조정합니다.
- 4) <ENTER> 버튼을 눌러 초기 설정을 계속 진행합니다.

#### 초기 설정 (시간대)

프로젝터를 사용하는 국가 또는 지역에 따라 [시간영역]을 설정합니다 . 한국에 대한 시간대는 +09:00 입니다 . 초기 설정을 완료한 후 [프로젝터 설정]메뉴 → [날짜 / 시간]에서 설정을 변경할 수 있습니다 . 현재 설정은 [현지 날짜]및 [현지 시간]에 표시됩니다 .

#### 1) ◆ 을 눌러 설정을 전환합니다.

| 초기(   | 설정      |         |      |              | 5/6 |
|-------|---------|---------|------|--------------|-----|
| 시간영   | 병역      |         | •    | +09:00       | Ļ   |
| 현지    | 날짜      |         |      | 20XX/01/01   |     |
| 현지    | 시간      |         |      | 12 : 34 : 56 |     |
| 해당    | 국가나 지역에 | 따라 시간영역 | 격을 ረ | 실정하십시오.      |     |
|       |         |         |      |              |     |
|       |         |         |      |              |     |
|       |         |         |      |              |     |
|       |         |         |      |              |     |
|       |         |         |      |              |     |
|       |         |         |      |              |     |
|       |         |         |      |              |     |
|       |         |         |      |              |     |
|       | 변경      |         |      |              |     |
| ENTER | 확정      |         |      |              |     |

2) <ENTER> 버튼을 눌러 초기 설정을 계속 진행합니다.

#### 초기 설정 (날짜 및 시간)

현지 날짜와 시간을 설정합니다 . 초기 설정을 완료한 후 [ 프로젝터 설정 ] 메뉴 → [ 날짜 / 시간 ] 에서 설정을 변경할 수 있습니다 .

날짜 / 시간을 자동으로 설정하려면 "날짜와 시간을 자동으로 설정" (➡ 104 페이지 ) 을 참조하십시오 .

#### 1) ▲▼ 을 눌러 항목을 선택합니다.

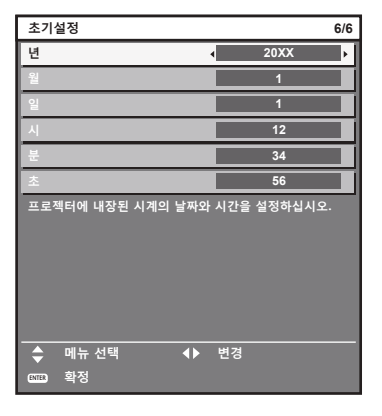

#### 2) ◆ 을 눌러 설정을 전환합니다.

#### 3) <ENTER> 버튼을 누릅니다.

• 설정값을 확인하고 초기 설정을 완료합니다.

#### 보정 및 선택하기

초점이 조정되기 전에 최소한 30 분 동안 이미지를 계속 투사하는 것이 좋습니다.

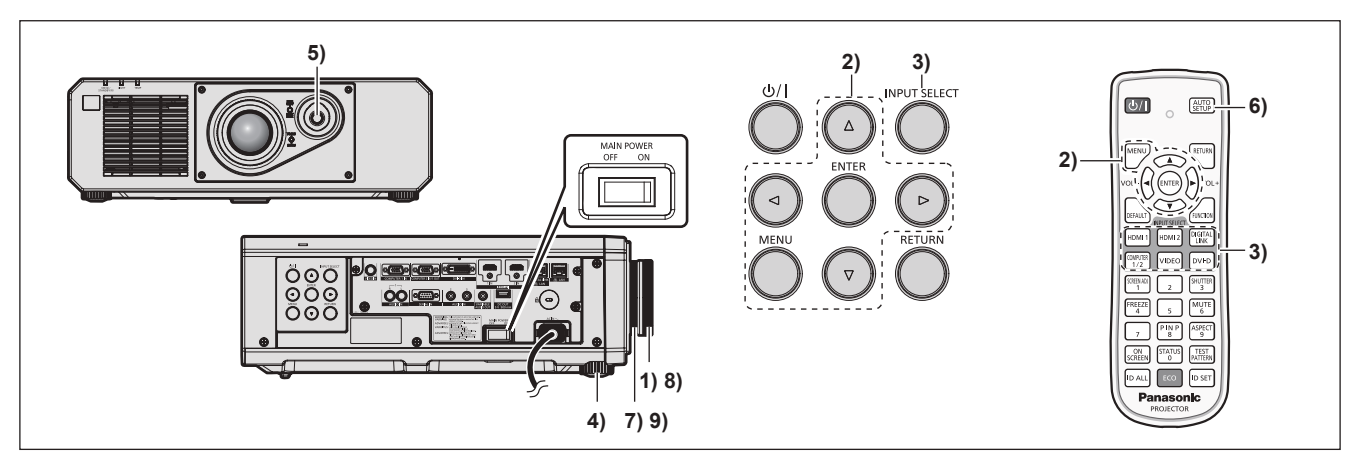

- 1) 초점 링을 대략적으로 돌려서 투사된 이미지의 초점을 조정합니다. (⇒ 44 페이지)
- 2) 설치 모드에 따라 [프로젝터 설정] 메뉴 → [투사 방법]의 설정을 변경합니다. (⇒ 26 페이지)

● 메뉴 화면의 작동에 대해서는 "메뉴를 통해서 네비게이트하기" (➡ 53 페이지)를 참조하십시오.

- 3) 리모컨 또는 제어 패널의 입력 선택 버튼을 눌러서 입력을 선택합니다.
  - 리모컨 또는 제어 패널에서 사용할 수 있는 버튼은 다음과 같습니다 . 리모컨 : <HDMI 1> 버튼 , <HDMI 2> 버튼 , <DIGITAL LINK> 버튼 , <COMPUTER 1/2> 버튼 , <VIDEO> 버튼 , <DVI-D> 버튼

제어 패널 :

<INPUT SELECT> 버튼

- 입력 선택을 위한 조작에 관한 자세한 내용은 "입력 신호 선택" (➡ 43 페이지)을 참조하십시오.
- 4) 조절식 발을 사용하여 프로젝터의 전면 , 후면 , 측면 기울기를 조정합니다 . (➡ 29 페이지 )
- 5) 렌즈 위치조절 레버를 조작해서 투사된 이미지의 위치를 조정합니다.
- 6) 입력 신호가 아날로그 RGB 신호 또는 DVI-D/HDMI 신호인 경우 <AUTO SETUP> 버튼을 누릅니다.

- 7) 화면과 일치하도록 투사되는 이미지 크기를 조정하려면 줌 링을 돌립니다.
- 8) 초점 링으로 초점을 다시 조정합니다.
- 9) 화면과 일치하도록 투사되는 이미지 크기를 조정하려면 줌 링으로 줌을 다시 조정합니다.

#### 참고

 구입 후 처음으로 프로젝터를 켜거나 [프로젝터 설정] 메뉴 → [초기화] → [모든 사용자 데이터]를 실행할 경우, 투사가 시작된 후 [초기설정] 화면이 표시됩니다. 자세한 내용은 "초기 설정 화면이 표시되었을 때" (➡ 38 페이지)를 참조하십시오.

#### 프로젝터 끄기

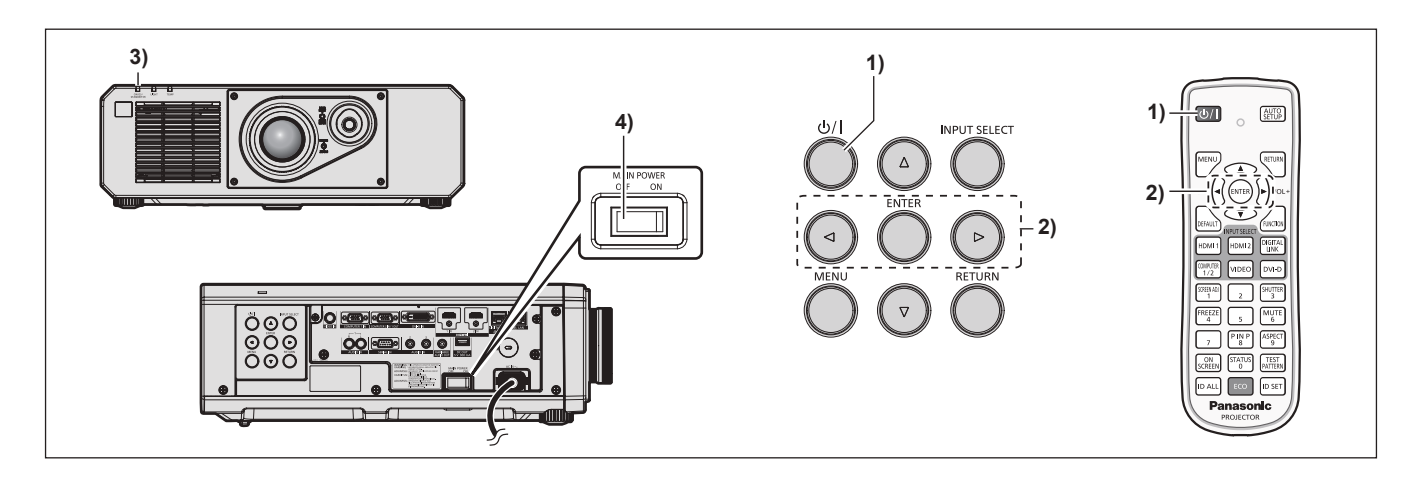

전원 < · · / · > 버튼을 누릅니다.

• [전원오프 ( 스텐바이 )] 확인 화면이 표시됩니다.

- 2) ◀▶ 을 눌러 [실행] 을 선택하고 <ENTER> 버튼을 누릅니다. (또는 전원 <<sup>0</sup>/1> 버튼을 다시 누릅니다.)
  - 이미지 투사가 중단되고, 프로젝터 본체의 전원 표시등 <ON (G)/STANDBY (R)> 이 오렌지색으로 켜집니다. (팬은 계속 돌아갑니다.)
- 3) 프로젝터 본체의 전원 표시등 <ON (G)/STANDBY (R)> 이 빨간색으로 점등 / 점멸할 때까지 몇 초 기다립니다.
- 4) 전원을 끄려면 <MAIN POWER> 스위치의 <OFF> 쪽을 누릅니다.

참고

- 프로젝터의 전원 스위치가 꺼진 후 약 5 초 동안은 프로젝터의 전원을 켜도 표시등이 켜지지 않습니다.
- 전원 <⊕/|> 버튼을 누르고, 프로젝터의 전원을 끈 경우에도 프로젝터의 주 전원이 켜져 있으면 프로젝터에서 전력이 소모됩니다.
   [프로젝터 설정]메뉴 → [에코 매니지먼트]→[스텐바이모드] 항목을 [ECOLOGY] 로 설정하면 일부 기능의 사용이 제한되지만 스탠바이 모드 중에 전력 소모를 줄일 수 있습니다.
- 투사 중 <MAIN POWER> 스위치의 <OFF> 쪽을 누르거나 천장 설치용과 같이 프로젝터의 <MAIN POWER> 스위치를 손쉽게 켜고 끌 수 없는 상황에서는 차단기를 직접 사용하여 전원을 끌 수 있습니다.그러나 전원을 끈 후 바로 수행한 설정이나 조정은 반영되지 않을 수 있습니다.

## 투사

외부 장치 연결 (➡ 30 페이지 ) 및 전원 코드 연결 (➡ 36 페이지 ) 을 확인한 후 프로젝터의 전원 (➡ 37 페이지 ) 을 켜서 투사를 시작합니다 . 투사할 이미지를 선택한 후 투사된 이미지의 모양을 조정합니다 .

#### 입력 신호 선택

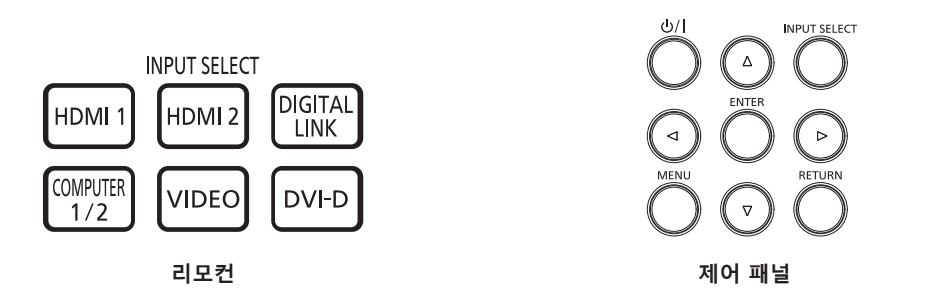

투사하기 위한 이미지의 입력을 전환할 수 있습니다. 입력을 전환하기 위한 방법은 다음과 같습니다.

- 리모컨의 입력 선택 버튼을 눌러서 투영할 입력을 직접 지정합니다.
- 제어 패널에서 <INPUT SELECT> 버튼을 눌러 입력 선택 화면을 표시해서 목록으로부터 투영할 입력을 선택합니다.

#### 리모컨으로 입력 직접 전환

투사를 위한 입력은 리모컨의 입력 선택 버튼으로 직접 지정해서 전환할 수 있습니다.

1) 입력 선택 버튼 (<HDMI 1>, <HDMI 2>, <DIGITAL LINK>, <COMPUTER 1/2>, <VIDEO>, <DVI-D>) 을 누릅니다.

| <hdmi 1=""></hdmi>              | 입력을 HDMI1 로 전환합니다 .<br><hdmi 1="" in=""> 단자로 입력된 신호의 이미지가 투사됩니다 .</hdmi>                                                                                                    |
|---------------------------------|----------------------------------------------------------------------------------------------------|
| <hdmi 2=""></hdmi>              | 입력을 HDMI2 로 전환합니다 .<br><hdmi 2="" in=""> 단자로 입력된 신호의 이미지가 투사됩니다 .</hdmi>                                                                                                    |
| <digital link=""></digital>     | 입력을 DIGITAL LINK 로 전환합니다 .<br><digital lan="" link=""> 단자로 입력된 신호의 이미지가 투사됩니다 .</digital>                                                                                         |
| <computer 1="" 2=""></computer> | 입력을 COMPUTER1 또는 COMPUTER2 로 전환합니다 .<br>한 입력이 이미 선택된 경우 다른 입력으로 전환합니다 . <computer 1="" in=""> 단자 또는 <computer<br>2 IN/1 OUT&gt; 단자로 입력된 신호의 이미지가 투사됩니다 .</computer<br></computer> |
| <video></video>                 | 입력을 VIDEO 로 전환합니다 .<br><video in=""> 단자로 입력된 신호의 이미지가 투사됩니다 .</video>                                                                                                    |
| <dvi-d></dvi-d>                 | 입력을 DVI-D 로 전환합니다 .<br><dvi-d in=""> 단자로 입력된 신호의 이미지가 투사됩니다 .</dvi-d>                                                                                                    |

#### 주의

• 이미지는 외부 장비 또는 재생될 블루레이 디스크, DVD 디스크 등에 따라 제대로 투사되지 않을 수 있습니다.

[영상]메뉴→[시스템선택]을 선택합니다.

• [위치]메뉴 → [화면비율]에서 투사 화면과 이미지의 종횡 비를 확인하고 최적의 종횡 비로 전환합니다.

#### 참고

• 옵션의 DIGITAL LINK 출력 지원 장치 ( 모델 번호 : ET-YFB100G, ET-YFB200G) 를 <DIGITAL LINK/LAN> 단자에 연결하면 DIGITAL LINK 출력 지원 장치의 입력이 <DIGITAL LINK> 버튼을 누를 때마다 변경됩니다 . 또한 RS-232C 제어 명령어를 사용하여 입력을 변경할 수 있습니다 .

다른 제조업체의 트위스트페어케이블 송신기는 프로젝터의 입력을 DIGITAL LINK 로 전환한 다음 , 트위스트페어케이블 송신기에서 입력을 전환하십시오 .

- <COMPUTER 1 IN> 단자로 입력되는 신호에 따라 [ 디스플레이 옵션 ] 메뉴 → [COMPUTER IN/OUT] → [ 입력 셋팅 ] 을 설정합니다 .
- 신호가 <COMPUTER 2 IN/1 OUT> 단자로 입력되는 경우, [디스플레이 옵션] 메뉴 → [COMPUTER IN/OUT] → [COMPUTER2 선택] 을 [COMPUTER2 IN] 으로 설정합니다.

#### 입력 선택 화면을 표시해서 입력 전환

제어 패널의 <INPUT SELECT> 버튼을 사용해 입력 선택 화면을 표시해서 투사를 위한 입력을 선택할 수 있습니다.

#### 1) 제어 패널에서 <INPUT SELECT> 버튼을 누릅니다.

• 입력 선택 화면이 표시됩니다.

| 입력 선택        | ] |
|--------------|---|
| • COMPUTER1  | 1 |
| COMPUTER2    | Î |
| VIDEO        | Î |
| DVI-D        | Î |
| HDMI1        | Ì |
| HDMI2        | Ì |
| DIGITAL LINK | Ì |
|              |   |
|              | ł |
|              | ł |
|              | ł |
|              |   |
| ◆ 선택         |   |
| MTB 확정       |   |

#### 2) ▲▼ 을 눌러 투사하기 위한 입력을 선택하고 <ENTER> 버튼을 누릅니다.

#### 참고

• 입력 선택 화면 표시중에 <INPUT SELECT> 버튼을 눌러서 입력을 전환할 수도 있습니다 . <INPUT SELECT> 버튼을 누를 때마다 입력이 전환됩니다 .

- 옵션의 DIGITAL LINK 출력 지원 장치 (모델 번호 : ET-YFB100G, ET-YFB200G) 를 프로젝터에 연결하면, 입력 선택 화면에서 DIGITAL LINK 입력을 선택한 동안 <ENTER> 버튼을 누른 경우에 DIGITAL LINK 출력 지원 장치용 입력 선택 메뉴가 표시됩니다.
- 옵션의 DIGITAL LINK 출력 지원 장치 (모델 번호 : ET-YFB100G, ET-YFB200G) 를 프로젝터에 연결하면 , 입력 선택 화면에서 [DIGITAL LINK] 의 표시 섹션에 DIGITAL LINK 로고 및 DIGITAL LINK 출력 지원 장치에서 선택한 입력명이 표시됩니다 .

#### 이미지 조정하기

투사된 이미지의 위치, 크기 및 초점을 조정합니다.

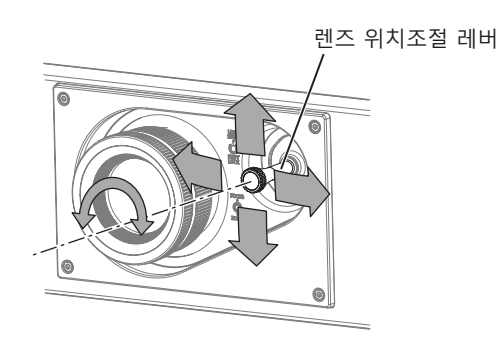

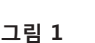

초점 링 중 링

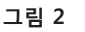

- 1) 투사 각도를 조정합니다.
  - 프로젝터의 전면이 화면 표면과 평행을 이루어 투사된 이미지가 직사각형이 되도록 프로젝터를 평평한 표면에 설치합니다.
  - 프로젝터가 화면보다 아래쪽으로 기울어진 경우, 조절식 발을 펼쳐서 투사된 이미지가 직사각형이 되도록 합니다.
  - 자세한 내용은 "조절식 발 조정" (➡ 29 페이지)을 참조하십시오.
- 2) 렌즈 위치조절 레버를 시계 반대 방향으로 돌려 렌즈 위치조절 레버의 고정된 것을 풉니다.
- 3) 렌즈 이동을 조절합니다. (그림 1)
  - 렌즈 위치조절 레버를 조작해서 투사된 이미지의 위치를 조정합니다.
  - 자세한 내용은 "렌즈 위치 이동 ( 광학 이동 ) 으로 범위 조정" (→ 45 페이지 ) 을 참조하십시오.
- 4) 렌즈 위치조절 레버를 시계 방향으로 돌려 고정합니다.

44 - 한국어

#### 5) 줌 및 초점을 조정합니다. (그림 2)

- 줌 링을 돌려서 투사된 이미지의 크기를 조정합니다.
- 초점 링을 돌려서 초점을 조정합니다 .

#### 참고

- 초점이 조정되기 전에 최소한 30 분 동안 이미지를 계속 투사하는 것이 좋습니다.
- 초점 링을 돌리면 투사된 이미지 크기가 변경되므로, 줌 링을 돌려서 투사된 이미지의 크기를 미세 조정합니다.
- 투사된 이미지가 왜곡되면 [위치]메뉴 → [화면 조정]을 실행합니다.

### 렌즈 위치 이동 (광학 이동)으로 범위 조정

광학 축 이동 기능을 사용해서 표준 투사 위치를 기준으로 해서 다음 그림에서 표시된 범위에서 투사 위치를 조정할 수 있습니다 .

다음 그림은 프로젝터를 바닥에 설치한 때의 조정 범위를 나타냅니다.

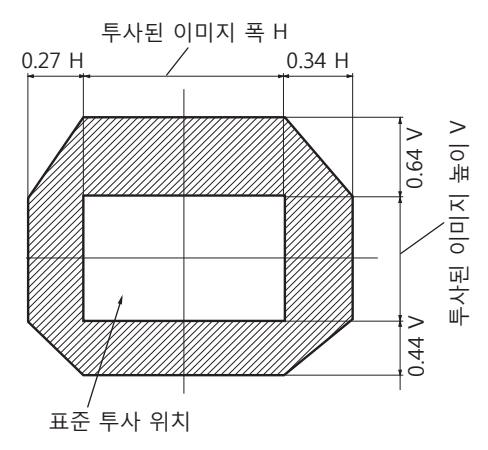

참고

• 화면 전면에 프로젝터를 프로젝터를 똑바로 설치하고 렌즈 위치조절 레버를 중앙으로 조정해서 최적의 이미지를 얻을 수 있습니다.

## 리모컨으로 조작

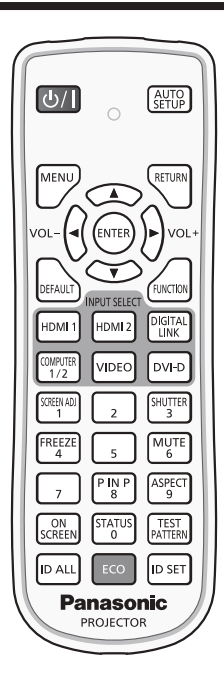

### 셔터 기능 사용

중간 휴식 시간 등 일정 기간 동안 프로젝터를 사용하지 않는 경우 이미지와 오디오를 임시로 끌 수 있습니다.

SHUTTER 3 버튼

#### 1) <SHUTTER> 버튼을 누릅니다.

- 이미지와 오디오가 사라집니다.
- 2) <SHUTTER> 버튼을 다시 누릅니다.
  - 이미지와 오디오가 다시 나타납니다.

참고

- 셔터 기능이 사용 중일 때 ( 셔터 : 닫힘 ) 에는 전원 표시등 <ON (G)/STANDBY (R)> 이 녹색으로 느리게 깜박입니다.
- [디스플레이 옵션] 메뉴 → [셔터설정]에서 이미지의 페이드인 / 페이드아웃 시간을 설정할 수 있습니다.
- 셔터 기능 사용중 (셔터 : 닫힘)에 오디오를 출력하려면, [프로젝터 설정]메뉴 → [음성설정] (➡ 101 페이지) → [셔터]를 [켜짐]으로 설정합니다.
- 프로젝터에는 내장 스피커가 없습니다 . 오디오는 <VARIABLE AUDIO OUT> 단자에 연결된 외부 오디오 시스템으로부터 출력됩니다 .
- 작동 환경 온도가 약 0 °C (32 °F) 인 때에 셔터 기능을 사용하는 경우, 웜업으로 인해 광원이 어두워질 수 있습니다.

### 음소거 기능 사용

오디오를 임시로 끌 수 있습니다.

- 1) <MUTE> 버튼을 누릅니다.
  - 오디오가 음소거됩니다.
- <MUTE> 버튼을 다시 누릅니다.
  - 오디오가 켜집니다.

#### 볼륨 조정

오디오 출력의 볼륨을 조정합니다.

1) 리모컨에서 <VOL-> 버튼 /<VOL+> 버튼을 누릅니다.

| <vol+></vol+> | 볼륨을 올립니다. |
|---------------|-----------|
| <vol-></vol-> | 볼륨을 내립니다. |

#### 참고

● 이 조작은 제어 패널의 ◀▶ 을 사용해서도 수행할 수 있습니다.

### 정지기능 사용

외부 장치의 재생과 상관 없이 투사된 이미지를 정지시키고 오디오를 끌 수 있습니다.

- 1) <FREEZE> 버튼을 누릅니다.
  - 이미지가 정지되고 오디오가 음소거됩니다.
- 2) <FREEZE> 버튼을 다시 누릅니다.
  - 이미지 정지가 취소되고 오디오가 켜집니다.

#### 참고

- 비디오가 일시 정지되면 [화면정지]가 화면에 표시됩니다.
- 동영상의 일시 정지가 취소되면 이미지가 사라지거나 일시적으로 중단될 수 있습니다.

#### 화면상 표시 기능 사용

시청자들이 메뉴나 입력 단자 이름 등과 같은 화면상 표시를 보지 않게 하려면 화면상 표시 기능을 끄십시오 (표시되지 않음).

- 1) <ON SCREEN> 버튼을 누릅니다.
  - 화면상 표시가 사라집니다.
- 2) < ON SCREEN> 버튼을 다시 누릅니다.
  - 화면상 표시가 나타납니다.

#### 참고

• 화면상 표시등이 꺼져 있는 동안 제어 패널에 있는 <MENU> 버튼을 3 초 이상 누르면 화면상 표시가 켜집니다 (숨김).

### 자동 설정 기능 사용

DVI-D/HDMI 신호가 입력될 때의 이미지 위치나 아날로그 RGB 신호가 입력될 때의 해상도, 클럭 위상 및 이미지 위치를 자동으로 조정할 수 있습니다. (아날로그 RGB 신호는 컴퓨터 신호와 같이 도트로 구성된 신호입니다.) 자동 조정 실행 중에는 가장자리에 밝고 흰 경계선이 있고 흑백의 대비가 뚜렷한 문자가 있는 이미지를 입력하는 것이 좋습니다.

사진과 컴퓨터 그래픽처럼 중간톤이나 그라데이션이 있는 이미지 사용은 피하십시오.

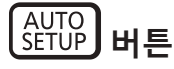

#### 1) <AUTO SETUP> 버튼을 누릅니다.

• 아무 문제 없이 종료되면 [정상 종료]가 표시됩니다.

참고

- 아무 문제 없이 종료된 경우에도 클록 위상이 이동할 수 있습니다. 이 경우 [위치] 메뉴 → [CLOCK PHASE] (➡ 66 페이지) 항목을
- 조정하십시오. • 가장자리가 흐릿하거나 어두운 이미지가 입력인 경우 [이상 종료]가 표시되거나 [정상 종료]가 표시되더라도 조정이 정확히 수행되지 않을 수 있습니다.이 경우 다음 설정을 조정하십시오.
- [ADVANCED 메뉴] 메뉴 → [입력 해상도] (➡ 70 페이지)
- [위치]메뉴 → [CLOCK PHASE] (♣ 66 페이지)
- [위치]메뉴→[위치이동](➡ 64페이지)
- [디스플레이 옵션] 메뉴 → [자동 위치보정] (♣ 76 페이지)에 따라 특별 신호를 조정합니다.
- 컴퓨터 모델에 따라 자동 조정이 가능하지 않을 수도 있습니다.
- 컴포지트 동기 또는 SYNC ON GREEN 신호 동기화를 위해 자동 조정이 가능하지 않을 수 있습니다.
- 자동 조정 중에는 이미지가 몇 초 동안 지장을 받을 수 있지만, 이것은 오작동이 아닙니다.
- 각 입력 신호에 대해 조정을 해야 합니다.
- 자동 조정이 진행되는 동안 <MENU> 버튼을 누르면 자동 조정을 취소할 수 있습니다.
- 자동 설정의 실행이 가능한 입력이 입력 중이라도 동영상 입력 중에 자동 설정 기능을 사용하면 올바르게 조정되지 않을 수 있습니다.[정상 종료]가 표시되더라도[이상 종료]가 표시되거나 조정이 올바르게 완료되지 않을 수 있습니다.

### 화면 조정 기능 사용

[화면 조정] 메뉴를 표시할 수 있습니다.

프로젝터를 비스듬하게 설치하거나 화면을 기울일 때 또는 화면에 굴곡이 있을 때 발생하는 이미지의 왜곡을 수정합니다 .

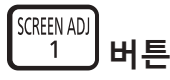

- SCREEN ADJ> 버튼을 누릅니다.
  - [ 화면 조정 ] 화면이 표시됩니다.
- 4▶ 을 눌러 항목을 전환합니다.
  - 버튼을 누를 때마다 항목이 전환됩니다.

| [꺼짐]          | 화면 조정 기능을 비활성화합니다 .          |  |
|---------------|------------------------------|--|
| [사다리꼴보정]      | 투사된 이미지에서 사다리꼴 왜곡을 조정합니다.    |  |
| [코너 보정]       | 투사된 이미지의 네 모서리에서 왜곡을 조정합니다 . |  |
| [ 곡면 스크린 보정 ] | 투사된 이미지에서 곡선 왜곡을 조정합니다.      |  |

● <SCREEN ADJ> 버튼을 눌러도 항목이 전환됩니다.

• [꺼짐] 이외를 선택한 경우 3) 단계로 진행하십시오.

#### 3) <ENTER> 버튼을 누릅니다.

• [사다리꼴보정] 화면, [코너 보정] 화면 또는 [ 곡면 스크린 보정] 화면이 표시됩니다.

#### 참고

● [사다리꼴보정] 또는 [ 곡면 스크린 보정 ] 을 조정하려면 ▲▼ 를 눌러서 조정할 항목을 선택하고 , ◀▶ 를 눌러서 항목을 조정합니다 .

• [코너 보정]을 조정하려면 ▲▼ 을 눌러 조정할 항목을 선택합니다. <ENTER> 버튼을 누르면 개별 조정 화면이 표시됩니다. ▲▼◀▶ 를 사용해서 항목을 조정하십시오.

• [사다리꼴보정], [코너 보정] 또는 [곡면 스크린 보정] 설정 중의 하나만 활성화됩니다.

자세한 내용은 [위치]메뉴 → [화면 조정] (➡ 66 페이지)를 참조하십시오.

#### 이미지 종횡비 전환

입력에 따라 이미지 종횡비를 전환합니다.

- 1) <ASPECT> 버튼을 누릅니다.
  - 버튼을 누를 때마다 이에 따라 설정이 바뀝니다.

#### 참고

• 자세한 내용은 [위치]메뉴 → [화면비율] (➡ 64 페이지)를 참조하십시오.

#### PIN P 기능 사용

메인 화면에서 별도의 작은 서브 화면을 찾아 두 개의 이미지를 동시에 보호합니다.

P IN P 8 버튼

#### 1) <P IN P> 버튼을 누릅니다.

• 버튼을 누를 때마다 이에 따라 설정이 바뀝니다.

#### 참고

• 자세한 내용은 "[P IN P] 메뉴" (➡ 106 페이지)를 참조하십시오.

#### 기능 버튼 사용

<FUNCTION> 버튼에 다음 기능을 할당함으로써 단순화된 단축 버튼으로 사용할 수 있습니다. [서브메모리], [시스템선택], [DAYLIGHT VIEW], [파형 모니터]

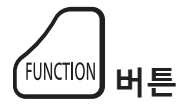

#### 1) <FUNCTION> 버튼을 누릅니다.

참고

• 기능 할당은 [프로젝터 설정]메뉴 → [기능] (➡ 101 페이지)에서 수행됩니다.

#### 내부 테스트 패턴 표시

프로젝터에는 프로젝터 본체의 상태를 확인하기 위해 8 개의 내부 테스트 패턴이 있습니다. 테스트 패턴을 표시하려면 다음 단계를 실행하십시오.

#### TEST PATTERN 버튼

- 1) <TEST PATTERN> 버튼을 누릅니다.
- 2) 테스트 패턴을 선택하려면 ◀▶ 를 누르십시오.

#### 참고

● 메뉴 조작을 이용해서 테스트 패턴을 표시할 수도 있습니다 . 자세한 내용은 "[테스트 패턴]메뉴" (➡ 108 페이지)를 참조하십시오.

• 위치, 크기, 기타 요인 설정은 이 테스트 패턴에 반영되지 않습니다. 다양한 조정을 수행하기 전에 입력 신호를 표시하십시오.

### 상태 기능 사용

프로젝터의 상태를 표시합니다.

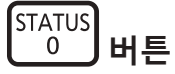

- 1) <STATUS> 버튼을 누릅니다.
  - [상태] 화면이 표시됩니다.

| 상태          | 1/3                 |
|-------------|---------------------|
| 프로젝터 모델     | RZ570(123456789012) |
| 프로젝터 사용시간   | 10000h              |
| 광원 사용시간     | 10000h / 10000h     |
| 메인/서브 버전    | 1.00 / 1.00         |
| 흡입구 온도      | 31°C/87°F           |
| 광학모듈 온도     | 27°C/80°F           |
| 배출구 온도      | 31°C/87°F           |
| 광원 온도 1     | 31°C/87°F           |
| 광원 온도 2     | 31°C/87°F           |
| 냉각 컨디션      | 자동 - 바닥             |
| 기압          | 1013hPa             |
| 셀프 테스트      | 정상                  |
| <br>이메일 보내기 |                     |
| ◆ 변경        | ◎ 종료                |
|             |                     |

#### 참고

 메뉴 조작을 이용해서 프로젝터 상태를 표시할 수도 있습니다. 자세한 내용은 [프로젝터 설정] 메뉴 → [상태] (➡ 103 페이지)를 참조하십시오.

### 에코 매니지먼트 기능 사용

에코 매니지먼트와 관련된 설정 화면을 표시합니다.

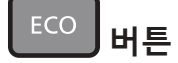

#### 1) < ECO> 버튼을 누릅니다.

참고

● 자세한 내용은 [프로젝터 설정]메뉴 → [에코 매니지먼트] (➡ 91 페이지)를 참조하십시오.

#### 리모컨의 설정 ID 번호

여러 대의 프로젝터를 함께 사용할 경우 각 프로젝터에 독특한 ID 번호를 할당해 놓으면 리모컨 한 대를 사용하여 프로젝터 전체를 동시에 조작하거나 각 프로젝터를 개별적으로 조작할 수 있습니다 .

프로젝터의 ID 번호를 설정한 후 리모컨에 동일한 ID 번호를 설정합니다.

프로젝터의 공장 기본 ID 번호는 [ 전체 ] 로 설정되어 있습니다 . 프로젝터 한 대만 사용할 경우 리모컨에 있는 <ID ALL> 버튼을 누릅니다 . 또한 프로젝터 ID 를 모르는 경우라도 리모컨의 <ID ALL> 버튼을 누르면 프로젝터를 제어할 수 있습니다 .

## ID ALL ID SET 버튼

- 1) 리모컨에서 <ID SET> 버튼을 누릅니다.
- 2) 번호 (<0> <9>) 버튼을 사용하여 5 초 이내에 프로젝터 본체에 설정된 1 자리 또는 2 자리 ID 번호를 누릅니다.

● <ID ALL> 버튼을 누르면 프로젝터 본체의 ID 번호 설정에 상관없이 프로젝터를 제어할 수 있습니다 .

주의

- 리모컨의 ID 번호는 프로젝터 본체없이도 설정할 수 있으므로 리모컨에서 <ID SET> 버튼을 함부로 누르지 마십시오. <ID SET> 버튼을 누른 후 5 초 안에 숫자 (<0> ~ <9>) 버튼을 누르지 않으면 ID 번호가 <ID SET> 버튼을 누르기 전의 원래 값으로 돌아갑니다.
   리모컨에 설정된 ID 번호는 다시 설정하지 않으면 그대로 저장됩니다. 하지만 리모컨을 배터리가 없는 채로 방치해두면 ID 번호가
- 지워집니다 . 배터리를 교체한 뒤 동일한 ID 번호로 다시 설정하십시오 .

#### 참고

• 리모컨의 ID 번호가 [0] 으로 설정된 경우, [전체] 로 설정된 경우와 마찬가지로 프로젝터 본체의 ID 번호 설정에 상관없이 프로젝터를 제어할 수 있습니다.

• [프로젝터 설정]메뉴 → [프로젝터 ID]에서 프로젝터 본체의 ID 번호를 설정합니다.

# 4장 설정

이 장에서는 화면 메뉴를 사용하여 수행할 수 있는 설정과 조정에 대해 설명합니다.

## 메뉴 탐색

화면 메뉴 (메뉴)는 프로젝터의 다양한 설정과 조정을 수행하는 데 사용됩니다.

#### 메뉴를 통해서 네비게이트하기

#### 작동 절차

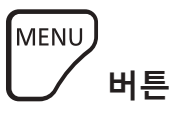

1) 리모컨 또는 제어 패널에서 <MENU> 버튼을 누릅니다.

• [메인메뉴] 화면이 표시됩니다.

| 메이 메느             |
|-------------------|
| 에 C 에 ㅠ           |
| 🖾 영상              |
| 🗇 위치              |
| া ADVANCED 메뉴     |
| ☞ 표시언어(LANGUAGE)  |
| 🕼 디스플레이 옵션        |
| 🖇 프로젝터 설정         |
| 🖬 P IN P          |
| 📟 테스트 패턴          |
| ₩ 등록신호 리스트        |
| o <sup>*</sup> 보안 |
| -ha-네트워크          |
|                   |
| ◆ 메뉴 선택           |
| ◎™◎ 서브 메뉴         |

### 2) ▲▼ 버튼을 눌러 메인 메뉴의 항목을 선택합니다.

• 선택한 항목이 노란색으로 강조 표시됩니다.

| 메인 메뉴                                 |
|---------------------------------------|
| 영상                                    |
| 위치                                    |
| 클ADVANCED 메뉴                          |
| 류 표시언어(LANGUAGE)                      |
| 🐼 디스플레이 옵션                            |
| 🛇 프로젝터 설정                             |
| P IN P                                |
| 때 테스트 패턴                              |
| 🇰 등록신호 리스트                            |
| ♂ <sup>*</sup> 보안                     |
| 몲-네트워크                                |
|                                       |
| ◆ 메뉴 선택                               |
| · · · · · · · · · · · · · · · · · · · |
|                                       |

#### 3) <ENTER> 버튼을 누릅니다.

• 선택한 메인 메뉴의 서브 메뉴 항목이 표시됩니다.

| 위치          |       |
|-------------|-------|
| 위치이동        |       |
| 화면비율        | 표준    |
| 확대          |       |
| CLOCK PHASE | 0 -!+ |
| 화면 조정       |       |
|             |       |
|             |       |
|             |       |
|             |       |
|             |       |
|             |       |
|             |       |
| 에뉴 선택       |       |
| BNTER 서브 메뉴 |       |

- 4) 서브 메뉴를 선택하려면 ▲▼ 버튼을 누르고 설정을 변경하거나 조정하려면 ◀▶ 또는 <ENTER> 버튼을 누릅니다.
  - ◀▶ 버튼을 누를 때마다 다음과 같은 순서로 일부 항목이 전환됩니다.

● 일부 항목의 경우 ◀▶ 을 눌러 아래에 표시된 대로 바 스케일을 포함한 개별 조정 화면을 표시합니다.

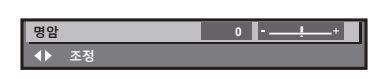

#### 참고

- 메뉴 화면이 표시될 때 <MENU> 버튼을 누르면 이전 메뉴로 되돌아갑니다.
- <RETURN> 버튼을 누르면 같은 조작을 할 수 있습니다. • 프로젝터에 입력할 일부 신호에는 일부 항목 또는 기능을 조정하거나 사용할 수 없습니다. 항목을 조정하거나 사용할 수 없을 경우, 메뉴 화면의 항목이 검정색 문자로 표시되고 조정 또는 설정할 수 없습니다. 메뉴 화면의 항목이 흑색 문자로 표시되어 항목을 조정 또는 설정할 수 없는 경우에는 대응하는 메뉴를 선택한 때에 <ENTER> 버튼을 누르면 그 원인이 표시됩니다.
- 신호가 입력되지 않은 경우에도 일부 항목을 조정할 수 있습니다.
- 약 5 초 동안 수행된 작동이 없으면 개별 조정 화면이 자동으로 지워집니다.
- 메뉴 항목에 대해서는 "메인 메뉴" (♣ 54 페이지) 및 "서브 메뉴" (♣ 55 페이지) 내용을 참조하십시오.
- 커서 색상은 [디스플레이 옵션 ] 메뉴 → [OSD] → [OSD 구성 ] 의 설정에 따라 달라집니다 . 선택한 항목은 공장 기본 설정에 따라 노란색 커서와 함께 표시됩니다 .
- 세로방향 설정에서는 화면 메뉴가 측면에 표시됩니다 .

화면 메뉴를 세로로 표시하려면 [ 디스플레이 옵션 ] 메뉴 → [OSD] → [OSD 회전 ] 의 설정을 변경합니다 .

#### 조정 값을 공장 출하 시의 초기 설정으로 초기화

리모컨의 <DEFAULT> 버튼을 누르면 메뉴 항목에 조정된 값이 공장 출하 시의 초기 설정으로 복원됩니다.

DEFAULT 버튼

#### 1) 리모컨에서 <DEFAULT> 버튼을 누릅니다.

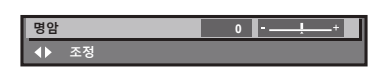

#### 참고

- 한 번에 설정을 모두 공장 기본 설정으로 초기화할 수 없습니다.
- 서브 메뉴에서 조정된 설정을 모두 한 번에 하나씩 공장 출하 시의 초기 설정으로 초기화하려면 [프로젝터 설정] 메뉴 → [초기화] 항목을 실행하십시오.
- 일부 항목은 리모컨의 <DEFAULT> 버튼을 눌러 공장 출하 시 초기 설정으로 초기화할 수 없습니다 . 해당 항목을 개별적으로 조정합니다 .
- 개별 조정 화면에서 바 스케일 아래 삼각형 표시가 공장 출하 시의 초기 설정을 나타냅니다 . 삼각형 표시의 위치는 선택한 입력 신호에 따라 달라집니다 .

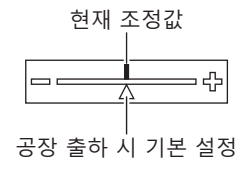

### 메인 메뉴

메인 메뉴에는 다음의 항목이 있습니다 . 메인 메뉴 항목을 선택하면 화면이 서브 메뉴 선택 화면으로 바뀝니다 .

| 메인 메뉴 항목 |                   | 페이지 |
|----------|-------------------|-----|
|          | [영상]              | 58  |
| <b>D</b> | [위치]              | 64  |
|          | [ADVANCED 메뉴]     | 69  |
|          | [표시언어 (LANGUAGE)] | 73  |

### 54 - 한국어

| 서브 메뉴 항목                 | 공장 기본 설정             | 페이지 |
|--------------------------|----------------------|-----|
| [DIGITAL CINEMA REALITY] | [ 자동 ] <sup>*1</sup> | 69  |
| [여백조정]                   | _                    | 69  |
| [입력 해상도]                 | —                    | 70  |
| [CLAMP 위치]               | [24]*1               | 70  |
| [에지 블렌딩]                 | [꺼짐]                 | 70  |
| [응답 프레임]                 | [표준]                 | 72  |

## [ADVANCED 메뉴 ] 📴

\*1 신호 입력에 따라 달라집니다.

| 서브 메뉴 항목      | 공장 기본 설정           | 페이지 |
|---------------|--------------------|-----|
| [위치이동]        | —                  | 64  |
| [화면비율]        | [표준] <sup>*1</sup> | 64  |
| [확대]          | —                  | 65  |
| [CLOCK PHASE] | [0]*1              | 66  |
| [화면 조정]       | [꺼짐]               | 66  |

## [위치]

\*1 신호 입력에 따라 달라집니다 . \*2 [영상 모드]에 따라 달라집니다 .

| [영상 모드]         | [그래픽] <sup>*1</sup>  | 58 |
|-----------------|----------------------|----|
| [명암]            | [0]                  | 58 |
| [밝기]            | [0]                  | 58 |
| [컬러]            | [0] <sup>*2</sup>    | 59 |
| [틴트]            | [0]                  | 59 |
| [색온도 설정]        | [표준] <sup>*2</sup>   | 59 |
| [WHITE GAIN]    | [+10]                | 60 |
| [감마]            | [표준]                 | 61 |
| [DAYLIGHT VIEW] | [ 자동 ] <sup>*2</sup> | 61 |
| [선명도]           | [+6] <sup>*2</sup>   | 61 |
| [잡음제거]          | [꺼짐] <sup>*2</sup>   | 62 |
| [다이나믹 콘트라스트]    | [꺼짐] <sup>*2</sup>   | 62 |
| [시스템선택]         | [ 자동 ] <sup>*1</sup> | 62 |

## [영상]

|                | 메인 메뉴 항목   | 페이지 |
|----------------|------------|-----|
| L <sup>e</sup> | [디스플레이 옵션] | 74  |
| ₿.             | [프로젝터 설정]  | 90  |
|                | [P IN P]   | 106 |
|                | [테스트 패턴]   | 108 |
|                | [등록신호 리스트] | 109 |
| O.             | [보안]       | 112 |
| <del></del>    | [네트워크]     | 115 |
|                |            |     |

## 4장 설정 — 메뉴 탐색

# 서브 메뉴

선택된 메인 메뉴 항목의 서브 메뉴가 표시되고 서브 메뉴에서 항목을 설정하고 조정할 수 있습니다.

공장 기본 설정

페이지

서브 메뉴 항목

## 56 - 한국어

세부 내용 ( > 106 페이지 )

### [P IN P] 🗖

| [스케줄]           | [꺼짐]      |     |
|-----------------|-----------|-----|
| [기동방법]          | [라스트 매모리] | 99  |
| [스타트 업 입력 선택]   | [유지]      | 100 |
| [RS-232C]       | —         | 100 |
| [기능]            | —         | 101 |
| [음성설정]          | —         | 101 |
| [상태]            | —         | 103 |
| [날짜/시간]         | —         | 104 |
| [모든 사용자 데이터 저장] | —         | 104 |
| [모든 사용자 데이터 실행] | —         | 105 |
| [초기화]           | _         | 105 |
| [서비스 암호]        | _         | 105 |

## [프로젝터 설정 ] 🕏

[프로젝터 ID] [투사 방법]

[밝기 조정]

[에코 매니지먼트]

| [컬러 조정]              | [꺼짐]     | 74 |
|----------------------|----------|----|
| [컬러 수정]              | [꺼짐]     | 75 |
| [스크린 설정]             | —        | 75 |
| [자동신호]               | [꺼짐]     | 76 |
| [자동 위치보정]            | —        | 76 |
| [COMPUTER IN/OUT]    | —        | 77 |
| [DVI-D IN]           | —        | 79 |
| [HDMI IN]            | —        | 80 |
| [DIGITAL LINK IN]    | —        | 81 |
| [OSD]                | —        | 82 |
| [CLOSED CAPTION 설정 ] | —        | 84 |
| [바탕색상]               | [청색]     | 85 |
| [로고 설정]              | [디폴트 로고] | 85 |
| [균일도]                | —        | 86 |
| [셔터설정]               | —        | 87 |
| [화면정지]               | —        | 87 |
| [파형 모니터]             | [꺼짐]     | 88 |
| [컷오프]                | _        | 89 |

## [디스플레이 옵션] 🕻

세부 내용 (🔿 73 페이지)

[RASTER 위치]

참고

\*1 신호 입력에 따라 달라집니다.

## [표시언어 (LANGUAGE)] 🛃

• 공장 출하시의 설정은 선택한 입력 단자에 따라 달라집니다.

서브 메뉴 항목

서브 메뉴 항목

서브 메뉴 항목

### 4장 설정 — 메뉴 탐색

공장 기본 설정

공장 기본 설정

공장 기본 설정

[전체]

\_

\_

\_

페이지

72

페이지

페이지

90

90

91

93

### [테스트 패턴]

세부 내용 ( > 108 페이지 )

## [등록신호리스트]

세부 내용 ( > 109 페이지 )

## [보안] 🖍

| 서브 메뉴 항목       | 공장 기본 설정 | 페이지 |
|----------------|----------|-----|
| [보안 암호]        | [꺼짐]     | 112 |
| [보안 암호 변경]     | —        | 112 |
| [표시설정]         | [꺼짐]     | 112 |
| [문자 변경]        | —        | 113 |
| [제어 장치 설정]     | —        | 113 |
| [조작설정 패스워드 변경] | —        | 114 |

## 

| 서브 메뉴 항목           | 공장 기본 설정 | 페이지 |
|--------------------|----------|-----|
| [DIGITAL LINK 모드 ] | [ 자동 ]   | 115 |
| [DIGITAL LINK 상태 ] | —        | 115 |
| [네트워크 설정]          | —        | 116 |
| [네트워크 조정]          | —        | 116 |
| [네트워크 상태]          | —        | 117 |
| [DIGITAL LINK 메뉴 ] | _        | 117 |
| [Art-Net 설정 ]      | [꺼짐]     | 117 |
| [Art-Net CH 설정 ]   | [2]      | 118 |
| [Art-Net 상태 ]      | _        | 118 |

참고

프로젝터에 입력할 일부 신호 형식에는 일부 항목을 조정하거나 사용할 수 없습니다.
 항목을 조정하거나 사용할 수 없을 경우, 메뉴 화면의 항목이 검정색 문자로 표시되고 조정 또는 설정할 수 없습니다.

• 공장 출하시의 설정은 선택한 입력 단자에 따라 달라집니다.

## [ 영상 ] 메뉴

메뉴 화면에서 메인 메뉴의 [영상]을 선택하고 서브 메뉴에서 항목을 선택합니다 . 메뉴 화면의 작동에 대해서는 "메뉴를 통해서 네비게이트하기" (➡ 53 페이지 ) 를 참조하십시오 .

#### [영상 모드]

이미지 소스와 프로젝터가 사용되는 환경에 적합한 원하는 영상 모드로 전환할 수 있습니다.

- 1) ▲▼ 을 눌러 [영상 모드 ] 를 선택합니다.
- 2) ◀▶ 또는 <ENTER> 버튼을 누릅니다.
   [영상 모드] 개별 조정 화면이 표시됩니다.
- 3) ▲ 을 눌러 항목을 전환합니다.

• 버튼을 누를 때마다 항목이 전환됩니다.

| [표준]         | 이미지가 일반적으로 이미지를 이동하기에 적합하게 됩니다.                                   |
|--------------|-------------------------------------------------------------------|
| [시네마]        | 이미지가 일반적으로 동영상 콘텐츠에 적합하게 됩니다 .                                    |
| [내추럴]        | 이미지가 sRGB 규격이 됩니다.                                                |
| [REC709]     | [ 영상 모드 ] 이외의 설정이 공장 출하시의 초기설정으로 된 경우에는 이미지가 Rec.709 규격이<br>됩니다 . |
| [DICOM SIM.] | 이미지가 DICOM Part 14 그레이스케일 표준과 유사하게 됩니다 .                          |
| [다이나믹]       | 밝은 영역에서 사용할 경우 빛 출력은 최대화됩니다 .                                     |
| [그래픽]        | 이미지는 개인 컴퓨터에 입력하기에 적합하게 됩니다 .                                     |

#### 참고

• 공장 기본 영상 모드는 정지 이미지 입력 신호의 경우 [그래픽], 동영상 기반 입력 신호의 경우 [표준] 입니다.

• Rec.709 는 "ITU-R Recommendation BT.709" 의 약어이며 하이비전 방송의 색 표준입니다.

• DICOM 은 "Digital Imaging and COmmunication in Medicine" 의 약어이며 의료용 영상 기기를 위한 표준입니다 . DICOM 이름이 사용되더라도 이 프로젝터는 의료 기기가 아니며 , 표시 영상은 진단 등과 같은 의료 용도로 사용해서는 안 됩니다 .

#### [명암]

색상 명암을 조정할 수 있습니다.

- 1) ▲▼ 을 눌러 [명암]을 선택합니다.
- 2) ◀▶ 또는 <ENTER> 버튼을 누릅니다.
   [명암] 개별 조정 화면이 표시됩니다.
- 3) ▲ 을 눌러 레벨을 조정합니다.

| 조작         | 조정            | 조정 범위   |
|------------|---------------|---------|
| ▶ 을 누릅니다 . | 화면이 더 밝아집니다.  | 21 +21  |
| ◀ 을 누릅니다.  | 화면이 더 어두워집니다. | -51-+51 |

주의

● 흑색 레벨을 조정해야 할 때 [영상]메뉴 → [밝기]를 먼저 조정합니다.

#### [밝기]

투사된 이미지의 어두운 ( 흑색 ) 부분을 조정할 수 있습니다.

#### 1) ▲▼ 을 눌러 [밝기] 를 선택합니다.

2) ◀▶ 또는 <ENTER> 버튼을 누릅니다.

• [밝기]개별 조정 화면이 표시됩니다.

3) ▲ 을 눌러 레벨을 조정합니다.

| 조작        | 조정                             | 조정 범위     |
|-----------|--------------------------------|-----------|
| ▶ 을 누릅니다. | 화면의 어두운 ( 흑색 ) 부분 밝기를 증가시킵니다 . | 21 +21    |
| ◀ 을 누릅니다. | 화면의 어두운 ( 흑색 ) 부분 밝기를 감소시킵니다 . | -51 - +51 |

58 - 한국어

#### [컬러]

투사된 이미지의 색상 채도를 조정할 수 있습니다.

- 1) ▲▼ 을 눌러 [ 컬러 ] 를 선택합니다.
- 2) ◀▶ 또는 <ENTER> 버튼을 누릅니다.
   [컬러] 개별 조정 화면이 표시됩니다.
- 3) ◀▶ 을 눌러 레벨을 조정합니다.

| 조작         | 조정          | 조정 범위     |
|------------|-------------|-----------|
| ▶ 을 누릅니다 . | 색을 짙게 합니다 . | 21 +21    |
| ◀ 을 누릅니다 . | 색을 옅게 합니다.  | -51 - +51 |

#### [틴트]

투사된 이미지의 스킨톤을 조정할 수 있습니다.

- 1) ▲▼ 을 눌러 [ 틴트 ] 를 선택합니다.
- 2) ◀▶ 또는 <ENTER> 버튼을 누릅니다.

• [ 틴트 ] 개별 조정 화면이 표시됩니다.

3) ▲ 을 눌러 레벨을 조정합니다.

| 조작         | 조정                     | 조정 범위     |
|------------|------------------------|-----------|
| ▶ 을 누릅니다 . | 스킨톤을 녹색계 색상으로 조정합니다 .  | 21 +21    |
| ◀ 을 누릅니다.  | 스킨톤을 적색계 보라색으로 조정합니다 . | -31 - +31 |

#### [색온도 설정]

영상된 이미지의 흰색 영역이 푸른빛이거나 붉은빛인 경우 색상 온도를 전환할 수 있습니다.

#### 색 온도 조절

- 1) ▲▼ 을 눌러 [색온도 설정]을 선택합니다.
- 2) ◀▶ 또는 <ENTER> 버튼을 누릅니다.
   [색온도 설정] 개별 조정 화면이 표시됩니다.
- 3) ◀▶ 을 눌러 항목을 전환합니다.
  - 버튼을 누를 때마다 항목이 전환됩니다.

| [표준]    | 공장 출하 시 기본 설정 .                                                            |
|---------|----------------------------------------------------------------------------|
| [사용자]   | 원하는 대로 화이트 밸런스를 조정합니다 . 자세한 내용은 "원하는 화이트 밸런스 조정"<br>(➡ 59 페이지 ) 을 참조하십시오 . |
| [저]/[고] | 이미지가 자연스럽게 되도록 항목을 선택합니다.                                                  |

#### 참고

● [ 영상 ] 메뉴 → [ 영상 모드 ] 가 [DICOM SIM.] 으로 설정된 경우 [ 표준 ] 을 선택할 수 없습니다 .

• [디스플레이 옵션] 메뉴 → [ 컬러 조정 ] 이 [ 꺼짐 ] 이외로 설정된 경우 항목은 [ 사용자 ] 로 고정됩니다.

#### 원하는 화이트 밸런스 조정

- 1) ▲▼ 을 눌러 [ 색온도 설정 ] 을 선택합니다.
- 2) ◀▶ 또는 <ENTER> 버튼을 누릅니다.
   [색온도 설정] 개별 조정 화면이 표시됩니다.
- 3) ◀▶ 을 눌러 [사용자]를 선택합니다.
- 4) <ENTER> 버튼을 누릅니다.
  - [색온도 설정] 화면이 표시됩니다.

- 5) ▲▼ 을 눌러 [ 화이트 밸런스 ] 를 선택합니다.
- (ENTER> 버튼을 누릅니다.
   [화이트 밸런스] 화면이 표시됩니다.
- 7) ▲▼ 을 눌러 [ 화이트 밸런스 고 ] 또는 [ 화이트 밸런스 저 ] 를 선택합니다 .
- 8) <ENTER> 버튼을 누릅니다.
   [ 화이트 밸런스 고 ] 화면 또는 [ 화이트 밸런스 저 ] 화면이 표시됩니다.
- 9) ▲▼ 을 눌러 [빨강], [녹색] 또는 [파랑] 을 선택합니다.

#### 10) ◀▶ 을 눌러 레벨을 조정합니다 .

| 항목         | 조작         | 조정           | 조정 범위                                          |
|------------|------------|--------------|------------------------------------------------|
| Г ШЬ 7 Ь 1 | ▶ 을 누릅니다.  | 빨간색을 짙게 합니다. |                                                |
| [53]       | ◀ 을 누릅니다.  | 빨간색을 옅게 합니다. |                                                |
| [노새]       | ▶ 을 누릅니다.  | 녹색을 짙게 합니다.  | <br>[ 화이트 밸런스 고 ]: 0 - +255 ( 공장 기본 설정 : +255) |
| [=]        | ◀ 을 누릅니다.  | 녹색을 옅게 합니다 . | [ 화이트 밸런스 저 ]:127 - +127 ( 공장 기본 설정 : 0)       |
| [ ㅠ나라 ]    | ▶ 을 누릅니다.  | 파란색을 짙게 합니다. |                                                |
| [파랑]       | ◀ 을 누릅니다 . | 파란색을 옅게 합니다. |                                                |

#### 참고

• [색온도 설정]을 올바르게 조정하십시오. 충분한 조정이 이루어지지 않으면 모든 색상이 적절히 표시되지 않습니다. 조정이 충분하지 않은 것처럼 보이면 리모컨에서 <DEFAULT> 버튼을 눌러 선택 항목에 대한 설정만 공장 기본 설정으로 되돌릴 수 있습니다.

#### [사용자]이름 변경

- 1) ▲▼ 을 눌러 [ 색온도 설정 ] 을 선택합니다.
- 2) ◀▶ 또는 <ENTER> 버튼을 누릅니다.
   [색온도 설정] 개별 조정 화면이 표시됩니다.
- 3) ▲ 을 눌러 [사용자]를 선택합니다.
- 4) <ENTER> 버튼을 누릅니다.
   [색온도 설정] 화면이 표시됩니다.
- 5) ▲▼ 을 눌러 [ 색온도 설정 명칭변경 ] 을 선택합니다.
- 6) <ENTER> 버튼을 누릅니다.
   [ 색온도 설정 명칭변경 ] 화면이 표시됩니다.
- 7) ▲▼◀▶ 을 눌러 텍스트를 선택하고, <ENTER> 버튼을 눌러 텍스트를 입력합니다.
- ▲▼◀▶ 을 눌러 [OK] 를 선택하고 <ENTER> 버튼을 누릅니다.
   색온도에 설정된 이름이 변경됩니다.

#### 참고

• 이름이 변경되면 [사용자] 표시도 변경됩니다.

#### [WHITE GAIN]

이미지의 흰색 부분에 대한 밝기를 조정합니다.

- 1) ▲▼ 을 눌러 [WHITE GAIN] 을 선택합니다.
- 2) ◀▶ 또는 <ENTER> 버튼을 누릅니다.
   [WHITE GAIN] 개별 조정 화면이 표시됩니다.
- 3) ◀▶ 를 눌러 레벨을 조정합니다.

| 조작        | 조정                   | 조정 범위   |
|-----------|----------------------|---------|
| ▶ 을 누릅니다. | 흰색 부분의 밝기가 더 강해집니다 . | 0 +10   |
| ◀ 을 누릅니다. | 이미지가 더 자연스럽게 됩니다 .   | 0 - +10 |

60 - 한국어

#### [감마]

감마 모드를 전환할 수 있습니다 .

- 1) ▲▼ 을 눌러 [ 감마 ] 를 선택합니다.
- 2) ◀▶ 또는 <ENTER> 버튼을 누릅니다.
   [감마] 개별 조정 화면이 표시됩니다.
- 3) ◀▶ 을 눌러 항목을 전환합니다.
   버튼을 누를 때마다 항목이 전환됩니다.

| [표준]  | 공장 출하 시 기본 설정 .           |
|-------|---------------------------|
| [1.8] |                           |
| [2.0] | 원하는 대로 이미지가 나타나도록 설정합니다 . |
| [2.2] |                           |

참고

- 다음 상태에서는 선택을 하더라도 [표준] 설정이 비활성화되며, [2.2] 를 설정한 때와 같은 감마 모드가 적용됩니다.
- [ADVANCED 메뉴] 메뉴 → [에지 블렌딩]이 [꺼짐] 이외로 설정된 경우
- [흰색], [빨강], [녹색] 또는 [파랑]의 레벨을 [디스플레이 옵션] 메뉴 → [균일도] 로부터 조정한 경우
- [디스플레이 옵션] 메뉴  $\rightarrow$  [ 균일도 ]  $\rightarrow$  [PC 보정] 이 [ 켜짐] 으로 설정된 경우

#### [DAYLIGHT VIEW]

이미지가 밝은 빛에서 투사된 경우라도 이미지를 최적으로 선명하게 수정할 수 있습니다.

#### ▲▼ 을 눌러 [DAYLIGHT VIEW] 를 선택합니다.

- 2) ◀▶ 또는 <ENTER> 버튼을 누릅니다.
   [DAYLIGHT VIEW] 개별 조정 화면이 표시됩니다.
- 3) ◀▶ 을 눌러 항목을 전환합니다.
  - 버튼을 누를 때마다 항목이 전환됩니다.

| [자동] | 휘도 센서로 설치된 환경의 밝기를 감지해서 이미지의 선명도가 자동으로 보정됩니다 . |
|------|------------------------------------------------|
| [꺼짐] | 보정 없음 .                                        |
| [1]  | 이미지를 약한 선명도로 보정합니다 .                           |
| [2]  | 이미지를 중간 정도의 선명도로 보정합니다 .                       |
| [3]  | 이미지를 높은 선명도로 보정합니다.                            |

#### 참고

- [ADVANCED 메뉴 ] 메뉴 → [에지 블렌딩] 이 [켜짐] 또는 [사용자] 로 설정된 경우 [자동] 을 선택할 수 없습니다.
- [투사 방법]의 [프로젝터 설정]메뉴 → [정면 / 후면]가 [후면]으로 설정된 경우 [자동]을 선택할 수 없습니다.
- 물체 등이 프로젝터 위에 올려져 있거나 휘도 센서를 막으면 휘도가 올바르게 탐지되지 않을 수 있습니다 . 이러한 경우 , [ 자동 ] 으로
- 설정하더라도 이 기능이 올바르게 작동하지 않을 수 있습니다 .
- [ 영상 ] 메뉴 → [ 영상 모드 ] 가 [ 내추럴 ], [REC709] 또는 [DICOM SIM.] 으로 설정된 경우 , 공장 출하시의 기본 설정은 [ 꺼짐 ] 입니다 . 이런 경우에는 [ 자동 ] 을 선택할 수 없습니다 .

#### [선명도]

투사된 이미지의 선명도를 조정할 수 있습니다.

- 1) ▲▼ 을 눌러 [ 선명도 ] 를 선택합니다.
- 2) ◀▶ 또는 <ENTER> 버튼을 누릅니다.
   [선명도] 개별 조정 화면이 표시됩니다.
- 3) ▲ 을 눌러 레벨을 조정합니다.

| 조작         | 조정          | 조정 범위    |
|------------|-------------|----------|
| ▶ 을 누릅니다.  | 윤곽이 선명해집니다. | 0 +15    |
| ◀ 을 누릅니다 . | 윤곽이 흐려집니다.  | 0 - + 15 |

#### 참고

• 조정 값이 [+15] 일 때 ▶ 를 누르면 값이 [0] 가 됩니다 . 조정 값이 [0] 일 때 ◀ 를 누르면 값이 [+15] 가 됩니다 .

#### [잡음제거]

입력 이미지의 품질이 좋지 않고 이미지 신호에서 잡음이 발생할 때 잡음을 줄일 수 있습니다.

- 1) ▲▼ 을 눌러 [잡음제거]를 선택합니다.
- 2) ◀▶ 또는 <ENTER> 버튼을 누릅니다.
   [잡음제거] 개별 조정 화면이 표시됩니다.
- 3) ◀▶ 을 눌러 항목을 전환합니다.

• 버튼을 누를 때마다 항목이 전환됩니다.

| [꺼짐] | 보정 없음 .         |
|------|-----------------|
| [1]  | 잡음을 약간 보정합니다.   |
| [2]  | 잡음을 적절히 보정합니다 . |
| [3]  | 잡음을 크게 보정합니다.   |

#### 주의

• 잡음을 줄인 입력 신호로 설정될 때 이미지는 원래 이미지와 다르게 보일 수 있습니다 . 이러한 경우 , [ 꺼짐 ] 으로 설정하십시오 .

#### [다이나믹 콘트라스트]

이미지에 따라 광원의 빛 조절이 자동으로 수행되어 이미지에 맞게 대비를 최적으로 조정합니다.

#### 1) ▲▼ 을 눌러 [ 다이나믹 콘트라스트 ] 를 선택합니다.

- 2) ◀▶ 또는 <ENTER> 버튼을 누릅니다.
  - [다이나믹 콘트라스트]개별 조정 화면이 표시됩니다.
- 3) ◀▶ 을 눌러 항목을 전환합니다.
   버튼을 누를 때마다 항목이 전환됩니다.

| [꺼짐] | 다이나믹 콘트라스트 기능을 비활성화합니다. |  |
|------|-------------------------|--|
| [켜짐] | 광원의 빛 조정을 실행합니다 .       |  |

#### 참고

• 밝기 조절 기능 및 다이나믹 콘트라스트 기능은 동시에 작동하지만 밝기와 색상을 측정하는 동안 다이나믹 콘트라스트는 작동하지 않습니다.

#### [시스템선택]

프로젝터가 자동으로 입력 신호를 감지하지만, 불안정한 신호가 입력될 때 수동으로 시스템 방법을 설정할 수 있습니다. 입력 신호와 일치하는 시스템 방법을 설정하십시오.

- 1) ▲▼ 을 눌러 [시스템선택]을 선택합니다.
- 2) <ENTER> 버튼을 누릅니다.
- 3) ▲▼ 버튼을 눌러 시스템 형식을 선택합니다.
  - 이용 가능한 시스템 형식은 입력 신호에 따라 다릅니다.

| 단자                                                                                              | 시스템 형식                                                                                                    |                                                                         |
|-------------------------------------------------------------------------------------------------|----------------------------------------------------------------------------------------------------|-------------------------------------------------------------------------|
| <video in=""> 단자 ,<br/><computer 1="" in=""> 단자 <sup>*1</sup></computer></video>                | [ 자동 ], [NTSC], [NTSC4.43], [PAL], [PAL-M], [PAL-N], [SECAM] 또는 [PAL60] 을 선택합니다 .<br>보통은 [ 자동 ] 을 선택합니다 . ([ 자동 ] 은 [NTSC], [NTSC4.43], [PAL], [PAL-M], [PAL-N], [SECAM]<br>또는 [PAL60] 중에서 자동으로 선택됩니다 .)<br>설정을 적절한 TV 신호 포맷으로 전환합니다 . |                                                                         |
| <computer 1="" in=""> 단자 '²,<br/><computer 1="" 2="" in="" out=""><br/>단자</computer></computer> | 480i, 576i 또는 576p 신호                                                                                                    | [RGB] 또는 [YC₀C℞] 을 선택합니다 .                                              |
|                                                                                                 | VGA60 또는 480p 신호                                                                                                    | [VGA60], [480p YC <sub>B</sub> C <sub>R</sub> ] 또는 [480p RGB] 을 선택합니다 . |
|                                                                                                 | 기타 동영상 신호                                                                                                    | [RGB] 또는 [YP₀Pʀ] 을 선택합니다 .                                              |
| <dvi-d in=""> 단자</dvi-d>                                                                        | 480i, 576i, 480p 또는 576p<br>신호                                                                                                    | [RGB] 또는 [YC₀C℞] 을 선택합니다 .                                              |
|                                                                                                 | 기타 동영상 신호                                                                                                    | [RGB] 또는 [YP₀P℞] 을 선택합니다 .                                              |

| 단자                                                                                                    | 시스템 형식                         |                                    |
|----------------------------------------------------------------------------------------------------|--------------------------------|------------------------------------|
| <hdmi 1="" in=""> 단자 , <hdmi<br>2 IN&gt; 단자 , <digital <="" link="" th=""><th>480i, 576i, 480p 또는 576p<br/>신호</th><th>[ 자동 ], [RGB] 또는 [YC₀Cʀ] 을 선택합니다 .</th></digital></hdmi<br></hdmi> | 480i, 576i, 480p 또는 576p<br>신호 | [ 자동 ], [RGB] 또는 [YC₀Cʀ] 을 선택합니다 . |
| LAN> 단자                                                                                                    | 기타 동영상 신호                      | [ 자동 ], [RGB] 또는 [YP₀Pʀ] 을 선택합니다 . |

\*1 [디스플레이 옵션] 메뉴 → [COMPUTER IN/OUT] → [입력 셋팅] 이 [Y/C] 으로 설정된 경우

\*2 [디스플레이 옵션] 메뉴  $\rightarrow$  [COMPUTER IN/OUT]  $\rightarrow$  [입력 셋팅] 이 [RGB/YP<sub>B</sub>P<sub>R</sub>] 으로 설정된 경우

#### 4) <ENTER> 버튼을 누릅니다.

#### 참고

● 프로젝터에 사용할 수 있는 비디오 신호 유형에 대한 자세한 내용은 "호환성 있는 신호 목록" (➡ 160 페이지 ) 를 참조하십시오.

• 연결된 일부 외부 장비의 경우 이 기능이 작동하지 않을 수 있습니다.

#### sRGB 규격 준수 비디오

sRGB 는 IEC (International Electrotechnical Commission) 에서 정의한 색 재현에 대한 국제 표준 (IEC61966-2-1) 입니다 .

보다 정밀한 sRGB 규격 색상을 재현하려면 다음 단계를 따라 설정하십시오.

- 1) [컬러 조정]을 [꺼짐]으로 설정합니다.
  - [ 컬러 조정 ] (→ 74 페이지 ) 를 참조하십시오.

#### 2) [영상]메뉴를 표시합니다.

- "[영상]메뉴" (➡ 58 페이지)를 참조하십시오.
- 3) ▲▼ 을 눌러 [영상 모드]를 선택합니다.
- 4) ◆ 버튼을 눌러 [내추럴]을 설정합니다.
- 5) ▲▼ 을 눌러 [ 컬러 ] 를 선택합니다.
- 6) 리모컨에서 <DEFAULT> 버튼을 눌러 공장 출하 시의 초기 설정을 지정합니다.
- 7) 이제 5) ~ 6) 단계를 따라 [ 틴트 ], [ 색온도 설정 ], [WHITE GAIN], [ 감마 ] 및 [DAYLIGHT VIEW] 를 공장 출하 시 초기 설정으로 지정합니다 .

#### 참고

• sRGB 는 RGB 신호 입력에 대해서만 이용 가능합니다.

## [위치]메뉴

#### 메뉴 화면에서 메인 메뉴의 [ 위치 ] 를 선택하고 서브 메뉴에서 항목을 선택합니다 . 메뉴 화면의 작동에 대해서는 "메뉴를 통해서 네비게이트하기" (🔿 53 페이지 ) 을 참조하십시오 .

#### 참고

• 옵션 DIGITAL LINK 출력 지원 장치 (모델 번호: ET-YFB100G, ET-YFB200G) 를 <DIGITAL LINK/LAN> 단자에 연결한 경우, 시작 시 DIGITAL LINK 출력 지원 장치의 메뉴에서 이동 , 화면 비율 및 클럭 위상을 조정합니다 .

### [위치이동]

프로젝터와 화면의 상대적 위치가 올바르게 설치되었더라도 화면에 투사된 이미지가 이동되었으면 수직 또는 수평으로 이미지 위치를 이동할 수 있습니다.

#### 1) ▲▼ 을 눌러 [위치이동] 을 선택합니다.

#### 2) <ENTER> 버튼을 누릅니다.

[위치이동] 화면이 표시됩니다.

#### ▲▼◀▶ 을 눌러 위치를 조정합니다.

| 방향                 | 조작        | 조정                    |  |
|--------------------|-----------|-----------------------|--|
| 수직 ( 위 / 아래 ) 조정   | ▲ 을 누릅니다. | 이미지 위치가 위로 이동합니다 .    |  |
|                    | ▼ 을 누릅니다. | 이미지 위치가 아래로 이동합니다 .   |  |
| 수평 ( 오른쪽 / 왼쪽 ) 조정 | ▶을 누릅니다.  | 이미지 위치가 오른쪽으로 이동합니다 . |  |
|                    | ◀ 을 누릅니다. | 이미지 위치가 왼쪽으로 이동합니다 .  |  |

#### 참고

• 세로방향 설정의 경우 , "수직 ( 위 / 아래 ) 조정"을 수행할 때 이미지 위치가 가로로 이동합니다 . "수평 ( 오른쪽 / 왼쪽 ) 조정"을 수행할 때는

이미지 위치가 세로로 이동합니다.

전환됩니다. 먼저 [스크린 형식]을 설정합니다. (→ 75 페이지)

화면 비율은 [디스플레이 옵션] 메뉴 → [스크린 설정] → [스크린 형식] 에서 선택한 화면 범위 이내에서

• [ **화면비율**] 개별 조정 화면이 표시됩니다.

• 버튼을 누를 때마다 항목이 전환됩니다.

### [화면비율]

이미지의 종횡 비를 전환할 수 있습니다 .

1) ▲▼ 을 눌러 [화면비율] 를 선택합니다.

2) ◀▶ 또는 <ENTER> 버튼을 누릅니다.

3) ◀▶ 을 눌러 항목을 전환합니다.

## 64 - 한국어

| [표준]                    | 입력 신호의 화면 비율을 변경하지 않고 이미지를 표시합니다 .                                                            |
|-------------------------|-----------------------------------------------------------------------------------------------|
| [VID 자동 ] <sup>*1</sup> | 비디오 신호에 내장된 비디오 ID (VID) 를 식별하여 이미지 크기를 4:3 ~ 16:9 로 자동 전환합니다 .<br>이것은 NTSC 신호가 입력되면 활성화됩니다 . |

- 1) ▲▼ 을 눌러 [ 확대 ] 를 선택합니다.
- <ENTER> 버튼을 누릅니다.
  - [확대] 화면이 표시됩니다.
- [화면비율]이[표준]으로 설정된 경우

#### 참고

• [위치]메뉴→[화면비율]이[등배]로 설정되면[확대]를 조정할 수 없습니다.

6) ◀▶ 을 눌러 조정합니다.

- 5) ▲▼ 을 눌러 [ 수직 ] 또는 [ 수평 ] 을 선택합니다. • [ 켜짐 ] 이 선택되어 있으면 [ 수평수직 ] 을 선택합니다.

| [켜짐] | [수평수직]을 사용하여 배율을 설정합니다. 이미지를 동일 배율로 수직과 수평으<br>축소할 수 있습니다. |
|------|------------------------------------------------------------|
|      |                                                            |

| [꺼짐] | [수직]및[수평]배율을 설정합니다.                                                    |
|------|------------------------------------------------------------------------|
| [켜짐] | [ 수평수직 ] 을 사용하여 배율을 설정합니다 . 이미지를 동일 배율로 수직과 수평으로 확대하거나<br>축소할 수 있습니다 . |

- ▲▼ 을 눌러 [ 연동 ] 을 선택합니다.

4) ◆ 을 눌러 항목을 전환합니다.

 <ENTER> 버튼을 누릅니다. ● [ 확대 ] 화면이 표시됩니다.

[자동]<sup>\*2</sup>

[등배]

[16:9]

[4:3]

[H-FIT]

[V-FIT]

[HV-FIT]

\*1 비디오 신호 및 Y/C 신호 (NTSC) 입력 중에만 해당 \*2 RGB 신호 (480i, 480p) 입력 중에만 해당

\*3 표준 신호는 화면 비율이 4:3 또는 5:4 인 입력 신호입니다.

1) ▲▼ 을 눌러 [ 확대 ] 를 선택합니다.

### [화면비율]가[표준]와[등배]이 아닌 경우

이미지 크기를 조정할 수 있습니다. [확대]에서의 조정은 [위치]메뉴→[화면비율]항목의 설정에 따라 달라집니다.

### [확대]

- 이러한 이미지는 이미지 제작자가 의도한 원래 형식으로 4:3 화면 비율로 보아야 합니다.
- 행위일 수 있습니다 . 화면 비율 조정 , 확대 / 축소 기능 등과 같은 프로젝터의 기능을 사용할 때 주의하십시오 . • 와이드 화면 이미지가 아닌 일반적인 ( 보통 ) 4:3 이미지를 와이드 화면에 표시하면 이미지의 가장자리가 보이지 않거나 왜곡될 수 있습니다 .
- 카페나 호텔 같은 장소에서 이 프로젝터를 사용하여 상용으로 또는 공개 발표를 위한 프로그램을 표시할 경우 화면 비율을 조정하거나 확대 / 축소 기능을 사용하여 화면 이미지를 변경하는 것은 저작권 보호법에 따라 해당 프로그램에 대한 원래 저작권 소유자의 권리를 위반하는
- 입력 신호의 화면 비율과 다른 화면 비율을 선택하면 영상이 원본과 다르게 나타납니다. 화면 비율을 선택할 때 이 점에 주의하십시오.
- [표준]을 선택할 수 없습니다.

## ● 일부 크기 모드는 특정 유형의 입력 신호에는 사용할 수 없습니다 . 비디오 신호 , Y/C 신호 (NTSC) 또는 RGB (480i, 480p) 신호의 경우

## 참고

상태로 표시됩니다

표시됩니다.

\*4 와이드 화면 신호는 화면 비율이 16:10, 16:9, 15:9 또는 15:10 인 입력 신호입니다.

잘린 상태로 표시됩니다

입력 신호의 해상도를 변경하지 않고 이미지를 표시합니다.

입력되면 \*4 종횡비를 변경하지 않고 이미지를 표시합니다.

이것은 480i480p 신호가 입력되면 활성화됩니다.

비디오 신호에 내장된 비디오 ID (VID) 를 식별하여 이미지 크기를 4:3~16:9 로 자동 전환합니다.

표준 신호가 입력되면 종횡비가 16:9 로 전화되어 이미지가 표시됩니다 '3. 와이드 화면 신호가

입력되면 \*4, 이미지가 4:3 화면에 맞도록 입력 종횡비를 변경하지 않고 축소된 이미지가 표시됩니다 [ 스크린 형식 ] 에서 선택한 화면 범위의 전체 폭을 사용해 이미지를 표시합니다 . [ 스크린 형식 ] 에서 선택한 화면비율보다 수직 길이가 더 긴 종횡비가 신호에 있다면 이미지가 상단과 하단 일부가 잘린

[스크린 형식]에서 선택한 화면 범위의 전체 높이를 사용해 이미지를 표시합니다.[스크린 형식] 에서 선택한 종횡 비보다 수평 길이가 더 긴 종횡 비이 신호에 있다면 이미지가 좌측과 우측 일부가

[스크린 형식]에서 선택한 전체 화면 범위에서 이미지를 표시합니다. 입력 신호의 종횡 비이 화면 범위의 화면 비율과 다르면 이미지가 [스크린 형식]에서 선택한 화면의 종횡 비로 전환되어

표준 신호가 입력되면 종횡비를 변경하지 않고 이미지를 표시합니다 "3. 와이드 화면 신호가

- 3) ▲▼ 을 눌러 [모드] 를 선택합니다.
- 4) ◀▶ 을 눌러 항목을 전환합니다.

| [INTERNAL] | [스크린 형식]으로 설정된 화면 비율 내에서 크기를 확대합니다.         |
|------------|---------------------------------------------|
| [FULL]     | [스크린 형식]으로 설정한 전체 표시 영역으로 크기를 확대하거나 축소합니다 . |

- 5) ▲▼ 을 눌러 [ 연동 ] 를 선택합니다.
- 6) ◀▶ 을 눌러 항목을 전환합니다.

| [꺼짐] | [수직] 및 [수평] 배율을 설정합니다.                                                 |
|------|------------------------------------------------------------------------|
| [켜짐] | [ 수평수직 ] 을 사용하여 배율을 설정합니다 . 이미지를 동일 배율로 수직과 수평으로 확대하거나<br>축소할 수 있습니다 . |

- 7) ▲▼ 을 눌러 [ 수직 ] 또는 [ 수평 ] 을 선택합니다.
  - [ 켜짐 ] 이 선택되어 있으면 [ 수평수직 ] 을 선택합니다.
- 8) ◀▶ 을 눌러 조정합니다.

#### 참고

• [위치]메뉴→[화면비율]이[표준]이외로 설정된 경우,[모드]는 표시되지 않습니다.

### [CLOCK PHASE]

이미지가 깜박거리거나 윤곽선이 지저분할 때 최적 이미지를 얻도록 이미지를 조정할 수 있습니다 .

- 1) ▲▼ 을 눌러 [CLOCK PHASE] 를 선택합니다.
- 4▶ 또는 <ENTER> 버튼을 누릅니다. • [CLOCK PHASE] 개별 조정 화면이 표시됩니다.
- 3) ▲ 을 눌러 조정합니다.
  - [0] 에서 [+31] 까지 범위에서 조정 값을 변경합니다 . 간섭 양이 최소화되도록 이미지를 조정하십시오 .

#### 참고

- 신호에 따라서는 조정을 할 수 없을 수 있습니다.
- 입력 컴퓨터로부터의 출력이 불안정한 경우에는 최적 값을 얻을 수 없을 수 있습니다.
- 전체 도트 수만큼 이동할 때 최적 값을 얻을 수 없을 수 있습니다.

1) ▲▼ 을 눌러 [ 화면 조정 ] 을 선택합니다.

• 버튼을 누를 때마다 항목이 전환됩니다.

2) ◆ 을 눌러 항목을 전환합니다.

[꺼짐]

[사다리꼴보정]

[코너 보정]

[ 곡면 스크린 보정 ]

- YCBCR/YPBPR 신호 또는 아날로그 RGB 신호가 <COMPUTER 1 IN> 단자 또는 <COMPUTER 2 IN/1 OUT> 단자에 입력되는 경우에는 [CLOCK PHASE] 을 조정할 수 있습니다.
- 디지털 신호가 입력될 때는 [CLOCK PHASE] 를 조정할 수 없습니다.
- [+31] 인 동안 ▶ 를 누르면 조정값이 [0] 로 변경됩니다 . 또한 , [0] 인 동안 ◀ 를 누르면 조정값이 [+31] 로 변경됩니다 .

### [화면 조정]

투사된 이미지에서 여러 가지 유형의 왜곡을 보정할 수 있습니다.

독자적인 이미지 처리 기술을 통해 특수 화면 모양에 정사각형 이미지를 투사할 수 있습니다 .

[화면 조정]을 수행하지 않습니다

투사된 이미지에서 사다리꼴 왜곡을 조정합니다.

투사된 이미지의 네 모서리에서 왜곡을 조정합니다. 투사된 이미지에서 곡선 왜곡을 조정합니다.

[사다리꼴보정] 또는 [ 곡면 스크린 보정] 설정

1) ▲▼ 을 눌러 [ 화면 조정 ] 을 선택합니다 .

2) 을 눌러 [사다리꼴보정] 또는 [ 곡면 스크린 보정] 을 선택합니다.

- (ENTER> 버튼을 누릅니다.
   [사다리꼴보정] 또는 [ 곡면 스크린 보정] 화면이 표시됩니다.
- 4) ▲▼ 을 눌러 조정할 항목을 선택합니다.
- 5) ◀▶ 을 눌러 조정합니다.

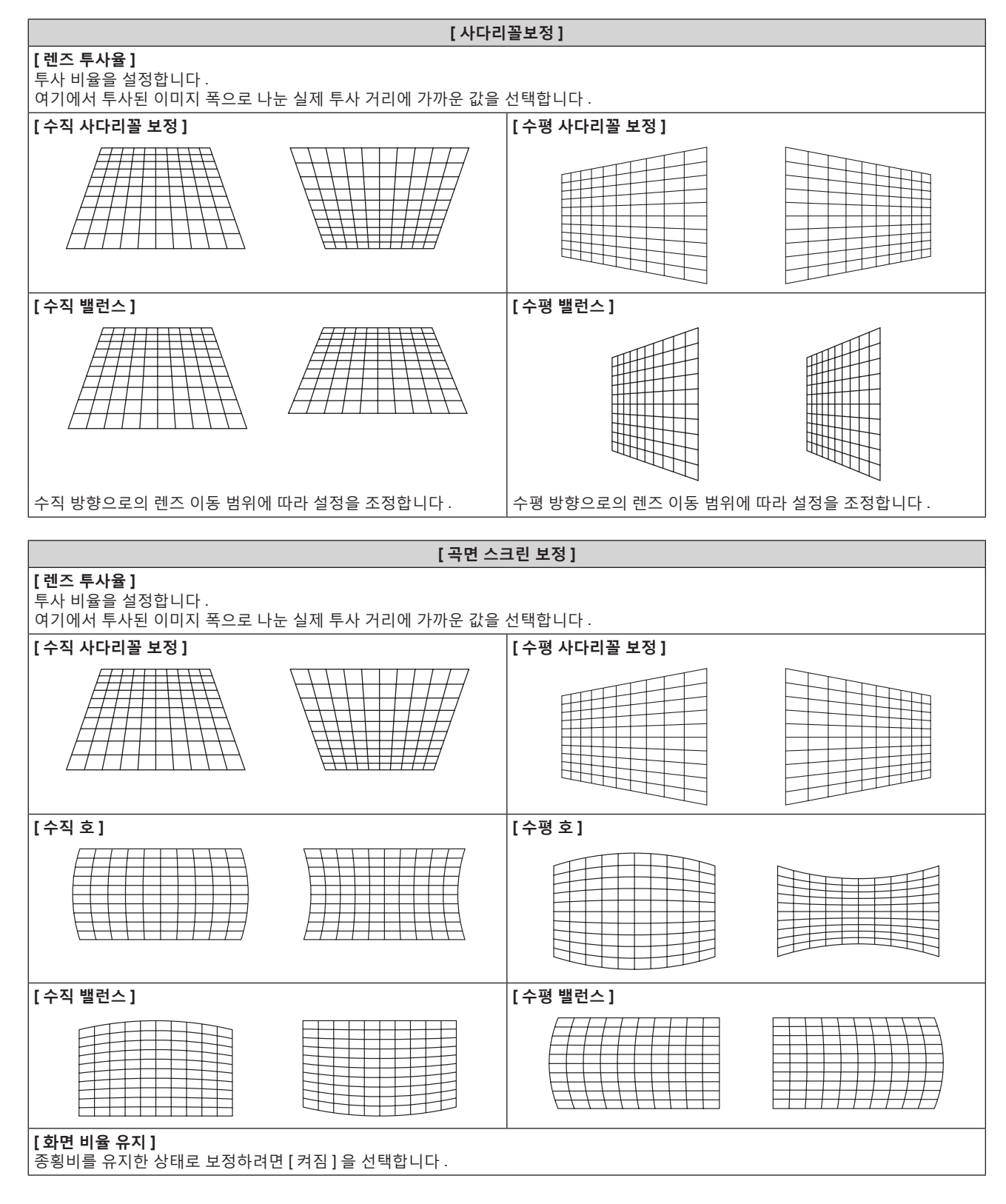

[코너 보정]설정

- 1) ▲▼ 을 눌러 [화면 조정]을 선택합니다.
- 2) ◀▶ 을 눌러 [코너 보정]을 선택합니다.

- 3) <ENTER> 버튼을 누릅니다.
   [코너 보정] 화면이 표시됩니다.
- 4) ▲▼ 을 눌러 조정할 항목을 선택하고, <ENTER> 버튼을 누릅니다.
- 5) ▲▼◀▶ 을 눌러 조정합니다.

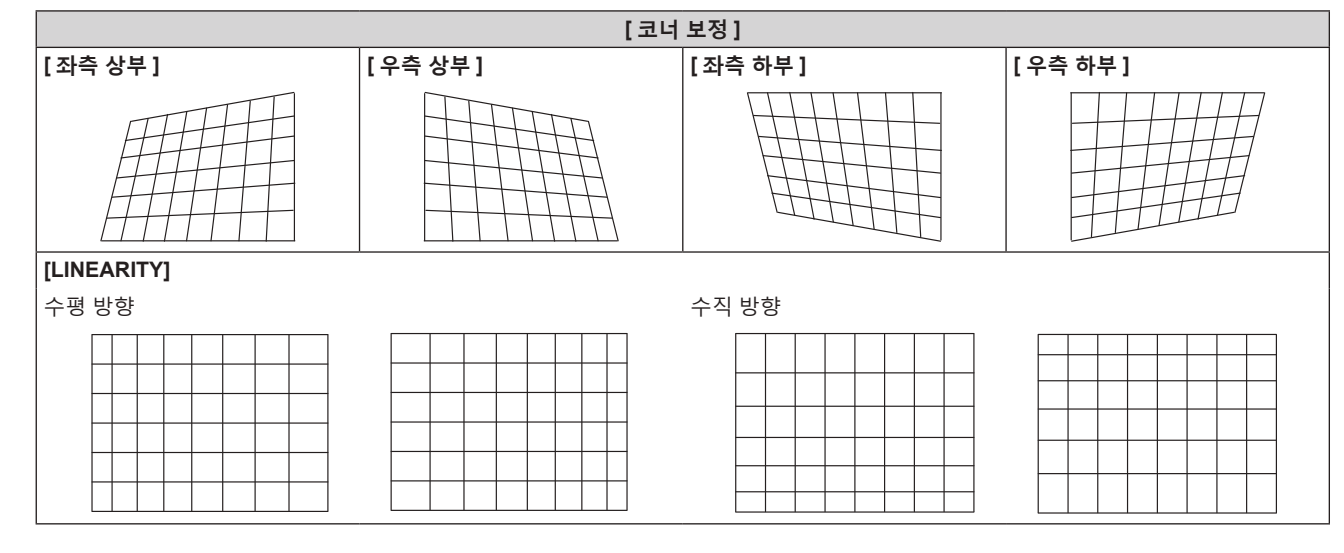

참고

• [화면 조정]에 대한 보정을 많이 할수록 화면 품질이 더 떨어져서 초점을 잡기가 힘들어집니다. 가급적이면 수정을 적게 하도록 프로젝터를 설치하십시오.

• [화면 조정]을 사용하여 여러 조정을 수행한 경우 이미지 크기도 변경됩니다.

• [화면 조정]과 [ADVANCED 메뉴] 메뉴 → [에지 블렌딩]의 조정을 함께 사용하는 경우, 특정 환경에서 올바른 엣지 블랜딩 조정이 불가능할 수 있습니다.

• 조정을 수행하는 동안 잠시 이미지가 사라지거나 간섭을 받을 수 있지만, 이것은 오작동이 아닙니다.

## [ADVANCED 메뉴 ] 메뉴

메뉴 화면에서 메인 메뉴의 [ADVANCED 메뉴 ] 를 선택하고 서브 메뉴에서 항목을 선택합니다 . 메뉴 화면의 작동에 대해서는 "메뉴를 통해서 네비게이트하기" (➡ 53 페이지 ) 를 참조하십시오 .

### [DIGITAL CINEMA REALITY]

PAL ( 또는 SECAM) 576i 신호 , NTSC 480i 신호 및 1080/50i, 1080/60i 가 입력될 때 시네마 처리를 수행하여 수직 해상도를 증가시키고 화면 품질을 개선할 수 있습니다 .

#### 1) ▲▼ 을 눌러 [DIGITAL CINEMA REALITY] 를 선택합니다.

#### 2) ▲ 을 눌러 항목을 전환합니다.

• 버튼을 누를 때마다 항목이 전환됩니다.

| [자동]      | 신호를 자동 감지해서 시네마 처리를 수행합니다 . ( 공장 출하 시 기본 설정 ) |                                |  |
|-----------|-----------------------------------------------|--------------------------------|--|
| [꺼짐]      | 시네마 처리를 수행하지 않습니다 .                           |                                |  |
| [30p 지정 ] | 480i 또는 1080/60i 신호가<br>입력되는 경우               | 가제 시네마 쉽기로 스해하니다 /2·2 프다오 \    |  |
| [25p 지정 ] | 576i 또는 1080/50i 신호가<br>입력되는 경우               | '중제 시내미 시니글 구정합니니 (4.4 놀니군 ) . |  |

#### 참고

• [DIGITAL CINEMA REALITY] 모드에서는 2:2 풀다운이 아닌 다른 신호가 [25p 지정] 또는 [30p 지정] 으로 설정될 때 화면 품질이 떨어집니다. ( 수직 해상도가 떨어집니다.)

• [ADVANCED 메뉴 ] 메뉴 → [ 응답 프레임 ] 이 [ 고속 ] 으로 설정되면 [DIGITAL CINEMA REALITY] 를 설정할 수 없습니다.

### [여백조정]

화면의 에지에 잡음이 있을 경우 VCR 또는 기타 장치에서 이미지가 투사될 때 이미지가 화면 범위를 조금 벗어나면 블랭킹 폭을 조정할 수 있습니다.

#### 1) ▲▼ 을 눌러 [ 여백조정 ] 을 선택합니다.

2) <ENTER> 버튼을 누릅니다.

• [여백조정]조정 화면이 표시됩니다.

- 3) ▲▼ 을 눌러 [상], [하], [좌] 또는 [우] 를 선택합니다.
- 4) ◀▶ 을 눌러 블랭킹 폭을 조정합니다.

| 블랭킹 보정 | 항목  | 조작        | 조                           | 정   | 조정 범위           |
|--------|-----|-----------|-----------------------------|-----|-----------------|
|        |     | ◀ 을 누릅니다. | 블랭킹 구역이 위쪽으로<br>이동합니다 .     |     |                 |
| 화면의 위  | [상] | ▶ 을 누릅니다. | 블랭킹 구역이<br>아래쪽으로<br>이동합니다 . |     | 이에서 아페르 이 200   |
|        |     | ▶ 을 누릅니다. | 블랭킹 구역이 위쪽으로<br>이동합니다 .     | 0/0 | 위에서 아래도 0 - 599 |
| 화면의 아래 | [하] | ◀ 을 누릅니다. | 블랭킹 구역이<br>아래쪽으로<br>이동합니다 . |     |                 |

| 블랭킹 보정   | 항목                                         | 조작                      | 조                           | 정          | 조정 범위      |
|----------|--------------------------------------------|-------------------------|-----------------------------|------------|------------|
| 취대이 이쯔   | [좌]                                        | ▶ 을 누릅니다.               | 블랭킹 구역이<br>오른쪽으로<br>이동합니다 . | 좌우 0 - 956 |            |
| 화면의 왼쪽   |                                            | ◀ 을 누릅니다.               | 블랭킹 구역이 왼쪽으로<br>이동합니다 .     |            | 지 요 0 050  |
| 치며이 ㅇ르쯔  | <ul> <li>【우】</li> <li>▶ 을 누릅니다.</li> </ul> | ◀ 을 누릅니다.               | 블랭킹 구역이<br>오른쪽으로<br>이동합니다 . |            | 퍼구 0 - 939 |
| 와 전의 오근국 |                                            | 블랭킹 구역이 왼쪽으로<br>이동합니다 . |                             |            |            |

#### [입력 해상도]

이미지가 깜박거리거나 윤곽선이 지저분할 때 최적 이미지를 얻도록 이미지를 조정할 수 있습니다.

- 1) ▲▼ 을 눌러 [ 입력 해상도 ] 를 선택합니다.
- 2) <ENTER> 버튼을 누릅니다.
  - •[입력해상도]화면이표시됩니다.
- 3) ▲▼ 을 눌러 [전체 도트수], [표시 도트수], [전체 라인수] 또는 [표시 라인수] 를 선택하고 ◀▶ 을 눌러 각 항목을 조정합니다.

#### 참고

- 앞서 설명한 수직 밴딩은 모든 흰색 신호 입력에서는 발생하지 않습니다 .
- 자동 조정 중에는 이미지가 지장을 받을 수 있지만, 이것은 오작동이 아닙니다.
- RGB 신호가 <COMPUTER 1 IN> 단자 또는 <COMPUTER 2 IN/1 OUT> 단자에 입력될 경우에만 [입력 해상도 ] 를 조정할 수 있습니다 .
- 신호에 따라서는 조정을 할 수 없을 수 있습니다.

### [CLAMP 위치]

이미지의 흑색 부분이 모호하거나 녹색으로 바뀌었을 때 최적 점을 조정할 수 있습니다.

- 1) ▲▼ 을 눌러 [CLAMP 위치] 를 선택합니다.
- 2) ▲ 을 눌러 조정합니다.

| 상태             | 대략적인 최적 값 안내                         | 조정 범위   |
|----------------|--------------------------------------|---------|
| 흑색 부분이 모호할 때 . | 흑색 부분의 모호함이 가장 향상되는 점이 최적 값입니다 .     | 1 255   |
| 흑색 부분이 녹색일 때 . | 녹색 부분이 흑색으로 되고 모호함이 향상된 점이 최적 값입니다 . | 1 - 200 |

#### 참고

• <COMPUTER 1 IN> 단자 또는 <COMPUTER 2 IN/1 OUT> 단자에서 신호가 입력될 때만 [CLAMP 위치]를 조정할 수 있습니다.

• 신호에 따라서는 조정을 할 수 없을 수 있습니다.

### [에지 블렌딩]

에지 블렌딩 기능을 사용하면 중첩 영역의 밝기 경사도를 사용하여 여러 이미지가 자연스럽게 중첩되도록 할 수 있습니다.

#### 1) ▲▼ 을 눌러 [에지 블렌딩] 을 선택합니다.

#### 2) ◆ 을 눌러 항목을 전환합니다.

• 버튼을 누를 때마다 항목이 전환됩니다.

| [꺼짐]  | 에지 블렌딩 기능을 꺼짐으로 설정합니다 .                                                              |
|-------|--------------------------------------------------------------------------------------|
| [켜짐]  | 엣지 블랜딩 영역의 경사도의 경우 프로젝터에 사전 설정된 설정값을 사용합니다.                                          |
| [사용자] | 엣지 블랜딩 영역의 경사도의 경우 사용자 설정값을 사용합니다 . ( 구성 / 등록에는 별도의<br>소프트웨어가 필요합니다 . 대리점에 문의하십시오 .) |

• [꺼짐] 이외를 선택한 경우 3) 단계로 진행하십시오.

각 항목에 대해 입력 신호에 해당하는 값이 자동으로 표시됩니다. 화면에 수직 줄무늬가 생기거나 일부가 누락되는 경우 화면을 보면서 표시되는 값을 높이거나 낮추어 최적의 상태로 조정합니다.

- 3) <ENTER> 버튼을 누릅니다.
  - [에지 블렌딩] 화면이 표시됩니다.
- 4) ▲▼ 을 눌러 수정할 위치를 지정합니다.
   위에서 결합 시 : [상] 을 [켜짐] 으로 설정
   아래에서 결합 시 : [하] 를 [켜짐] 으로 설정
   왼쪽에서 결합 시 : [좌] 를 [켜짐] 으로 설정
  - 오른쪽에서 결합시: [우]를 [켜짐]으로 설정
- 5) ◀▶ 를 눌러 [ 켜짐 ] 으로 전환합니다.
- 6) ▲▼ 을 눌러 [시작] 또는 [폭]을 선택합니다.
- 7) ◆ 을 눌러 시작 위치와 수정 너비를 조정합니다.
- 8) ▲▼ 을 눌러 [MARKER] 를 선택합니다.
- 9) ◀▶ 을 눌러 [ 켜짐 ] 으로 전환합니다.
  - 이미지 위치 조정을 위한 마커가 표시됩니다. 결합할 프로젝터에 대해 빨간색 선과 녹색 선이 중첩되는 위치가 최적 점이 됩니다. 결합할 프로젝터의 수정 너비를 동일한 값으로 설정하십시오. 수정 너비가 다른 프로젝터에서는 최적의 결합이 될 수 없습니다.

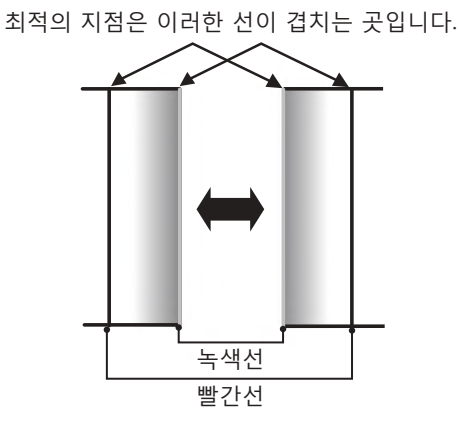

- 10) ▲▼ 을 눌러 [밝기 조정] 을 선택합니다.
- 11) <ENTER> 버튼을 누릅니다.
  - [밝기 조정] 화면이 표시됩니다.
  - [에지 블렌딩] 화면에서 [자동 시험 패턴] 을 [켜짐] 으로 설정하면 [밝기 조정] 화면에 들어갈 때 검정색 테스트 패턴이 표시됩니다.
- 12) ▲▼ 을 눌러 [ 비중첩 흑색 레벨 ] 을 선택합니다.
- 13) <ENTER> 버튼을 누릅니다.
  - [비중첩 흑색 레벨] 화면이 표시됩니다.
  - [ 연동 ] 이 [ 꺼짐 ] 으로 설정되면 [ 빨강 ], [ 녹색 ] 및 [ 파랑 ] 을 개별 조정할 수 있습니다.
- 14) ▲▼ 을 눌러 항목을 선택하고 ◀▶ 을 눌러 설정을 조정합니다.
  - 조정이 완료되었으면 <MENU> 버튼을 눌러 [밝기 조정] 화면으로 돌아갑니다.
- 15) ▲▼ 을 눌러 [ 흑색 경계 폭 ] 에서 [ 상 ], [ 하 ], [ 좌 ], [ 우 ] 를 선택합니다 .
- 16) ◀▶ 을 눌러 [ 흑색 경계 폭 ] 조정 영역 ( 너비 ) 을 설정합니다.
- 17) ▲▼ 을 눌러 [ 상부 사다리꼴보정 영역 ], [ 하부 사다리꼴보정 영역 ], [ 좌측 사다리꼴보정 영역 ] 또는 [ 우측 사다리꼴보정 영역 ] 을 선택합니다 .
- 18) ◀▶ 을 눌러 [ 비중첩 흑색 레벨 ] 및 [ 흑색 경계 레벨 ] 사이에서 경계의 기울기를 조정합니다 .
- 19) ▲▼ 을 눌러 [ 흑색 경계 레벨 ] 을 선택합니다.
- 20) <ENTER> 버튼을 누릅니다.
  - [ 흑색 경계 레벨] 화면이 표시됩니다.
  - [ 연동 ] 이 [ 꺼짐 ] 으로 설정되면 [ 빨강 ], [ 녹색 ] 및 [ 파랑 ] 을 개별 조정할 수 있습니다.

#### 21) ▲▼ 을 눌러 항목을 선택하고 , ◀▶ 을 눌러서 설정을 조정합니다 .

• 조정이 완료되었으면 <MENU> 버튼을 눌러 [밝기 조정] 화면으로 돌아갑니다.

#### 22) ▲▼ 을 눌러 [ 중첩 흑색 레벨 ] 로 [ 상 ], [ 하 ], [ 좌 ], 또는 [ 우 ] 를 선택합니다 .

#### 23) <ENTER> 버튼을 누릅니다.

- [중첩 흑색 레벨] 화면이 표시됩니다.
- [ 연동 ] 이 [ 꺼짐 ] 으로 설정되면 [ 빨강 ], [ 녹색 ] 및 [ 파랑 ] 을 개별 조정할 수 있습니다.

#### 24) ▲▼ 을 눌러 항목을 선택하고 ◀▶ 을 눌러 설정을 조정합니다.

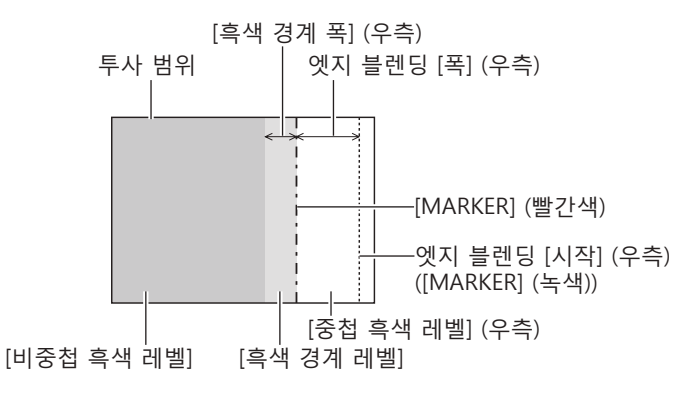

#### 참고

- [밝기 조정]는 [에지 블렌딩]을 사용하여 복수 디스플레이 화면을 구성하는 경우 중첩되는 이미지 영역의 흑색 레벨의 밝기를 증가시키는 기능입니다.이미지 중첩 영역의 흑색 레벨이 중첩되지 않는 영역과 같은 수준이 되도록 [비중첩 흑색 레벨]을 조정하면 조정의 최적 점이 설정됩니다.[비중첩 흑색 레벨]조정 후,이미지가 중첩되는 부분과 중첩되지 않는 부분의 경계 영역이 밝아지면 위,아래,왼쪽 또는 오른쪽 너비 조정하십시오.너비 조정으로 테두리 영역만 더 진해지는 경우 [흑색 경계 레벨]을 조정합니다.
- 높은 게인의 화면 또는 후방 화면을 사용할 때 사용자가 보는 위치에 따라 결합 부분이 불연적으로 보일 수 있습니다.
- 수평 및 수직 엣지 블랜딩 모두를 사용하여 복수 디스플레이 화면을 구성하는 경우, **12)** 단계의 조정을 수행하기 전에 먼저 [중첩 흑색 레벨] 을 조정하십시오.조정 방법은 [비중첩 흑색 레벨]에 나온 방법과 같습니다.
- 수평 또는 수직 엣지 블렌딩 하나만 사용하는 경우 [중첩 흑색 레벨] 0 으로 설정하십시오.
- [디스플레이 옵션]메뉴 → [컬러 조정] → [자동 시험 패턴]의 설정과 함께 [자동 시험 패턴] 설정을 변경합니다.
- [비중첩 흑색 레벨] 및 [흑색 경계 레벨] 사이에서 경계 기울기를 조정하는 것은 [화면 조정] (→ 66 페이지) 조정과 함께 엣지 블랜딩을 수행하는 기능입니다.[위치] 메뉴 → [화면 조정] → [사다리꼴보정]으로 사다리꼴을 보정하여 [비중첩 흑색 레벨] 의 영역이 기울어진 경우, 17) 및 18) 단계를 수행하여 기울기를 조정하고,[비중첩 흑색 레벨]의 모양에 따라 엣지 블랜딩을 조정합니다.
   [에지 블렌티]이 [까지] 이이의 거으로 서적된 것은 [역산1 메뉴 > [가마1 > [포즉] 서적이 비황서하더고, [2 위서적 사와 같은 가마
- [에지 블렌딩]이[꺼짐]이외의 것으로 설정된 경우,[영상]메뉴→[감마]→[표준]설정이 비활성화되고,[2.2] 설정시와 같은 감마 모드가 적용됩니다.

### [응답 프레임]

이미지 프레임 지연을 설정합니다.

#### 1) ▲▼ 을 눌러 [응답 프레임]을 선택합니다.

#### 4 을 눌러 항목을 전환합니다.

• 버튼을 누를 때마다 항목이 전환됩니다.

| [표준] | 표준 설정 .                         |
|------|---------------------------------|
| [고속] | 이미지 처리를 간소화하여 이미지 프레임 지연을 줄입니다. |

#### 참고

● [고속]으로 설정되면 화면 품질이 저하됩니다 . [ADVANCED 메뉴 ] 메뉴 → [DIGITAL CINEMA REALITY] 는 설정할 수 없습니다 .

• PIN P 모드인 경우에는 [응답 프레임]을 설정할 수 없습니다.

#### [RASTER 위치]

이것을 사용하여 입력 이미지가 전체 표시 영역을 사용하지 않을 때 자의적으로 표시 영역 내에서 이미지의 위치를 이동할 수 있습니다 .

- 1) ▲▼ 을 눌러 [RASTER 위치]를 선택합니다.
- 2) <ENTER> 버튼을 누릅니다.
  - [RASTER 위치] 화면이 표시됩니다.
- 3) ▲▼◀▶ 을 눌러 위치를 조정합니다.

72 - 한국어
# [표시언어 (LANGUAGE)] 메뉴

메뉴 화면에서 메인 메뉴의 [표시언어 (LANGUAGE)] 를 선택하면 서브 메뉴가 표시됩니다 . 메뉴 화면의 작동에 대해서는 "메뉴를 통해서 네비게이트하기" (➡ 53 페이지 ) 를 참조하십시오 .

# 표시 언어 변경

화면상 표시 언어를 선택할 수 있습니다.

1) ▲▼◀▶ 을 눌러 표시 언어를 선택하고 <ENTER> 버튼을 누릅니다.

| DISPLAY LANGUAGE |                     |
|------------------|---------------------|
| ENGLISH          | MAGYAR              |
| DEUTSCH          | ROMANA              |
| FRANÇAIS         | ČEŠTINA             |
| ITALIANO         | РУССКИЙ             |
| ESPAÑOL          | TÜRKÇE              |
| PORTUGUÊS        | العربية             |
| NEDERLANDS       | Қазақ               |
| SVENSKA          | Hiện thị tiếng Việt |
| SUOMI            | 中文                  |
| NORSK            | 한국어                 |
| DANSK            | 日本語                 |
| POLSKI           | ไทย                 |
| SELECT<br>SET    |                     |

- 다양한 메뉴, 설정, 조정 화면, 제어 버튼 이름 등이 선택한 언어로 표시됩니다.
- 영어, 독일어, 프랑스어, 이탈리아어, 스페인어, 포르투갈어, 네덜란드어, 스웨덴어, 핀란드어, 노르웨이어, 덴마크어, 폴란드어, 헝가리어, 루마니아어, 체코어, 러시아어, 터키어, 아랍어, 카자흐어, 베트남어, 중국어, 한국어, 일본어 및 타이말로 언어를 전환할 수 있습니다.

참고

● 프로젝터의 화면상 표시 언어는 공장 출하시와 [프로젝터 설정]메뉴 → [초기화] → [모든 사용자 데이터]가 실행될 때 영어로 설정됩니다.

# [디스플레이 옵션] 메뉴

메뉴 화면에서 메인 메뉴의 [디스플레이 옵션]를 선택하고 서브 메뉴에서 항목을 선택합니다. 메뉴 화면의 작동에 대해서는 "메뉴를 통해서 네비게이트하기" (➡ 53 페이지)를 참조하십시오.

# [컬러 조정]

여러 대의 프로젝터를 동시에 사용하는 경우 프로젝터 간의 색 차이를 수정합니다.

# 원하는 컬러 일치 조정

- 1) ▲▼ 을 눌러 [ 컬러 조정 ] 을 선택합니다.
- 2) ◆ 을 눌러 항목을 전환합니다.
  - 버튼을 누를 때마다 항목이 전환됩니다.

| [꺼짐]   | 컬러 조정 기능이 수행되지 않습니다 .                                                     |
|--------|---------------------------------------------------------------------------|
| [3 색 ] | [빨강], [녹색], [파랑]의 세 컬러를 조정합니다 .                                           |
| [7 색 ] | [빨강 ], [ 녹색 ], [ 파랑 ], [ 시안 ], [ 마젠타 ], [ 노랑 ], [ 흰색 ] 의 7 가지 컬러를 조정합니다 . |
| [측정]   | 이 모드에 대한 세부 사항은 "색도계를 사용하여 컬러 조정 보정" (🖨 74 페이지 ) 을 참조하십시오 .               |

- 3) [3 색] 또는 [7 색] 을 선택하고 <ENTER> 버튼을 누릅니다.
   [3 색] 또는 [7 색] 화면이 표시됩니다.
- ▲▼을 눌러서 [빨강], [녹색], [파랑] 또는 [흰색]을 선택합니다([7색]을 선택한 경우, [빨강], [녹색], [파랑], [시안], [마젠타], [노랑] 또는 [흰색]).
- 5) <ENTER> 버튼을 누릅니다.
  - [3 색 : 빨강], [3 색 : 녹색], [3 색 : 파랑] 또는 [3 색 : 흰색] 화면이 표시됩니다. [7 색]을 선택한 경우, [7 색 : 빨강], [7 색 : 녹색], [7 색 : 파랑], [7 색 : 시안], [7 색 : 마젠타], [7 색 : 노랑] 또는 [7 색 : 흰색] 화면이 표시됩니다.
  - [자동 시험 패턴]을 [켜짐]으로 설정함으로써 선택한 색상에 대한 시험 패턴을 표시합니다.
- ▲▼ 을 눌러 [빨강], [녹색] 또는 [파랑]을 선택합니다.
   [3 색]에 대해 [흰색]을 선택한 경우에는 [GAIN] 만을 조정할 수 있습니다.

#### 7) ◀▶ 을 눌러 조정합니다.

- 0\*1 에서 2 048 까지 범위에서 조정 값을 변경합니다.
- \*1 하한값은 조정하려는 색에 따라 다릅니다.

#### 참고

- 조절 색상을 수정할 때 조작
   조절 색상과 동일한 교정 색상을 변경할 때 : 조절 색상의 휘도가 변경됩니다.
   교정 색상 빨간색을 변경할 때 : 빨간색이 조절 색상에서 더해지거나 빼집니다.
- 교정 색상 녹색을 변경할 때 : 녹색이 조절 색상에서 더해지거나 빼집니다 .
- 교정 색상 파란색을 변경할 때 : 파란색이 조절 색상에서 더해지거나 빼집니다.
- 이 조정에는 고급 기술이 필요하기 때문에 프로젝터에 대해 잘 알고 있는 사람이나 서비스 기사가 조정을 수행해야 합니다.
- 리모컨에서 <DEFAULT> 버튼을 누르면 모든 항목에 대한 공장 기본 설정이 복원됩니다.
- [꺼짐] 이외의 항목으로 설정된 경우 [디스플레이 옵션] 메뉴 → [컬러 수정] 이 [꺼짐] 으로 고정되고, [영상] 메뉴 → [색온도 설정] 이 [사용자] 로 고정됩니다.

# 색도계를 사용하여 컬러 조정 보정

색도 좌표 및 휘도를 측정할 수 있는 색도계를 사용하여 [빨강], [녹색], [파랑], [시안], [마젠타], [노랑], [흰색] 등의 색상을 원하는 색상으로 변경합니다.

- 1) ▲▼ 을 눌러 [ 컬러 조정 ] 을 선택합니다.
- 2) ◀▶ 을 눌러 [ 측정 ] 을 선택합니다.
- 3) <ENTER> 버튼을 누릅니다.
  - [ 측정 모드 ] 화면이 표시됩니다.
- 4) ▲▼ 을 눌러 [ 측정 데이터 ] 를 선택합니다.

- 5) <ENTER> 버튼을 누릅니다.
  - [ 측정 데이터 ] 화면이 표시됩니다.
- 6) 색도계를 사용하여 현재 밝기 (Y) 및 휘도 좌표 (x, y) 를 측정합니다.
- 7) ▲▼ 을 눌러 색상을 선택하고 ◀▶ 을 눌러 설정을 조정합니다.
   [자동 시험 패턴]을 [켜짐]으로 설정하여 선택한 색상의 테스트 패턴을 표시합니다.
- 8) 모든 입력이 완료되었으면 <MENU> 버튼을 누릅니다.
  - [ 측정 모드 ] 화면이 표시됩니다.
- 9) ▲▼ 을 눌러 [목표 데이터] 를 선택합니다.
- 10) <ENTER> 버튼을 누릅니다.
  - [목표데이터] 화면이 표시됩니다.
- 11) ▲▼ 을 눌러 색상을 선택하고 , ◀▶ 을 눌러 해당 색상의 좌표를 입력합니다 .

• [자동 시험 패턴]을 [켜짐]으로 설정함으로써 선택한 색상에 대한 시험 패턴을 표시합니다.

12) 모든 입력이 완료되었으면 <MENU> 버튼을 누릅니다.

#### 참고

• 대상 데이터가 이 프로젝터 범위를 벗어나는 색상인 경우 해당 색상이 제대로 표시되지 않습니다.

- [자동 시험 패턴]을 [켜짐]으로 설정하여 선택한 조절 색상을 조정하는 데 사용할 테스트 패턴을 자동으로 표시합니다.
- [ADVANCED 메뉴 ] 메뉴 → [ 에지 블렌딩 ] → [ 켜짐 ]/[ 사용자 ] → [ 자동 시험 패턴 ] 의 설정과 함께 [ 자동 시험 패턴 ] 설정을 변경합니다 .
- 색도계 또는 이와 유사한 장치를 사용하여 측정하는 경우 [자동 시험 패턴]에 표시된 색상을 측정하십시오.
- 대상 데이터의 색상 좌표와 기기에서 얻은 측정값 간의 차이는 사용된 특정 기기 및 측정 환경에서 발생할 수 있습니다.

# [컬러 수정]

각 입력 신호 형식에 대해 색을 조정하고 등록할 수 있습니다.

- 1) ▲▼ 을 눌러 [ 컬러 수정 ] 을 선택합니다.
- 4▶ 을 눌러 항목을 전환합니다.
  - 버튼을 누를 때마다 항목이 전환됩니다.

| [꺼짐]  | 표준 설정                                                                                                    |
|-------|----------------------------------------------------------------------------------------------------|
| [사용자] | VIDEO, Y/C, RGB 및 YC₀CR/YP₀PR 의 4 가지 신호 형식 각각에 대해 빨간색 , 녹색 , 파란색 , 시안 ,<br>마젠타 , 노란색의 6 가지 색을 조정하고 등록할 수 있습니다 . <enter> 버튼을 눌러 세부 정보를<br/>설정합니다31 ~ +31 범위 내에서 조정이 가능합니다 .</enter> |

# [스크린 설정]

화면 크기를 설정합니다 .

투사된 이미지의 종횡 비율을 변경할 경우, 세트 화면의 최적 이미지 위치로 보정합니다. 사용된 화면에 따라 설정하십시오.

#### 1) ▲▼ 을 눌러 [스크린 설정]을 선택합니다.

#### 2) <ENTER> 버튼을 누릅니다.

• [ 스크린 설정 ] 화면이 표시됩니다.

▲▶ 을 눌러 [ 스크린 형식 ] 항목을 전환합니다.

• 버튼을 누를 때마다 항목이 전환됩니다.

| [스크린 형식] | [ 스크린 위치 ] 를 선택했을 때 범위        |
|----------|-------------------------------|
| [16:10]  | 조정할 수 없습니다.                   |
| [4:3]    | -160 ~ 160 범위에서 수평 위치를 조정합니다. |
| [16:9]   | -60 ~ 60 범위에서 수직 위치를 조정합니다 .  |

#### 4) ▲▼ 을 눌러 [ 스크린 위치 ] 를 선택합니다.

• [ 스크린 형식 ] 이 [16:10] 으로 설정된 경우 [ 스크린 위치 ] 를 선택 또는 조정할 수 없습니다.

● 늘 눌러 [ 스크린 위치 ] 를 조정합니다.

# [자동신호]

신호의 자동 설정을 자동으로 실행할지 여부를 지정합니다 . 회의 등에서 미등록 신호를 빈번하게 입력하는 경우 매번 리모컨의 <AUTO SETUP> 버튼을 누르지 않고 화면 표시 위치나 신호 레벨을 자동으로 조정할 수 있습니다 .

### 1) ▲▼ 을 눌러 [자동신호] 을 선택합니다.

#### 2) ◆ 을 눌러 항목을 전환합니다.

• 버튼을 누를 때마다 항목이 전환됩니다.

| [꺼짐] | 자동 신호 기능을 꺼짐으로 설정합니다.                             |
|------|---------------------------------------------------|
| [켜짐] | 투사 중 이미지가 등록되지 않은 신호로 변경되면 자동 화면 조정이 자동으로 실행됩니다 . |

# [자동 위치보정]

특수 신호 또는 수평으로 긴 ( 예를 들어 16:9) 신호를 조정할 때 설정할 수 있습니다.

# [모드]설정

- 1) ▲▼ 을 눌러 [자동 위치보정]을 선택합니다.
- 2) <ENTER> 버튼을 누릅니다.
   [자동 위치보정] 화면이 표시됩니다.
- 3) ▲▼ 을 눌러 [모드] 를 선택합니다.
- 4) ◆ 을 눌러 항목을 전환합니다.

• 버튼을 누를 때마다 항목이 전환됩니다.

| [DEFAULT] | 표준 설정 .                                                          |
|-----------|------------------------------------------------------------------|
| [와이드]     | 이미지 종횡 비율이 [DEFAULT] 설정을 충족하지 않는 와이드 스크린 신호인 경우 이 항목을<br>선택합니다 . |
| [사용자]     | 특별 수평 해상도 ( 표시 도트 수 ) 로 신호를 수신할 때 이것을 선택합니다 .                    |

• [DEFAULT] 또는 [ 와이드 ] 를 선택한 경우 7) 단계로 진행하십시오.

• [사용자]를 선택한 경우, 5) 단계로 진행하십시오.

#### 5) ▲▼ 을 눌러 [표시 도트수]를 선택하고 ◀▶ 을 눌러 [표시 도트수]를 신호 소스의 수평 해상도에 맞춥니다.

- 6) ▲▼ 을 눌러 [모드] 를 선택합니다.
- 7) <ENTER> 버튼을 누릅니다.
  - 자동 조절이 실행됩니다. 자동으로 조정되는 동안 [실행중]이 표시됩니다. 완료되면 화면이 [자동 위치보정] 화면으로 돌아갑니다.

자동 위치 조정

- 1) ▲▼ 을 눌러 [자동 위치보정]을 선택합니다.
- 2) <ENTER> 버튼을 누릅니다.
   [자동 위치보정] 화면이 표시됩니다.
- 3) ▲▼ 을 눌러 [위치자동조정]을 선택합니다.
- 4) ◆ 을 눌러 항목을 전환합니다.

| [켜짐] | 자동 화면 조정이 실행될 때 화면 위치와 크기를 조정합니다 . |
|------|------------------------------------|
| [꺼짐] | 자동 조정을 수행하지 않습니다.                  |

자동 신호 레벨 조정

1) ▲▼ 을 눌러 [ 자동 위치보정 ] 을 선택합니다 .

- (ENTER> 버튼을 누릅니다.
   [자동 위치보정] 화면이 표시됩니다.
- 3) ▲▼ 을 눌러 [ 신호레벨 자동조정 ] 을 선택합니다.
- 4) ◀▶ 을 눌러 항목을 전환합니다.

| [꺼짐] | 자동 조정을 수행하지 않습니다.                                                                    |
|------|--------------------------------------------------------------------------------------|
| [켜짐] | 자동 화면 조정이 실행될 때 흑색 레벨 ([ 영상 ] 메뉴 → [ 밝기 ]) 및 흰색 레벨 ([ 영상 ] 메뉴 → [ 명암 ])<br>을 조정합니다 . |

참고

• 분명한 흑색과 흰색이 포함된 정지 이미지가 입력되지 않는 한 [신호레벨 자동조정]이 제대로 작동하지 않을 수 있습니다.

# [COMPUTER IN/OUT]

<COMPUTER 1 IN> 단자 및 <COMPUTER 2 IN/1 OUT> 단자를 설정합니다.

#### [COMPUTER IN/OUT] (COMPUTER1 입력 ) 에서 [ 입력 셋팅 ] 설정

- 1) ▲▼ 을 눌러 [COMPUTER IN/OUT] 을 선택합니다.
- 2) <ENTER> 버튼을 누릅니다.
   [COMPUTER IN/OUT] 화면이 표시됩니다.
- 3) ▲▼ 을 눌러 [ 입력 셋팅 ] 을 선택합니다.
- 4) ◀▶ 을 눌러 항목을 전환합니다.
  - 버튼을 누를 때마다 항목이 전환됩니다.

| [RGB/YP <sub>B</sub> P <sub>R</sub> ] | RGB 신호 또는 YC₅CR/YP₅PR 신호가 <computer 1="" in=""> 단자로 입력되는 경우 이 항목을<br/>선택합니다 .</computer> |
|---------------------------------------|------------------------------------------------------------------------------------------|
| [Y/C]                                 | 휘도 신호 및 색상 신호가 <computer 1="" in=""> 단자로 입력되는 경우 이 항목을 선택합니다 .</computer>                |

#### 참고

Y/C 신호가 <COMPUTER 1 IN> 단자에 입력되는 경우에는 옵션 D-SUB - S Video 변환 케이블 (모델 번호 : ET-ADSV) 을 사용하십시오.
 연결 방법은 "연결 예 : AV 장비" (➡ 31 페이지) 를 참조하십시오.

입력 동기 신호의 슬라이스 레벨 전환

- 1) ▲▼ 을 눌러 [COMPUTER IN/OUT] 을 선택합니다.
- 2) <ENTER> 버튼을 누릅니다.
   [COMPUTER IN/OUT] 화면이 표시됩니다.
- 3) ▲▼ 을 눌러 [COMPUTER1] 또는 [COMPUTER2] 의 [ 동기 슬라이스 레벨 ] 을 선택합니다.
- 4) ◀▶ 을 눌러 항목을 전환합니다.

| [저] | 슬라이스 레벨을 [저] 로 설정합니다. |
|-----|-----------------------|
| [고] | 슬라이스 레벨을 [고]로 설정합니다.  |

#### 참고

• [COMPUTER2 선택] 이 [COMPUTER1 OUT] 으로 설정된 경우에는 [COMPUTER2] 의 [ 동기 슬라이스 레벨 ] 을 설정할 수 없습니다.

#### [COMPUTER IN/OUT] (COMPUTER1 입력 /COMPUTER2 입력 ) 에서 [EDID 모드 ] 설정

- 1) ▲▼ 을 눌러 [COMPUTER IN/OUT] 을 선택합니다.
- 2) <ENTER> 버튼을 누릅니다.
  - [COMPUTER IN/OUT] 화면이 표시됩니다.
- 3) ▲▼ 을 눌러 [COMPUTER1] 또는 [COMPUTER2] 의 [EDID 모드 ] 를 선택합니다.

- 4) <ENTER> 버튼을 누릅니다.
  - [EDID 모드] 화면이 표시됩니다.
- 5) 을 눌러 항목을 전환합니다.
  - 버튼을 누를 때마다 항목이 전환됩니다.

| [표준]       | 표준 설정 .                            |
|------------|------------------------------------|
| [ 스크린 FIT] | [스크린 형식] 설정에 따라 EDID 데이터를 변경합니다 .  |
| [사용자]      | [해상도]및[수직 스캔 주파수]항목을 EDID 로 설정합니다. |

• [표준] 또는 [스크린 FIT] 를 선택한 경우 10) 단계로 진행하십시오.

# 6) <ENTER> 버튼을 누릅니다.

• [해상도] 화면이 표시됩니다.

# 7) ▲▼◀▶ 을 눌러 [해상도]를 선택합니다.

• [1024x768p], [1280x720p], [1280x768p], [1280x800p], [1280x1024p], [1366x768p], [1400x1050p], [1440x900p], [1600x900p], [1600x1200p], [1680x1050p], [1920x1080p], [1920x1080i] 또는 [1920x1200p] 를 선택합니다.

# 8) <ENTER> 버튼을 누릅니다.

• [ 수직 스캔 주파수 ] 화면이 표시됩니다.

# 9) ◆ 을 눌러 [ 수직 스캔 주파수 ] 를 선택합니다.

- [해상도] 로 [1920x1080p] 를 선택한 경우, [60Hz], [50Hz], [30Hz], [25Hz] 또는 [24Hz] 를 선택합니다.
- [해상도] 로 [1920x1080i] 를 선택한 경우, [60Hz], [50Hz] 또는 [48Hz] 를 선택합니다.
- [해상도] 로 다음의 것 이외를 선택한 경우에는 [60Hz] 또는 [50Hz] 를 선택합니다.

- [1920x1080p], [1920x1080i]

# 10) <ENTER> 버튼을 누릅니다.

• 확인 화면이 표시됩니다.

# 11) ◀▶ 을 눌러 [ 실행 ] 을 선택하고 <ENTER> 버튼을 누릅니다.

#### 참고

• [해상도]및 [수직 스캔 주파수]의 설정은 [COMPUTER IN/OUT] 화면에 표시됩니다.

• 사용자의 컴퓨터나 비디오 장치에 해상도 및 수직 주사 주파수 설정이 필요할 수도 있습니다.

- 설정한 후 사용자의 컴퓨터, 비디오 장치 또는 프로젝터의 전원을 껐다가 켤 필요가 있을 수도 있습니다.
- 사용자의 컴퓨터나 비디오 장치에 따라서는 설정 해상도 및 수직 주사 주파수로 출력할 수 없을 수도 있습니다.
   [COMPUTER2 선택] 이 [COMPUTER1 OUT] 으로 설정되면 [COMPUTER2] 에서 [EDID 모드] 를 설정할 수 없습니다.

# [COMPUTER IN/OUT] (COMPUTER2 입력 /COMPUTER1 출력 ) 에서 [COMPUTER2 선택 ] 설정

- 1) ▲▼ 을 눌러 [COMPUTER IN/OUT] 을 선택합니다 .
- 2) <ENTER> 버튼을 누릅니다.

• [COMPUTER IN/OUT] 화면이 표시됩니다.

3) ▲▼ 을 눌러 [COMPUTER2 선택] 을 선택합니다.

4) ◀▶ 을 눌러 항목을 전환합니다.

• 버튼을 누를 때마다 항목이 전환됩니다.

| [COMPUTER2 IN]  | COMPUTER2 입력으로 <computer 1="" 2="" in="" out=""> 단자를 사용할 때에는 이 항목을 선택합니다 .</computer>                                                                                                    |
|-----------------|----------------------------------------------------------------------------------------------------|
| [COMPUTER1 OUT] | <computer 1="" in=""> 단자로 입력되는 아날로그 RGB 신호 또는 YC<sub>B</sub>C<sub>R</sub>/YP<sub>B</sub>P<sub>R</sub> 신호가 <computer 2<br="">IN/1 OUT&gt; 단자로부터 출력되는 경우에는 이 항목을 선택합니다 .</computer></computer> |

#### 참고

• COMPUTER2 입력을 선택한 경우에는 [COMPUTER2 선택]을 설정할 수 없습니다.

# [DVI-D IN]

<DVI-D IN> 단자로 입력되는 비디오 신호에 따라 이 항목을 설정합니다.

#### [DVI-D IN] 에서 [ 신호세기 ] 설정

- 1) ▲▼ 을 눌러 [DVI-D IN] 을 선택합니다.
- 2) <ENTER> 버튼을 누릅니다.

• [DVI-D IN] 화면이 표시됩니다.

3) ▲▼ 을 눌러 [신호세기]를 선택합니다.

#### 4) ◀▶ 을 눌러 항목을 전환합니다.

• 버튼을 누를 때마다 항목이 전환됩니다.

| [자동]       | 신호 레벨을 자동으로 설정합니다 .                                                                                             |
|------------|----------------------------------------------------------------------------------------------------|
| [0-255:PC] | 외부 장비 ( 예 : 컴퓨터 ) 의 DVI-D 단자에서 출력되는 신호가 <dvi-d in=""> 단자에 입력되는 경우 이<br/>항목을 선택합니다 .</dvi-d>                     |
| [16-235]   | 외부 장치 ( 예 : 블루레이 디스크 플레이어 ) 의 HDMI 단자에서 출력된 신호가 변환 케이블 등을 통해<br><dvi-d in=""> 단자로 입력되는 경우 이 항목을 선택합니다 .</dvi-d> |

#### 참고

• 최적의 설정은 연결된 외부 장치의 출력 설정에 따라 다릅니다 . 외부 장치의 출력에 대해서는 외부 장치의 사용 설명서를 참조하십시오 .

#### [DVI-D IN] 에서 [EDID 선택 ] 설정

- 1) ▲▼ 을 눌러 [DVI-D IN] 을 선택합니다.
- 2) <ENTER> 버튼을 누릅니다.

• [DVI-D IN] 화면이 표시됩니다.

- 3) ▲▼ 을 눌러 [EDID 선택 ] 을 선택합니다.
- 4) ◀▶ 을 눌러 항목을 전환합니다.
  - 버튼을 누를 때마다 항목이 전환됩니다.

| [EDID3]    | 동영상 이미지 또는 정지 이미지 신호를 자동으로 결정합니다.                                                                |
|------------|--------------------------------------------------------------------------------------------------|
| [EDID1]    | 주로 동영상 신호 ( 예 : 블루레이 디스크 플레이어 ) 를 출력하는 외부 장비가 <dvi-d in=""> 단자에<br/>연결된 경우 이 항목을 선택합니다 .</dvi-d> |
| [EDID2:PC] | 주로 정지 이미지 신호 ( 예 : 컴퓨터 ) 를 출력하는 외부 장비가 <dvi-d in=""> 단자에 연결된 경우 이<br/>항목을 선택합니다 .</dvi-d>        |

#### 참고

 설정을 변경할 때 플러그 앤 플레이에 대한 데이터가 변경됩니다. 플러그 앤 플레이를 지원하는 해상도에 대한 자세한 내용은 "호환성 있는 신호 목록" (➡ 160 페이지)을 참조하십시오.

#### [DVI-D IN] 에서 [EDID 모드 ] 설정

- 1) ▲▼ 을 눌러 [DVI-D IN] 을 선택합니다.
- 2) <ENTER> 버튼을 누릅니다.
  - [DVI-D IN] 화면이 표시됩니다.
- 3) ▲▼ 을 눌러 [EDID 모드 ] 를 선택합니다.
- 4) <ENTER> 버튼을 누릅니다.

• [DVI-D] 화면이 표시됩니다.

5) ◀▶ 을 눌러 항목을 전환합니다.
 • 버튼을 누를 때마다 항목이 전환됩니다.

**[표준]** 표준 설정 .

| [ 스크린 FIT] | [스크린 형식] 설정에 따라 EDID 데이터를 변경합니다 .  |
|------------|------------------------------------|
| [사용자]      | [해상도]및[수직 스캔 주파수]항목을 EDID 로 설정합니다. |

• [표준] 또는 [스크린 FIT] 를 선택한 경우 10) 단계로 진행하십시오.

### 6) <ENTER> 버튼을 누릅니다.

• [해상도] 화면이 표시됩니다.

# 7) ▲▼◀▶ 을 눌러 [해상도]를 선택합니다.

• [1024x768p], [1280x720p], [1280x768p], [1280x800p], [1280x1024p], [1366x768p], [1400x1050p], [1440x900p], [1600x900p], [1600x1200p], [1680x1050p], [1920x1080p], [1920x1080i] 또는 [1920x1200p] 를 선택합니다.

### 8) <ENTER> 버튼을 누릅니다.

• [ 수직 스캔 주파수 ] 화면이 표시됩니다.

#### 9) ● 을 눌러 [ 수직 스캔 주파수 ] 를 선택합니다.

- [해상도] 로 [1920x1080p] 를 선택한 경우, [60Hz], [50Hz], [30Hz], [25Hz] 또는 [24Hz] 를 선택합니다.
- [해상도]로 [1920x1080i]를 선택한 경우, [60Hz], [50Hz] 또는 [48Hz]를 선택합니다.
- [해상도] 로 다음의 것 이외를 선택한 경우에는 [60Hz] 또는 [50Hz] 를 선택합니다.
  - [1920x1080p], [1920x1080i]

# 10) <ENTER> 버튼을 누릅니다.

• 확인 화면이 표시됩니다.

# 11) ◀▶ 을 눌러 [ 실행 ] 을 선택하고 <ENTER> 버튼을 누릅니다.

#### 참고

- [해상도] 및 [ 수직 스캔 주파수 ] 의 설정은 [DVI-D IN] 화면에 표시됩니다 .
- 사용자의 컴퓨터나 비디오 장치에 해상도 및 수직 주사 주파수 설정이 필요할 수도 있습니다.
- 설정한 후 사용자의 컴퓨터, 비디오 장치 또는 프로젝터의 전원을 껐다가 켤 필요가 있을 수도 있습니다.
- 사용자의 컴퓨터나 비디오 장치에 따라서는 설정 해상도 및 수직 주사 주파수로 출력할 수 없을 수도 있습니다.

# [HDMI IN]

<HDMI 1 IN> 단자 또는 <HDMI 2 IN> 단자로 입력되는 비디오 신호에 따라 이 항목을 설정합니다.

# [HDMI IN] 에서 [ 신호세기 ] 설정

- 1) ▲▼ 을 눌러 [HDMI IN] 을 선택합니다.
- 2) <ENTER> 버튼을 누릅니다.

• [HDMI IN] 화면이 표시됩니다.

3) ▲▼ 을 눌러 [HDMI1] 또는 [HDMI2] 의 [신호세기] 를 선택합니다.

#### 4) ◆ 을 눌러 항목을 전환합니다.

• 버튼을 누를 때마다 항목이 전환됩니다.

| [자동]     | 신호 레벨을 자동으로 설정합니다 .                                                                                                    |
|----------|----------------------------------------------------------------------------------------------------|
| [64-940] | 외부 장비 ( 예 : 블루레이 디스크 플레이어 ) 의 HDMI 단자에서 출력된 신호가 <hdmi 1="" in=""> 단자 또는<br/><hdmi 2="" in=""> 단자에 입력되는 경우 이 항목을 선택합니다 .</hdmi></hdmi>                                                                                                    |
| [0-1023] | 외부 장치 (예 : 컴퓨터)의 DVI-D 단자에서 출력된 신호가 변환 케이블 등을 통해 <hdmi 1="" in=""> 단자<br/>또는 <hdmi 2="" in=""> 단자로 입력되는 경우 이 항목을 선택합니다.<br/>컴퓨터 등의 HDMI 단자에서 출력되는 신호가 <hdmi 1="" in=""> 단자 또는 <hdmi 2="" in=""> 단자에 입력되는<br/>경우에도 이 항목을 선택합니다.</hdmi></hdmi></hdmi></hdmi> |

#### 참고

• 최적의 설정은 연결된 외부 장치의 출력 설정에 따라 다릅니다 . 외부 장치의 출력에 대해서는 외부 장치의 사용 설명서를 참조하십시오 .

• HDMI 신호 레벨은 입력의 30 비트마다 표시됩니다

# [HDMI IN] 에서 [EDID 모드 ] 설정

1) ▲▼ 을 눌러 [HDMI IN] 을 선택합니다.

- 2) <ENTER> 버튼을 누릅니다.
  - [HDMI IN] 화면이 표시됩니다.
- 3) ▲▼ 을 눌러 [HDMI1] 또는 [HDMI2] 의 [EDID 모드 ] 를 선택합니다 .
- 4) <ENTER> 버튼을 누릅니다.
  - [HDMI1] 화면 또는 [HDMI2] 화면이 표시됩니다.
- 5) ◀▶ 을 눌러 항목을 전환합니다.

• 버튼을 누를 때마다 항목이 전환됩니다.

| [표준]       | 표준 설정 .                            |
|------------|------------------------------------|
| [ 스크린 FIT] | [스크린 형식] 설정에 따라 EDID 데이터를 변경합니다 .  |
| [사용자]      | [해상도]및[수직 스캔 주파수]항목을 EDID 로 설정합니다. |

• [ 표준 ] 또는 [ 스크린 FIT] 를 선택한 경우 10) 단계로 진행하십시오.

6) <ENTER> 버튼을 누릅니다.

• [해상도] 화면이 표시됩니다.

#### 7) ▲▼◀▶ 을 눌러 [해상도]를 선택합니다.

• [1024x768p], [1280x720p], [1280x768p], [1280x800p], [1280x1024p], [1366x768p], [1400x1050p], [1440x900p], [1600x900p], [1600x1200p], [1680x1050p], [1920x1080p], [1920x1080i] 또는 [1920x1200p] 를 선택합니다.

#### 8) <ENTER> 버튼을 누릅니다.

• [ 수직 스캔 주파수 ] 화면이 표시됩니다 .

#### 9) ● 을 눌러 [ 수직 스캔 주파수 ] 를 선택합니다.

- [해상도]로 [1920x1080p]를 선택한 경우, [60Hz], [50Hz], [30Hz], [25Hz] 또는 [24Hz]를 선택합니다.
- [해상도] 로 [1920x1080i] 를 선택한 경우, [60Hz], [50Hz] 또는 [48Hz] 를 선택합니다.
- [해상도] 로 다음의 것 이외를 선택한 경우에는 [60Hz] 또는 [50Hz] 를 선택합니다.
- [1920x1080p], [1920x1080i]

#### 10) <ENTER> 버튼을 누릅니다.

• 확인 화면이 표시됩니다.

#### 11) ◀▶ 을 눌러 [ 실행 ] 을 선택하고 <ENTER> 버튼을 누릅니다 .

#### 참고

- [해상도] 및 [수직 스캔 주파수]의 설정은 [HDMI IN] 화면에 표시됩니다.
- 사용자의 컴퓨터나 비디오 장치에 해상도 및 수직 주사 주파수 설정이 필요할 수도 있습니다.
- 설정한 후 사용자의 컴퓨터, 비디오 장치 또는 프로젝터의 전원을 껐다가 켤 필요가 있을 수도 있습니다.
- 사용자의 컴퓨터나 비디오 장치에 따라서는 설정 해상도 및 수직 주사 주파수로 출력할 수 없을 수도 있습니다.

# [DIGITAL LINK IN]

<DIGITAL LINK/LAN> 단자로 입력되는 비디오 신호에 따라 이 항목을 설정합니다.

#### [DIGITAL LINK IN] 에서 [ 신호세기 ] 설정

- ▲▼ 를 눌러 [DIGITAL LINK IN] 을 선택합니다.
- 2) <ENTER> 버튼을 누릅니다.
  - [DIGITAL LINK IN] 화면이 표시됩니다.
- 3) ▲▼ 를 눌러 [신호세기]를 선택합니다.
- 4) ◀▶ 을 눌러 항목을 전환합니다.

• 버튼을 누를 때마다 항목이 전환됩니다.

| [자동]     | 신호 레벨을 자동으로 설정합니다 .                                                                                                    |
|----------|----------------------------------------------------------------------------------------------------|
| [64-940] | 외부 장비 ( 예 : 블루레이 디스크 플레이어 ) 의 HDMI 단자에서 출력된 신호가 트위스트페어케이블<br>송신기를 통해서 <digital lan="" link=""> 단자에 입력되는 경우 이 항목을 선택합니다 .</digital> |

[0-1023]

외부 장비 (예 : 컴퓨터 )의 DVI-D 단자 또는 HDMI 단자로부터 출력되는 신호가 트위스트페어케이블 송신기를 통해 <DIGITAL LINK/LAN> 단자에 입력되는 경우 이 항목을 선택합니다 .

# 참고

• 최적의 설정은 연결된 외부 장치의 출력 설정에 따라 다릅니다. 외부 장치의 출력에 대해서는 외부 장치의 사용설명서를 참조하십시오.

• 30 비트 입력에 대해 신호 레벨이 표시됩니다.

# [DIGITAL LINK IN] 에서 [EDID 모드 ] 설정

- 1) ▲▼ 를 눌러 [DIGITAL LINK IN] 을 선택합니다.
- 2) <ENTER> 버튼을 누릅니다.

• [DIGITAL LINK IN] 화면이 표시됩니다.

- 3) ▲▼ 를 눌러 [EDID 모드 ] 를 선택합니다.
- 4) <ENTER> 버튼을 누릅니다 .
  - [DIGITAL LINK] 화면이 표시됩니다.
- 5) ◆ 을 눌러 항목을 전환합니다.
  - 버튼을 누를 때마다 항목이 전환됩니다.

| [표준]       | 표준 설정 .                              |
|------------|--------------------------------------|
| [ 스크린 FIT] | [스크린 형식] 설정에 따라 EDID 데이터를 변경합니다 .    |
| [ 사용자 ]    | [해상도]및[수직 스캔 주파수] 항목을 EDID 로 설정합니다 . |

• [표준] 또는 [스크린 FIT] 를 선택한 경우 10) 단계로 진행하십시오.

# 6) <ENTER> 버튼을 누릅니다.

• [해상도] 화면이 표시됩니다.

# 7) ▲▼◀▶ 를 눌러 [해상도]를 선택합니다.

• [1024x768p], [1280x720p], [1280x768p], [1280x800p], [1280x1024p], [1366x768p], [1400x1050p], [1440x900p], [1600x900p], [1600x1200p], [1680x1050p], [1920x1080p], [1920x1080i] 또는 [1920x1200p] 를 선택합니다.

# 8) <ENTER> 버튼을 누릅니다.

• [ 수직 스캔 주파수 ] 화면이 표시됩니다 .

# 9) ◆ 을 눌러 [ 수직 스캔 주파수 ] 를 전환합니다.

- [해상도]로 [1920x1080p]를 선택한 경우, [60Hz], [50Hz], [30Hz], [25Hz] 또는 [24Hz]를 선택합니다.
- [해상도]로 [1920x1080i]를 선택한 경우, [60Hz], [50Hz] 또는 [48Hz]를 선택합니다.
- [해상도] 로 다음의 것 이외를 선택한 경우에는 [60Hz] 또는 [50Hz] 를 선택합니다. - [1920x1080p], [1920x1080i]

#### 10) <ENTER> 버튼을 누릅니다.

• 확인 화면이 표시됩니다.

# 11) ◀▶ 을 눌러 [실행]을 선택하고 <ENTER> 버튼을 누릅니다.

#### 참고

- [해상도] 및 [ 수직 스캔 주파수 ] 의 설정은 [DIGITAL LINK IN] 화면에 표시됩니다.
- 사용자의 컴퓨터나 비디오 장치에 해상도 및 수직 주사 주파수 설정이 필요할 수도 있습니다.
- 설정한 후 사용자의 컴퓨터, 비디오 장치 또는 프로젝터의 전원을 껐다가 켤 필요가 있을 수도 있습니다.
- 사용자의 컴퓨터나 비디오 장치에 따라서는 설정 해상도 및 수직 주사 주파수로 출력할 수 없을 수도 있습니다.

# [OSD]

화면상 표시를 설정합니다.

# [OSD 표시위치 ] 설정

메뉴 화면 (OSD) 의 위치를 설정합니다.

1) ▲▼ 을 눌러 [OSD] 를 선택합니다.

- 2) <ENTER> 버튼을 누릅니다.
  - [OSD] 화면이 표시됩니다.
- 3) ▲▼ 을 눌러 [OSD 표시위치]를 선택합니다.

# 4) ◆ 을 눌러 항목을 전환합니다.

• 버튼을 누를 때마다 항목이 전환됩니다.

| [2] | 화면 중앙 왼쪽으로 설정합니다.  |
|-----|--------------------|
| [3] | 화면 아래 왼쪽으로 설정합니다.  |
| [4] | 화면 중앙 위로 설정합니다.    |
| [5] | 화면 중앙으로 설정합니다.     |
| [6] | 화면 아래 중앙으로 설정합니다.  |
| [7] | 화면 오른쪽 위로 설정합니다.   |
| [8] | 화면 오른쪽 중앙으로 설정합니다. |
| [9] | 화면 오른쪽 아래로 설정합니다.  |
| [1] | 화면 왼쪽 위로 설정합니다.    |

#### [OSD 회전 ] 설정

메뉴 화면 (OSD) 의 방향을 설정합니다.

- 1) ▲▼ 를 눌러 [OSD] 를 선택합니다.
- 2) <ENTER> 버튼을 누릅니다.
  - [OSD] 화면이 표시됩니다 .
- 3) ▲▼ 를 눌러 [OSD 회전 ] 을 선택합니다.
- 4) ◀▶ 을 눌러 항목을 전환합니다.
  - 버튼을 누를 때마다 항목이 전환됩니다.

| [꺼짐]       | 화면을 회전시키지 않습니다.             |
|------------|-----------------------------|
| [ 시계 방향 ]  | 화면을 시계 방향으로 90° 회전시킵니다 .    |
| [ 반시계 방향 ] | 화면을 시계 반대 방향으로 90° 회전시킵니다 . |

#### [OSD 구성] 설정

메뉴 화면 (OSD) 의 색상을 설정합니다.

# 1) ▲▼ 을 눌러 [OSD] 를 선택합니다.

- 2) <ENTER> 버튼을 누릅니다.
  - [OSD] 화면이 표시됩니다.
- 3) ▲▼ 을 눌러 [OSD 구성] 을 선택합니다.

#### 4) ◀▶ 을 눌러 항목을 전환합니다.

• 버튼을 누를 때마다 항목이 전환됩니다.

| [1] | 노란색으로 설정합니다.  |
|-----|---------------|
| [2] | 파란색으로 설정합니다.  |
| [3] | 흰색으로 설정합니다.   |
| [4] | 녹색으로 설정합니다.   |
| [5] | 복숭아색으로 설정합니다. |
| [6] | 갈색으로 설정합니다.   |

### [OSD 메모리 ] 설정

메뉴 화면 (OSD) 커서의 위치 유지를 설정합니다.

▲▼ 을 눌러 [OSD] 를 선택합니다.

- <ENTER> 버튼을 누릅니다.
  - [OSD] 화면이 표시됩니다.
- 3) ▲▼ 을 눌러 [OSD 메모리]를 선택합니다.
- 4) ◀▶ 을 눌러 항목을 전환합니다.
  - 버튼을 누를 때마다 항목이 전환됩니다.

| [켜짐] | 커서 위치를 고정합니다.     |
|------|-------------------|
| [꺼짐] | 커서 위치를 고정하지 않습니다. |

#### 참고

• [ 켜짐 ] 으로 설정된 경우라도 전원을 끈 경우에는 커서 위치가 유지되지 않습니다.

# [입력 가이드]설정

[OSD 표시위치]에서 설정된 위치에서 입력 가이드 표시 여부를 설정합니다. 입력 가이드는 현재 선택한 입력 단자 이름, 신호 이름, 메모리 번호 및 입력 단자 및 [P IN P] 를 구성하는 신호 등과 같은 정보를 표시하기 위한 화면입니다.

#### 1) ▲▼ 을 눌러 [OSD] 를 선택합니다.

- 2) <ENTER> 버튼을 누릅니다.
  - [OSD] 화면이 표시됩니다.
- 3) ▲▼ 을 눌러 [ 입력 가이드 ] 를 선택합니다.
- 4) ◀▶ 을 눌러 항목을 전환합니다.
  - 버튼을 누를 때마다 항목이 전환됩니다.

| [켜짐] | 입력 가이드를 표시합니다. |
|------|----------------|
| [꺼짐] | 입력 가이드를 숨깁니다.  |

#### [경고 메시지] 설정

경고 메시지의 표시 / 숨기기를 설정합니다.

- 1) ▲▼ 을 눌러 [OSD] 를 선택합니다.
- 2) <ENTER> 버튼을 누릅니다.
   [OSD] 화면이 표시됩니다.
- 3) ▲▼ 을 눌러 [경고 메시지]를 선택합니다.
- 4) ◀▶ 을 눌러 항목을 전환합니다.
  - 버튼을 누를 때마다 항목이 전환됩니다.

| [켜짐] | 경고 메시지를 표시합니다. |
|------|----------------|
| [꺼짐] | 경고 메시지를 숨깁니다.  |

#### 참고

• [꺼짐]으로 설정된 경우, 프로젝터 사용시에 [과열 경고] 등과 같은 경고 상태가 검지된 때라도 투사된 이미지에 경고 메시지가 표시되지 않습니다.또한,다음 카운트다운 메시지는 표시되지 않습니다:무신호 자동 오프 기능이 실행된 후에 전원이 꺼질 때까지의 메시지;무신호 자동 오프 기능이 실행된 후에 광원이 꺼질 때까지의 메시지

# [CLOSED CAPTION 설정] (NTSC 또는 480i YCBCR 신호 입력에만 해당)

폐쇄자막을 설정합니다.

#### 폐쇄자막 표시 선택

▲▼ 을 눌러 [CLOSED CAPTION 설정 ] 을 선택합니다.

- 2) <ENTER> 버튼을 누릅니다.
   [CLOSED CAPTION 설정] 화면이 표시됩니다.
- 3) ▲▼ 을 눌러 [CLOSED CAPTION] 을 선택합니다.
- 4) ◀▶ 을 눌러 항목을 전환합니다.
  - 버튼을 누를 때마다 항목이 전환됩니다.

| [꺼짐] | 폐쇄자막을 숨깁니다.  |
|------|--------------|
| [켜짐] | 폐쇄자막을 표시합니다. |

[켜짐]를 선택한 경우, 5) 단계로 진행하십시오.

#### 5) 확인 화면이 표시되면 ◀▶ 을 눌러 [실행]을 선택하고 <ENTER> 버튼을 누릅니다.

#### 폐쇄자막 모드 설정

- 1) ▲▼ 을 눌러 [CLOSED CAPTION 설정 ] 을 선택합니다.
- 2) <ENTER> 버튼을 누릅니다.
  - [CLOSED CAPTION 설정] 화면이 표시됩니다.
- ▲▼ 을 눌러 [모드]를 선택합니다.
   [CLOSED CAPTION] 이 [꺼짐] 인 경우 [모드]를 선택할 수 없습니다.
- 4) ◀▶ 을 눌러 항목을 전환합니다.
  - 버튼을 누를 때마다 항목이 전환됩니다.

| [CC1] | CC1 데이터를 표시합니다. |
|-------|-----------------|
| [CC2] | CC2 데이터를 표시합니다. |
| [CC3] | CC3 데이터를 표시합니다. |
| [CC4] | CC4 데이터를 표시합니다. |

#### 참고

- 폐쇄자막은 북미 지역에서 주로 사용되는 비디오 신호의 텍스트 정보를 표시하는 기능입니다 . 연결된 장치 또는 재생하는 컨텐츠에 따라 자막이 표시되지 않을 수 있습니다 .
- [CLOSED CAPTION 설정]은 NTSC 또는 480i YCBCR 신호가 입력될 때만 선택할 수 있습니다.
- [CLOSED CAPTION] 이 [ 켜짐 ] 으로 설정된 경우, 폐쇄자막 기능과 호환되는 외부 연결 장치 또는 사용되는 컨텐츠에 따라 이미지 밝기가 변경될 수 있습니다.
- 선택한 모드의 폐쇄자막 신호가 입력되면 [ 보안 ] 메뉴 → [ 표시설정 ] 에서 설정한 보안 메시지가 표시되지 않습니다 .
- 메뉴 화면이 표시되어 있는 동안에는 폐쇄자막이 표시되지 않습니다 .

# [바탕색상]

신호 입력이 없을 때 투사 화면 표시를 설정합니다.

#### 1) ▲▼ 을 눌러 [ 바탕색상 ] 을 선택합니다.

#### 2) ◆ 을 눌러 항목을 전환합니다.

• 버튼을 누를 때마다 항목이 전환됩니다.

| [청색]       | 전체 투사 영역을 파란색으로 표시합니다 . |
|------------|-------------------------|
| [흑색]       | 전체 투사 영역을 검정색으로 표시합니다 . |
| [ 디폴트 로고 ] | Panasonic 로고를 표시합니다.    |
| [유저 로고]    | 사용자가 등록한 이미지를 표시합니다 .   |

참고

• [유저 로고]이미지를 만들고 등록하려면 제공된 CD-ROM 에 포함된 "Logo Transfer Software"를 사용하십시오.

# [로고 설정]

전원을 켤 때 로고 표시를 설정합니다.

1) ▲▼ 을 눌러 [ 로고 설정 ] 을 선택합니다.

#### 4 을 눌러 항목을 전환합니다.

• 버튼을 누를 때마다 항목이 전환됩니다.

| [ 디폴트 로고 ] | Panasonic 로고를 표시합니다 . |
|------------|-----------------------|
| [유저 로고]    | 사용자가 등록한 이미지를 표시합니다.  |
| [없음]       | 로고 설정 표시를 비활성화합니다.    |

#### 참고

● [유저 로고] 이미지를 만들고 등록하려면 제공된 CD-ROM 에 포함된 "Logo Transfer Software"를 사용하십시오.

 [프로젝터 설정]메뉴 → [에코 매니지먼트]→ [빠른 시작]이 [켜짐]으로 설정된 경우, 프로젝터가 스탠바이 모드로 들어간 후에 지정된 시간이 경과하기 전에 투사가 시작되면 로고 설정이 표시되지 않습니다.
 지정된 시간은 [프로젝터 설정]메뉴 → [에코 매니지먼트]→ [빠른 시작]→ [유효 기간]에서 설정한 시간입니다.

# [균일도]

전체 화면의 밝기와 색 불균일성을 보정합니다.

# 각 색상 설정

- 1) ▲▼ 을 눌러 [균일도] 를 선택합니다.
- 2) <ENTER> 버튼을 누릅니다.
  - [ **균일도** ] 화면이 표시됩니다 .
- 3) ▲▼ 을 눌러 [ 흰색 ], [ 빨강 ], [ 녹색 ] 또는 [ 파랑 ] 을 선택합니다 .
- 4) ◀▶ 을 눌러 레벨을 조정합니다.

| 항목   | 조작         | 조정                              | 조정 범위         |
|------|------------|---------------------------------|---------------|
| [수직] | ▶ 을 누릅니다.  | 하부 색상이 옅어지거나 상부<br>색상이 진해집니다 .  |               |
|      | ◀ 을 누릅니다 . | 상부 색상이 옅어지거나 하부<br>색상이 진해집니다 .  | 107 ±107      |
| [수평] | ▶ 을 누릅니다.  | 왼쪽 색상이 옅어지거나 오른쪽<br>색상이 진해집니다 . | - 127 - + 127 |
|      | ◀ 을 누릅니다 . | 오른쪽 색상이 옅어지거나 왼쪽<br>색상이 진해집니다 . |               |

# [PC 보정 ] 설정

[PC 보정] 기능을 설정해서 컴퓨터를 사용해 전체 화면의 밝기와 색 불균일성을 보정합니다. [PC 보정] 기능을 사용하려면 옵션 소프트웨어 응용 프로그램이 필요합니다. 대리점에 문의하십시오.

- 1) ▲▼ 를 눌러 [균일도] 를 선택합니다.
- 2) <ENTER> 버튼을 누릅니다.

• [ 균일도 ] 화면이 표시됩니다.

- 3) ▲▼ 를 눌러 [PC 보정]을 선택합니다.
- 4) ◀▶ 을 눌러 항목을 전환합니다.

| [켜집] <sup>11</sup> 컴퓨터를 사용하여 전체 화면의 밝기와 색 불균일성을 보정합니다. | [꺼짐]     | 컴퓨터를 사용하여 보정하지 않습니다.                 |
|--------------------------------------------------------|----------|--------------------------------------|
|                                                        | [ 켜짐 ]*1 | 컴퓨터를 사용하여 전체 화면의 밝기와 색 불균일성을 보정합니다 . |

\*1 컴퓨터 컨트롤 보정을 사용하려면 고급 기술이 필요합니다 . 대리점에 문의하십시오 .

참고

- [프로젝터 설정]메뉴 → [초기화]→[모든 사용자 데이터]를 실행하더라도[균일도] 설정값이 공장 출하 시의 초기 설정으로 되돌아가지 않습니다.
- 다음과 같은 상태에서는 [영상] 메뉴 → [감마] → [표준] 설정이 비활성화되고, [2.2] 설정시와 같은 감마 모드가 적용됩니다.
- [ 흰색 ], [ 빨강 ], [ 녹색 ] 또는 [ 파랑 ] 의 레벨을 조정한 경우

<sup>- [</sup>PC 보정]이[켜짐]으로 설정된 경우

<sup>•</sup> 감마 모드를 [1.8] 또는 [2.0] 으로 전환할 필요가 있는 경우에는 먼저 [영상] 메뉴 → [감마] 를 설정하십시오.

# [셔터설정]

셔터 기능의 작동을 설정합니다.

#### [페이드인] 또는 [페이드아웃] 설정

- 1) ▲▼ 을 눌러 [셔터설정]을 선택합니다.
- 2) <ENTER> 버튼을 누릅니다.
   [셔터설정] 화면이 표시됩니다.
- 3) ▲▼ 을 눌러 [페이드인] 또는 [페이드아웃] 을 선택합니다.
- 4) ◀▶ 을 눌러 항목을 전환합니다.

| 항목                |                  | 조정                                                                                                    |
|-------------------|------------------|----------------------------------------------------------------------------------------------------|
|                   | [꺼짐]             | 페이드인 또는 페이드아웃을 설정하지 않습니다 .                                                                                                    |
| [페이드인]<br>[페이드아웃] | [0.5s] - [10.0s] | 페이드인 또는 페이드아웃 시간을 설정합니다 .<br>[0.5s] - [4.0s], [5.0s], [7.0s] 또는 [10.0s] 범위에서 항목을<br>선택합니다 . 0.5 간격으로 [0.5s] - [4.0s] 범위를 선택할 수<br>있습니다 . |

#### 참고

• 페이드인 또는 페이드아웃 중 리모컨의 <SHUTTER> 버튼을 누르면 페이드 조작이 취소됩니다.

• 오디오에서는 페이드인 / 페이드아웃이 실행되지 않습니다 . 셔터 기능의 조작에 연계해서 오디오가 출력 또는 일시정지합니다 .

# [스타트 업]설정

전원을 결 때 셔터 기능 (셔터 : 닫힘 / 열림 )을 자동으로 활성화 / 비활성화합니다.

- 1) ▲▼ 을 눌러 [ 셔터설정 ] 을 선택합니다.
- 2) <ENTER> 버튼을 누릅니다.

• [ 셔터설정 ] 화면이 표시됩니다.

- 3) ▲▼ 을 눌러 [스타트 업]을 선택합니다.
- 4) ◆ 을 눌러 항목을 전환합니다.

| [열기] | 전원이 켜지면 셔터 기능이 비활성화되면서 (셔터 : 열림) 프로젝터가 투사 모드로 됩니다.   |
|------|------------------------------------------------------|
| [닫기] | 전원이 켜지면 셔터 기능이 활성화되면서 ( 셔터 : 닫힘 ) 프로젝터가 투사 모드로 됩니다 . |

#### 셔터 기능 사용

지정된 시간동안 프로젝터를 사용하지 않으면 이미지와 오디오가 꺼집니다.

- 1) ▲▼ 을 눌러 [셔터설정]을 선택합니다.
- 2) <ENTER> 버튼을 누릅니다.
  - [ 셔터설정 ] 화면이 표시됩니다.
- 3) ▲▼ 을 눌러 [ 셔터 ] 를 선택합니다.
- 4) <ENTER> 버튼을 누릅니다.
  - <MENU> 버튼을 눌러 기능을 취소합니다.

참고

- 셔터 기능이 사용 중일 때 (셔터 : 닫힘 )에는 전원 표시등 <ON (G)/STANDBY (R)>이 녹색으로 느리게 깜박입니다.
- 셔터 기능 사용중 (셔터 : 닫힘 )에 오디오를 출력하려면, [프로젝터 설정 ]메뉴 → [음성설정 ]→[셔터 ]를 [켜짐 ]으로 설정합니다.

# [화면정지]

외부 장치 재생에 상관없이 투사된 이미지가 일시 중지되고 오디오가 꺼집니다.

1) ▲▼ 을 눌러 [화면정지]를 선택합니다.

#### <ENTER> 버튼을 누릅니다.

• <MENU> 버튼을 눌러 해제합니다.

#### 참고

• 비디오가 일시 정지되면 [화면정지]가 화면에 표시됩니다.

# [파형 모니터]

연결된 외부 장비의 입력 신호를 사용하여 파형으로 표시합니다 . 비디오 출력 ( 휘도 ) 신호 레벨이 프로젝터의 권장 범위 내에 있는지 확인하고 조정합니다 .

1) ▲▼ 을 눌러 [ 파형 모니터 ] 를 선택합니다 .

#### 2) ◆ 을 눌러 항목을 전환합니다.

| [꺼짐] | 파형 모니터를 표시하지 않습니다 . |
|------|---------------------|
| [켜짐] | 파형 모니터를 표시합니다 .     |

(MENU> 버튼을 두 번 눌러 삭제합니다.

#### 4) ▲▼ 을 눌러 수평선을 선택합니다.

5) < ENTER> 버튼을 눌러 선 선택을 휘도, 빨강, 녹색 또는 파랑으로 전환합니다.

● 파형 모니터가 표시되어 있을 때에만 <ENTER> 를 누를 때마다 선 선택 항목이 전환됩니다 .

| "선 선택 ( 휘도 ) " | 흰색 파형으로 표시됩니다 . |
|----------------|-----------------|
| "선 선택 ( 빨강 ) " | 빨간색 파형으로 표시됩니다. |
| "선 선택 ( 녹색 ) " | 녹색 파형으로 표시됩니다 . |
| "선 선택 ( 파랑 ) " | 파란색 파형으로 표시됩니다. |

#### 참고

- [프로젝터 설정]메뉴 → [기능]에서도 설정할 수 있습니다.
- PIN P 모드인 경우에는 파형 모니터를 표시할 수 없습니다 .
- 파형 모니터링 중 P IN P 기능을 사용하면 파형 모니터가 꺼집니다
- 화면상 표시가 숨겨진 (꺼짐) 경우 파형 모니터가 표시되지 않습니다.

#### 파형 조정

상용 테스트 디스크의 휘도 조정 신호를 투사 (0 % (0 IRE 또는 7.5 IRE) – 100 % (100 IRE)) 하고 조정을 수행합니다 .

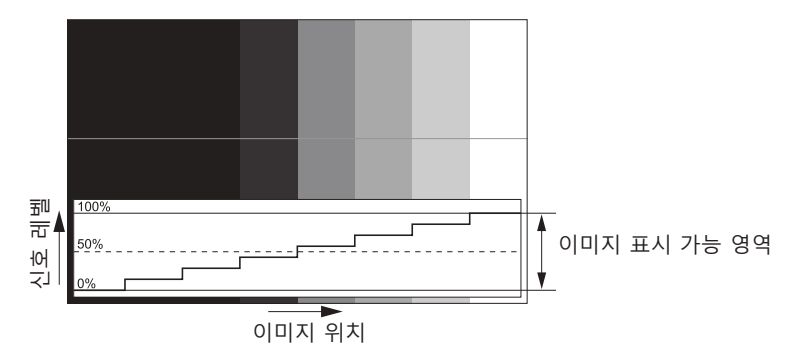

1) 파형 모니터에서 "선 선택 ( 휘도 ) "을 선택합니다.

#### 2) 흑백 레벨을 조정합니다.

● [영상]메뉴 → [밝기]을 사용하여 비디오 신호의 흑백 레벨 0 %를 파형 모니터의 0 % 위치로 조정합니다.

3) 흰색 레벨을 조정합니다.

 [영상]메뉴→[명암]을 사용하여 비디오 신호의 백색 레벨 100 %를 파형 모니터의 100 % 위치로 조정합니다.

```
빨강, 녹색 및 파랑 조정
```

1) [색온도 설정]을 [사용자]로 설정합니다. (⇒ 59 페이지)

- 2) 파형 모니터에서 "선 선택 (빨강)"을 선택합니다.
- 3) 짙은 빨강 영역을 조정합니다.
  - [화이트 밸런스 저]의 [빨강]을 사용하여 비디오 신호의 흑백 레벨 0 % 를 파형 모니터의 0 % 위치로 조정합니다.
- 4) 밝은 빨강 영역을 조정합니다.
  - [화이트 밸런스 고]의 [빨강]을 사용하여 비디오 신호의 흰색 레벨 100 % 를 파형 모니터의 100 % 위치로 조정합니다.
- 5) [빨강]의 절차를 사용하여 [녹색] 및 [파랑]을 조정합니다.

#### 참고

흑색 레벨을 조정하기 전에 입력 신호의 [신호세기] 설정이 올바른지 확인하십시오.
 [디스플레이 옵션] 메뉴 → [DVI-D IN]/[HDMI IN]/[DIGITAL LINK IN] → [신호세기] 에서 [신호세기] 설정을 확인합니다.

#### [컷오프]

각각의 빨강, 녹색 및 파랑 색 요소를 제거할 수 있습니다.

- 1) ▲▼ 을 눌러 [ 컷오프 ] 를 선택합니다.
- 2) <ENTER> 버튼을 누릅니다.
   [ 컷오프 ] 화면이 표시됩니다.
- 3) ▲▼ 을 눌러 [빨강], [녹색] 또는 [파랑] 을 선택합니다.
- 4) ◀▶ 을 눌러 항목을 전환합니다.

| [꺼짐] | 차단을 비활성화합니다. |
|------|--------------|
| [켜짐] | 차단을 활성화합니다.  |

참고

• 입력이 전환되거나 신호가 전환되면 차단 설정이 원래 설정 ( 끄기 ) 으로 되돌아갑니다.

# [ 프로젝터 설정 ] 메뉴

메뉴 화면에서 메인 메뉴의 [프로젝터 설정]를 선택하고 서브 메뉴에서 항목을 선택합니다. 메뉴 화면의 작동에 대해서는 "메뉴를 통해서 네비게이트하기" (➡ 53 페이지)를 참조하십시오.

# [프로젝터 ID]

이 프로젝터에는 여러 프로젝터가 나란히 사용될 때 신호 리모컨 하나로 동시에 제어하거나 개별적으로 제어할 수 있는 ID 번호 설정 기능이 있습니다 .

#### 1) ▲▼ 을 눌러 [ 프로젝터 ID] 를 선택합니다.

#### 2) ◆ 을 눌러 항목을 전환합니다.

• 버튼을 누를 때마다 항목이 전환됩니다.

| [전체]       | ID 번호를 지정하지 않고 프로젝터를 제어할 때 이 항목을 선택합니다 . |
|------------|------------------------------------------|
| [1] - [64] | ID 번호를 지정하여 개별 프로젝터를 제어할 때 이 항목을 선택합니다 . |

참고

● 개별 제어를 위한 ID 번호를 지정하려면 리모컨의 ID 번호가 프로젝터의 ID 번호와 일치해야 합니다 .

• ID 번호가 [전체] 로 설정될 때 프로젝터는 리모컨 제어 또는 컴퓨터 제어 중 지정된 ID 번호와 상관없이 작동합니다

여러 개의 프로젝터가 [ 전체 ] 로 설정된 ID 로 나란히 설정된 경우 , 다른 ID 번호를 갖는 프로젝터와 개별적으로 제어할 수 없습니다 .

• 리모컨에서 ID 번호를 설정하는 방법에 대해서는 "리모컨의 설정 ID 번호" (➡ 51 페이지)를 참조하십시오.

# [투사 방법]

프로젝터의 설치 상태에 따라 투사 방법을 설정합니다 . 화면 표시가 반전된 경우에는 [정면 / 후면 ] 설정을 변경하십시오 . 화면 표시가 상하로 뒤집힌 경우에는 [바닥설치 / 천정설치 ] 설정을 변경하십시오 .

# [정면/후면]설정

#### 1) ▲▼ 을 눌러 [ 투사 방법 ] 의 [ 정면 / 후면 ] 을 선택합니다.

#### 2) ◆ 을 눌러 항목을 전환합니다.

• 버튼을 누를 때마다 항목이 전환됩니다.

| [정면] | 화면 앞에 프로젝터를 설치할 때에는 이 항목을 선택합니다 .             |
|------|-----------------------------------------------|
| [후면] | 화면 뒤에 프로젝터를 설치할 때 이 항목을 선택합니다 ( 반투명 투사막 사용 ). |

[바닥설치 / 천정설치] 설정

#### 1) ▲▼ 을 눌러 [ 투사 방법 ] 의 [ 바닥설치 / 천정설치 ] 를 선택합니다.

#### 2) ◀▶ 을 눌러 항목을 전환합니다.

• 버튼을 누를 때마다 항목이 전환됩니다.

| [자동]     | 내장 각도 센서로 프로젝터의 높이를 자동으로 감지합니다 .<br>보통은 [ 자동 ] 으로 설정합니다 .                    |
|----------|------------------------------------------------------------------------------|
| [바닥설치]   | 책상 등에 프로젝터를 설치할 때에는 이 항목을 선택합니다 .                                            |
| [ 천정설치 ] | 천장 설치 브라켓 ( 옵션 ) 을 사용해서 프로젝터를 설치할 때에는 이 항목을 선택합니다 .<br>투사된 이미지가 상하로 뒤집어집니다 . |

#### 참고

● 내장 각도 센서로 감지할 수 있는 설치 높이의 범위에 대한 자세한 내용은 "각도 센서" (▶ 27 페이지 ) 를 참조하십시오 .

# [에코 매니지먼트]

프로젝터의 작동 방법을 설정합니다.

#### [작동 모드]설정

- 1) ▲▼ 을 눌러 [에코 매니지먼트]를 선택합니다.
- 2) <ENTER> 버튼을 누릅니다.
   [에코 매니지먼트] 화면이 표시됩니다.
- 3) ▲▼ 을 눌러 [작동 모드]를 선택합니다.

#### 4) ◀▶ 을 눌러 항목을 전환합니다.

• 버튼을 누를 때마다 항목이 전환됩니다.

| [표준]      | 고휘도가 필요할 때에는 이 항목을 설정합니다 . [ 광원 출력 ] 은 100 % 이며 추산 사용 시간은 약<br>20 000 시간입니다 .                   |
|-----------|-------------------------------------------------------------------------------------------------|
| [ECOLOGY] | 휘도가 [표준]보다 낮아지더라도 광원의 수명을 늘리려면 이 항목을 설정하십시오 . [광원 출력]은<br>80 % 이며 , 추산 사용 시간은 대략 24 000 시간입니다 . |
| [무음]      | 저소음으로 작동하는 편이 좋을 때에는 이 항목을 선택합니다 . [ 광원 출력 ] 은 80 % 이며 추산 사용<br>시간은 약 20 000 시간입니다 .            |
| [ 사용자 ]   | [광원 출력]은 개별적으로 설정할 수 있습니다.                                                                      |

• [사용자]를 선택한 경우, 5) 단계로 진행하십시오.

#### 5) ▲▼ 을 눌러 [ 광원 출력 ] 을 선택합니다.

6) ◀▶ 를 눌러 조정합니다.

| ㅈ자        | 조정             |                | 고거 버이          |
|-----------|----------------|----------------|----------------|
| 오직        | 밝기             | 사용 시간 ( 추정치 )  | 조영 립 <u>귀</u>  |
| ▶ 을 누릅니다. | 화면이 더 밝아집니다 .  | 사용 시간이 단축됩니다 . | 20.% 100.%     |
| ◀ 을 누릅니다. | 화면이 더 어두워집니다 . | 사용 시간이 늘어납니다 . | 20 /8 - 100 /8 |

#### 참고

• [사용자]를 선택한 경우, 다수의 프로젝터로 구성되는 멀티 디스플레이 화면을 구축하면 각 프로젝터의 [광원 출력]을 조정함으로써 다수의 화면간에 밝기의 균일성을 유지할 수 있습니다.

• 사용 시간이 20 000 시간을 초과하면 프로젝터 내부의 구성품 교체가 필요할 수 있습니다 . 자세한 내용은 대리점에 문의하십시오 .

#### 휘도와 사용 시간의 상관 관계

[작동 모드]가[사용자]로 설정된 경우, 휘도 및 사용 시간의 상관 관계는 다음과 같습니다. 원하는 사용 기간과 투사된 이미지의 밝기에 따라 설정을 지정합니다. 휘도 및 사용 시간 값은 대략적인 추정치입니다.

| [ 광원 출력 ] (%) | 휘도 (lm) | 사용 시간 ( 시간 ) |
|---------------|---------|--------------|
| 100           | 5 200   | 20 000       |
| 80            | 4 100   | 22 700       |
| 60            | 3 100   | 24 800       |
| 40            | 2 000   | 26 400       |
| 20            | 1 000   | 27 400       |

참고

• 각 광원의 특성, 사용 조건, 설치 환경 등의 영향에 따라 사용 시간이 예상보다 줄어들 수 있습니다.

 사용 시간은 프로젝터를 연속으로 사용하는 경우 광원의 휘도가 절반으로 될 때까지의 시간입니다. 사용 시간은 예상 시간으로, 보장 기간이 아닙니다.

• 사용 시간이 20 000 시간을 초과하면 프로젝터 내부의 구성품 교체가 필요할 수 있습니다 . 자세한 내용은 대리점에 문의하십시오 .

# [자동 전원 세이브] 설정

[환경조명 연동] 및 [무신호 소등] 기능을 활성화 또는 비활성화합니다.

1) ▲▼ 을 눌러 [에코 매니지먼트 ] 를 선택합니다.

# 2) <ENTER> 버튼을 누릅니다 .

• [에코 매니지먼트] 화면이 표시됩니다.

#### 3) ▲▼ 을 눌러 [ 자동 전원 세이브 ] 를 선택합니다.

#### 4) ◀▶ 을 눌러 항목을 전환합니다.

• 버튼을 누를 때마다 항목이 전환됩니다.

| [꺼짐] | 자동 절전 설정을 비활성화합니다. |
|------|--------------------|
| [켜짐] | 자동 절전 설정을 활성화합니다.  |

#### 5) ▲▼ 을 눌러 [환경조명 연동] 또는 [무신호 소등]을 선택합니다.

| [ 환경조명 연동 ] | 설치 위치의 밝기에 따라 광원의 출력을 조정합니다 .             |
|-------------|-------------------------------------------|
| [무신호 소등]    | 일정한 시간 동안 입력 신호가 없으면 프로젝터의 광원을 자동으로 끕니다 . |

#### 6) ◀▶ 을 눌러 항목을 전환합니다.

• 버튼을 누를 때마다 항목이 전환됩니다.

| [ 환경조명 연동 ] | [꺼짐]             | 환경조명 연동 기능을 비활성화합니다 .                                                                                          |
|-------------|------------------|----------------------------------------------------------------------------------------------------|
|             | [켜짐]             | 환경조명 연동 기능을 활성화합니다 .                                                                                           |
| [ 무신호 소등 ]  | [무효]             | 무신호 자동 오프 기능을 비활성화합니다 .                                                                                        |
|             | [10 초 ] - [5 분 ] | 일정한 시간 동안 입력 신호가 없으면 광원의 전원을 끕니다 .<br>[10 초 ], [20 초 ], [30 초 ], [1 분 ], [2 분 ], [3 분 ] 또는 [5 분 ] 을<br>선택합니다 . |

#### 참고

• [자동 전원 세이브]가[꺼짐]으로 설정되면[환경조명 연동]및[무신호 소등]을 설정할 수 없습니다.

- 무신호 자동 오프 기능이 작동중이지 않고 광원이 꺼진 때에 전원 표시등 <ON (G)/STANDBY (R)> 이 녹색으로 느리게 깜박입니다.
- [무신호 소등]이 [무효]이외로 설정된 경우,이 기능으로 광원을 끈 상태로부터 다시 광원을 켜기 위한 조건은 다음과 같습니다.
- 신호가 입력된 경우
  - 메뉴 화면 (OSD) 또는 입력 가이드 등과 같은 화면상 표시 , 테스트 패턴 또는 경고 메시지가 표시되는 경우
  - 전원 <①/|> 버튼을 누른 경우
  - <SHUTTER> 버튼을 누르는 등, 셔터 기능을 비활성화하기 위한 조작 (셔터 : 열림)을 실행하는 경우
  - 작동 환경 온도가 약 0 °C (32 °F) 이고 웜업으로 인해서 광원이 강제 점등한 경우
- 물체 등이 프로젝터 위에 올려져 있거나 휘도 센서를 막으면 휘도가 올바르게 탐지되지 않을 수 있습니다. 이러한 경우, [환경조명 연동]을 [켜짐]으로 설정하더라도 이 기능이 올바르게 작동하지 않을 수 있습니다.

#### [무신호 자동오프] 설정

일정한 시간 동안 입력 신호가 없으면 프로젝터의 전원을 자동으로 스탠바이 모드로 설정하기 위한 기능입니다. 대기 상태로 전환하기 전에 걸리는 시간을 설정할 수 있습니다.

- 1) ▲▼ 을 눌러 [에코 매니지먼트]를 선택합니다.
- 2) <ENTER> 버튼을 누릅니다.

• [에코 매니지먼트] 화면이 표시됩니다.

- 3) ▲▼ 을 눌러 [ 무신호 자동오프 ] 를 선택합니다.
- 4) ◀▶ 을 눌러 항목을 전환합니다.

• 버튼을 누를 때마다 항목이 전환됩니다.

| [무효]              | 무신호 자동오프 기능을 비활성화합니다. |
|-------------------|-----------------------|
| [10 분 ] - [90 분 ] | 10 분 단위로 시간을 설정합니다.   |

#### [스텐바이모드]설정

대기 중 전력 소모와 [빠른 시작] 기능의 사용 여부를 설정합니다.

#### 1) ▲▼ 을 눌러 [에코 매니지먼트]를 선택합니다.

- <ENTER> 버튼을 누릅니다.
  - [에코 매니지먼트] 화면이 표시됩니다.

3) ▲▼ 을 눌러 [스텐바이모드]를 선택합니다.

#### 4) ◀▶ 을 눌러 항목을 전환합니다.

• 버튼을 누를 때마다 항목이 전환됩니다.

| [표준]      | 대기 중 네트워크 기능을 사용하는 경우 이 항목을 선택합니다 . |
|-----------|-------------------------------------|
| [ECOLOGY] | 스탠바이 모드에서 전력 소모를 줄이려면 이 항목을 선택합니다 . |

• [표준]을 선택한 경우, 5) 단계로 진행하십시오.

#### 5) ▲▼ 을 눌러 [ 빠른 시작 ] 을 선택합니다.

#### 6) ● 을 눌러 항목을 전환합니다.

• 버튼을 누를 때마다 항목이 전환됩니다.

| [꺼짐] | [빠른 시작] 기능을 비활성화합니다.                                                                                                    |
|------|----------------------------------------------------------------------------------------------------|
| [켜짐] | 프로젝터가 스탠바이 모드로 전환된 후에 [유효 기간]에서 설정한 지정된 시간이 경과할 때까지 [빠른<br>시작] 기능을 활성화합니다 . [빠른 시작] 기능이 유효한 동안에는 전원을 켠 후에 투사가 시작될<br>때까지의 시간이 줄어듭니다 . |

• [ 켜짐 ] 를 선택한 경우, 7) 단계로 진행하십시오.

#### 7) <ENTER> 버튼을 누릅니다.

• [빠른 시작] 화면이 표시됩니다.

#### 8) ◀▶ 을 눌러 [유효 기간]을 전환합니다.

• 버튼을 누를 때마다 항목이 전환됩니다.

| [30 분 ] |                    |
|---------|--------------------|
| [60 분 ] | 설정합니다.             |
| [90 분 ] | 원하는 유효 기간을 선택합니다 . |

#### 참고

- [스텐바이모드]가[표준]으로 설정되면 대기 중 네트워크 기능을 사용할 수 있습니다.
- [스텐바이모드]가 [ECOLOGY] 로 설정되면 대기 중 네트워크 기능과 오디오 출력 기능을 사용할 수 없습니다. 또한 일부 RS-232C 명령어를 사용할 수 없습니다.
- [스텐바이모드]가 [ECOLOGY]로 설정된 경우, [표준]으로 설정한 경우와 비교하여 전원을 켠 후 프로젝터에서 투사를 시작하기까지 시간이 더 걸립니다.
- [프로젝터 설정]메뉴→[스케줄]이[켜짐]으로 설정된 경우[스텐바이모드]는[표준]으로 고정됩니다.
- [ 스텐바이모드 ] 가 [ECOLOGY] 로 설정되면 [ 빠른 시작 ] 을 설정할 수 없습니다.
- [빠른 시작]이 [켜짐]으로 설정된 경우, [빠른 시작]기능이 유효한 동안에는 대기중의 전력 소모가 커집니다.
- [빠른 시작] 이 [켜짐] 으로 설정된 경우, 프로젝터가 스탠바이 모드로 전환된 후에 [유효 기간] 에서 설정한 시간이 경과한 때에 [빠른
- 시작] 기능이 비활성화로 됩니다. 기동 시간 및 전력 소모는 [빠른 시작]이 [꺼짐] 으로 설정된 때와 같습니다. • [빠른 시작]이 [켜짐] 으로 설정된 경우, [빠른 시작] 기능이 유효한 동안에는 스탠바이 모드인 때에 전원 표시등 <ON (G)/STANDBY
- (R)> 이 적색으로 점멸합니다. [음성설정]의 [스탠바이 동작]이 [꺼짐]으로 설정된 경우, 프로젝터가 스탠바이 모드로 전환된 후에 [유효 기간]에서 설정한 시간이 경과한 때에 전원 표시등 <ON (G)/STANDBY (R)> 이 적색 라이트로 변경됩니다.
- [빠른 시작] 이 [켜짐] 으로 설정된 경우, [빠른 시작] 기능이 유효한 시간은 프로젝터 사용 시간에 추가됩니다.

# [밝기 조정]

프로젝터에는 광원의 밝기와 색상을 측정하기 위한 휘도 센서가 탑재되어 있으며, 광원의 밝기 및 색상 변화에 따라 투사된 이미지의 밝기와 화이트 밸런스가 보정됩니다.

다수의 프로젝터로부터 투사되는 이미지를 결합함으로써 멀티 디스플레이를 구축하는 동안 이 기능을 사용하면 전체 멀티 디스플레이에 대한 밝기 및 화이트 밸런스가 광원의 열화로 인해서 차이가 나는 것을 줄이거나 억제해 균일성을 유지할 수 있습니다.

#### [밝기 조정 GAIN] 설정

다수의 프로젝터를 사용해서 다수의 이미지를 표시할 때의 밝기를 조정합니다.

- 1) ▲▼ 을 눌러 [밝기 조정] 을 선택합니다.
- 2) <ENTER> 버튼을 누릅니다.
   [밝기 조정] 화면이 표시됩니다.
- 3) ▲▼ 을 눌러 [밝기 조정 GAIN] 을 선택합니다.
- 4) ◀▶ 을 눌러 조정합니다.

| ㅈ자         | 조정             |                | 고지 비이        |
|------------|----------------|----------------|--------------|
| 24         | 밝기             | 사용 시간 ( 추정치 )  | 7.0 HH       |
| ▶ 을 누릅니다.  | 화면이 더 밝아집니다 .  | 최대 보정이 감소합니다.  | 20.0/ 100.0/ |
| ◀ 을 누릅니다 . | 화면이 더 어두워집니다 . | 최대 보정이 증가합니다 . | 20 % - 100 % |

#### 참고

- 하나의 프로젝터만 사용하는 경우, 100 % 에서 [밝기 조정 GAIN] 값을 빼서 얻어진 값이 밝기 보정의 최대량입니다. [밝기 조정 GAIN] 이 100 % 인 경우에는 보정의 최대량이 0 % 로 되므로, 밝기 조절을 통해서 밝기를 보정할 수 없습니다.
- 광원의 전원을 켠 후 8 분간 휘도가 안정되지 않습니다. 투사를 시작한 후에 8 분 이상이 경과하면 조정을 수행하십시오.
- [밝기 조정 GAIN]의 조정 결과는 모든 비디오 신호, 내부 테스트 패턴 및 화면 메뉴에 반영됩니다.
- [밝기 조정 설정]의 [고정 모드]가 [꺼짐]으로 설정된 경우라도 [밝기 조정 GAIN] 설정은 유효합니다.

# [밝기 조정 설정] 설정

밝기 조절 기능의 작동을 설정합니다.

- 1) ▲▼ 을 눌러 [밝기 조정 ] 을 선택합니다 .
- 2) <ENTER> 버튼을 누릅니다.
   [밝기 조정] 화면이 표시됩니다.
- 3) ▲▼ 을 눌러 [밝기 조정 설정 ] 을 선택합니다.
- 4) <ENTER> 버튼을 누릅니다.
   [밝기 조정 설정] 화면이 표시됩니다.
- 5) ▲▼ 을 눌러 [고정 모드] 를 선택합니다.
- 6) ◀▶ 을 눌러 항목을 전환합니다.
  - 버튼을 누를 때마다 항목이 전환됩니다.

| [꺼짐] | 밝기 센서로 화면의 밝기를 보정하지 않습니다.                                                 |
|------|---------------------------------------------------------------------------|
| [자동] | 밝기 센서로 화면의 밝기를 보정합니다 .<br>광원의 밝기나 화이트 밸런스가 변경되면 투사된 이미지의 밝기가 자동으로 보정됩니다 . |
| [PC] | 컴퓨터 및 전용 소프트웨어 "Multi Monitoring & Control Software"                      |

\*1 "Multi Monitoring & Control Software"는 제공된 CD-ROM 에 포함되어 있습니다.

• [PC] 를 선택한 경우 9) 단계로 진행하십시오.

# 7) ▲▼ 을 눌러 [ 링크 ] 를 선택합니다.

#### 8) ● 을 눌러 항목을 전환합니다.

• 버튼을 누를 때마다 항목이 전환됩니다.

| [꺼짐]                                     | 다른 프로젝터와 동기화하지 않고 단일 프로젝터의 밝기 센서로 보정을 수행합니다 .<br>일정 밝기가 유지되는 시간은 [ 광원 출력 ] 의 값을 더 작게 설정하면 길어집니다 .                                  |
|------------------------------------------|----------------------------------------------------------------------------------------------------|
| [ 그룹 A]<br>[ 그룹 B]<br>[ 그룹 C]<br>[ 그룹 D] | 동기화된 여러 프로젝터에서 밝기 센서로 교정합니다 .<br>네트워크 기능을 사용하면 동일 서브넷 내에서 최대 4 개 그룹 (A-D) 을 설정할 수 있습니다 .<br>한 그룹에 최대 8 대의 프로젝터를 등록하여 동기화할 수 있습니다 . |

# 9) ▲▼ 을 눌러 [ 캘리브레이션 시각 ] 을 선택합니다.

#### 10) <ENTER> 버튼을 누릅니다.

• 프로젝터가 조정 모드에 있습니다 (시간이 깜박임).

#### 11) ◀▶ 을 눌러 "시간" 또는 "분" 을 선택하고 , ▲▼ 또는 번호 (<0> ~ <9>) 를 눌러 시간을 설정합니다 .

- "시간" 을 선택하면 1 시간 간격으로 시간만 설정할 수 있고, "분" 을 선택하면 00 ~ 59 사이에서 1 분 간격으로 분만 설정할 수 있습니다.
- 시간이 지정되지 않은 경우 23 시와 00 시 사이에서 또는 59 분과 00 분 사이에서 [꺼짐]을 선택합니다.

#### 12) <ENTER> 버튼을 누릅니다.

- [ 캘리브레이션 시각 ] 가 설정됩니다.
- 지정한 시간에 밝기와 색상이 측정됩니다 . 측정중에 다이나믹 콘트라스트 기능은 작동하지 않습니다 .

# 13) ▲▼ 을 눌러 [ 캘리브레이션 메시지 ] 를 선택합니다.

#### 14) ◀▶ 을 눌러 항목을 전환합니다.

• 버튼을 누를 때마다 항목이 전환됩니다.

| [켜짐] | 조정 중 메시지를 표시합니다 .     |
|------|-----------------------|
| [꺼짐] | 조정 중 메시지를 표시하지 않습니다 . |

# 15) ▲▼ 을 눌러 [ 실행 ] 를 선택합니다.

#### 16) <ENTER> 버튼을 누릅니다.

- [고정 모드]가[꺼짐]이외의 항목으로 설정된 상태로 <ENTER> 버튼을 누른 경우, 버튼을 누른 때의 광원 밝기와 화이트 밸런스가 표준 밝기 및 화이트 밸런스로 기록됩니다.
- [ 링크 ] 가 [ 그룹 A] 에서 [ 그룹 D] 로 설정될 때 <ENTER> 버튼을 누르면 같은 그룹으로 설정된 프로젝터 화면에 해당 그룹 이름이 표시됩니다.

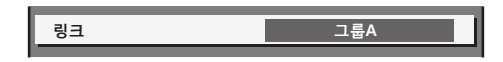

#### 참고

- [고정 모드]를 [자동] 또는 [PC] 로 설정한 경우, [밝기 조정 설정] 이 완료된 후 밝기 센서 교정을 수행하려면 최소 30 초 동안 셔터 기능을 해제한 상태로 유지합니다 (셔텨: 열림).
- [고정 모드] 설정이 [자동] 또는 [PC] 로 설정된 상태에서 프로젝터가 작동하면, 광원이 켜지고 약 8 분 내에 셔터 기능이 활성화되면 (셔터 : 닫힘) 밝기와 색상을 측정할 수 없습니다. 따라서 셔터 기능을 비활성화 (셔터 : 열림) 한 후 약 30 초 간 밝기를 보정할 수 있습니다.
- [고정 모드]가 [자동] 또는 [PC] 로 설정된 상태로 프로젝터를 작동하면 광원이 켜지고 약 8 분 동안 광원의 밝기와 색상이 불안정하게 나타납니다. 따라서 광원이 켜지고 약 8 분 후에 밝기와 색상이 자동으로 측정됩니다. 이 측정된 결과를 토대로 보정이 되므로 이미지의 밝기와 색상은 밝기 조절 기능을 사용해 조정된 표준 밝기 및 색상과 같아집니다.
- [고정 모드]가 [자동] 또는 [PC] 로 설정된 상태로 프로젝터를 작동하면 [작동 모드] 및 [광원 출력] 항목을 변경할 수 없습니다.
- 프로젝터의 설치 환경에 따라 렌즈, 화면 또는 프로젝터 내부에 먼지가 축적되어 밝기 변동이 증가할 수 있습니다.
- 광원 노후로 인해 밝기 변동이 증가하거나 광원을 교체한 경우 밝기 조절을 다시 조정하십시오.
- 프로젝터를 24 시간 이상 연속해서 사용하는 경우 [ 캘리브레이션 시각 ] 을 설정합니다 . 설정하지 않으면 보정이 자동으로 수행되지 않습니다 .
- 밝기 조절 기능 및 다이나믹 콘트라스트 기능은 동시에 작동하지만 밝기와 색상을 측정하는 동안 다이나믹 콘트라스트는 작동하지 않습니다.
- [캘리브레이션 시각] 설정은 시간을 입력한 시점에 반영됩니다.
- [ 캘리브레이션 메시지 ] 설정은 시간을 ◀▶ 을 사용하여 항목을 전환한 시점에 반영됩니다.

# [밝기 조정 위치]표시

밝기 제어 상태를 표시합니다.

- 1) ▲▼ 을 눌러 [밝기 조정] 을 선택합니다.
- 2) <ENTER> 버튼을 누릅니다.
  - [밝기조정] 화면이 표시됩니다.
- 3) ▲▼ 을 눌러 [밝기 조정 위치 ] 를 선택합니다.
- 4) <ENTER> 버튼을 누릅니다.

• [ 밝기 조정 위치 ] 화면이 표시됩니다.

# [밝기 조정 위치] 화면 표시 예

#### [고정 모드]가[꺼짐]으로 설정된 경우

화면에 밝기 컨트롤이 비활성화된 상태가 표시됩니다.

| 밝기   | 조정 위치     |    |    |
|------|-----------|----|----|
| 고정   | ; 모드      | 꺼짐 | 1  |
|      | PROJECTOR |    | 1  |
|      |           |    |    |
|      |           |    |    |
|      |           |    | ١. |
| MENU | 복귀        |    |    |
|      |           |    |    |

[고정 모드]가[자동]으로 설정되고[링크]가[꺼짐]으로 설정된 경우 화면에 한 프로젝터의 밝기 조절 상태가 표시됩니다.

| 밝기 조정 위치  |        |
|-----------|--------|
| 링크        | 꺼짐 📙 5 |
| PROJECTOR | 1      |
|           | -6     |
|           |        |

[고정 모드]가[자동]으로 설정되고[링크]가[그룹 A]에서[그룹 D]로 설정된 경우

화면에 화면 메뉴를 통해 제어되는 프로젝터를 포함하여 동기화된 프로젝터 (최대 8 대)의 밝기 제어 상태가 표시됩니다.

| 밝기 : | 조정 위치 |       |               |          |     |
|------|-------|-------|---------------|----------|-----|
| 링크   |       |       | 그룹A           |          |     |
|      | PROJE | CTOR  | 192. 168. 30. | 2        | -3  |
| 1:   | PROJE | CTOR2 | 192. 168. 30. | 3        | n i |
| 2:   | PROJE | CTOR3 | 192. 168. 30. | 4        |     |
| 3:   |       |       |               |          |     |
| 4:   |       |       |               |          | -4  |
| 5:   |       |       |               |          |     |
| 6:   |       |       |               |          |     |
| 7:   |       |       |               | <u> </u> |     |
| - 업데 | 이트    |       |               |          | - 5 |
|      |       |       |               |          | -7  |
| \$   | 메뉴 선  | 택     |               |          |     |
| _    |       |       |               |          | — 8 |

[고정 모드]가 [PC] 로 설정된 경우

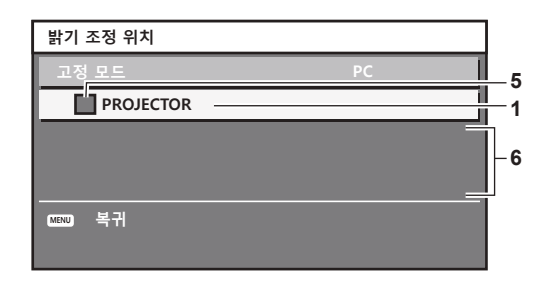

1 프로젝터의 이름을 표시합니다.

2 동기화된 그룹을 표시합니다.

3 프로젝터의 IP 주소를 표시합니다.

4 네트워크에서 발견된 동일 그룹 내에 있는 프로젝터의 이름과 IP 주소를 표시합니다.

#### 5 색상별로 상태를 표시합니다.

녹색 : 밝기 보정이 허용됩니다 . 노란색 : 밝기 보정이 약간 허용됩니다 . 빨간색 : 밝기 제어 오류가 있습니다 .

# 6 오류 상세 메시지가 표시됩니다.

**오류 메시지가 표시됩니다.** [밝기조정에 실패한 프로젝터가 있습니다.] 메시지가 나타나면 빨간색으로 표시된 프로젝터와의 동기화가 실패한 것을 나타냅니다.
 ▲▼ 을 눌러 빨간색으로 표시된 프로젝터를 선택하고 <ENTER> 버튼을 눌러 오류 세부 정보를 표시합니다.

8 최신 상태 정보로 업데이트합니다.

#### ■ 오류 세부 정보

| 오류 메시지                                        | 수행할 조치                                                                                                    |
|-----------------------------------------------|----------------------------------------------------------------------------------------------------|
| [ 프로젝터 제한대수가<br>초과되었습니다 .]                    | <ul> <li>● 한 그룹의 프로젝터 수를 8 대로 제한합니다.</li> <li>9 대 이상의 프로젝터를 동기화하려면, 컴퓨터 및 전용 소프트웨어 "Multi Monitoring &amp; Control Software" <sup>11</sup>를 사용하십시오.</li> </ul> |
| [ 명령어 제어 설정을<br>확인해주십시오 .]                    | <ul> <li>오류가 발생한 프로젝터에 대해 화면 메뉴 [네트워크 조정]→[명령어 제어]를 [켜짐]으로<br/>설정합니다.</li> <li>연결한 모든 프로젝터의 [네트워크 조정]→[명령어 포트]를 동일 값으로 설정합니다.</li> </ul>                       |
| [ 명령어 제어 ID 와 PASSWORD 를<br>확인해 주십시오 ]        | ● 연결할 모든 프로젝터의 웹 제어 관리자 권한에 동일한 [User name] 과 [Password] 를 할당합니다 .                                                                                             |
| [밝기 조정을 할 수 없는 상황입니다,<br>프로젝터 상태를 확인해 주십시오 .] | • 프로젝터가 대기 상태에 있습니다. 전원을 켭니다.                                                                                                    |
| [밝기 센서 에러]                                    | • 밝기 센서에 문제가 있습니다 . 전원을 켠 후에도 문제가 계속 발생하면 대리점에 문의하십시오 .                                                                                                    |

\*1 "Multi Monitoring & Control Software"는 제공된 CD-ROM 에 포함되어 있습니다.

#### 참고

• 동기화된 프로젝터가 목록에 표시되지 않는 경우 다음을 확인하십시오 :

- 네트워크에 같은 IP 주소를 가진 장치가 있는가?
- LAN 케이블이 제대로 연결되었습니까? (→ 120 페이지)
- 프로젝터의 서브넷이 동일한가?
- 같은 [링크] 설정이 그룹에 적용되었는가?
- 프로젝터 이름을 변경하는 방법에 대해서는 [네트워크 설정] (➡ 116 페이지) 또는 "[Network config] 페이지" (➡ 130 페이지) 내용을 참조하십시오.

# 밝기 컨트롤 조절 절차의 예

이 단계는 네트워크에 연결되어 있는 프로젝터 8 대의 밝기를 연결하는 조정의 예를 보여줍니다 .

- 1) LAN 케이블을 사용하여 모든 프로젝터를 허브에 연결합니다. (⇒ 120 페이지)
- 2) 모든 프로젝터를 켜고 투사를 시작합니다.
- 3) [밝기 조정 설정]의 [고정 모드]를 [꺼짐]으로 설정하고 [실행]을 선택한 후 <ENTER> 버튼을 누릅니다.
- 4) 각 프로젝터의 [작동 모드]를 동일 설정으로 지정합니다. (⇒ 91 페이지)
- 5) 각 프로젝터에서 [서브네트 마스크]와 [IP 주소]를 설정합니다.
  - 네트워크에서 통신을 가능하게 하려면 모든 프로젝터의 [서브네트 마스크 ] 를 동일한 값으로 설정하고 각 프로젝터의 [IP 주소 ] 에 다른 값을 설정합니다 .
- 6) 광원 밝기가 안정화될 때까지 투사가 시작한 후 최소 8 분 정도 기다립니다.
- 7) 모든 프로젝터의 [영상] 메뉴에 있는 모든 항목을 같은 값으로 설정합니다.
- 8) [컬러 조정]을 조정하여 컬러를 일치시킵니다.
- 9) 모든 프로젝터에 내부 테스트 패턴 "전체 흰색" 이 표시됩니다.
- 10) 모든 프로젝터의 [밝기 조정 GAIN] 을 100 % 로 설정합니다.
- 11) 프로젝터의 [밝기 조정 GAIN] 을 최소 밝기에서 90 % 로 설정합니다.
- 12) 각 프로젝터의 [밝기 조정 GAIN] 을 조정합니다.

• 밝기가 최소 밝기를 가진 프로젝터와 같아지도록 다른 모든 프로젝터의 [밝기 조정 GAIN] 을 조정합니다.

13) 모든 프로젝터에서 [ 밝기 조정 설정 ] 의 [ 고정 모드 ] 를 [ 자동 ] 으로 , [ 링크 ] 를 [ 그룹 A] 로 설정합니다 .

#### 14) 모든 프로젝터의 [ 밝기 조정 설정 ] 에서 [ 실행 ] 을 선택하고 <ENTER> 버튼을 누릅니다 .

• 밝기 제어가 시작됩니다.

#### 참고

- 프로젝터를 켜거나 끄는 방식으로 광원이 켜질 때마다 밝기가 자동으로 보정됩니다.
- 광원 노후로 인해 밝기 변동이 증가하거나 광원을 교체한 경우 밝기 조절을 다시 조정하십시오.

#### [스케줄]

각 요일에 대한 명령어 실행 일정을 설정합니다.

#### 스케줄 기능 활성화 / 비활성화

#### 1) ▲▼ 을 눌러 [스케줄]을 선택합니다.

2) 《 을 눌러 항목을 전환합니다.

• 버튼을 누를 때마다 항목이 전환됩니다 .

| [꺼짐] | 스케줄 기능을 비활성화합니다 .                                                                                     |
|------|----------------------------------------------------------------------------------------------------|
| [켜짐] | 스케줄 기능을 활성화합니다 . 스케줄 설정 방법에 대해서는 "프로그램 할당 방법" (➡ 98 페이지 )<br>또는 "프로그램 설정 방법" (➡ 98 페이지 ) 내용을 참조하십시오 . |

참고

#### 프로그램 할당 방법

- 1) ▲▼ 을 눌러 [스케줄] 을 선택합니다.
- 2) ◀▶ 을 눌러 [ 켜짐 ] 을 선택하고 <ENTER> 버튼을 누릅니다.
   [ 스케줄 ] 화면이 표시됩니다.
- 3) 프로그램을 선택하고 각 요일에 할당합니다.
  - 요일을 선택하려면 ▲▼ 을 누르고 프로그램 번호를 선택하려면 ◀▶ 을 누릅니다.
  - 번호 1 ~ 번호 7 까지 프로그램을 설정할 수 있습니다 . "- -" 은 프로그램 번호가 설정되지 않았음을 나타냅니다 .

#### 프로그램 설정 방법

각 프로그램에 최대 16 개의 명령어를 설정할 수 있습니다.

- 1) ▲▼ 을 눌러 [ 스케줄 ] 을 선택합니다.
- 2) ◀▶ 을 눌러 [ 켜짐 ] 을 선택하고 <ENTER> 버튼을 누릅니다.
   [ 스케줄 ] 화면이 표시됩니다.
- 3) ▲▼ 을 눌러 [ 프로그램 편집 ] 을 선택합니다.
- 4) ◀▶ 을 눌러 프로그램 번호를 선택하고, <ENTER> 버튼을 누릅니다.
- 5) ▲▼ 을 눌러 명령 번호를 선택하고, <ENTER> 버튼을 누릅니다.
   ◀▶ 을 사용하여 페이지를 변경할 수 있습니다.
- ▲▼◀▶ 을 눌러 [시각] 을 선택하고 <ENTER> 버튼을 누릅니다.
   프로젝터가 조정 모드에 있습니다 (시간이 깜박임).
- 7) ◀▶ 을 눌러 "시간" 또는 "분"을 선택하고, ▲▼ 또는 번호 (<0> ~ <9>)를 눌러 시간을 설정한 다음 <ENTER> 버튼을 누릅니다.
- 8) ▲▼◀▶ 을 눌러 [ 커맨드 ] 를 선택합니다.
- 9) <ENTER> 버튼을 누릅니다.
   [커맨드] 세부 화면이 표시됩니다.

<sup>• [</sup>프로젝터 설정]메뉴 → [에코 매니지먼트] → [스텐바이모드]가 [ECOLOGY]로, 그리고 [스케줄]이 [켜짐]으로 설정된 경우, [스텐바이모드] 설정이 강제로 [표준]으로 설정됩니다. [ECOLOGY]로의 설정 변경을 할 수 없습니다.이 상태로 [스케줄]이 [꺼짐]으로 설정된 경우라도 [스텐바이모드] 설정은 다시 변경되지 않습니다.

#### 10) ▲▼ 을 눌러 [ 커맨드 ] 를 선택합니다.

● 상세 설정이 필요한 [ 커맨드 ] 의 경우 ◀▶ 버튼을 누를 때마다 상세 설정 항목이 전환됩니다.

● [ 입력 ] 을 선택한 경우 , <ENTER> 버튼을 누른 다음 ▲▼◀▶ 을 눌러 설정할 입력을 선택합니다 .

| [커맨드]             | [ 커맨드 ] 의 세부 설정                   | 설명                                                                         |
|-------------------|-----------------------------------|----------------------------------------------------------------------------|
| [ 전원 ON]          | _                                 | 프로젝터를 켭니다.                                                                 |
| [스탠바이]            | _                                 | 대기 모드로 들어갑니다.                                                              |
| 「배르 시자」           | [켜짐]                              | [프로젝터 설정]메뉴→[에코 매니지먼트]→[빠른 시작]의<br>기능을 활성화합니다.                             |
| [빠는 지국]           | [꺼짐]                              | [프로젝터 설정]메뉴 → [에코 매니지먼트]→ [빠른 시작]의<br>기능을 비활성화합니다.                         |
| [ 셔터 ]            | [열기]                              | 셔터 기능을 비활성화합니다 ( 셔터 : 열림 ).                                                |
| [/][]             | [닫기]                              | 셔터 기능을 활성화합니다 ( 셔터 : 닫힘 ).                                                 |
|                   | [COMPUTER1]                       | 입력을 COMPUTER1 로 전환합니다.                                                     |
|                   | [COMPUTER2] <sup>*1</sup>         | 입력을 COMPUTER2 로 전환합니다 .                                                    |
|                   | [VIDEO]                           | 입력을 VIDEO 로 전환합니다 .                                                        |
| [입력]              | [DVI-D]                           | 입력을 DVI-D 로 전환합니다 .                                                        |
|                   | [HDMI1]                           | 입력을 HDMI1 로 전환합니다 .                                                        |
|                   | [HDMI2]                           | 입력을 HDMI2 로 전환합니다 .                                                        |
|                   | [DIGITAL LINK]                    | 입력을 DIGITAL LINK 로 전환합니다 .                                                 |
|                   | [ 입력 1] - [ 입력 10] <sup>•</sup> 2 | 입력을 DIGITAL LINK 로 전환하고 , Panasonic 트위스트페어케이블<br>송신기의 입력을 지정된 입력으로 전환합니다 . |
|                   | [표준]                              | 휘도 우선순위를 지정합니다.                                                            |
| [ 작동 모드 ]         | [ECOLOGY]                         | 휘도가 [ 표준 ] 보다 낮아지지만 광원의 수명을 늘리도록 전력을<br>제어합니다 .                            |
|                   | [무음]                              | [표준]보다 휘도는 낮지만 더 소음이 적은 조작을 우선시합니다 .                                       |
|                   | [사용자]                             | [사용자]에서 설정한 설정으로 전원을 제어합니다 .                                               |
|                   | [꺼짐]                              | P IN P 기능이 사용되지 않습니다 .                                                     |
|                   | [ 사용자 1]                          | [사용자 1]에서 설정한 설정으로 서브 화면을 위치시킵니다 .                                         |
|                   | [ 사용자 2]                          | [사용자 2]에서 설정한 설정으로 서브 화면을 위치시킵니다 .                                         |
|                   | [ 사용자 3]                          | [사용자 3] 에서 설정한 설정으로 서브 화면을 위치시킵니다 .                                        |
| 【 스탠바이 도자 ( 으서 )) | [꺼짐]                              | 대기 중 오디오 출력을 정지시킵니다 .                                                      |
| [그랜마이 중역 (금영)]    | [켜짐]                              | 대기 중 오디오를 출력합니다.                                                           |
| [음량]              | [0] - [63]                        | 볼륨을 설정합니다.                                                                 |

\*1 [디스플레이 옵션] 메뉴 → [COMPUTER IN/OUT] → [COMPUTER2 선택] 이 [COMPUTER1 OUT] 으로 설정된 경우 [COMPUTER2] 명령은 비활성화됩니다.

\*2 옵션의 DIGITAL LINK 출력 지원 장치 (모델 번호: ET-YFB100G, ET-YFB200G) 가 프로젝터에 연결된 경우, 그 입력 이름이 [입력 1] 로부터 [입력 10] 으로 자동으로 반영됩니다. 입력 이름이 반영되지 않는 항목을 선택하면 비활성화됩니다.

#### 11) <ENTER> 버튼을 누릅니다.

- 명령이 수정되고 선택한 명령 왼쪽에 이 표시됩니다.
- 명령이 수정된 후 <MENU> 버튼을 눌러 세부 설정 화면을 닫습니다.

#### 12) ▲▼◀▶ 을 눌러 [ 등록 ] 을 선택하고 <ENTER> 버튼을 누릅니다.

#### 참고

- 이미 설정된 명령을 삭제하려면 5) 단계의 화면이 표시된 상태에서 리모컨의 <DEFAULT> 버튼을 누르거나 6) 단계의 화면에서 [ 삭제 ] 를 선택하고 <ENTER> 버튼을 누릅니다.
- 동일 시간에 여러 개의 명령어를 설정한 경우, 가장 작은 명령어 번호부터 시간 순으로 실행됩니다.
- 작동 시간은 현지 시간이 됩니다. (+ 104 페이지)
- [스케줄]에 설정된 명령을 실행하기 전에 리모컨, 프로젝터의 제어 패널 또는 제어 명령어로 작업을 실행한 경우, 예약 기능으로 설정된 명령어가 실행되지 않을 수 있습니다.

# [기동방법]

<MAIN POWER> 스위치가 <ON> 으로 설정되었을 때 시작 방법을 설정합니다.

1) ▲▼ 를 눌러 [기동방법]을 선택합니다.

- 2) ◆ 을 눌러 항목을 전환합니다.
  - 버튼을 누를 때마다 항목이 전환됩니다.

| [ 라스트 매모리 ] | <main power=""> 스위치가 <off> 로 설정되기 전의 상태로 프로젝터를 시작합니다 .</off></main> |
|-------------|---------------------------------------------------------------------|
| [ 스탠바이 ]    | 프로젝터를 대기 상태로 시작합니다.                                                 |
| [켜짐]        | 투사를 즉시 시작합니다.                                                       |

# [스타트 업 입력 선택]

프로젝터 시작하기 위해 전원을 켤 때 입력을 설정합니다.

- 1) ▲▼ 을 눌러 [ 스타트 업 입력 선택 ] 을 선택합니다.
- 2) <ENTER> 버튼을 누릅니다.

• [ 스타트 업 입력 선택 ] 화면이 표시됩니다.

3) ▲▼◀▶ 을 눌러 입력을 선택하고 <ENTER> 버튼을 누릅니다.

| [유지]                             | 마지막에 선택한 입력을 유지합니다 .                                                       |
|----------------------------------|----------------------------------------------------------------------------|
| [COMPUTER1]                      | 입력을 COMPUTER1 로 설정합니다 .                                                    |
| [COMPUTER2]                      | 입력을 COMPUTER2 로 설정합니다 .                                                    |
| [VIDEO]                          | 입력을 VIDEO 로 설정합니다 .                                                        |
| [DVI-D]                          | 입력을 DVI-D 로 설정합니다 .                                                        |
| [HDMI1]                          | 입력을 HDMI1 로 설정합니다 .                                                        |
| [HDMI2]                          | 입력을 HDMI2 로 설정합니다 .                                                        |
| [DIGITAL LINK]                   | 입력을 DIGITAL LINK 로 설정합니다 .                                                 |
| [ 입력 1] - [ 입력 10] <sup>*1</sup> | 입력을 DIGITAL LINK 로 설정하고 , Panasonic 트위스트페어케이블 송신기의 입력을 지정된 입력으로<br>전환합니다 . |

\*1 옵션의 DIGITAL LINK 출력 지원 장치 (모델 번호: ET-YFB100G, ET-YFB200G) 가 프로젝터에 연결된 경우, 그 입력 이름이 [입력 1] 로부터 [입력 10] 으로 자동으로 반영됩니다. 입력 이름이 반영되지 않는 항목을 선택하면 비활성화됩니다.

# [RS-232C]

<SERIAL IN> 단자의 통신 조건을 설정합니다 . "<SERIAL IN> 단자" (→ 156 페이지 ) 를 참조하십시오 .

- 1) ▲▼ 을 눌러 [RS-232C] 를 선택합니다.
- 2) <ENTER> 버튼을 누릅니다.
  - [RS-232C] 화면이 표시됩니다.
- 3) ▲▼를 눌러 [입력 선택]을 선택합니다.
- 4) 을 눌러 항목을 전환합니다.

| [프로젝터]         | 프로젝터의 <serial in=""> 단자로 RS-232C 통신을 실행합니다 .</serial>                                                                              |
|----------------|----------------------------------------------------------------------------------------------------|
| [DIGITAL LINK] | 옵션 DIGITAL LINK 출력 지원 장치 ( 모델 번호 : ET-YFB100G, ET-YFB200G) 와 <digital <br="" link="">LAN&gt; 단자를 통해서 RS-232C 통신을 수행합니다 .</digital> |

#### 5) ▲▼ 을 눌러 [통신 속도]를 선택합니다.

#### 6) ◀▶ 을 눌러 항목을 전환합니다.

• 버튼을 누를 때마다 항목이 전환됩니다.

| [9600]  |                |
|---------|----------------|
| [19200] | 적합한 속도를 선택합니다. |
| [38400] |                |

# 7) ▲▼ 을 눌러 [패리티] 를 선택합니다.

# 8) ● 을 눌러 항목을 전환합니다.

• 버튼을 누를 때마다 항목이 전환됩니다.

| [없음] |                 |
|------|-----------------|
| [짝수] | 패리티 조건을 선택합니다 . |
| [홀수] |                 |

#### 참고

- [입력 선택]이 [DIGITAL LINK] 로 설정된 경우, 관련 장치 (예를 들어 옵션 DIGITAL LINK 출력 지원 장치 (모델 번호: ET-YFB100G, ET-YFB200G))를 <DIGITAL LINK/LAN> 단자에 연결했을 때에만 시리얼 단자를 사용해서 통신이 가능합니다.
- 옵션 DIGITAL LINK 출력 지원 장치 (모델 번호 : ET-YFB100G, ET-YFB200G) 를 통해 로고를 전송할 때는 DIGITAL LINK 출력 지원 장치의 "NO SIGNAL SLEEP"에 대한 설정을 "OFF"로 설정해야 통신 두절을 피할 수 있습니다.
- [입력 선택]을 [DIGITAL LINK] 로 설정하면 입력 통신 속도가 9 600 bps 로 고정됩니다.

# [기능]

리모컨에서 <FUNCTION> 버튼의 기능을 설정합니다.

- 1) ▲▼ 을 눌러 [기능] 을 선택합니다.
- 2) <ENTER> 버튼을 누릅니다.
  - [기능] 화면이 표시됩니다.
- 3) ▲▼ 을 눌러 기능을 선택합니다.

| [무효]            | <function> 버튼을 비활성화합니다 .</function>     |  |
|-----------------|-----------------------------------------|--|
| [서브메모리]         | 서브 메모리 리스트를 표시합니다. (➡ 111 페이지)          |  |
| [시스템선택]         | [시스템선택] 설정을 전환합니다 . (➡ 62 페이지 )         |  |
| [DAYLIGHT VIEW] | [DAYLIGHT VIEW] 설정을 전환합니다 . (➡ 61 페이지 ) |  |
| [파형 모니터]        | 입력 신호의 파형을 표시합니다. (➡ 88 페이지)            |  |

4) <ENTER> 버튼을 누릅니다.

# [음성설정]

오디오 기능을 자세히 설정합니다.

볼륨 조정

- 1) ▲▼ 을 눌러 [ 음성설정 ] 을 선택합니다.
- 2) <ENTER> 버튼을 누릅니다.
   [음성설정] 화면이 표시됩니다.
- 3) ▲▼ 을 눌러 [ 음량 ] 을 선택합니다.
- 4) ◀▶ 를 눌러 레벨을 조정합니다.

| 조작        | 조정        | 조정 범위  |
|-----------|-----------|--------|
| ▶ 을 누릅니다  | 볼륨을 올립니다. | 0 63   |
| ◀ 을 누릅니다. | 볼륨을 내립니다. | 0 - 03 |

#### 좌우 오디오 밸런스 조정

- 1) ▲▼ 을 눌러 [음성설정]을 선택합니다.
- 2) <ENTER> 버튼을 누릅니다.
   [음성설정] 화면이 표시됩니다.
- 3) ▲▼ 을 눌러 [ 밸런스 ] 를 선택합니다.
- 4) ◀▶ 를 눌러 레벨을 조정합니다.

| 조작         | 조정             | 조정 범위      |
|------------|----------------|------------|
| ▶ 을 누릅니다 . | 오른쪽의 볼륨을 높입니다. | L 16 - P16 |
| ◀ 을 누릅니다.  | 왼쪽의 볼륨을 높입니다.  |            |

#### 스탠바이 모드에서 오디오 출력 설정

1) ▲▼ 을 눌러 [ 음성설정 ] 을 선택합니다.

- 2) <ENTER> 버튼을 누릅니다.
   [음성설정] 화면이 표시됩니다.
- 3) ▲▼ 을 눌러 [ 스탠바이 동작 ] 을 선택합니다.
- 4) ◀▶ 을 눌러 항목을 전환합니다.
  - 버튼을 누를 때마다 항목이 전환됩니다.

| [꺼짐] | 대기 중 오디오가 출력되지 않습니다 . |
|------|-----------------------|
| [켜짐] | 대기 중 오디오가 출력됩니다.      |

참고

• [프로젝터 설정] 메뉴 → [에코 매니지먼트] → [스텐바이모드]가 [ECOLOGY] 로 설정된 경우 스탠바이 모드에서 오디오가 출력되지 않습니다.

셔터 기능을 사용할 때의 오디오 출력 설정

- 1) ▲▼ 을 눌러 [음성설정]을 선택합니다.
- 2) <ENTER> 버튼을 누릅니다.
   [음성설정] 화면이 표시됩니다.
- 3) ▲▼ 을 눌러 [ 셔터 ] 를 선택합니다.
- 4) 을 눌러 항목을 전환합니다.
   버튼을 누를 때마다 항목이 전환됩니다.

| [꺼짐] | 셔터 기능을 사용할 때는 오디오가 출력되지 않습니다 ( 셔터 : 닫힘 ). |
|------|-------------------------------------------|
| [켜짐] | 셔터 기능을 사용할 때는 오디오가 출력됩니다 ( 셔터 : 닫힘 ).     |

음소거 모드 설정

- 1) ▲▼ 을 눌러 [음성설정]을 선택합니다.
- 2) <ENTER> 버튼을 누릅니다.
   [음성설정] 화면이 표시됩니다.
- 3) ▲▼ 을 눌러 [음소거]를 선택합니다.
- 4) ◀▶ 을 눌러 항목을 전환합니다.
  - 버튼을 누를 때마다 항목이 전환됩니다.

| [꺼짐] | 오디오가 출력됩니다.     |
|------|-----------------|
| [켜짐] | 오디오가 출력되지 않습니다. |

연결된 장치에서 오디오 입력 설정

- 1) ▲▼ 을 눌러 [음성설정]을 선택합니다.
- 2) <ENTER> 버튼을 누릅니다.

•[음성설정] 화면이 표시됩니다.

- 3) ▲▼ 를 눌러 [ 음성입력선택 ] 에서 설정할 항목을 선택합니다.
- 4) ◀▶ 을 눌러 항목을 전환합니다.

• 버튼을 누를 때마다 항목이 전환됩니다.

| [AUDIO IN 1]                   | <audio 1="" in=""> 단자에 연결된 오디오가 이미지 투사 시 설정 입력 단자에서 출력됩니다 .</audio> |  |
|--------------------------------|---------------------------------------------------------------------|--|
| [AUDIO IN 2]                   | <audio 2="" in=""> 단자에 연결된 오디오가 이미지 투사 시 설정 입력 단자에서 출력됩니다 .</audio> |  |
| [AUDIO IN 3]                   | <audio 3="" in=""> 단자에 연결된 오디오가 이미지 투사 시 설정 입력 단자에서 출력됩니다 .</audio> |  |
| [HDMI1 AUDIO IN] <sup>*1</sup> | HDMI1 로의 오디오 입력이 출력됩니다 .                                            |  |
| [HDMI2 AUDIO IN]*2             | HDMI2 로의 오디오 입력이 출력됩니다 .                                            |  |

#### [DIGITAL LINK AUDIO IN]'3 DIGITAL LINK 로의 오디오 입력이 출력됩니다.

- \*1 입력 신호가 HDMI1 인 경우만
- \*2 입력 신호가 HDMI2 인 경우만
- \*3 입력 신호가 DIGITAL LINK 인 경우만

### [상태]

프로젝터의 상태를 표시합니다.

#### 1) ▲▼ 을 눌러 [상태] 를 선택합니다.

- 2) <ENTER> 버튼을 누릅니다.
  - [상태] 화면이 표시됩니다.

#### 3) ◀▶ 을 눌러 페이지를 전환합니다.

• 버튼을 누를 때마다 이에 따라 페이지가 바뀝니다.

| [프로젝터 모델]                | 프로젝터 유형과 프로젝터의 시리얼 번호를 표시합니다 . |                                     |  |  |
|--------------------------|--------------------------------|-------------------------------------|--|--|
| [프로젝터 사용시간]              | 프로젝터의 사용 시간을 표시합니다.            |                                     |  |  |
| [광원 사용시간]                | 광원의 사용 시간을 표시합니다.              |                                     |  |  |
| [메인 / 서브 버전 ]            | 프로젝터의 메인 및 하위 펌웨어              | 버전을 표시합니다.                          |  |  |
| [ 흡입구 온도 ] <sup>*1</sup> | 프로젝터의 흡입구 공기 온도 상태             | 배를 표시합니다.                           |  |  |
| [광학모듈 온도]"               | 프로젝터의 내부 온도 상태를 표시             | 시합니다.                               |  |  |
| [배출구 온도 ] <sup>*1</sup>  | 프로젝터의 배출 공기 온도 상태를             | 를 표시합니다.                            |  |  |
| [광원 온도 1]*1              | 광원 전면부 ( 렌즈측 ) 의 온도 상          | 태를 표시합니다.                           |  |  |
| [광원 온도 2]*1              | 광원 후면부 ( 공기 배출구측 ) 의           | 광원 후면부 ( 공기 배출구측 ) 의 온도 상태를 표시합니다 . |  |  |
| [ 냉각 컨디션 ]               | 설정된 냉각 조건을 표시합니다.              |                                     |  |  |
| [기압]                     | 대기압을 표시합니다.                    |                                     |  |  |
| [셀프 테스트]                 | 프로젝터의 상태를 표시합니다.               |                                     |  |  |
| [입력]                     | 현재 선택된 입력 단자를 표시합니다 .          |                                     |  |  |
| [신호명칭]                   | 입력 신호명을 표시합니다.                 |                                     |  |  |
| [등록 번호]                  | 입력 신호의 메모리 번호를 표시합니다.          |                                     |  |  |
| [ON 카운트 ]                | [ 전원 ON 회수 ]                   | 전원이 켜진 횟수를 표시합니다.                   |  |  |
| [등록 신호수]                 | 등록된 신호 수를 표시합니다.               |                                     |  |  |
|                          | [입력]                           | 투사된 이미지에 사용되는 입력 단자를 표시합니다 .        |  |  |
|                          | [신호명칭]                         | 입력 신호명을 표시합니다 .                     |  |  |
|                          | [신호 주파수]                       | 입력 신호의 주파수를 표시합니다 .                 |  |  |
|                          | [SYNC.STATE]                   | 입력 신호의 동조 극성을 표시합니다 .               |  |  |
|                          | [ 수직동기신호 펄스 폭 ]                | 입력 신호의 수직 동조 신호 펄스 너비 표시합니다 .       |  |  |
| [시승저님]                   | [스캔타입]                         | 입력 신호의 스캔 유형을 표시합니다 .               |  |  |
| [07.97]                  | [전체 도트수]                       | 입력 신호의 총 도트 수를 표시합니다 .              |  |  |
|                          | [표시 도트수]                       | 입력 신호 표시 도트의 수를 표시합니다 .             |  |  |
|                          | [ 전체 라인수 ]                     | 입력 신호의 총 라인 개수를 표시합니다 .             |  |  |
|                          | [표시 라인수]                       | 입력 신호 표시 라인의 수를 표시합니다 .             |  |  |
|                          | [샘플링]                          | 입력 신호의 샘플링 정보를 표시합니다 .              |  |  |
|                          | [신호세기]                         | 입력 신호의 신호 레벨을 표시합니다 .               |  |  |

\*1 텍스트 색상 ( 녹색 / 노란색 / 빨간색 ) 과 바 스케일로 온도 상태가 표시됩니다 . 표시가 녹색인 범위 내에서 프로젝터를 사용하십시오 .

참고

● [상태] 화면이 표시된 상태에서 <ENTER> 버튼을 눌러 "[E-mail set up] 페이지" (➡ 132 페이지 ) 에 설정된 이메일 주소 ( 최대 2 개 주소 ) 로

- 상태 내용을 포함한 이메일을 전송할 수 있습니다 .
- 설정 또는 입력 신호에 따라 [신호정보]에서 표시되는 항목과 표시되지 않는 항목이 있을 수 있습니다.
- 프로젝터에 이상이 발생한 경우, [상태] 화면이 표시된 상태에서 <DEFAULT> 버튼을 누르면 오류 정보에 대한 세부 정보 화면이 표시됩니다.
- [셀프 테스트]에 표시되는 내용에 대한 자세한 내용은 "[셀프 테스트]표시" (+ 146 페이지)를 참조하십시오.

# [날짜/시간]

프로젝터에 내장된 시계의 시간 영역, 날짜, 시간을 설정합니다.

#### 시간대 설정

- 1) ▲▼ 을 눌러 [날짜 / 시간 ] 을 선택합니다.
- 2) <ENTER> 버튼을 누릅니다.
   [날짜 / 시간] 화면이 표시됩니다.
- 3) ▲▼ 을 눌러 [시간영역]을 선택합니다.
- 4) ◀▶ 을 눌러 [시간영역]을 전환합니다.

# 날짜와 시간을 수동으로 설정

- 1) ▲▼ 을 눌러 [날짜 / 시간] 을 선택합니다.
- 2) <ENTER> 버튼을 누릅니다.
   [날짜 / 시간] 화면이 표시됩니다.
- 3) ▲▼ 을 눌러 [시간설정] 을 선택합니다.
- 4) <ENTER> 버튼을 누릅니다.
   [시간설정] 화면이 표시됩니다.
- 5) ▲▼ 을 눌러 항목을 선택하고 ◀▶ 을 눌러 현지 날짜와 시간을 설정합니다.
- ▲▼ 을 눌러 [ 설정 ] 를 선택하고 <ENTER> 버튼을 누릅니다.
   날짜 / 시간 설정이 완료됩니다.

#### 날짜와 시간을 자동으로 설정

- 1) ▲▼ 을 눌러 [날짜 / 시간 ] 을 선택합니다 .
- 2) <ENTER> 버튼을 누릅니다.
   [날짜 / 시간] 화면이 표시됩니다.
- 3) ▲▼ 을 눌러 [시간설정]을 선택합니다.
- 4) <ENTER> 버튼을 누릅니다.
   •[시간설정] 화면이 표시됩니다.
- 5) ▲▼ 을 눌러 [NTP 동기] 를 선택하고, ◀▶ 을 눌러 설정을 [ 켜짐 ] 으로 변경합니다.
- ▲▼ 을 눌러 [ 설정 ] 을 선택하고 <ENTER> 버튼을 누릅니다.
   날짜 / 시간 설정이 완료됩니다.

#### 참고

- 날짜 / 시간을 자동으로 설정하려면 프로젝터를 네트워크에 연결해야 합니다.
- [NTP 동기]가 [켜짐]으로 설정된 직후 NTP 서버와의 동기화가 실패하면 [NTP 동기]가 [꺼짐]으로 복귀됩니다. NTP 서버가 설정되지 않은 상태에서 [NTP 동기]가 [켜짐]으로 설정되면 [NTP 동기]가 [꺼짐]으로 복귀됩니다.
- 웹 브라우저를 통해 프로젝터에 액세스하여 NTP 서버를 설정할 수 있습니다 . 자세한 내용은 "[Adjust clock] 페이지" (➡ 131 페이지)를 참조하십시오.
- [프로젝터 설정] 메뉴 → [초기화] → [모든 사용자 데이터]를 실행하면 [시간영역] 설정이 공장 출하 시의 초기 설정으로 초기화됩니다 . 그러나 초기화 없이 현지 날짜와 시간 설정 ( 협정세계시 , UTC, Universal Time, Coordinated) 을 기반으로 한 날짜와 시간이 유지됩니다 .

# [모든 사용자 데이터 저장]

다양한 설정 값을 프로젝터의 내장된 메모리에 백업으로 저장합니다.

- 1) ▲▼ 을 눌러 [ 모든 사용자 데이터 저장 ] 을 선택합니다 .
- 2) <ENTER> 버튼을 누릅니다.
  - [ 보안 암호 ] 화면이 표시됩니다 .

- 3) 보안 암호를 입력하고 <ENTER> 버튼을 누릅니다.
- 4) 확인 화면이 표시되면 ◀▶ 을 눌러 [실행]을 선택하고 <ENTER> 버튼을 누릅니다.
  - 데이터를 저장하는 동안 [실행중]이 표시됩니다.

#### 참고

• 컴퓨터 응용 프로그램에서 설정된 데이터는 [모든 사용자 데이터]에 포함되지 않습니다.

# [모든 사용자 데이터 실행]

프로젝터의 내장된 메모리에 백업으로 저장된 다양한 설정 값을 로드합니다.

- 1) ▲▼ 을 눌러 [ 모든 사용자 데이터 실행 ] 을 선택합니다.
- 2) <ENTER> 버튼을 누릅니다.
  - [ 보안 암호 ] 화면이 표시됩니다.
- 3) 보안 암호를 입력하고 <ENTER> 버튼을 누릅니다.
- 4) 확인 화면이 표시되면 ◀▶ 을 눌러 [실행]을 선택하고 <ENTER> 버튼을 누릅니다.

#### 참고

• [모든 사용자 데이터 실행]이 실행될 때 프로젝터가 스탠바이 모드로 들어가서 설정 값을 반영합니다.

• 컴퓨터에서 등록된 데이터는 [모든 사용자 데이터]에 포함되지 않습니다.

# [초기화]

다양한 설정 값을 공장 기본 설정으로 되돌립니다.

- 1) ▲▼ 을 눌러 [초기화]를 선택합니다.
- 2) <ENTER> 버튼을 누릅니다.

• [보안 암호] 화면이 표시됩니다.

보안 암호를 입력하고 <ENTER> 버튼을 누릅니다.

• [ 초기화 ] 화면이 표시됩니다.

4) ▲▼ 을 눌러 초기화할 항목을 선택합니다.

| [ 모든 사용자 데이터 ] | [ 등록신호 ], [ 네트워크 / 이메일 ] 및 [ 로고 이미지 ] 를 포함한 모든 설정 값을 공장 출하 시 초기<br>설정으로 되돌립니다 .<br>프로젝터가 스탠바이 모드로 들어가서 설정 값을 반영합니다 . |
|----------------|----------------------------------------------------------------------------------------------------|
| [등록신호]         | 각 입력 신호에 대해 저장된 모든 설정 값을 삭제합니다 .<br>등록된 신호의 부분만 삭제하려면 "등록 신호 삭제" (➡ 109 페이지 ) 에 설명된 절차를 수행하십시오 .                     |
| [네트워크 / 이메일 ]  | [ 네트워크 ] 메뉴 → [ 네트워크 설정 ] 의 설정과 웹 제어 화면의 "[E-mail set up] 페이지"<br>(➡ 132 페이지 ) 의 설정을 공장 출하시의 초기 설정으로 되돌립니다 .         |
| [ 로고 이미지 ]     | [유저 로고]에 등록된 이미지를 삭제합니다.                                                                                             |

#### 5) <ENTER> 버튼을 누릅니다.

#### 6) 확인 화면이 표시되면 ◀▶ 을 눌러 [실행]을 선택하고 <ENTER> 버튼을 누릅니다.

참고

• [모든 사용자 데이터]가 실행된 경우라도 다음 설정은 초기화되지 않습니다.

- [디스플레이 옵션]메뉴→[균일도]
- [프로젝터 설정]메뉴→[에코매니지먼트]→[스텐바이모드]

# [서비스 암호]

이 기능은 서비스 기술자가 사용합니다.

# [P IN P] 메뉴

메뉴 화면에서 메인 메뉴의 [P IN P] 를 선택하고 서브 메뉴에서 항목을 선택합니다 . 메뉴 화면의 작동에 대해서는 "메뉴를 통해서 네비게이트하기" (➡ 53 페이지 ) 를 참조하십시오 .

# PIN P 기능 사용

메인 화면에서 별도의 작은 서브 화면을 찾아 두 개의 이미지를 동시에 보호합니다.

- 1) ▲▼ 을 눌러 [P IN P 모드 ] 를 선택합니다.
- 2) <ENTER> 버튼을 누릅니다.

• [P IN P 모드] 화면이 표시됩니다.

3) ▲▼ 을 눌러 기능을 선택합니다.

| [꺼짐]     | P IN P 기능이 사용되지 않습니다 .                                     |
|----------|------------------------------------------------------------|
| [ 사용자 1] |                                                            |
| [ 사용자 2] | "P IN P 기능 설정" (➡ 106 페이지 ) 에서 설정한 설정으로 P IN P 기능이 사용됩니다 . |
| [ 사용자 3] |                                                            |

#### 4) <ENTER> 버튼을 누릅니다.

#### PIN P 기능 설정

P IN P 기능 설정을 [사용자 1], [사용자 2] 및 [사용자 3] 에 저장할 수 있습니다.

- ▲▼ 을 눌러 [P IN P 모드 ] 를 선택합니다.
- 2) <ENTER> 버튼을 누릅니다.
  - [P IN P 모드 ] 화면이 표시됩니다 .
- 3) ▲▼ 을 눌러 [ 사용자 1], [ 사용자 2] 및 [ 사용자 3] 에서 원하는 모드를 선택하고 <ENTER> 버튼을 누릅니다.
- 4) ▲▼ 을 눌러 [MAIN WINDOW] 또는 [SUB WINDOW] 를 선택하고 <ENTER> 버튼을 누릅니다.
- 5) ▲▼ 을 눌러 창에 표시할 입력 단자를 선택하고 <ENTER> 버튼을 누릅니다.
- 6) ▲▼ 을 눌러 항목을 선택합니다.

| [크기]          | 10 % ~ 100 % 범위에서 창 표시 크기를 설정합니다 .                                                                                                    |
|---------------|----------------------------------------------------------------------------------------------------|
| [위치]          | 화면 내에서 창 표시 위치를 설정합니다 .                                                                                                    |
| [CLOCK PHASE] | 서브 창이 <computer 1="" in=""> 단자 또는 <computer 1="" 2="" in="" out=""> 단자에서 신호를 수신하고 ,<br/>이미지가 깜박거리거나 윤곽선이 지저분하게 나타나는 경우 , 0 ~ +31 로 설정합니다 .</computer></computer> |

- 7) 6) 단계에서 [ 크기 ] 를 선택한 경우 <ENTER> 버튼을 누릅니다.
  - 서브 메뉴 화면이 표시됩니다.
- 8) ▲▼ 을 눌러 항목을 선택합니다.
- 9) ◀▶ 을 눌러 조정을 한 후 , <MENU> 버튼을 누릅니다 .
- 10) 6) 단계에서 [ 위치 ] 를 선택한 경우 <ENTER> 버튼을 누릅니다 .
- 11) ▲▼◀▶ 을 눌러 위치를 조정하고 , <MENU> 버튼을 누릅니다 .
- 12) 6) 단계에서 [CLOCK PHASE] 를 선택한 경우 ◀▶ 버튼을 눌러 조정합니다.
- 13) ▲▼ 을 눌러 [ 프레임 고정 ] 을 선택합니다.
- 14) ◀▶ 을 눌러 항목을 전환합니다.

• 버튼을 누를 때마다 항목이 전환됩니다.

| [MAIN WINDOW] | 메인 창에 설정된 입력 신호에 대해 프레임 고정을 설정합니다 . |
|---------------|-------------------------------------|
| [SUB WINDOW]  | 서브 창에 설정된 입력 신호에 대해 프레임 고정을 설정합니다 . |

# 15) ▲▼ 을 눌러 [TYPE] 을 선택합니다.

# 16) ◀▶ 을 눌러 항목을 전환합니다.

| [MAIN WINDOW] | 메인 창이 표시 우선권을 갖습니다. |
|---------------|---------------------|
| [SUB WINDOW]  | 서브 창이 표시 우선권을 갖습니다. |

참고

- 입력되는 일부 신호 또는 선택하는 단자에 대해 P IN P 기능을 사용하지 못할 수 있습니다 . 자세한 내용은 "2 개 창 표시 조합 목록" (➡ 159 페이지)을 참조하십시오.
- 메인 창 설정값은 [영상]메뉴 → [영상 모드]/[감마]/[색온도 설정]과 같은 이미지 조정값에 적용됩니다.
- 표준 화면 (메뉴가 표시되지 않은 화면)에서 PIN P가 작동하는 동안 ▲▼ 을 사용해서 메인 창 및 서브 창의 크기와 위치를 전환할 수 있습니다.
- [ADVANCED 메뉴 ] 메뉴 → [ 응답 프레임 ] 이 [ 고속 ] 으로 설정된 경우 [P IN P] 를 설정할 수 없습니다 .

# [테스트 패턴] 메뉴

메뉴 화면의 메인 메뉴에서 [테스트 패턴 ] 항목을 선택합니다 . 메뉴 화면의 작동에 대해서는 "메뉴를 통해서 네비게이트하기" (➡ 53 페이지 ) 를 참조하십시오 .

# [테스트 패턴]

프로젝터에 내장된 테스트 패턴을 표시합니다. 위치, 크기, 기타 요인 설정은 이 테스트 패턴에 반영되지 않습니다. 다양한 조정을 수행하기 전에 입력 신호를 표시하십시오.

#### 1) ◆ 을 눌러 [테스트 패턴] 항목을 전환합니다.

• 버튼을 누를 때마다 항목이 전환됩니다.

| 메뉴 화면 + 전체 흰색                 |                                                 |
|-------------------------------|-------------------------------------------------|
| 메뉴 화면 + 전체 흑색                 |                                                 |
| 메뉴 화면 + 창                     |                                                 |
| 메뉴 화면 + 창 ( 반전 )              |                                                 |
| 메뉴 화면 + 색상 바 ( 수직 )           | 메뉴 화면과 함께 테스트 패턴을 표시합니다 . 원하는 테스트 패턴을 선택합니다 .   |
| 메뉴 화면 + 색상 바 ( 수평 )           |                                                 |
| 메뉴 화면 + 16:9/4:3 화면 비율<br>프레임 |                                                 |
| 메뉴 화면 + 초점                    |                                                 |
| 메뉴 화면 + 입력 화면                 | 메뉴 화면과 입력 신호를 표시합니다 .<br>내부 테스트 패턴이 표시되지 않습니다 . |

#### 참고

• 테스트 패턴이 표시되어 있는 동안 리모컨의 <ON SCREEN> 버튼을 눌러서 메뉴 화면을 숨길 수 있습니다.

#### 색상 또는 초점 테스트 패턴 변경

"메뉴 화면 + 초점" 테스트 패턴이 표시되면 색상을 변경할 수 있습니다.

#### 1) ◀▶ 을 눌러 "메뉴 화면 + 초점" 테스트 패턴을 선택합니다.

- 2) <ENTER> 버튼을 누릅니다.
  - [테스트패턴 칼라] 화면이 표시됩니다.
- ▲▼ 을 눌러 색상을 선택하고, <ENTER> 버튼을 누릅니다.
   초점 테스트 패턴 색상이 선택한 색상으로 변경됩니다.

#### 참고

• 프로젝터가 꺼진 경우 [테스트패턴 칼라] 설정이 [흰색] 으로 되돌아갑니다.

• 초점 테스트 패턴 이외의 테스트 패턴 색상은 변경할 수 없습니다.
# [ 등록신호 리스트 ] 메뉴

메뉴 화면의 메인 메뉴에서 [ 등록신호 리스트 ] 항목을 선택합니다 . 메뉴 화면의 작동에 대해서는 "메뉴를 통해서 네비게이트하기" (➡ 53 페이지 ) 를 참조하십시오 .

■ 등록 신호 상세 정보

메모리 번호: A1 (1-2)

서브 메모리 번호

주소 번호 (A1, A2, ... L7, L8) 신호가 등록되는 경우

• 각 서브 메모리에 대해 이름을 설정할 수 있습니다 (+ 111 페이지).

# 새 신호 등록

새 신호가 입력되고 리모컨 또는 제어 패널에서 <MENU> 버튼을 누르면 등록이 완료되고 [메인메뉴] 화면이 표시됩니다.

#### 참고

- 서브메모리를 포함하여 최대 96 개의 신호를 프로젝터에 등록할 수 있습니다.
- 메모리 번호에 대한 12 페이지 (A~L 의 8 개 메모리 , 각 페이지에 8 개 메모리 포함 가능 ) 가 있으며 , 신호는 사용 가능한 최저 번호로 등록됩니다 . 사용할 수 있는 메모리 번호가 없으면 가장 오래된 신호로 덮어쓰입니다 .
- 등록할 이름은 입력 신호에 의해 자동으로 결정됩니다.
- 메뉴가 표시되는 경우 새 신호가 입력되면 바로 등록됩니다.

# 등록 신호 이름 바꾸기

등록된 신호의 이름을 변경할 수 있습니다.

- 1) ▲▼◀▶ 을 눌러 이름을 변경할 신호를 선택합니다.
- 2) <ENTER> 버튼을 누릅니다.
  - [ 등록신호 상태 ] 화면이 표시됩니다.
  - 메모리 번호, 입력 단자, 입력 신호 이름, 주파수, 동기화 신호 등이 표시됩니다.
  - <MENU> 버튼을 눌러 [ 등록신호 리스트 ] 화면으로 돌아갑니다.
- <ENTER> 버튼을 누릅니다.
  - [ 등록신호설정 ] 화면이 표시됩니다 .
- 4) ▲▼ 을 눌러 [신호명칭변경]을 선택합니다.
- 5) <ENTER> 버튼을 누릅니다.
  - [신호명칭변경] 화면이 표시됩니다.
- 6) ▲▼◀▶ 을 눌러 텍스트를 선택하고, <ENTER> 버튼을 눌러 텍스트를 입력합니다.
- 7) 이름을 변경한 후 ▲▼◀▶ 을 눌러 [OK] 을 선택하고 <ENTER> 버튼을 누릅니다.
  - 등록이 완료되고 [등록신호설정] 화면으로 돌아갑니다.
  - ▲▼◀▶ 을 눌러 [CANCEL] 을 선택하고 <ENTER> 버튼을 누르면 변경된 신호 이름이 등록되지 않고 자동으로 등록된 신호 이름이 사용됩니다.

# 등록 신호 삭제

등록된 신호를 삭제할 수 있습니다.

- 1) ▲▼◀▶ 을 눌러 삭제할 신호를 선택합니다.
- 리모컨에서 <DEFAULT> 버튼을 누릅니다.
  - [ 등록신호 삭제 ] 화면이 표시됩니다.
  - 삭제를 취소하려면 <MENU> 버튼을 눌러 [ 등록신호 리스트 ] 화면으로 돌아갑니다.
- <ENTER> 버튼을 누릅니다.
  - 선택한 신호가 삭제됩니다.

#### 참고

• [등록신호설정] 화면의 [ 등록신호 삭제 ] 에서도 등록된 신호를 삭제할 수 있습니다.

# 등록 신호 보호

- 1) ▲▼◀▶ 을 눌러 보호할 신호를 선택합니다.
- 2) <ENTER> 버튼을 누릅니다.
   [ 등록신호 상태 ] 화면이 표시됩니다.
- (ENTER> 버튼을 누릅니다.
   [등록신호설정] 화면이 표시됩니다.
- 4) ▲▼ 을 눌러 [ 잠금 ] 을 선택합니다.
- 5) ◀▶ 을 눌러 항목을 전환합니다.
   버튼을 누를 때마다 항목이 전환됩니다.

| [꺼짐] | 신호가 보호되지 않습니다. |
|------|----------------|
| [켜짐] | 신호가 보호됩니다 .    |

● [ 잠금 ] 이 [ 켜짐 ] 으로 설정되면 잠금 아이콘이 [ 등록신호 리스트 ] 화면 우측에 표시됩니다.

A2: XXXXXX-A2 XXXX

#### 참고

• [잠금]이 [켜짐]으로 설정되면 신호 삭제, 이미지 조정 및 자동 화면 조정 기능을 사용할 수 없습니다. 이러한 작업을 수행하려면 [잠금]을 [꺼짐]로 설정하십시오.

- 신호가 보호된 경우라도 서브 메모리에 등록할 수 있습니다.
- [초기화]가 실행되면 보호된 신호도 삭제됩니다.

#### 신호 잠금 범위 확장

- 1) ▲▼◀▶ 을 눌러 설정할 신호를 선택합니다.
- 2) <ENTER> 버튼을 누릅니다.
   [ 등록신호 상태 ] 화면이 표시됩니다.
- 3) <ENTER> 버튼을 누릅니다.
   [ 등록신호설정 ] 화면이 표시됩니다.
- 4) ▲▼ 을 눌러 [ 로크인 범위 ] 을 선택합니다.
- 5) ◀▶ 을 눌러 항목을 전환합니다.
  - 버튼을 누를 때마다 항목이 전환됩니다.

| [축소]  | 보통 이 항목을 선택합니다 . |
|-------|------------------|
| [와이드] | 잠금 범위를 확장합니다.    |

• [ 로크인 범위 ] 가 [ 와이드 ] 로 설정되면 확대 아이콘이 [ 등록신호 리스트 ] 화면 우측에 표시됩니다.

A2: XXXXXX-A2 XXXX

#### 참고

- 입력할 신호가 이미 등록되어 있는 동일한 신호임을 결정하는 범위를 전환합니다.
- 이미 등록되어 있는 동일 신호라는 결정의 우선순위를 지정하려면 이 기능으로 [와이드]로 설정하십시오.
- 입력할 신호의 동기 주파수가 약간 변경되었거나 여러 신호 목록이 등록된 경우 등에서 사용합니다.
- 이 기능은 신호가 <COMPUTER 1 IN> 단자, <COMPUTER 2 IN/1 OUT> 단자, <DVI-D IN> 단자, <HDMI 1 IN> 단자, <HDMI 2 IN> 단자 또는 <DIGITAL LINK/LAN> 단자에서 입력된 경우에만 사용할 수 있습니다.
- [와이드]가 설정되면 동기 주파수가 약간 변경된 경우에도 신호가 같은 신호로 결정되기 때문에 이미지가 왜곡되어 나타날 수 있습니다.
- 입력할 신호가 [와이드]에 설정된 여러 신호에 해당하는 경우, 높은 메모리 번호로 등록된 신호에 우선순위가 부여됩니다.예:메모리 번호 A2, A4 및 B1 에 해당하는 입력 신호는 B1 으로 결정됩니다.
- 등록 신호가 삭제되면 해당 설정 또한 삭제됩니다.
- 여러 유형의 신호를 같은 단자에 입력해야 하는 환경에서는 간혹 신호가 [와이드]로 설정되면 올바로 확인되지 않을 수 있습니다.

#### 서브 메모리

프로젝터에는 동기화 신호 소스의 주파수 또는 형식이 동일한 신호로 인식되더라도 , 여러 이미지 조정 데이터를 등록할 수 있는 서브 메모리 기능이 있습니다 .

동일한 신호 소스를 사용할 때에 화면 비율을 변환하거나 화이트 밸런스 등과 같은 화면 품질을 조정해야 할 때 이 기능을 사용하십시오 . 서브 메모리는 [ 영상 ] 메뉴 ([ 명암 ], [ 밝기 ] 등과 같은 항목 ) 에서 조정된 이미지 종횡비 및 데이터 등과 같이 , 각 신호에 대해 조정할 수 있는 데이터를 모두 포함합니다 .

#### 서브 메모리에 등록

- 1) 정상 화면 (메뉴가 표시되어 있지 않을 때)에서 ▲▼ 을 누릅니다.
  - 서브 메모리가 등록되지 않은 경우 서브 메모리 등록 화면이 표시됩니다. 3) 단계로 진행합니다.
  - 현재 입력 신호에 등록된 서브 메모리 리스트가 표시됩니다.
  - [프로젝터 설정]메뉴 → [기능]에서 [서브메모리]를 선택하면 ▲▼ 대신 리모컨의 <FUNCTION> 버튼을 사용할 수 있습니다.
- 2) ▲▼◀▶ 을 눌러 [서브메모리 리스트]에 등록할 서브 메모리 번호를 선택합니다.
- 3) <ENTER> 버튼을 누릅니다.
  - •[신호명칭변경] 화면이 표시됩니다.
- 4) ▲▼◀▶ 을 눌러 [OK] 을 선택하고 <ENTER> 버튼을 누릅니다.
  - 등록된 신호의 이름을 변경하려면 "등록 신호 이름 바꾸기" (➡ 109 페이지)의 6) 단계와 7) 단계의 절차를 따르십시오.

#### 서브 메모리로 전환

- 정상 화면 (메뉴가 표시되어 있지 않을 때)에서 ▲▼ 을 누릅니다.
   현재 입력 신호에 등록된 서브 메모리 리스트가 표시됩니다.
- 2) ▲▼◀▶ 을 눌러 [ 서브메모리 리스트 ] 에서 전환할 신호를 선택합니다.
- 3) <ENTER> 버튼을 누릅니다.
   2) 단계에서 선택한 신호로 전환합니다.

#### 서브 메모리 삭제

- 1) 정상 화면 (메뉴가 표시되어 있지 않을 때)에서 ▲▼ 을 누릅니다.
   [서브메모리 리스트] 화면이 표시됩니다.
- ▲▼◀▶ 을 눌러 삭제할 서브 메모리를 선택하고, 리모컨에서 <DEFAULT> 버튼을 누릅니다.
   [ 등록신호 삭제 ] 화면이 표시됩니다.
  - 삭제를 취소하려면 <MENU> 버튼을 눌러 [서브메모리 리스트] 화면으로 돌아갑니다.
- <ENTER> 버튼을 누릅니다.
  - 선택한 서브 메모리가 삭제됩니다.

# [ 보안 ] 메뉴

메뉴 화면에서 메인 메뉴의 [ 보안 ] 를 선택하고 서브 메뉴에서 항목을 선택합니다 . 메뉴 화면의 작동에 대해서는 "메뉴를 통해서 네비게이트하기" (➡ 53 페이지 ) 를 참조하십시오 .

• 프로젝터를 처음 사용할 때

초기 암호 : ▲▶▼◀▲▶▼◀ 을 순서대로 누르고 <ENTER> 버튼을 누릅니다.

#### 주의

- [보안]메뉴를 선택하고 <ENTER> 버튼을 누를 때 암호를 입력하는 창이 뜹니다. 사전 설정된 암호를 입력한 후,[보안]메뉴의 작업을 계속합니다.
- 이전에 암호가 변경되었으면 변경된 암호를 입력하고 <ENTER> 버튼을 누릅니다.

#### 참고

- 입력된 암호는 화면에 \* 표시로 표시됩니다.
- 입력한 암호가 잘못되었을 때 화면에 오류 메시지가 표시됩니다 . 올바른 암호를 다시 입력하십시오 .

#### [보안 암호]

<MAIN POWER> 스위치를 <OFF> 쪽으로 설정한 상태로 전원이 켜지면 [보안 암호] 화면이 표시됩니다. 입력한 암호가 잘못되었으면 조작은 전원 <o/j> 버튼으로 제한됩니다.

1) ▲▼ 을 눌러 [ 보안 암호 ] 을 선택합니다.

#### 4 을 눌러 항목을 전환합니다.

• 버튼을 누를 때마다 항목이 전환됩니다.

| [꺼짐] | 보안 암호 입력을 비활성화합니다. |
|------|--------------------|
| [켜짐] | 보안 암호 입력을 활성화합니다.  |

참고

 · 공장 출하 시 또는 [프로젝터 설정] 메뉴 → [초기화] → [모든 사용자 데이터] 를 실행하면 이 항목이 [꺼짐]으로 설정됩니다. 필요에 따라 [켜짐]으로 설정합니다.

- 추측하기 어려운 암호를 주기적으로 변경합니다.
- 항목을 [ 켜짐 ] 으로 설정하고 <MAIN POWER> 스위치를 <OFF> 로 설정하면 보안 암호가 활성화됩니다.

# [보안 암호 변경]

보안 암호를 변경합니다.

- 1) ▲▼ 을 눌러 [ 보안 암호 변경 ] 를 선택합니다 .
- 2) <ENTER> 버튼을 누릅니다.
   [보안 암호 변경] 화면이 표시됩니다.
- ▲▼◀▶ 과 번호 (<0> ~ <9>) 버튼을 눌러 비밀번호를 설정합니다.
   최대 8 개 버튼 조작을 설정할 수 있습니다.
- 4) <ENTER> 버튼을 누릅니다.
- 5) 확인을 위해 암호를 다시 입력합니다.
- 6) <ENTER> 버튼을 누릅니다.

#### 참고

- 입력된 암호는 화면에 \* 표시로 표시됩니다.
- 보안 비밀번호에 숫자 값이 사용될 때 리모컨을 분실한 경우, 초기화를 위해서는 해당 보안 비밀번호가 필요합니다. 초기화 방법에 대해서는 제품 대리점에 문의하십시오.

#### [표시설정]

투사 이미지 위에 보안 이미지 ( 텍스트 또는 이미지 ) 를 중첩합니다.

- 1) ▲▼ 을 눌러 [표시설정]을 선택합니다.
- 2) ◆ 을 눌러 항목을 전환합니다.
  - 버튼을 누를 때마다 항목이 전환됩니다.

112 - 한국어

| [꺼짐]    | 보안 메시지를 숨깁니다.                            |
|---------|------------------------------------------|
| [텍스트]   | [ 보안 ] 메뉴 → [ 문자 변경 ] 에서 텍스트 설정을 표시합니다 . |
| [유저 로고] | 사용자가 등록한 이미지를 표시합니다.                     |

#### 참고

• [유저 로고] 이미지를 만들고 등록하려면 제공된 CD-ROM 에 포함된 "Logo Transfer Software" 를 사용하십시오.

# [문자 변경]

[표시설정]에서 [텍스트]를 선택한 경우 표시되는 텍스트를 편집합니다.

- 1) ▲▼ 을 눌러 [문자 변경]을 선택합니다.
- 2) <ENTER> 버튼을 누릅니다.
  - •[문자 변경] 화면이 표시됩니다.
- 3) ▲▼◀▶ 을 눌러 텍스트를 선택하고, <ENTER> 버튼을 눌러 텍스트를 입력합니다.
- ▲▼◀▶ 을 눌러 [OK] 를 선택하고 <ENTER> 버튼을 누릅니다.
   텍스트가 변경됩니다.

# [제어 장치 설정]

제어 패널 및 리모컨에서 버튼 작동을 활성화 / 비활성화합니다.

- 1) ▲▼ 을 눌러 [제어 장치 설정]을 선택합니다.
- (ENTER> 버튼을 누릅니다.
   [제어 장치 설정] 화면이 표시됩니다.
- 3) ▲▼ 을 눌러 [제어 패널] 또는 [리모컨] 을 선택합니다.

| [제어 패널] | 제어 패널에서 제어에 대한 제한을 설정합니다. |
|---------|---------------------------|
| [리모컨]   | 리모컨에서 제어에 대한 제한을 설정합니다 .  |

- 4) <ENTER> 버튼을 누릅니다.
   [제어 패널] 화면 또는 [리모컨] 화면이 표시됩니다.
- 5) ▲▼ 을 눌러 [제어 패널] 또는 [리모컨] 을 선택합니다.
- 6) ◀▶ 을 눌러 항목을 전환합니다.

• 제어 패널 또는 리모컨에서 조작 제한을 설정할 수 있습니다.

| [가능]  | 모든 버튼 작동을 활성화합니다 .                                                                    |
|-------|---------------------------------------------------------------------------------------|
| [무효]  | 모든 버튼 작동을 비활성화합니다 .                                                                   |
| [사용자] | 모든 버튼 작동을 별도로 활성화 / 비활성화할 수 있습니다 .<br>자세한 내용은 "버튼 활성화 / 비활성화" (➡ 113 페이지 ) 을 참조하십시오 . |

7) ▲▼ 을 눌러 [설정]을 선택하고 <ENTER> 버튼을 누릅니다.

• 확인 화면이 표시됩니다.

8) ◀▶ 을 눌러 [실행]을 선택하고 <ENTER> 버튼을 누릅니다.

#### 버튼 활성화 / 비활성화

- 1) ▲▼ 을 눌러 [제어 장치 설정]을 선택합니다.
- 2) <ENTER> 버튼을 누릅니다.
   [제어 장치 설정] 화면이 표시됩니다.
- 3) ▲▼ 을 눌러 [제어 패널] 또는 [리모컨] 을 선택합니다.
- 4) <ENTER> 버튼을 누릅니다.
  - [제어패널] 화면 또는 [리모컨] 화면이 표시됩니다.

- 5) ▲▼ 을 눌러 [제어 패널] 또는 [리모컨] 을 선택합니다.
- 6) ◀▶ 을 눌러 [사용자]를 전환합니다.
- 7) ▲▼ 을 눌러 설정할 버튼 항목을 선택합니다.
  - [ 리모컨 ] 에서 [ 입력 선택 버튼 ] 을 선택한 경우 , <ENTER> 버튼을 누른 다음 ▲▼ 을 눌러 설정할 버튼을 선택합니다 .

|            | 설정 가능한 버튼                |                                                                                                    |  |
|------------|--------------------------|----------------------------------------------------------------------------------------------------|--|
|            | [제어 패널]                  | [리모컨]                                                                                                    |  |
| [전원 버튼]    | 전원 <⊕/ > 버튼              |                                                                                                    |  |
| [입력 선택 버튼] | <input select=""/> 버튼    | <computer 1="" 2=""> 버튼 , <video> 버튼 ,<br/><dvi-d> 버튼 , <hdmi 1=""> 버튼 , <hdmi 2=""> 버튼 ,<br/><digital link=""> 버튼</digital></hdmi></hdmi></dvi-d></video></computer> |  |
| [메뉴버튼]     | <menu> 버튼</menu>         |                                                                                                    |  |
| [오토셋업 버튼]  | —                        | <auto setup=""> 버튼</auto>                                                                                                    |  |
| [온 스크린 버튼] | —                        | <on screen=""> 버튼</on>                                                                                                    |  |
| [기타 버튼]    | ▲▼◀▶, <enter> 버튼</enter> | 버튼이 위에 나열되지 않음                                                                                                    |  |

#### 8) ● 을 눌러 항목을 전환합니다.

| [가능] | 버튼 작동을 활성화합니다 . |
|------|-----------------|
| [무효] | 버튼 작동을 비활성화합니다. |

• [ 입력 선택 버튼 ] 에서 [COMPUTER1/2 버튼 ] 을 선택한 경우에만 다음 항목을 선택할 수 있습니다.

| [토글]        | 버튼을 조작할 때 [COMPUTER1] 및 [COMPUTER2] 간을 전환합니다 . |  |
|-------------|------------------------------------------------|--|
| [COMPUTER1] | [COMPUTER1] 로 고정합니다 .                          |  |
| [COMPUTER2] | [COMPUTER2] 로 고정합니다 .                          |  |
| [무효]        | 버튼 작동을 비활성화합니다.                                |  |

- 7) 단계에서 [입력 선택 버튼]을 선택한 경우, 항목을 전환한 후 <MENU> 버튼을 누르면 [제어 패널] 화면 또는 [리모컨] 화면으로 돌아갑니다.
- 9) ▲▼ 을 눌러 [ 설정 ] 을 선택하고 <ENTER> 버튼을 누릅니다.

• 확인 화면이 표시됩니다.

# 10) ◀▶ 을 눌러 [ 실행 ] 을 선택하고 <ENTER> 버튼을 누릅니다.

#### 참고

- 장치에서 수행되는 버튼 작동이 [무효]로 설정될 때 [조작설정 패스워드] 화면이 표시됩니다.
- 조작 설정 비밀번호를 입력합니다.
- 약 10 초 동안 작동이 없으면 [조작설정 패스워드] 화면이 사라집니다.
- [제어 패널]과 [리모컨]의 조작을 [무효]로 설정하면 프로젝터를 끌 수 없습니다 (대기 상태에 들어갈 수 없음).
- 설정이 완료되면 메뉴 화면이 사라집니다.계속해서 작동하려면 <MENU> 버튼을 눌러 메인 메뉴를 표시합니다.
- 리모컨의 버튼 조작이 비활성화되도록 설정한 경우에도 리모컨의 <ID SET> 및 <ID ALL> 버튼 조작이 활성화됩니다.

# [조작설정 패스워드 변경]

조작 설정 비밀번호를 변경할 수 있습니다.

- 1) ▲▼ 을 눌러 [ 조작설정 패스워드 변경 ] 을 선택합니다 .
- 2) <ENTER> 버튼을 누릅니다.
  - [조작설정 패스워드 변경] 화면이 표시됩니다.
- 3) ▲▼◀▶ 을 눌러 텍스트를 선택하고, <ENTER> 버튼을 눌러 텍스트를 입력합니다.

#### 4) ▲▼◀▶ 을 눌러 [OK] 를 선택하고 <ENTER> 버튼을 누릅니다.

• 취소하려면 [CANCEL] 을 선택합니다.

#### 주의

• 추측하기 어려운 암호를 주기적으로 변경합니다 .

114 - 한국어

<sup>•</sup> 공장 출하 시 또는 [프로젝터 설정]메뉴 → [초기화] → [모든 사용자 데이터]를 실행한 때의 초기 암호는 "AAAA"입니다.

# [네트워크]메뉴

메뉴 화면에서 메인 메뉴의 [네트워크 ] 를 선택하고 서브 메뉴에서 항목을 선택합니다 . 메뉴 화면의 작동에 대해서는 "메뉴를 통해서 네비게이트하기" (➡ 53 페이지 ) 를 참조하십시오 .

# [DIGITAL LINK 모드]

프로젝터에서 <DIGITAL LINK/LAN> 단자의 통신 방식을 전환합니다.

#### 1) ▲▼ 를 눌러 [DIGITAL LINK 모드 ] 를 선택합니다.

# 2) ◆ 을 눌러 항목을 전환합니다.

• 버튼을 누를 때마다 항목이 전환됩니다.

| [자동]           | DIGITAL LINK, 롱 리치 또는 이더넷으로 자동으로 통신 방식을 전환합니다. |
|----------------|------------------------------------------------|
| [DIGITAL LINK] | 통신 방식을 DIGITAL LINK 로 고정합니다 .                  |
| [ 롱 리치 ]       | 통신 방식을 롱 리치로 고정합니다.                            |
| [ETHERNET]     | 통신 방식을 이더넷으로 고정합니다.                            |

# 가능한 통신 모드

✔: 가능한 통신

—: 불가능한 통신

| 설정             |                   | 가능한 통신                     |                            |              |         |
|----------------|-------------------|----------------------------|----------------------------|--------------|---------|
|                |                   | 비디오 전송<br>(100 m (328'1")) | 비디오 전송<br>(150 m (492'2")) | 이더넷          | RS-232C |
|                | DIGITAL LINK 의 경우 | 1                          | _                          | 1            | 1       |
| [자동]           | 롱 리치인 경우          | —                          | ✓                          | $\checkmark$ | 1       |
|                | 이더넷의 경우           | —                          | —                          | <b>✓</b> *1  | —       |
| [DIGITAL LINK] |                   | ✓                          | —                          | $\checkmark$ | 1       |
| [롱리치]          |                   | —                          | ~                          | ✓            | ✓       |
| [ETHERNET]     |                   | —                          | —                          | <b>√</b> *1  | —       |

\*1 트위스트페어케이블 송신기를 통한 통신을 이용할 수 없습니다 . 프로젝터를 네트워크에 직접 연결합니다 .

#### 참고

• 롱 리치 통신 방식으로 접속한 때의 최대 전송 거리는 150 m (492'2") 입니다 . 이런 경우 , 프로젝터가 수신할 수 있는 신호는 최대 1080/60p (1 920 x 1 080 도트 , 도트 클럭 주파수 148.5 MHz) 입니다 .

- 트위스트 페어 케이블 송신기의 통신 방식이 롱 리치로 설정된 경우, 항목이 [자동]으로 설정된 때에 롱 리치 통신 방식으로 프로젝터가 접속합니다. 옵션의 디지털 링크 스위처 (모델 번호: ET-YFB200G)와 롱 리치 통신 방식으로 접속하는 경우, 항목을 [롱 리치]로 설정합니다.
- 항목이 [ 롱 리치 ] 로 설정된 경우라도 트위스트 페어 케이블 송신기가 롱 리치 통신 방식을 지원하지 않는 경우, 올바르게 접속되지 않습니다.

# [DIGITAL LINK 상태]

DIGITAL LINK 연결 환경을 표시합니다.

- 1) ▲▼ 를 눌러 [DIGITAL LINK 상태 ] 를 선택합니다.
- 2) <ENTER> 버튼을 누릅니다.
  - [DIGITAL LINK 상태] 화면이 표시됩니다.

| [ 링크 상태 ]  | [NO LINK], [DIGITAL LINK], [ 롱 리치 ] 또는 [ETHERNET] 중의 하나가 표시됩니다 .                                                                                                    |  |  |
|------------|----------------------------------------------------------------------------------------------------|--|--|
| [HDCP 상태 ] | [ 입력신호없음 ], [OFF] 또는 [ON] 중의 하나가 표시됩니다 .                                                                                                    |  |  |
| [ 신호 품질 ]  | [신호 품질]은 오류 크기의 숫자값이며 이 값에 따라 표시 색상이 녹색,노란색 또는 빨간색으로<br>바뀝니다.<br>트위스트페어케이블 송신기에서 신호를 받는 동안 신호 품질 레벨을 확인합니다.<br>• [최대]/[최소]:오류 크기의 최대값 / 최소값<br>• 녹색 (-12 dB 이하) → 정상 신호 품질 레벨.<br>• 노란색 (-11 ~ -8 dB) → 화면에 잡음이 발생할 가능성이 있는 경고 레벨.<br>• 빨간색 (-7 dB 이상) → 동기화가 중단되거나 신호가 수신되지 않을 수 있는 비정상 레벨. |  |  |

# [네트워크 설정]

네트워크 기능을 사용하기 전에 네트워크의 초기 설정을 수행합니다.

#### 1) ▲▼ 을 눌러 [네트워크 설정]을 선택합니다.

# 2) <ENTER> 버튼을 누릅니다.

• [네트워크 설정] 화면이 표시됩니다.

3) ▲▼ 을 눌러 항목을 선택하고, 메뉴의 작동 지침에 따라 설정을 변경합니다.

| [프로젝터명]      | 프로젝터 이름을 변경할 수 있습니다 . DHCP 서버 등을 사용하기 위해 호스트 이름을 요구하면 호스트<br>이름을 입력합니다 . |                                                                                   |  |  |
|--------------|--------------------------------------------------------------------------|-----------------------------------------------------------------------------------|--|--|
| [DHCP]       | [켜짐]                                                                     | 프로젝터를 연결하려는 네트워크에 DHCP 서버가 존재하면 IP<br>주소를 자동으로 얻습니다 .                             |  |  |
|              | [꺼짐]                                                                     | 프로젝터를 연결하려는 네트워크에 DHCP 서버가 존재하지 않으<br>[IP 주소], [ 서브네트 마스크 ] 및 [ 기본 게이트웨이 ] 를 설정합니 |  |  |
| [IP 주소 ]     |                                                                          |                                                                                   |  |  |
| [ 서브네트 마스크 ] | DHCP 서버를 사용하지 않을 때 서브넷 마스크를 입력합니다 .                                      |                                                                                   |  |  |
| [ 기본 게이트웨이 ] | DHCP 서버를 사용하지 않을 때 디폴트 게이트웨이를 입력합니다 .                                    |                                                                                   |  |  |

#### 4) ▲▼ 을 눌러 [저장] 를 선택하고 <ENTER> 버튼을 누릅니다.

#### 5) 확인 화면이 표시되면 ◀▶ 을 눌러 [실행]을 선택하고 <ENTER> 버튼을 누릅니다.

#### 참고

- DHCP 서버를 사용할 때 DHCP 서버가 실행 중임을 확인하십시오.
- IP 주소, 서브넷 마스크, 기본 게이트웨이에 대해서는 네트워크 관리자에게 문의하십시오.
- 네트워크 설정은 <LAN> 단자 및 <DIGITAL LINK/LAN> 단자에 공통됩니다.
- [네트워크]메뉴 → [Art-Net 설정]이 [켜짐 (2.X.X.X)] 또는 [켜짐 (10.X.X.X)]으로 설정된 경우 [네트워크 설정]을 선택할 수 없습니다.

# [네트워크 조정]

네트워크의 제어 방법을 설정합니다.

#### 1) ▲▼ 을 눌러 [네트워크 조정]을 선택합니다.

#### 2) <ENTER> 버튼을 누릅니다.

• [네트워크 조정] 화면이 표시됩니다.

3) ▲▼ 을 눌러 항목을 선택하고 ◀▶ 을 눌러 설정을 변경합니다.

| [WEB 제어 ]                | 웹 브라우저로 제어하려면 [ 켜짐 ] 으로 설정합니다 .                                                                                                    |  |  |  |
|--------------------------|----------------------------------------------------------------------------------------------------|--|--|--|
| [PJLink 제어 ]             | PJLink 프로토콜로 제어하려면 [ 켜짐 ] 으로 설정합니다 .                                                                                                    |  |  |  |
| [명령어 제어]                 | [ 켜짐 ] 으로 설정해서 <serial in=""> 단자에 대해 제어 명령어 형식 (➡ 158 페이지 ) 으로 제어합니다.<br/>"LAN 을 통한 제어 명령어" (➡ 153 페이지 ) 를 참조하십시오 .</serial>                                                                                                    |  |  |  |
| [명령어 포트]                 | 명령어 제어에 사용되는 포트 번호를 설정합니다 .                                                                                                    |  |  |  |
| [Crestron Connected(TM)] | Crestron Electronics, Inc. 의 Crestron Connected™ 로 제어하려면 [ 켜짐 ] 으로 설정합니다 .                                                                                                    |  |  |  |
| [AMX D.D.]               | AMX Corporation 제어기로 제어하려면 [ 켜짐 ] 으로 설정합니다 .<br>이 기능을 [ 켜짐 ] 으로 설정하면 "AMX Device Discovery"를 통한 검색이 활성화됩니다 . 자세한<br>내용은 AMX Corporation 웹사이트를 방문해 주십시오 .<br>URL http://www.amx.com/                                                                                                    |  |  |  |
| [EXTRON XTP]             | Extron Electronics 의 "XTP 트랜스미터" 를 <digital lan="" link=""> 단자에 연결할 때는 [ 켜짐 ] 으로<br/>설정합니다 .<br/>옵션의 DIGITAL LINK 출력 지원 장치 ( 모델 번호 : ET-YFB100G, ET-YFB200G) 를 연결할 때는<br/>[ 꺼짐 ] 으로 설정합니다 .<br/>"XTP 트랜스미터" 에 대한 자세한 내용은 Extron Electronics 웹사이트를 방문해 주십시오 .<br/>URL http://www.extron.com/</digital> |  |  |  |

- 4) ▲▼ 을 눌러 [ 저장 ] 을 선택하고 <ENTER> 버튼을 누릅니다.
- 5) 확인 화면이 표시되면 ◀▶ 을 눌러 [실행]을 선택하고 <ENTER> 버튼을 누릅니다.

# [네트워크 상태]

프로젝터 네트워크의 상태를 표시합니다.

- 1) ▲▼ 을 눌러 [네트워크 상태]를 선택합니다.
- 2) <ENTER> 버튼을 누릅니다.
  - [네트워크 상태] 화면이 표시됩니다.

| [DHCP]       | DHCP 서버의 사용 상태를 표시합니다 .  |
|--------------|--------------------------|
| [IP 주소 ]     | [IP 주소]를 표시합니다.          |
| [ 서브네트 마스크 ] | [서브네트 마스크]를 표시합니다.       |
| [ 기본 게이트웨이 ] | [기본게이트웨이]를 표시합니다.        |
| [DNS1]       | 기본 설정 DNS 서버의 주소를 표시합니다. |
| [DNS2]       | 보조 DNS 서버의 주소를 표시합니다 .   |
| [MAC 주소 ]    | [MAC 주소]를 표시합니다.         |

#### 참고

• 네트워크 설정은 <LAN> 단자 및 <DIGITAL LINK/LAN> 단자에 공통됩니다.

# [DIGITAL LINK 메뉴 ]

옵션의 DIGITAL LINK 출력 지원 장치 ( 모델 번호 : ET-YFB100G, ET-YFB200G) 를 <DIGITAL LINK/LAN> 단자에 연결하면 연결된 DIGITAL LINK 출력 지원 장치의 메인 메뉴가 표시됩니다 . 자세한 내용은 DIGITAL LINK 출력 지원 장치의 사용설명서를 참조하십시오 .

#### 참고

● [네트워크]메뉴 → [네트워크 조정] → [EXTRON XTP]가 [켜짐]으로 설정된 경우 [DIGITAL LINK 메뉴] 를 선택할 수 없습니다.

# [Art-Net 설정]

Art-Net 기능을 사용하도록 설정을 지정합니다.

#### 1) ▲▼ 을 눌러 [Art-Net 설정 ] 을 선택합니다.

#### 2) ◆ 을 눌러 항목을 전환합니다.

• 버튼을 누를 때마다 항목이 전환됩니다.

| [꺼짐]             | Art-Net 기능을 비활성화합니다.                              |
|------------------|---------------------------------------------------|
| [ 켜짐 (2.X.X.X)]  | Art-Net 기능을 활성화하고 IP 주소를 2.X.X.X 로 설정합니다 .        |
| [ 켜짐 (10.X.X.X)] | Art-Net 기능을 활성화하고 IP 주소를 10.X.X.X 로 설정합니다 .       |
| [ 켜짐 ( 메뉴얼 )]    | Art-Net 기능을 활성화하고 [네트워크 설정 ] 에 설정된 IP 주소를 사용합니다 . |

• [꺼짐] 이외를 선택한 경우 3) 단계로 진행하십시오.

#### 3) <ENTER> 버튼을 누릅니다.

• [Art-Net 설정] 화면이 표시됩니다.

#### 4) ▲▼ 을 눌러 항목을 선택하고 ◀▶ 을 눌러 설정을 변환합니다.

| [NET]      | 프로젝터가 Art-Net 를 처리할 때 사용할 [NET] 를 입력합니다 .      |  |  |  |
|------------|------------------------------------------------|--|--|--|
| [SUB NET]  | 프로젝터가 Art-Net 를 처리할 때 사용할 [SUB NET] 를 입력합니다 .  |  |  |  |
| [UNIVERSE] | 프로젝터가 Art-Net 를 처리할 때 사용할 [UNIVERSE] 를 입력합니다 . |  |  |  |
| [ 시작 주소 ]  | 프로젝터가 Art-Net 를 처리할 때 사용할 [ 시작 주소 ] 를 입력합니다 .  |  |  |  |

#### 5) ▲▼ 을 눌러 [ 저장 ] 을 선택하고 <ENTER> 버튼을 누릅니다.

#### 6) 확인 화면이 표시되면 ◀▶ 을 눌러 [실행]을 선택하고 <ENTER> 버튼을 누릅니다.

참고

• [켜짐 (2.X.X.X)] 또는 [켜짐 (10.X.X.X)] 을 선택한 경우, IP 주소가 자동으로 계산되어 설정됩니다.

● 네트워크 설정은 <LAN> 단자 및 <DIGITAL LINK/LAN> 단자에 공통됩니다 .

# [Art-Net CH 설정 ]

채널 할당을 설정합니다 . Art-Net 기능으로 프로젝터를 제어하는 데 사용되는 채널 정의는 "Art-Net 기능 사용" (➡ 150 페이지 ) 를 참조하십시오 .

- 1) ▲▼ 을 눌러 [Art-Net CH 설정 ] 을 선택합니다.
- 2) ◆ 을 눌러 항목을 전환합니다.

| [2]   | 표준 설정으로 채널 할당을 사용합니다.                                                                      |
|-------|--------------------------------------------------------------------------------------------|
| [사용자] | 채널 할당을 변경합니다.                                                                              |
| [1]   | DZ21K 시리즈 호환으로 채널 할당을 사용합니다 .<br>DZ21K 시리즈 : DZ21K 시리즈 , DS20K 시리즈 , DW17K 시리즈 , DZ16K 시리즈 |

• [2] 또는 [1] 를 선택한 경우, <ENTER> 버튼을 누르면 채널에 할당된 기능을 표시합니다.

• [사용자]를 선택한 경우 3) 단계로 진행하십시오.

#### 3) <ENTER> 버튼을 누릅니다.

• [Art-Net CH 설정 ] 화면이 표시됩니다.

# 4) ▲▼ 을 눌러서 설정할 채널을 선택하고, ◀▶ 를 눌러서 항목을 변환합니다.

| 광량을 조정합니다 .                            |  |  |  |
|----------------------------------------|--|--|--|
| 입력을 전환합니다 .                            |  |  |  |
| <br>전원 상태를 제어합니다 .                     |  |  |  |
| 셔터 기능을 제어합니다 .                         |  |  |  |
| 페이드인 시간을 설정합니다.                        |  |  |  |
| 페이드아웃 시간을 설정합니다 .                      |  |  |  |
| 화면 보정을 수행합니다 .                         |  |  |  |
| 투사된 이미지를 일시 정지시키고 , 오디오를 끕니다 .         |  |  |  |
| 색상 채도를 조정합니다.                          |  |  |  |
| 색조를 조정합니다 .                            |  |  |  |
| 래스터 패턴을 표시합니다 .                        |  |  |  |
| 볼륨을 조정합니다 .                            |  |  |  |
| Art-Net 기능으로 프로젝터의 제어를 활성화 / 비활성화합니다 . |  |  |  |
| 정의없음                                   |  |  |  |
|                                        |  |  |  |

● ▲▼ 를 눌러서 채널을 선택하고, <ENTER> 버튼을 눌러서 항목 목록을 표시하고, ▲▼◀▶ 를 눌러서 항목을 선택하고, <ENTER> 버튼을 눌러서 설정할 수도 있습니다.

• [ 없음 ] 을 제외하고 다수의 채널에 대해 같은 항목을 설정할 수는 없습니다.

# [Art-Net 상태]

각 채널에 할당된 제어 콘텐츠와 그 채널의 수신 데이터를 표시합니다.

- 1) ▲▼ 를 눌러 [Art-Net 상태 ] 를 선택합니다.
- 2) <ENTER> 버튼을 누릅니다.
  - [Art-Net 상태] 화면이 표시됩니다.

# 5장 조작

이 장에서는 각 기능을 사용하는 방법에 대해 설명합니다 .

# 네트워크 연결

프로젝터에는 네트워크 기능이 탑재되어 있어서 컴퓨터에 연결하면 다음과 같은 것이 가능합니다.

• 웹 제어

컴퓨터로부터 프로젝터에 액세스해서 프로젝터를 설정, 조정하고 그 상태를 표시할 수 있습니다. 자세한 내용은 "웹 제어 기능" (➡ 123 페이지)을 참조하십시오.

#### Multi Monitoring & Control Software

"Multi Monitoring & Control Software" 라는 소프트웨어 응용 프로그램을 사용해서 LAN 으로 연결된 다수의 디스플레이 장치 (프로젝터 또는 평면 디스플레이)를 모니터링하고 제어할 수 있습니다. 자세한 내용은 부속된 CD-ROM 의 소프트웨어의 "Multi Monitoring & Control Software" 의 사용설명서를 참조하십시오.

• 조기 경고 소프트웨어

"조기 경고 소프트웨어" 라는 소프트웨어 응용 프로그램을 사용해서 인트라넷 내에서 디스플레이 장치 ( 프로젝터 또는 평면 디스플레이 ) 및 병렬장치 상태를 모니터링하여 해당 기기의 이상이나 가능한 이상 결함 징후를 통보할 수 있습니다 .

자세한 내용은 Panasonic 웹사이트 (http://panasonic.net/avc/projector/pass/) 를 방문해 주십시오.

PJLink

PJLink 프로토콜을 사용해서 컴퓨터로부터 프로젝터를 조작하거나 상태 질의를 할 수 있습니다. 자세한 내용은 "PJLink 프로토콜" (➡ 149 페이지)을 참조하십시오.

Art-Net

DMX 컨트롤러 또는 Art-Net 프로토콜을 사용하는 응용 프로그램 소프트웨어로 프로젝터를 설정할 수 있습니다. 자세한 내용은 "Art-Net 기능 사용" (➡ 150 페이지)을 참조하십시오.

• 명령어 제어

제어 명령어를 사용해서 컴퓨터로부터 프로젝터를 조작하거나 상태 질의를 할 수 있습니다. 자세한 내용은 "LAN 을 통한 제어 명령어" (➡ 153 페이지)를 참조하십시오.

# 네트워크 연결

<LAN> 단자 또는 <DIGITAL LINK/LAN> 단자를 사용해서 프로젝터를 네트워크에 연결할 수 있습니다 . 트위스트페어케이블 송신기로부터의 이더넷 신호를 LAN 케이블로부터의 비디오 , 오디오 및 시리얼 제어 신호와 함께 <DIGITAL LINK/LAN> 단자에서 수신할 수 있습니다 .

- 트위스트 페어 케이블 송신기를 사용하지 않을 때에는 <LAN> 단자 또는 <DIGITAL LINK/LAN> 단자 중의 하나를 사용하십시오.
- 이더넷 신호의 송수신을 지원하지 않는 트위스트페어케이블 송신기에 연결하려면, <LAN> 단자를 사용하십시오.
- 트위스트페어케이블 송신기를 통해서 이더넷 신호를 송수신하려면, <DIGITAL LINK/LAN> 단자를 사용하십시오.

# 정상 네트워크 연결 예

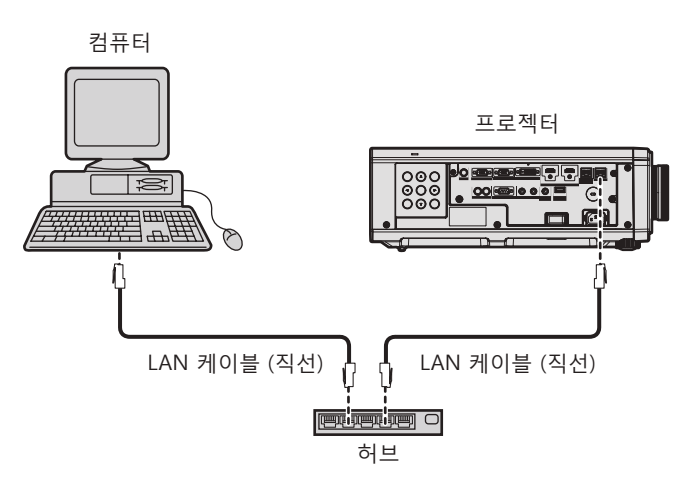

주의

• LAN 케이블이 프로젝터에 직접 연결된 경우 네트워크가 실내에서 연결되어야 합니다.

120 - 한국어

#### 참고

- 네트워크 기능을 사용하려면 LAN 케이블이 필요합니다.
- 이더넷 신호를 송수신할 LAN 케이블을 프로젝터의 <LAN> 단자 또는 <DIGITAL LINK/LAN> 단자에 연결합니다.
- CAT5 이상과 호환되는 직선 또는 교차 LAN 케이블을 사용합니다 . 시스템 구성에 따라서는 직선 또는 교차 케이블 중의 하나 , 혹은 양 케이블 모두를 사용할 수 있습니다 . 네트워크 관리자에게 문의하십시오 . 프로젝터는 케이블 타입 ( 직선 또는 교차 ) 을 자동으로 결정합니다 .
- 길이가 100 m (328'1") 이하인 LAN 케이블을 사용합니다 .

#### 트위스트페어케이블 송신기를 통한 네트워크 연결 예

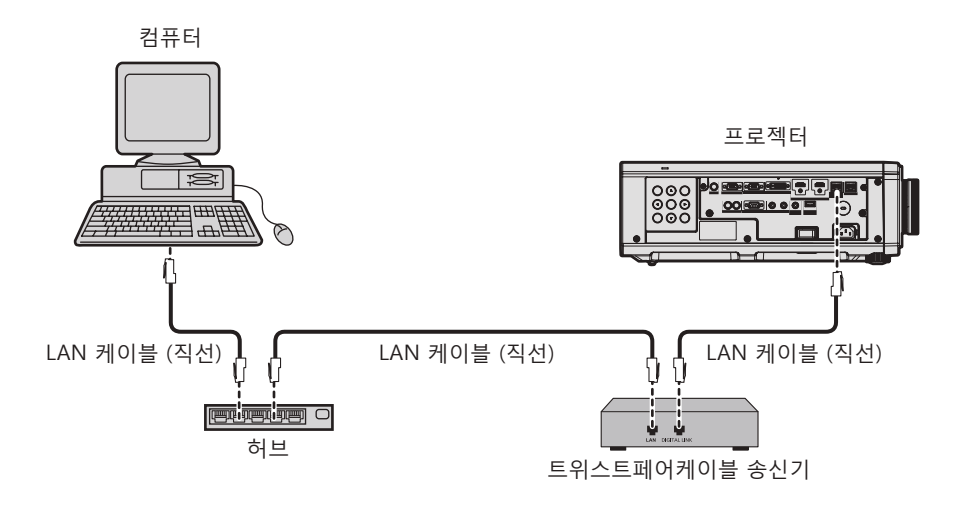

#### 주의

• LAN 케이블이 프로젝터에 직접 연결된 경우 네트워크가 실내에서 연결되어야 합니다.

#### 참고

• 트위스트페어케이블 송신기와 프로젝터 사이에 LAN 케이블을 연결할 경우 다음 기준을 충족시키는 케이블을 사용하십시오 :

- CAT5e 이상의 표준에 호환
- 차폐형(커넥터 포함)
- 다이렉트
- 싱글 와이어
- 트위스트페어케이블 송신기와 프로젝터 사이의 최대 전송 거리는 100 m (328'1") 입니다 . 트위스트페어케이블 송신기가 롱 리치 통신 방식을 지원하는 경우에는 최대 150 m (492'2") 까지 전송할 수 있습니다 . 그렇지만 , 롱 리치 통신 방식에 대해 프로젝터가 수신할 수 있는 신호는 최대 1080/60p (1 920 x 1 080 도트 , 도트 클록 주파수 148.5 MHz) 입니다 . 이 거리를 초과하면 이미지가 중단되거나 LAN 통신에 오작동이 발생할 수 있습니다 .
- 트위스트페어케이블 송신기와 프로젝터 사이에 케이블을 설치할 때는 케이블 테스터 또는 케이블 분석기 같은 도구를 사용하여 케이블 특성이 CAT5e 이상과 호환되는지 확인하십시오 .
- 릴레이 커넥터를 사용하는 경우 이것을 측정에 포함시킵니다 .
- 트위스트페어케이블 송신기와 프로젝터 사이에 허브를 사용하지 마십시오.
- 케이블을 강제로 당기지 마십시오. 또한 불필요하게 케이블을 구부리거나 접지 마십시오.
- 최대한 잡음 효과를 줄이려면 트위스트페어케이블 송신기와 프로젝터 사이에서 루프 형상이 생기지 않게 케이블을 가능한 곧게 펴십시오.
- 트위스트페어케이블 송신기와 프로젝터 사이에 놓이는 케이블은 다른 케이블, 특히 전원 케이블과 멀리 떨어뜨려 설치하십시오.
- 여러 케이블을 설치할 때는 함께 묶지 말고 가능한 최단 거리로 분할하여 배치하십시오.
- 케이블을 설치한 후 [네트워크]메뉴 → [DIGITAL LINK 상태]로 가서 [신호 품질]값이 정상 상태를 나타내는 녹색으로 표시되는지 확인하십시오.
- 프로젝터에서 작동 확인이 이루어진 다른 제조사의 트위스트페어케이블 송신기에 대해서는 Panasonic 웹사이트 (http://panasonic.net/avc/ projector/) 를 방문해 주십시오. 다른 제조사 장치에 대한 확인은 전체 작동에 대한 확인이 이루어진 것이 아닌, Panasonic Corporation 에서 설정한 항목에 대해서만 수행되었다는 점을 유념하십시오. 다른 제조사 장치로 인해 발생한 작동 또는 성능 상의 문제는 해당 제조사에 문의하십시오.

#### 프로젝터 설정

- LAN 케이블을 사용하여 프로젝터를 컴퓨터에 연결합니다.
- 2) 프로젝터의 전원을 켭니다.
- 3) <MENU> 버튼을 눌러서 [네트워크] 메뉴를 열고, [네트워크 설정]을 선택해서 <ENTER> 버튼을 누릅니다.
- 4) [네트워크 설정]을 수행합니다.
  - 자세한 내용은 [네트워크 설정] (+ 116 페이지)을 참조하십시오.

#### 참고

기존의 네트워크에 연결하려면, 네트워크 관리자에게 문의한 후에 해 주십시오.

# ■ 공장 출하 시 기본 설정

• 다음 설정은 공장 출하 시의 기본 설정으로 되어 있습니다.

| [DHCP]        | 꺼짐            |
|---------------|---------------|
| [IP 주소]       | 192.168.0.8   |
| [ 서브네트 마스크 ]  | 255.255.255.0 |
| [ 기본 게이트웨이 ]  | 192.168.0.1   |
| [DNS1]/[DNS2] | 없음            |

#### 컴퓨터 조작

- 1) 컴퓨터의 전원을 켭니다.
- 2) 네트워크 관리자의 지시에 따라 네트워크 설정을 해 주십시오.
  - 프로젝터가 공장 출하 시의 초기 설정으로 되어 있다면 다음과 같이 컴퓨터의 네트워크 설정을 구성해서 컴퓨터로부터 조작할 수 있습니다.

| [IP 주소 ]     | 192.168.0.10  |
|--------------|---------------|
| [ 서브네트 마스크 ] | 255.255.255.0 |
| [ 기본 게이트웨이 ] | 192.168.0.1   |

# 웹 제어 기능

웹 제어 기능을 사용해서 컴퓨터로부터 다음과 같은 조작을 할 수 있습니다.

- 프로젝터 설정 및 조정
- 프로젝터 상태 표시
- 프로젝터에 문제가 있을 때 이메일 메시지 전송
- 이 프로젝터는 "Crestron Connected<sup>™</sup>" 를 지원하며 다음의 Crestron Electronics, Inc. 응용 프로그램 소프트웨어를 사용할 수 있습니다.
- RoomView Express
- Fusion RV
- RoomView Server Edition

#### 참고

- 이메일 기능을 사용하려면 이메일 서버와 통신이 설정되어야 합니다 . 미리 이메일을 사용할 수 있음을 확인하십시오 .
- "Crestron Connected™" 는 컴퓨터로 네트워크에 연결한 멀티 시스템의 장치를 관리하고 제어하는 Crestron Electronics, Inc. 의 시스템입니다.
- "Crestron Connected™"에 대한 자세한 내용은 Crestron Electronics, Inc. 웹사이트 ( 영문 ) 를 방문해 주십시오. URL http://www.crestron.com Crestron Electronics, Inc. 웹사이트로부터 "RoomView Express" 를 다운로드해 주십시오.( 영문 ) URL http://www.crestron.com/getroomview

# 설정에 사용할 수 있는 컴퓨터

웹 제어 기능을 사용하려면, 웹 브라우저가 필요합니다. 미리 웹 브라우저를 사용할 수 있음을 확인하십시오.

| OS      | 호환 브라우저                                         |  |  |  |
|---------|-------------------------------------------------|--|--|--|
| Windows | Internet Explorer 9.0/10.0/11.0, Microsoft Edge |  |  |  |
| Mac OS  | Safari 6.0/7.0/8.0/9.0                          |  |  |  |

# 웹 브라우저에서 액세스

- 1) 컴퓨터의 웹 브라우저를 시작합니다.
- 2) 프로젝터에 설정된 IP 주소를 웹 브라우저의 URL 입력 필드에 입력합니다.
- 3) 사용자 이름과 암호를 입력합니다.
  - 사용자 이름의 공장 기본 설정은 user1 ( 사용자 권한 ) /admin1 ( 관리자 권한 ) 이고 암호는 panasonic ( 소문자 ) 입니다 .

| Windows Security                                                                                                    |  |  |  |
|----------------------------------------------------------------------------------------------------|--|--|--|
| iexplore.exe<br>The server 192.168.0.8 is asking for your user name and password. The<br>server reports that it is from NAME1234.<br>Warning: Your user name and password will be sent using basic<br>authentication on a connection that isn't secure. |  |  |  |
| Password  Remember my credentials                                                                                                    |  |  |  |
| OK Cancel                                                                                                    |  |  |  |

# 4) OK 를 클릭합니다.

• [Projector status] 페이지가 표시됩니다.

| C () () http://192.1 | 68.8.8 kgi-bin/main.xgi ipagi | -MERCU, STATUSBIAND | -0. | P-26         | Projector control | window × | × |
|----------------------|-------------------------------|---------------------|-----|--------------|-------------------|----------|---|
| Projector Control    | Window                        |                     |     |              |                   | al en    |   |
| es 1                 | Projector status              | Network status      | Aco | ss error log | Mal error log     |          |   |
| Y                    | PROJECTOR TYPE                |                     |     | SERIAL NU    | MBER              |          |   |
| Status               | MAIN VERSION                  |                     |     |              |                   |          |   |
|                      | POWER                         |                     |     | OSD          |                   |          |   |
| Protector            | SHUTTER                       |                     |     | VOLUME       |                   |          |   |
| control              | OPERATING MODI                |                     |     | LIGHT OUT    | PUT               |          |   |
|                      | INPUT                         |                     |     |              |                   |          |   |
| Detailed<br>set up   | INTAKE AIR TEMP               | ERATURE             |     |              |                   |          |   |
|                      | OPTICS MODULE 1               | EMPERATURE          |     |              |                   |          |   |
| Change               | EXHAUST AIR TEN               | PERATURE            |     |              |                   |          |   |
| password             | LIGHT TEMPERAT                | UREI                |     |              |                   |          |   |
|                      | LIGHT TEMPERAT                | URE1                |     |              |                   |          |   |
| Connected (194)      | LIGHT 0                       | N OFF RUNTE         | ME  |              |                   |          |   |
| Conservation         | PROJECTOR RUNI                | IME                 |     | SELF TEST    |                   |          |   |
|                      |                               |                     |     |              |                   |          |   |
| The second second    |                               |                     |     |              |                   |          |   |
| capaisese            |                               |                     |     |              |                   |          |   |
|                      |                               |                     |     |              |                   |          |   |
|                      |                               |                     |     |              |                   |          |   |
|                      |                               |                     |     |              | _                 |          |   |

#### 참고

- 웹 브라우저를 사용하여 프로젝터를 제어하는 경우 [네트워크]메뉴 → [네트워크 조정] → [WEB 제어]를 [켜짐]으로 설정합니다.
- 여러 개의 웹 브라우저를 시작하여 설정 또는 제어를 동시에 수행하지 마십시오.여러 컴퓨터에서 프로젝터를 설정하거나 제어하지 마십시오.
- 먼저 암호를 변경합니다. (➡ 136 페이지)
- 잘못된 암호를 세 번 연속해서 입력하면 몇 분 후 액세스가 잠깁니다.
- 프로젝터 설정 페이지의 일부 항목은 웹 브라우저의 Javascript 기능을 사용합니다. 웹 브라우저가 이 기능을 사용하지 않도록 설정된 경우에는 올바른 제어가 가능하지 않을 수 있습니다.
- 웹 제어를 위한 화면이 표시되지 않으면 네트워크 관리자에게 문의하십시오.
- 웹 제어를 위한 화면을 업데이트하는 동안 화면이 잠시 흰색으로 나타날 수 있지만 오작동은 아닙니다.
- 컴퓨터의 스크린샷

화면의 크기 또는 표시는 사용 중인 OS, 웹 브라우저 또는 컴퓨터의 타입에 따라 달라질 수 있습니다.

#### 각 계정에 대한 권한

관리자 권한으로는 모든 기능을 사용할 수 있습니다 . 사용자 권한으로 사용할 수 있는 권한에는 제한이 있습니다 . 목적에 따라 권한을 선택하십시오 .

관리자 권한 / 사용자 권한 열에 🗸 가 있는 기능은 해당 권한으로 조작할 수 있다는 것을 나타냅니다.

| 항목                       | 기능                       | 관리자 권한       | 사용자 권한       | 페이지         |
|--------------------------|--------------------------|--------------|--------------|-------------|
|                          | [Projector status]       | ✓            | ✓            | 125         |
|                          | 오류 정보 페이지                | ✓            | ✓            | 126         |
| [Projector status]       | [Network status]         | ✓            | ✓            | 127         |
|                          | [Access error log]       | ✓            | _            | 128         |
|                          | [Mail error log]         | ✓            | —            | 128         |
| [Projector control]      | [Basic control]          | ✓            | ✓            | 129         |
|                          | [Detail control]         | ✓            | —            | 129         |
|                          | [Network config]         | ✓            | _            | 130         |
|                          | [Adjust clock]           | ✓            | —            | 131         |
| [Detailed eat up]        | [Ping test]              | ✓            | —            | 131         |
| [Detailed set up]        | [E-mail set up]          | ✓            | —            | 132         |
|                          | [Authentication set up]  | 1            | —            | 133         |
|                          | [ECO management set up]  | ✓            | —            | 133         |
|                          | [Administrator] 의 사용자 이름 | 1            | —            | 136         |
|                          | [User] 의 사용자 이름          | ✓            | —            | 137         |
| [Change password]        | [Administrator] 암호       | ✓            | —            | 136         |
|                          | [User] 암호                | $\checkmark$ | $\checkmark$ | 137,<br>137 |
|                          | 조작 페이지                   | ✓            | —            | 138         |
| [Crostron Connected/TM\] | [Tools]                  | ✓            |              | 138         |
|                          | [Info]                   | ✓            | _            | 139         |
|                          | [Help]                   | 1            |              | 139         |

# 항목 설명

- 26 00 1 STOR TYPE MAIN VERSION 2 -POWER osp SHUTTER VOLUME 3 LIGHT OUTPUT OPERATIN INPUT Detailer set up INTAKE AIR TEMPERATURE 4 OPTICS MODULE TEMPERATURE EXHAUST AIR TEMPERATUR 5 LIGHT TEMPERATURE LIGHT TEMPERATURES 6 LIGHT RUNTIM SELF TEST

4

- 페이지 탭 1
  - 이 항목을 클릭하면 페이지가 전환됩니다.
- 2 [Status]
- 이 항목을 클릭하면 프로젝터의 상태가 표시됩니다.
- [Projector control] 3
  - 이 항목을 클릭하면 [Projector control] 페이지가 표시됩니다.
- [Detailed set up] 이 항목을 클릭하면 [Detailed set up] 페이지가 표시됩니다.
- [Change password] 5 이 항목을 클릭하면 [Change password] 페이지가 표시됩니다.
- [Crestron Connected(TM)] 6 이 항목을 클릭하면 Crestron Connected<sup>™</sup> 의 조작 페이지가 표시됩니다.

# [Projector status] 페이지

[Status] → [Projector status] 을 클릭합니다. 다음 항목에 대한 프로젝터의 상태를 표시합니다.

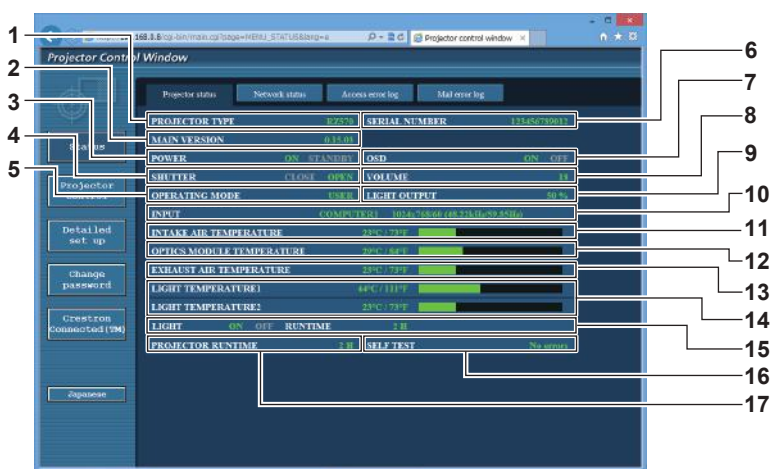

- [PROJECTOR TYPE] 1 프로젝터의 유형을 표시합니다.
- **IMAIN VERSION1** 2 프로젝터의 펌웨어 버전을 표시합니다.
- [POWER] 3
- 전원 상태를 표시합니다.
- [SHUTTER] 4 셔터 기능의 상태를 표시합니다 ([CLOSE]: 활성화 ( 닫힘 ), [OPEN]: 비활성화 ( 열림 )).
- [OPERATING MODE] 5 [작동 모드]의 설정 상태를 표시합니다.
- [SERIAL NUMBER] 6 프로젝터의 시리얼 번호를 표시합니다.
- [OSD] 7 화면상 표시의 상태를 표시합니다.
- [VOLUME] 8 볼륨 상태를 표시합니다.

- [LIGHT OUTPUT] 9
  - [광원 출력]의 설정 상태를 표시합니다.
- **10 [INPUT]** 선택한 입력의 상태를 표시합니다.
- 11 [INTAKE AIR TEMPERATURE] 프로젝터의 흡입구 공기 온도 상태를 표시합니다.
- 12 [OPTICS MODULE TEMPERATURE] 프로젝터의 내부 온도 상태를 표시합니다.
- 13 [EXHAUST AIR TEMPERATURE] 프로젝터의 배출 공기 온도 상태를 표시합니다.
- 14 [LIGHT TEMPERATURE1], [LIGHT TEMPERATURE2] 광원의 온도 상태를 표시합니다.
- 15 [LIGHT]
- 광원의 점등 상태와 사용 시간을 표시합니다.
- 16 [SELF TEST] 자가 진단 정보를 표시합니다.
- 17 [PROJECTOR RUNTIME] 프로젝터의 런타임을 표시합니다.

# 오류 정보 페이지

[Error (Detail)] 또는 [Warning (Detail)] 이 [Projector status] 화면의 [SELF TEST] 표시 영역에 표시될 때 이를 클릭하면 오류 / 경고 내용이 표시됩니다.

• 오류의 내용에 따라 프로젝터가 대기 상태로 들어가서 프로젝터를 보호할 수 있습니다.

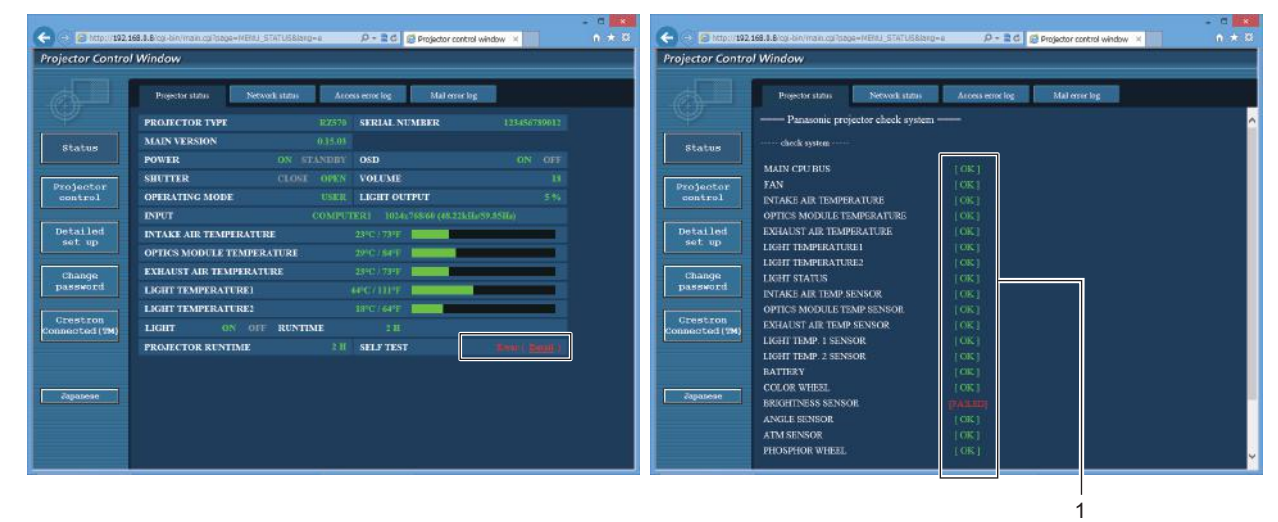

1 자가 진단 결과 표시 항목 확인 결과를 표시합니다.

[OK]: 작동이 정상임을 나타냅니다. [FAILED]: 문제가 발생했음을 나타냅니다. [WARNING]: 경고가 발생했음을 나타냅니다.

### ■ [FAILED] 항목

| 항목                          | 설명                                                                                             |  |
|-----------------------------|------------------------------------------------------------------------------------------------|--|
| [MAIN CPU BUS]              | 마이크로 컴퓨터 회로에 문제가 있습니다 . 제품 대리점에 문의하십시오 .                                                       |  |
| [FAN]                       | 팬 또는 팬 드라이브 회로에 문제가 있습니다 . 제품 대리점에 문의하십시오 .                                                    |  |
| [INTAKE AIR TEMPERATURE]    | 흡입구 공기 온도가 높습니다 . 난방 기기 근처와 같이 온도가 높은 환경에서 프로젝터를<br>사용한 것이 원인일 수 있습니다 .                        |  |
| [OPTICS MODULE TEMPERATURE] | 프로젝터 내부에 있는 광학 모듈 주변의 온도가 높습니다 . 난방 기기 근처와 같은 온도가<br>높은 환경에서 프로젝터를 사용한 것이 원인일 수 있습니다 .         |  |
| [EXHAUST AIR TEMPERATURE]   | 배출 공기 온도가 높습니다 . 난방 기기 근처와 같이 온도가 높은 환경에서 프로젝터를<br>사용한 것이 원인일 수 있습니다 . 또는 공기 배출구가 막혔을 수 있습니다 . |  |
| [LIGHT TEMPERATURE1]        | 광원의 온도가 높습니다 . 난방 기기 근처와 같은 온도가 높은 환경에서 프로젝터를                                                  |  |
| [LIGHT TEMPERATURE2]        | 사용한 것이 원인일 수 있습니다 .                                                                            |  |
| [LIGHT STATUS]              | 광원이 켜지지 않습니다 . 판매 대리점에 문의하십시오 .                                                                |  |
| [INTAKE AIR TEMP.SENSOR]    | 흡입구 공기 온도를 감지하는 데 사용되는 센서에 문제가 있습니다 . 대리점에<br>문의하십시오 .                                         |  |
| [OPTICS MODULE TEMP.SENSOR] | 프로젝터 내부 온도를 감지하는 데 사용되는 센서에 문제가 있습니다 . 제품 대리점에<br>문의하십시오 .                                     |  |
| [EXHAUST AIR TEMP.SENSOR]   | 배출 공기 온도를 감지하는 데 사용되는 센서에 문제가 있습니다 . 제품 대리점에<br>문의하십시오 .                                       |  |
| [LIGHT TEMP.1 SENSOR]       | 과 아이 오는 가지 세서에 무게가 이수니다. 대리저에 무이하시지요                                                           |  |
| [LIGHT TEMP.2 SENSOR]       | ↑ ㅎ편의 폰도 쉽지 핸지에 군제가 있습니다 · 내티섬에 문의아입지오 ·<br>┃<br>┃                                             |  |
| [COLOR WHEEL]               | 컬러휠 또는 컬러휠 구동 회로에 문제가 있습니다 . 대리점에 문의하십시오 .                                                     |  |
| [BRIGHTNESS SENSOR]         | 휘도 센서에 문제가 있습니다 . 전원을 켠 후에도 문제가 계속 발생하면 대리점에<br>문의하십시오 .                                       |  |
| [ANGLE SENSOR]              | 각도 센서에 문제가 있습니다 . 대리점에 문의하십시오 .                                                                |  |
| [ATM SENSOR]                | 공기압 센서에 문제가 있습니다 . 대리점에 문의하십시오 .                                                               |  |
| [PHOSPHOR WHEEL]            | 형광 휠 또는 형광 휠 구동 회로에 문제가 있습니다 . 대리점에 문의하십시오 .                                                   |  |

# ■ [WARNING] 항목

| 항목                          | 설명                                                                                     |
|-----------------------------|----------------------------------------------------------------------------------------|
| [LOW-TEMPERATURE]           | 프로젝터 내부에 있는 광학 모듈 주변의 온도가 낮습니다 . 광학 모듈이 예열될 때까지<br>이미지를 투사할 수 없습니다 .                   |
| [INTAKE AIR TEMPERATURE]    | 흡입구 온도가 높습니다 . 난방 기기 근처와 같이 온도가 높은 환경에서 프로젝터를<br>사용한 것이 원인일 수 있습니다 .                   |
| [OPTICS MODULE TEMPERATURE] | 프로젝터 내부에 있는 광학 모듈 주변의 온도가 높습니다 . 난방 기기 근처와 같이 온도가<br>높은 환경에서 프로젝터를 사용한 것이 원인일 수 있습니다 . |
| [EXHAUST AIR TEMPERATURE]   | 배출 공기 온도가 높습니다 . 공기 배출구가 막혔을 수 있습니다 .                                                  |
| [LIGHT TEMPERATURE1]        | 광원의 온도가 높습니다 . 난방 기기 근처와 같은 온도가 높은 환경에서 프로젝터를                                          |
| [LIGHT TEMPERATURE2]        | 사용한 것이 원인일 수 있습니다 .                                                                    |
| [BATTERY]                   | 배터리를 교체해야 합니다. 대리점에 문의하십시오.                                                            |

# [Network status] 페이지

[Status] → [Network status] 을 클릭합니다. 현재 네트워크 설정 상태가 표시됩니다.

| Discretor Control Window       Bitatus       Propistor Ham.       DRCP       OFF       Projector V       Projector V       MAC ADDRESS       12:34:56:78:09.12                                                                                                    |  |
|----------------------------------------------------------------------------------------------------|--|
| Projector Ham.         Newsk Ham.         Access ansolog         Mad ownelog           Btaturs         DRCP         OFF         IP ADDRESS         192,168,0.5           Projector<br>southers1         DRCR Status         205,255,255,0         DEFACLT CATEWAY         192,168,0.1           MAC ADDRESS         122,34,56,70,00,12          192,168,0.1                                                                                                    |  |
| Btatus         DRCP         OFF         IP ADDRESS         152,164,8.5           SUBNT MASK         255,255,00         DEFAULT GATEWAY         192,164,8.1           Projector<br>control         MAC ADDRESS         32,54,56,78,09,12         192,164,8.1                                                                                                    |  |
| Projector         MAC ADDRESS         12:34:50,78:09:12           Detailed                                                                                                    |  |
| Projector<br>control<br>Detailed                                                                                                    |  |
| entrol<br>Detailed                                                                                                    |  |
| Detailed                                                                                                    |  |
| sut up                                                                                                    |  |
| Change<br>password                                                                                                    |  |
| Greatron<br>Roumotod (%)                                                                                                    |  |
| Nonser and South State State |  |
|                                                                                                    |  |

#### [Access error log] 페이지

[Status] → [Access error log] 를 클릭합니다.

존재하지 않는 페이지에 액세스한 경우 또는 인증되지 않은 사용자 이름 또는 암호로 액세스한 경우와 같은 웹 서버의 오류 로그가 표시됩니다.

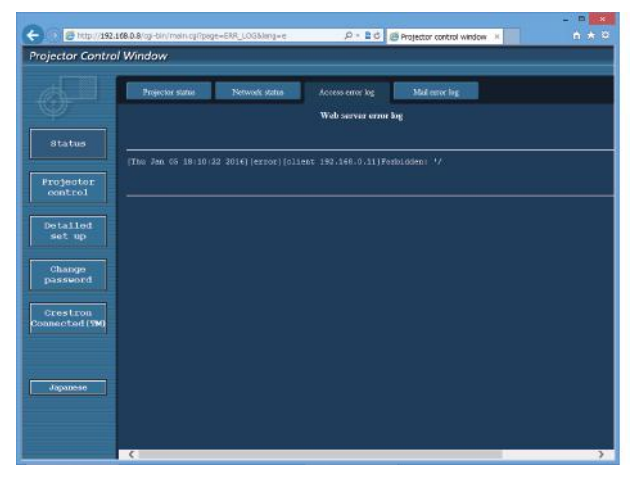

# [Mail error log] 페이지

[Status] → [Mail error log] 를 클릭합니다 . 주기적인 이메일 발송이 실패한 경우 이메일 오류 로그가 표시됩니다 .

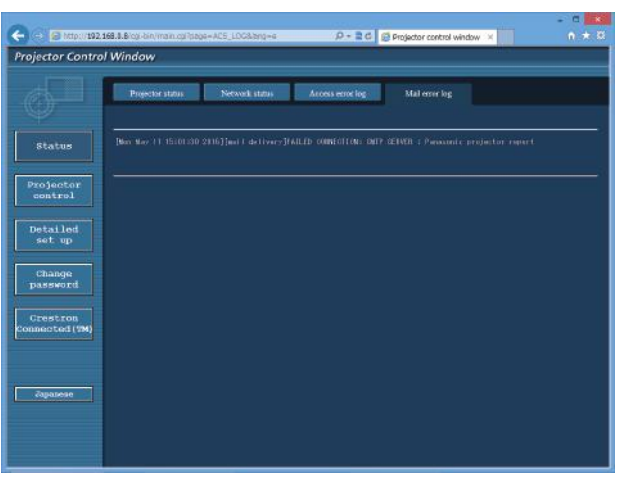

#### 참고

- [Access error log] 및 [Mail error log] 에 최근 수천 번의 액세스 / 요청이 표시됩니다 . 한 번에 너무 많은 액세스 / 요청이 이루어진 경우에는 모든 정보를 표시할 수 없습니다 .
- [Access error log] 에 로그인하며, [Mail error log] 가 특정 수량을 초과하면 가장 오래된 정보부터 삭제됩니다.
- 주기적으로 [Access error log] 및 [Mail error log] 를 확인하십시오.

# [Basic control] 페이지

[Projector control] → [Basic control] 을 클릭합니다.

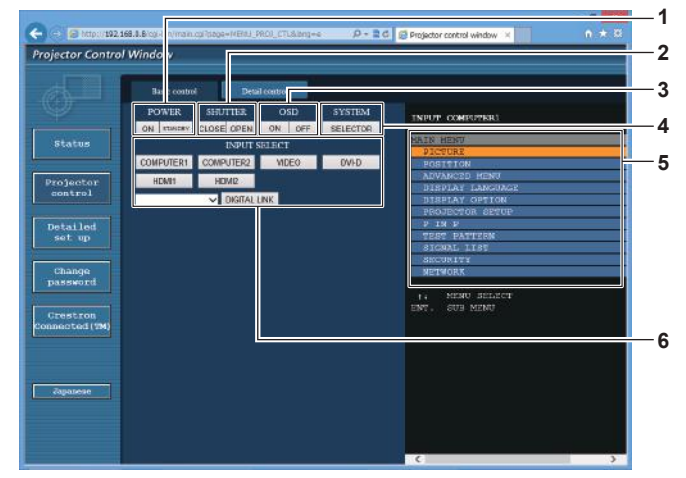

- 1 [POWER]
- 전원을 켜거나 끕니다 .
- 2 [SHUTTER]
  - 셔터 기능 사용 여부를 전환합니다 ( 활성화 ( 셔터 : 닫힘 )/ 비활성화 ( 셔터 : 열림 )).
- 3 [OSD]
  - 화면상 표시 기능을 켜고 (표시)/끕니다 (숨기기).
- 4 [SYSTEM]

5

- 시스템 방식을 전환합니다 .
- **프로젝터의 화면상 표시** 프로젝터의 화면상 표시에 표시된 것과 동일한 항목을 표시합니다 . 메뉴 설정을 확인하거나 변경할 수 있습니다 . 이것은 화면상 표시 기능이 꺼짐으로 설정된 경우에도 ( 숨김 ) 표시됩니다 .
- 6 [INPUT SELECT] 입력 신호를 전환합니다.

# [Detail control] 페이지

[Projector control] → [Detail control] 을 클릭합니다.

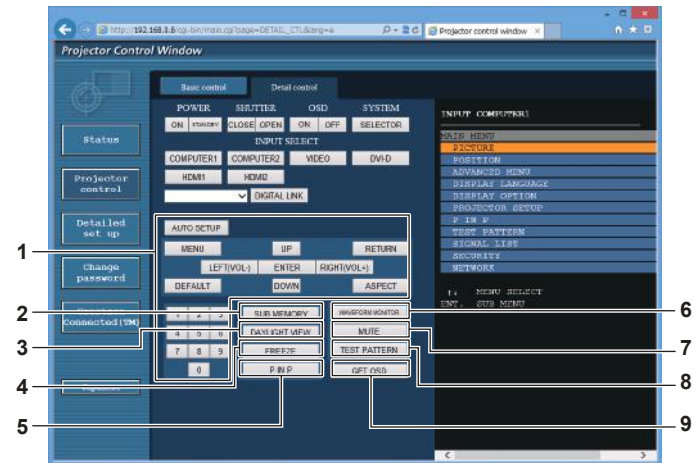

#### 1 프로젝터의 제어

리모컨의 버튼과 같은 방식으로 버튼을 클릭하여 프로젝터를 제어합니다 . 제어 후 제어 페이지의 오른쪽에 있는 프로젝터의 화면상 표시를 업데이트합니다 .

- 2 [SUB MEMORY] 서브 메모리를 전환합니다 .
- 3 [DAYLIGHT VIEW]
- 일광 시청 설정을 전환합니다. 4 [FREEZE]

이미지를 일시적으로 멈춥니다.

5 [P IN P]

P IN P 설정을 전환합니다.

- 6 [WAVEFORM MONITOR] 입력 신호의 파형을 표시합니다 .
- 7 [MUTE]
  - 음소거 기능 사용할 지 여부를 전환합니다 .

# 8 [TEST PATTERN]

- 테스트 패턴을 표시합니다 .
- 9 [GET OSD] 제어 페이지의 오른쪽에 있는 프로젝터의 화면상 표시를 업데이트합니다.

# [Network config] 페이지

[Detailed set up] → [Network config] 를 클릭합니다.

- [Network config] 를 클릭하여 [CAUTION!] 화면을 표시합니다.
- [Next] 버튼을 클릭하여 현재 설정을 표시합니다.
- [Change] 버튼을 클릭하여 설정 변경 화면을 표시합니다.

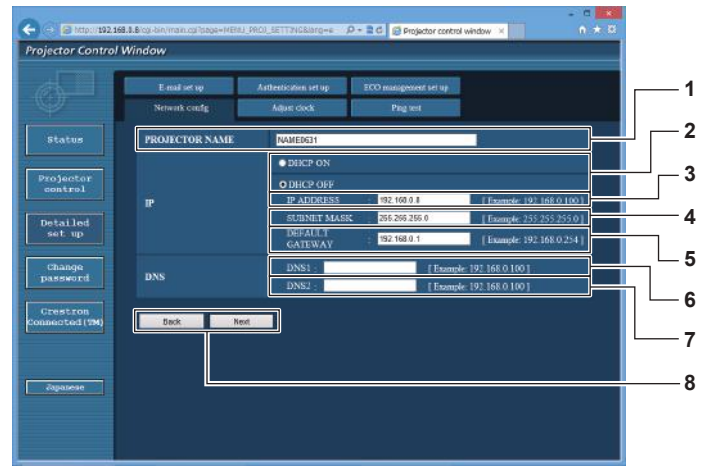

#### 1 [PROJECTOR NAME]

프로젝터의 이름을 입력합니다 . DHCP 서버 등을 사용할 때 호스트 이름을 요구하면 호스트 이름도 입력합니다 .

 [DHCP ON], [DHCP OFF]
 DHCP 클라이언트 기능을 사용할 수 있게 하려면 [DHCP ON] 으로 설정합니다.

#### 3 [IP ADDRESS] DHCP 서버를 사용하지 않을 때

 DHCP 서버를 사용하지 않을 때 IP 주소를 입력합니다.

 4
 [SUBNET MASK]

5 [DEFAULT GATEWAY] DHCP 서버를 사용하지 않을 때 기본 게이트웨이 주소를 입력합니다.

#### 6 [DNS1]

DNS1 서버 주소를 입력합니다 . DNS1 서버 주소 (기본)에 입력할 수 있는 문자 : 숫자 (0~9), 마침표 (.) (예: 192.168.0.253)

#### 7 [DNS2]

DNS2 서버 주소를 입력합니다 . DNS2 서버 주소 (보조)에 입력할 수 있는 문자 : 숫자 (0~9), 마침표 (.) (예: 192.168.0.254)

#### 8 [Back], [Next]

[Back] 버튼을 클릭해서 원래 화면으로 돌아갑니다. [Next] 버튼을 클릭하여 설정 확인 화면을 표시합니다. [Submit] 버튼을 클릭하여 설정을 업데이트합니다.

#### 참고

• 브라우저의 "뒤로", "앞으로" 기능을 사용하는 경우 "페이지가 만료되었습니다"라는 경고 메시지가 나타날 수 있습니다. 이 경우 다음의

- 조작이 보장되지 않으므로 [Network config] 를 다시 클릭하십시오 .
- LAN 으로 연결하고 있는 동안에 LAN 설정을 변경한 때에 접속이 끊어졌을 수 있습니다.

# [Adjust clock] 페이지

[Detailed set up] → [Adjust clock] 을 클릭합니다.

(서버 이름을 입력하려면 DNS 서버를 설정해야 합니다.)

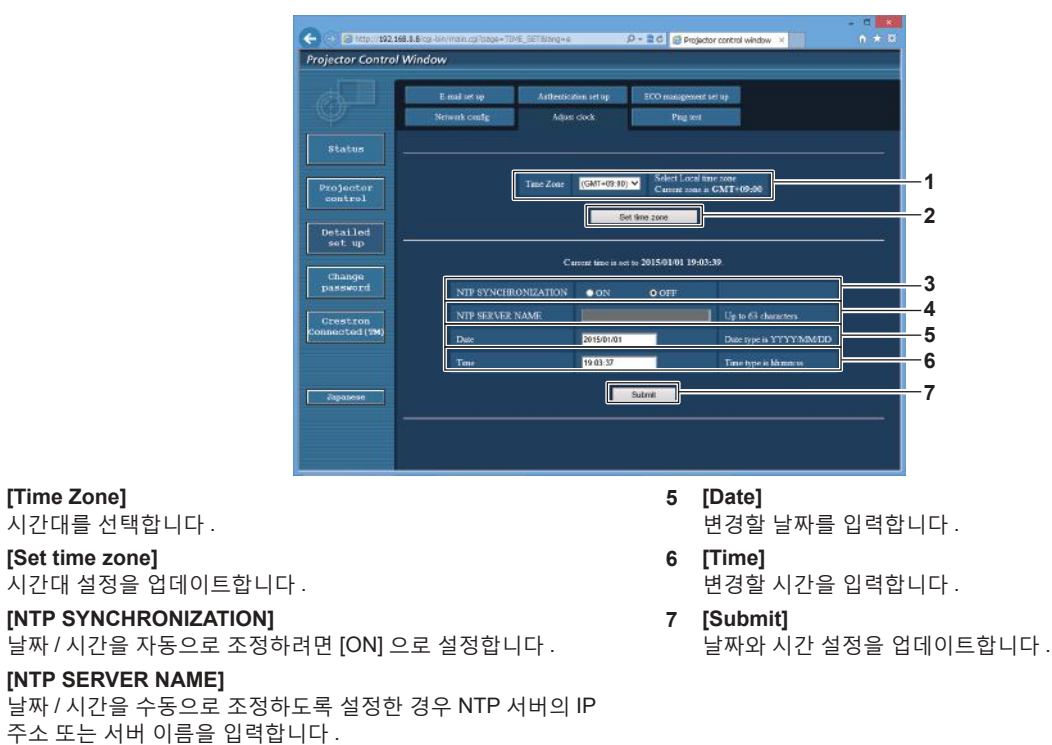

#### 참고

1

2

3

4

• 시간을 수정한 직후 시간이 맞지 않으면 프로젝터 내부 배터리를 교체해야 합니다 . 제품 대리점에 문의하십시오 .

#### [Ping test] 페이지

네트워크가 이메일 서버 , POP 서버 , DNS 서버 등에 연결되었는지를 확인합니다 . [Detailed set up]  $\rightarrow$  [Ping test] 를 클릭합니다 .

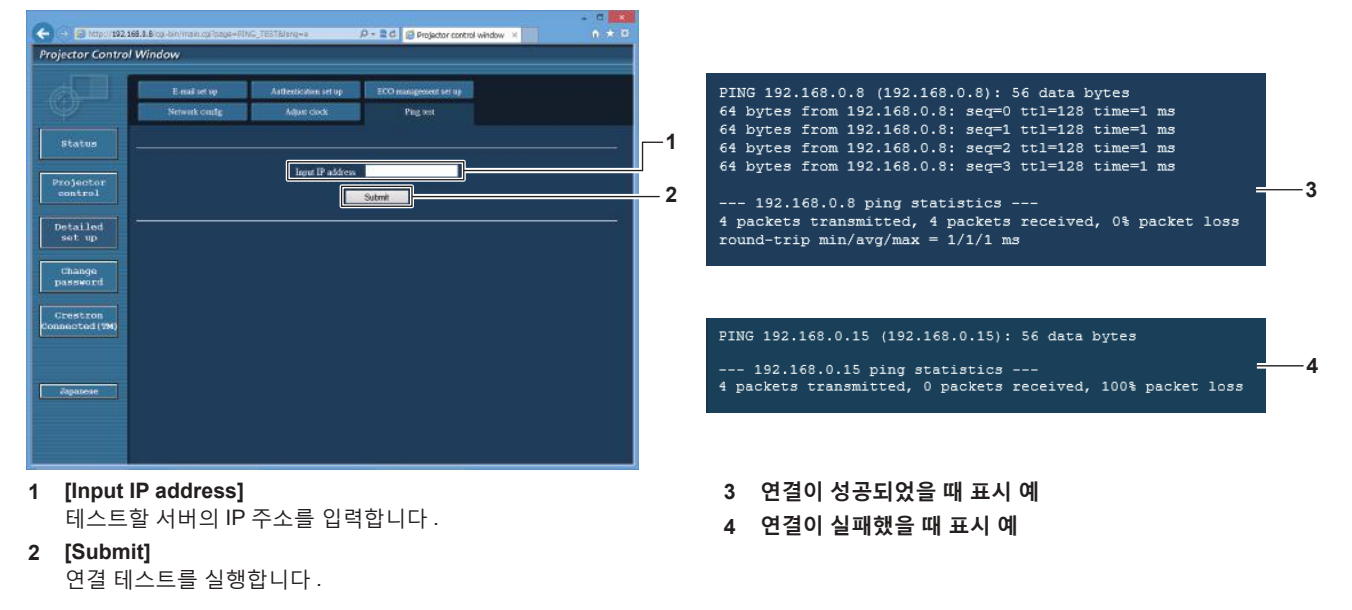

## [E-mail set up] 페이지

문제가 있거나 광원의 사용 시간이 설정한 값에 도달하면 미리 설정한 이메일 주소 ( 최대 2 개의 주소 ) 로 이메일을 보낼 수 있습니다 .

[Detailed set up] → [E-mail set up] 을 클릭합니다.

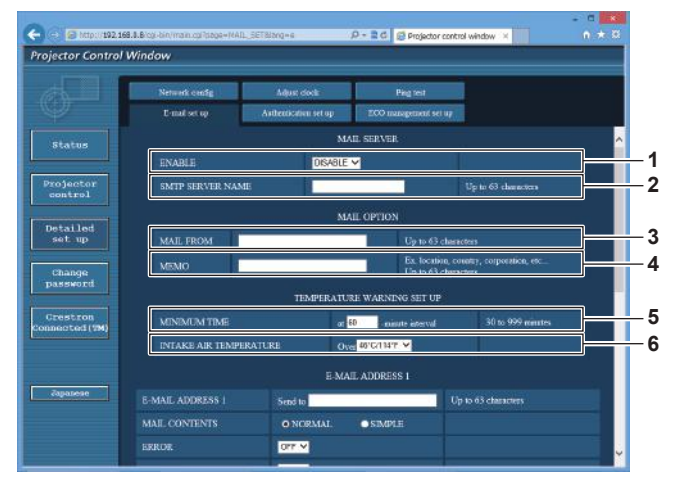

#### 1 [ENABLE]

이메일 기능을 사용할 때 [ENABLE] 을 선택합니다 .

#### 2 [SMTP SERVER NAME]

이메일 서버 (SMTP) 의 IP 주소 또는 서버 이름을 입력합니다 . 서버 이름을 입력하려면 DNS 서버를 설정해야 합니다 .

#### 3 [MAIL FROM]

프로젝터의 이메일 주소를 입력합니다 . ( 최대 63 자의 단일 바이트 )

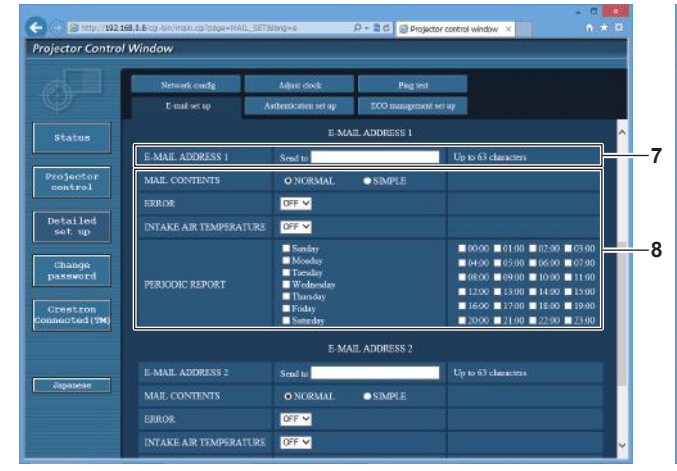

#### 7 [E-MAIL ADDRESS 1], [E-MAIL ADDRESS 2] 전송될 이메일 주소를 입력합니다. 두 개의 이메일 주소를 사용하지 않을 때는 [E-MAIL ADDRESS 2] 를 공백으로 두십시오.

#### 4 [MEMO]

이메일 보낸 사람에게 알리는 프로젝터의 위치와 같은 정보를 입력합니다 . (최대 63 자의 단일 바이트)

#### 5 [MINIMUM TIME]

온도 경고 이메일을 전송할 최소 간격을 변경합니다 . 기본값은 60 분입니다 . 이 경우 온도 경고 이메일을 보낸 후 60 분 동안은 경고 온도에 도달하더라도 다른 이메일이 전송되지 않습니다 .

#### 6 [INTAKE AIR TEMPERATURE] 오도 경고 메익을 전송학 오도 석정을

온도 경고 메일을 전송할 온도 설정을 변경합니다 . 온도가 이 값을 초과할 때 온도 경고 이메일이 전송됩니다 .

| e http://192.1       | 68.4.B koj-bin/main.cg/ipage=MAIL_Si | Elsiong=e                                                    | P + 2 C 🖾 Projector co | ontrol window × 🕠 🖯                                                                                                    | * 8 |
|----------------------|--------------------------------------|--------------------------------------------------------------|------------------------|----------------------------------------------------------------------------------------------------|-----|
| rojector Control     | Window                               |                                                              |                        |                                                                                                    | _   |
|                      | Network config                       | Adjust clock:                                                | Pingtest               |                                                                                                    |     |
| Ŷ                    | E-mail set up                        | Asthentication set up                                        | ECO management set u   | r                                                                                                    |     |
| Status               |                                      | Sunday<br>Monday<br>Turnday                                  |                        | ■ 0000 ■ 01:00 ■ 02:00 ■ 03:00<br>■ 04:00 ■ 05:00 ■ 06:00 ■ 07:00<br>■ 06:00 ■ 09:00 ■ 10:00 ■ 11:00                                                                                                    | ^   |
| Projector<br>control |                                      | Wednesday<br>Thursday<br>Foday<br>Saturday                   |                        | 12:00 13:00 14:00 15:00<br>16:00 17:00 18:00 19:00<br>20:00 21:00 22:00 23:00                                                                                                    |     |
| Detailed<br>set up   |                                      | E-MA                                                         | all Address 2          |                                                                                                    |     |
| Change               | E-MAIL ADDRESS 2                     | Smd to                                                       |                        | Up to 63 chemisters                                                                                                    |     |
| password             | MAIL CONTENTS                        | • NORMAL                                                     | ○ SIMPLE               |                                                                                                    |     |
| ALCONG STOR          | ERROR                                | OFF V                                                        |                        |                                                                                                    |     |
| mected (TM)          | INTAKE AIR TEMPERATUR                |                                                              |                        |                                                                                                    |     |
| Zapazese             | PERIODIC REPORT                      | Sanky<br>Monday<br>Toesday<br>Webnesday<br>Fraday<br>Sameday |                        | 0000         01.90         02.90         05.90           04:00         05:00         06:00         07.90           66:00         09:00         16:00         11.90           12:00         13:00         14:00         15:90           16:00         17:90         18:00         19:90           0000         11:104         22:00         23:90 |     |
|                      |                                      |                                                              | Sutmit                 |                                                                                                    |     |

# 8 이메일을 전송할 조건 설정 이메일을 전송할 조건을 선택합니다 . [MAIL CONTENTS]: [NORMAL] 또는 [SIMPLE] 을 선택합니다 . [ERROR]:

자가 진단에서 오류가 발생했을 때 이메일을 전송합니다 . [INTAKE AIR TEMPERATURE]:

흡입구 공기 온도가 위의 필드에 설정된 값에 도달했을 때 이메일을 전송합니다 .

#### [PERIODIC REPORT]:

이메일을 주기적으로 전송하려면 여기에 체크 표시를 합니다. 체크 표시가 있는 요일과 시간에 메시지가 전송됩니다.

9 [Submit] 설정을 업데이트합니다.

# [Authentication set up] 페이지

이메일을 보내기 위해 POP 인증 또는 SMTP 인증이 필요할 때 인증 항목을 설정합니다. [Detailed set up]  $\rightarrow$  [Authentication set up] 을 클릭합니다.

- Projector (12) 161.8 20 demonstra (1000-400%, STMarys)
   P \* 2 C
   Projector control window

   Frojector Control Window
   Image for the state of the state of the st
- 1 [Auth]
- 해당 인터넷 서비스 공급자가 지정한 인증 방법을 선택합니다 .
- 2 [SMTP Auth]

SMTP 인증이 선택될 때 설정합니다 .

- 3 [POP server name] POP 서버 이름을 입력합니다 . 허용된 문자 : 영숫자 (A ~ Z, a ~ z, 0 ~ 9) 빼기 부호 (-) 와 마침표 (.)
- 4 [User name]

POP 서버 또는 SMTP 서버에 대한 사용자 이름을 입력합니다 .

# [ECO management set up] 페이지

프로젝터의 에코 매니지먼트 관련된 설정을 구성할 수 있습니다 . [Detailed set up]  $\rightarrow$  [ECO management set up] 을 클릭합니다 .

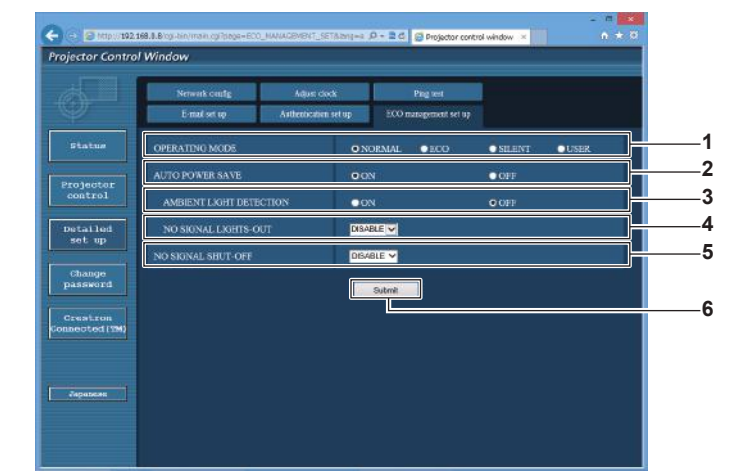

- 1 [OPERATING MODE]
- [작동 모드] 설정을 선택합니다. 2 [AUTO POWER SAVE]
- [AMBIENT LIGHT DETECTION] 및 [NO SIGNAL LIGHT-OUT] 을 설정할 때 [ON] 으로 설정합니다
- [AMBIENT LIGHT DETECTION] 환경조명 연동 기능을 활성화 ([ON])/ 비활성화 ([OFF]) 합니다.
- 4 [NO SIGNAL LIGHT-OUT]
  - 무신호 자동 오프 기능 사용 중에 광원이 꺼질 때까지의 시간을 선택합니다 .
- 5 [NO SIGNAL SHUT-OFF] 무신호 자동오프 기능 사용 중에 스탠바이 모드로 전환할 때까지의 시간을 선택합니다.
- 6 [Submit] 설정을 업데이트합니다.

# 참고

• 각 설정 항목에 대한 자세한 내용은 프로젝터의 [프로젝터 설정]메뉴 → [에코 매니지먼트]를 참조하십시오.

- 5 [Password] POP 서버 또는 SMTP 서버에 대한 암호를 입력합니다.
- 6 [SMTP server port] SMTP 서버의 포트 번호 입력합니다 . (일반적으로 25)
- 7 [POP server port]
   POP 서버의 포트 번호 입력합니다.
   (일반적으로 110)
- 8 [Submit] 설정을 업데이트합니다.

# 전송된 이메일의 내용

# 이메일이 설정되었을 때 전송된 이메일의 예

이메일 설정이 설정되었을 때 다음 이메일이 전송됩니다 .

|                                                                                                    | === Panasonic projector report(CONFIGURE) ===<br>Projector Type : RZ570<br>Serial No : 123456789012                                                                                                    |
|----------------------------------------------------------------------------------------------------|----------------------------------------------------------------------------------------------------|
| ERROR [ ON ]<br>INTAKE AIR TEMPERATURE [ ON ]<br>PERIODIC REPORT<br>Sunday [ ON ] Monday [ ON ] Tuesday [ ON ]<br>( ON ] ON ] Friday [ ON ] Saturday [ ON ]<br>( ON ] ON ] ON ] Monday [ ON ] Saturday [ ON ]<br>( ON ] ON ] ON ] ON ] ON ON ON ON ON ON ON ON ON<br>( ON ) ON ON ON ON ON ON ON ON ON ON<br>( ON ) ON ON ON ON ON ON ON ON ON<br>( ON ) ON ON ON ON ON ON ON ON<br>( ON ) ON ON ON ON ON ON ON ON<br>( ON ) ON ON ON ON ON ON ON ON<br>( ON ) ON ON ON ON ON ON ON ON<br>( ON ) ON ON ON ON ON ON ON<br>( ON ) ON ON ON ON ON ON ON<br>( ON ) ON ON ON ON ON ON ON<br>( ON ) ON ON ON ON ON ON ON<br>( ON ) ON ON ON ON ON ON<br>( ON ) ON ON ON ON ON ON ON<br>( ON ) ON ON ON ON ON ON<br>( ON ) ON ON ON ON ON ON<br>( ON ) ON ON ON ON ON ON<br>( ON ) ON ON ON ON ON ON<br>( ON ) ON ON ON ON ON ON<br>( ON )<br>( ON ) ON ON ON ON ON ON ON ON<br>( ON )<br>( ON ) ON ON ON ON ON ON ON<br>( ON )<br>( ON )<br>( ON ) ON ON ON ON ON ON ON ON ON ON<br>( ON )<br>( ON )<br>( ON ) ON ON ON ON ON ON ON ON ON ON<br>( ON )<br>( ON )<br>( ON ) ON ON ON ON ON ON ON ON ON ON ON<br>( ON )<br>( ON )<br>( ON )<br>( ON ) ON ON ON ON ON ON ON ON ON ON ON ON<br>( ON )<br>( ON )<br>( O | E-mail setup data<br>TEMPERATURE WARNING SETUP<br>MINIMUM TIME at [ 60] minutes interval<br>INTAKE AIR TEMPERATURE Over [ 31 degC / 87 degF ]                                                                                                    |
| 0000 [ N ] 01:00 [ N ] 02:00 [ N ] 03:00 [ N ] 03:00 [ N ]<br>00:00 [ N ] 02:00 [ N ] 10:00 [ N ] 10:00 [ N ] 10:00 [ N ]<br>12:00 [ N ] 17:00 [ N ] 12:00 [ N ] 12:00 [ N ] 12:00 [ N ] 12:00 [ N ]<br>12:00 [ N ] 17:00 [ N ] 12:00 [ N ] 12:00 [ N ] 12:00 [ N ] 12:00 [ N ]<br>12:00 [ N ] 17:00 [ N ] 12:00 [ N ] 12:00 [ N ] 12:00 [ N ] 12:00 [ N ]<br>12:00 [ N ] 17:00 [ N ] 12:00 [ N ] 12:00 [ N ] 12:00 [ N ] 12:00 [ N ]<br>10:00 [ N ] 17:00 [ N ] 12:00 [ N ] 12:00 [ N ] 12:00 [ N ] 12:00 [ N ]<br>10:00 [ N ] 17:00 [ N ] 12:00 [ N ] 12:00 [ N ] 10:00 [ N ] 10:00 [ N ]                                                                                                    | ERROR [ON]<br>INTAKE AIR TEMPERATURE [ON]<br>PERIODIC REPORT<br>Sunday [ON] Monday [ON] Tuesday [ON] Wednesday [ON]<br>Thursday [ON] Friday [ON] Saturday [ON]                                                                                                    |
| <pre></pre>                                                                                                    | 00:00       [ON]       01:00       [ON]       02:00       [ON]       03:00       [ON]         04:00       [ON]       05:00       [ON]       06:00       [ON]       07:00       [ON]         08:00       [ON]       09:00       [ON]       10:00       [ON]       11:00       [ON]         12:00       [ON]       13:00       [ON]       14:00       [ON]       15:00       [ON]         16:00       [ON]       18:00       [ON]       19:00       [ON]         20:00       [ON]       21:00       [ON]       23:00       [ON]                                                              |
| Intake air temperature : 26 degC / 78 degF<br>Optics module temperature : 30 degC / 86 degF<br>Exhaust air temperature : 30 degC / 91 degF<br>PROJECTOR RUNTIME : 16 H<br>POWER ON 72 times<br>LIGHT RUNTIME : 16 H<br>LIGHT RUNTIME : 16 H<br>LIGHT ON 78 times<br>Current status<br>MAIN VERSION : 1.00<br>SUB VERSION : 1.00<br>SUB VERSION : 1.00<br>LIGHT STATUS : LIGHT=ON<br>INPUT COMPUTER1<br>SIGNAL NAME : 1024x768<br>SIGNAL FREQUENCY : 48.22kHz / 59.85Hz<br>Wired Network configuration<br>DHCP Client OFF<br>IP address : 192.168.0.8<br>MAC address : 12:34:56:78:90:12<br>Mon Jan 01 12:34:56 20XX                                                                                                    | ConstantMAIN CPU BUS[ OK ]FAN[ OK ]INTAKE AIR TEMPERATURE[ OK ]OPTICS MODULE TEMPERATURE[ OK ]EXHAUST AIR TEMPERATURE[ OK ]LIGHT TEMPERATURE1[ OK ]LIGHT TEMPERATURE2[ OK ]LIGHT TEMPERATURE3[ OK ]INTAKE AIR TEMP.SENSOR [ OK ]OPTICS MODULE TEMP.SENSOR [ OK ]OPTICS MODULE TEMP.SENSOR [ OK ]LIGHT TEMP.SENSOR [ OK ]LIGHT TEMP.SENSOR [ OK ]LIGHT TEMP. 1 SENSOR [ OK ]LIGHT TEMP. 2 SENSOR [ OK ]BATTERYGOLOR WHEEL[ OK ]BRIGHTNESS SENSOR[ OK ]BRIGHTNESS SENSOR[ OK ]PHOSPHOR WHEEL[ OK ]PHOSPHOR WHEEL[ OK ]PHOSPHOR WHEEL[ OK ]Cerror code 00 00 00 00 00 00 00 00 00 00 00 00 00 |
| Current status         1.00           SUB VERSION         1.00           LIGHT SATUS         LIGHT=ON           INPUT         COMPUTER1           SIGNAL NAME         1024x768           SIGNAL FREQUENCY         48.22kHz / 59.85Hz           Wired Network configuration         DHCP Client           DFF         IP address         192.168.0.8           MAC address         12:34:56:78:90:12           Mon Jan 01 12:34:56 20XX                                                                                                    | Intake air temperature: 26 degC / 78 degFOptics module temperature: 35 degC / 95 degFExhaust air temperature1: 30 degC / 86 degFLight temperature2: 33 degC / 91 degFPROJECTOR RUNTIME16 HPOWER ON72 timesLIGHT RUNTIME16 HLIGHT RON78 times                                                                                                    |
| Wired Network configuration         DHCP Client       OFF         IP address       192. 168. 0.8         MAC address       12:34:56:78:90:12         Mon Jan 01 12:34:56 20XX          Memo                                                                                                    | Current status         1.00           SUB VERSION         1.00           LIGHT STATUS         LIGHT=ON           INPUT         COMPUTER1           SIGNAL NAME         1024x768           SIGNAL FREQUENCY         48.22kHz / 59.85Hz                                                                                                    |
| Mon Jan 01 12:34:56 20XX                                                                                                    | Wired Network configurationDHCP ClientOFFIP address192.168.0.8MAC address12:34:56:78:90:12                                                                                                    |
| Memo                                                                                                    | Mon Jan 01 12:34:56 20XX                                                                                                    |
|                                                                                                    | Memo                                                                                                    |
|                                                                                                    |                                                                                                    |

# 오류에 대해 전송된 이메일 예

# 오류가 발생했을 때 다음 이메일이 전송됩니다.

| === Panasonic projec                                                                                                    | tor report(ERROR) ===                                                                                                    |
|----------------------------------------------------------------------------------------------------|----------------------------------------------------------------------------------------------------|
| Projector Type                                                                                                    | : RZ570                                                                                                    |
| Serial No                                                                                                    | : 123456789012                                                                                                    |
| check system -<br>MAIN CPU BUS<br>FAN<br>INTAKE AIR TEMP<br>OPTICS MODULE -<br>EXHAUST AIR TEM<br>LIGHT TEMPERAT<br>LIGHT TEMPERAT<br>LIGHT TEMPERAT<br>LIGHT TEMP. AS<br>EXHAUST AIR TEM<br>LIGHT TEMP. 1 SE<br>LIGHT TEMP. 2 SE<br>BATTERY<br>COLOR WHEEL<br>BRIGHTNESS SEN<br>ANGLE SENSOR<br>ATM SENSOR<br>PHOSPHOR WHEE<br>(Error code 00 00 00 | [         OK         ]           [         OK         ]           ERATURE         [         OK         ]           FEMPERATURE         [         OK         ]           IPERATURE         [         OK         ]           URE1         [         OK         ]           URE2         [         OK         ]           PISSENSOR         [         OK         ]           PISSENSOR         [         OK         ]           NSOR         [         OK         ]           SOR         [         OK         ]           [         OK         ]         [           ON 00         00         00         00         00         00         00         00 |
| Intake air temperatur<br>Optics module tempe<br>Exhaust air temperaturel<br>Light temperature2<br>PROJECTOR RUNT<br>POWER ON<br>LIGHT RUNTIME<br>LIGHT ON                                                                                                    | e : 28 degC / 82 degF<br>rature : 35 degC / 95 degF<br>ure : 29 degC / 95 degF<br>: 44 degC / 111 degF<br>: 28 degC / 82 degF<br>TIME 16 H<br>72 times<br>16 H<br>78 times                                                                                                    |
| Current status                                                                                                    | 3                                                                                                    |
| MAIN VERSION                                                                                                    | 1.00                                                                                                    |
| SUB VERSION                                                                                                    | 1.00                                                                                                    |
| LIGHT STATUS                                                                                                    | LIGHT=ON                                                                                                    |
| INPUT                                                                                                    | COMPUTER1                                                                                                    |
| SIGNAL NAME                                                                                                    | 1024x768                                                                                                    |
| SIGNAL FREQUEN                                                                                                    | CY 48.22kHz / 59.85Hz                                                                                                    |
| Wired Network of                                                                                                    | onfiguration                                                                                                    |
| DHCP Client                                                                                                    | OFF                                                                                                    |
| IP address                                                                                                    | 192.168.0.8                                                                                                    |
| MAC address                                                                                                    | 12:34:56:78:90:12                                                                                                    |
| Mon .lan 01 12: 34: 56                                                                                                    | 20XX                                                                                                    |
| Memo                                                                                                    |                                                                                                    |

## [Change password] 페이지

[Change password] 를 클릭합니다.

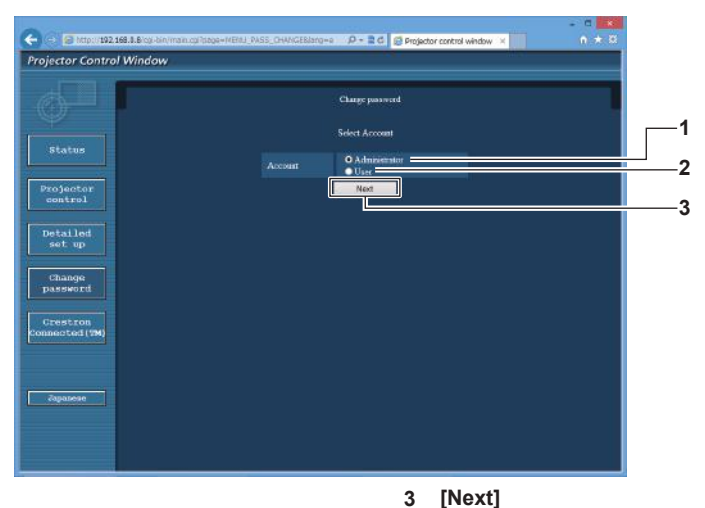

- 1 [Administrator]
  - [Administrator] 의 설정을 변경하는 데 사용됩니다 . [User]
- 2 [User] [User] 의 설정을 변경하는 데 사용됩니다.

#### [Administrator] 계정

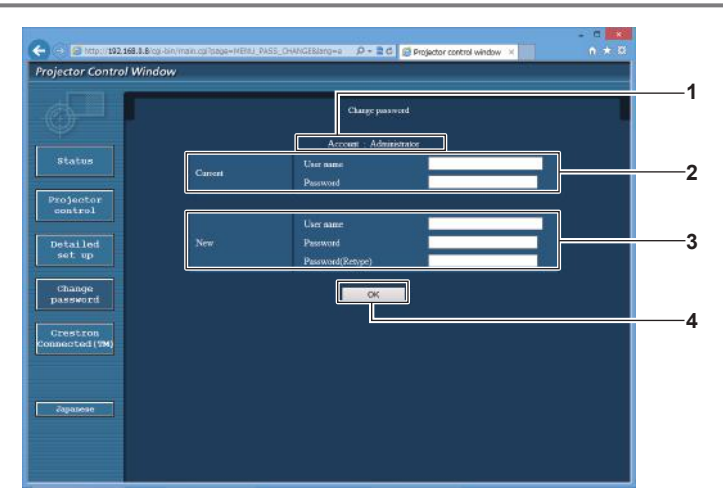

1 [Account]

· 변경할 계정을 표시합니다 .

2 [Current] [User name]: 변경하기 전에 사용자 이름을 입력합니다. [Password]: 현재 암호를 입력합니다. 3 [New]

[User name]: 원하는 새 사용자 이름을 입력합니다 . ( 최대 16 자의 단일 바이트 ) [Password]: 원하는 새 암호를 입력합니다 . ( 최대 16 자의 단일 바이트 ) [Password(Retype)]: 원하는 새 암호를 다시 입력합니다 .

· 암호 설정을 변경하는 데 사용됩니다 .

4 [OK] 암호 변경을 결정합니다.

# [User] 계정

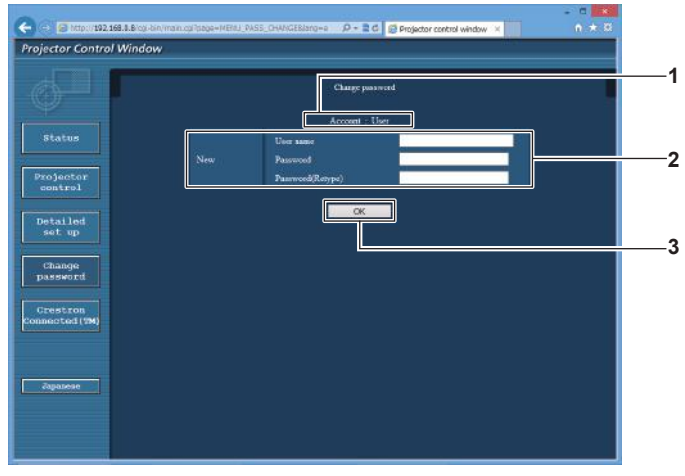

 [Account] 변경할 계정을 표시합니다. 3 [OK] 암호 변경을 결정합니다.

2 [New]

1

2

참고

[User name]: 원하는 새 사용자 이름을 입력합니다 . (최대 16 자의 단일 바이트) [Password]: 원하는 새 암호를 입력합니다 . (최대 16 자의 단일 바이트) [Password(Retype)]: 원하는 새 암호를 다시 입력합니다 .

# [Change password] ( 사용자 권한 )

사용자 권한으로는 암호 변경만 가능합니다.

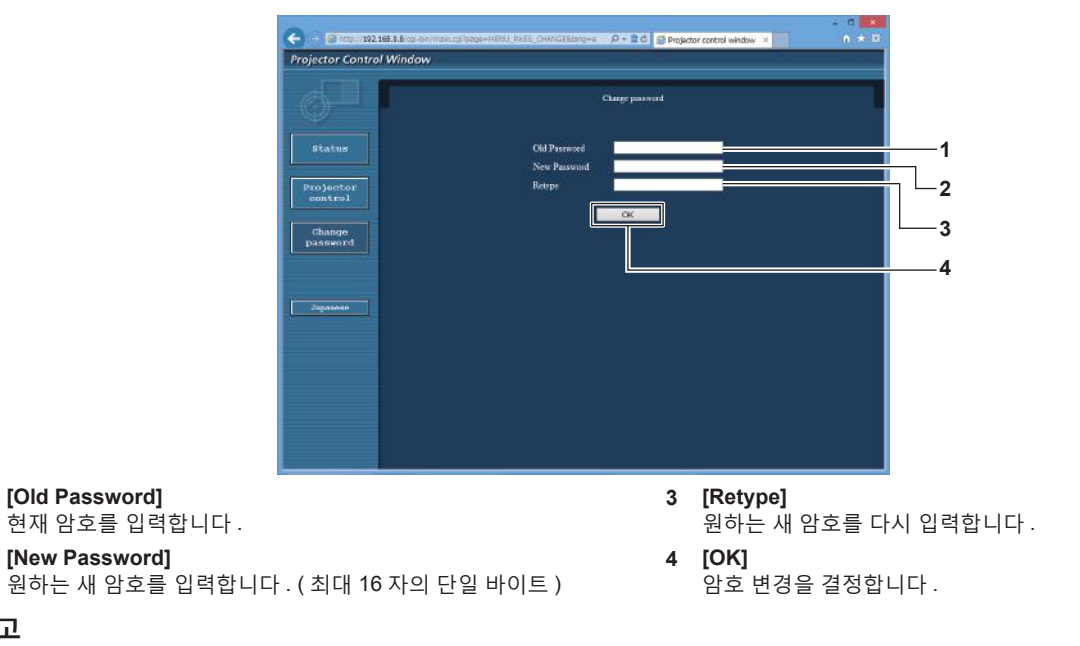

• 관리자의 계정을 변경하려면 [Current] 에 [User name] 및 [Password] 를 입력해야 합니다.

# [Crestron Connected(TM)] 페이지

Crestron Connected<sup>™</sup> 로 프로젝터를 모니터링 / 제어할 수 있습니다.

웹 제어 화면에서 Crestron Connected™ 의 조작 화면을 시작하려면 관리자 권한으로 액세스할 필요가 있습니다.

(사용자 권한으로는 웹 제어 화면에 [Crestron Connected(TM)] 버튼이 표시되지 않습니다.)

[Crestron Connected(TM)] 를 클릭하면 Crestron Connected<sup>™</sup> 의 조작 페이지가 표시됩니다.

사용자의 컴퓨터에 Adobe Flash Player 가 설치되지 않았거나 사용하는 브라우저가 Flash 를 지원하지 않는다면 이 페이지가 표시되지 않습니다 . 그런 경우 조작 페이지에서 [Back] 을 클릭하면 이전 페이지로 돌아갑니다 .

# 한국어 - 137

# 조작 페이지

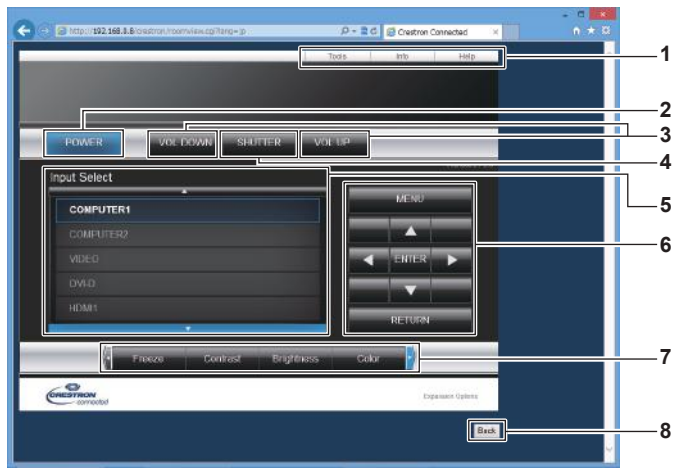

5

- 1 [Tools], [Info], [Help] 프로젝터의 설정, 정보, 도움말 페이지를 선택하는 탭입니다.
- 2 [POWER] 전원을 켜거나 끕니다.
- 3 **[VOL DOWN], [VOL UP]** 볼륨을 조정합니다 .
- 4 [SHUTTER]

셔터 기능 사용 여부를 전환합니다 ( 활성화 ( 셔터 : 닫힘 )/ 비활성화 ( 셔터 : 열림 )).

- 프로젝터 전원이 꺼져 있으면 사용할 수 없습니다. 6 메뉴 화면 제어 버튼 메뉴 화면을 탐색합니다.
- 7 화면정지 / 화질 조정 화면 정지 / 화질과 관련된 항목을 제어합니다.
- 8 [Back] 이전 페이지로 되돌아갑니다.

입력 선택을 제어합니다.

[Input Select]

# [Tools] 페이지

조작 페이지에서 [Tools] 를 클릭합니다.

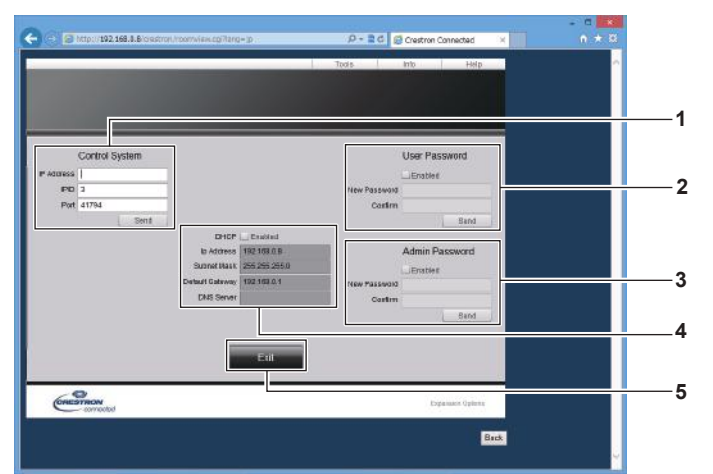

#### 1 [Control System]

프로젝터에 연결된 제어기와 통신하는 데 필요한 정보를 설정합니다 .

2 [User Password]

Crestron Connected™ 의 조작 페이지에 대한 사용자 권한 암호를 설정합니다 .

- 3 [Admin Password] Crestron Connected<sup>™</sup> 의 조작 페이지에 대한 관리자 권한 암호를 설정합니다.
- 4 네트워크 상태

유선 LAN 의 설정을 표시합니다 . [DHCP] 현재 설정을 표시합니다 . [Ip Address] 현재 설정을 표시합니다 . [Subnet Mask] 현재 설정을 표시합니다 . [Default Gateway] 현재 설정을 표시합니다 . [DNS Server] 현재 설정을 표시합니다 .

5 [Exit] 조작 페이지로 되돌아갑니다.

# [Info] 페이지

조작 페이지에서 [Info] 를 클릭합니다.

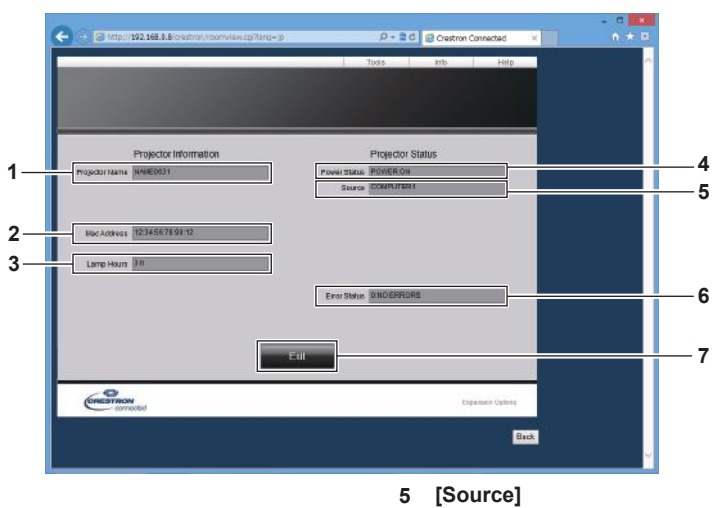

선택한 입력을 표시합니다.

-오류 상태를 표시합니다.

조작 페이지로 되돌아갑니다 .

[Error Status]

7 [Exit]

6

- **1 [Projector Name]** 프로젝터 이름을 표시합니다 .
- 2 [Mac Address] MAC 주소를 표시합니다.
- [Lamp Hours] 광원의 사용 시간을 표시합니다.
- 4 [Power Status] 전원 상태를 표시합니다.

# [Help] 페이지

조작 페이지에서 [Help] 를 클릭합니다. [Help Desk] 창이 표시됩니다.

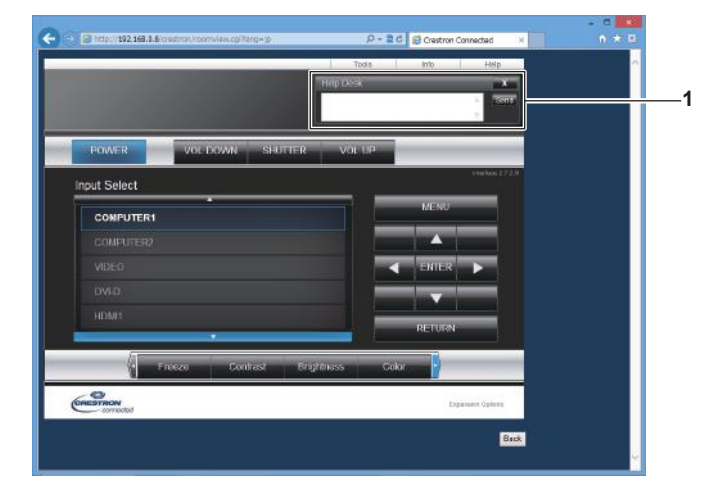

#### 1 [Help Desk]

Crestron Connected™을 사용해서 관리자로서 메시지를 송수신할 수 있습니다.

# 6장 유지관리

이 장에서는 문제가 발생했을 때 수행할 검사 방법과 유지 관리 방법에 대해 설명합니다.

# 광원 / 온도 표시등

# 표시등이 켜질 때

프로젝터 내부에 문제가 발생하면 광원 표시등 <LIGHT> 또는 온도 표시등 <TEMP> 이 켜지거나 깜박이면서 상태를 알립니다. 표시등의 상태를 확인해서 다음과 같은 조치를 취합니다.

#### 주의

● 문제 해결을 위해 프로젝터 전원을 끄고 "프로젝터 끄기" (➡ 42 페이지)에 나온 절차를 따르십시오.

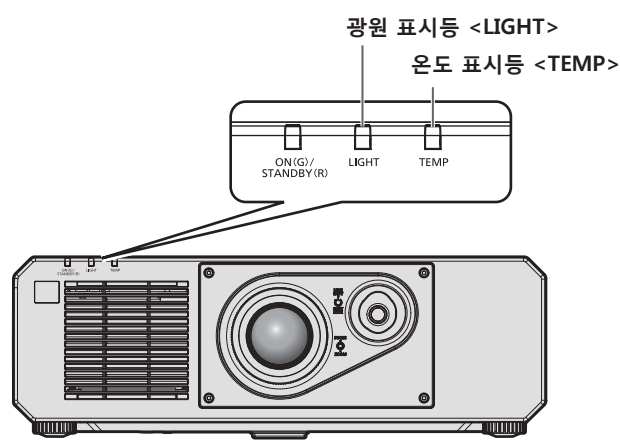

# 광원 표시등 <LIGHT>

| 표시등 상태 | 빨간색으로 점등                                                                  | 빨간색으로 깜박임<br>(2 번 )              | 빨간색으로 깜박임<br>(3 번 ) |  |
|--------|---------------------------------------------------------------------------|----------------------------------|---------------------|--|
| 상태     | 광원의 일부 요소에 결함이 있어서 빛<br>출력이 감소했습니다 .                                      | 공원이 켜지지 않거나 프로젝터 사용 중에 광원이 꺼집니다. |                     |  |
| 원인     | —                                                                         |                                  |                     |  |
| 해결책    | ● <main power=""> 스위치를 <off> (➡ 42 페이지 ) 로 돌렸다가 전원을 다시 켭니다 .</off></main> |                                  |                     |  |

#### 참고

• 조치를 취한 후에도 광원 표시등 <LIGHT> 이 계속 켜지거나 깜박이면 <MAIN POWER> 스위치를 <OFF> 로 설정하고 대리점에 수리를 요청하십시오.

• 프로젝터가 투사 모드이고 빨간색으로 켜지거나 깜박이는 표시가 없으면 광원 표시등 <LIGHT> 이 녹색으로 켜집니다.

# 온도 표시등 <TEMP>

| 표시등 상태 | 빨간색으로 점등                                                                                                    |                                                                                                    | 빨간색으로 깜박임<br>(2 번 )        | 빨간색으로 깜박임<br>(3 번 )                                                                                              |
|--------|----------------------------------------------------------------------------------------------------|----------------------------------------------------------------------------------------------------|----------------------------|----------------------------------------------------------------------------------------------------|
| 상태     | 웜업 상태                                                                                                    | 내부 온도가 높습니다 (경고)<br>·                                                                                                    | 내부 온도가 높습니다 ( 대기<br>상태 ) . | 냉각 팬이 중지되었습니다.                                                                                                   |
| 원인     | ● 온도가 낮을 때 (0 ℃<br>(32 °F)) 전원을 켰습니까?                                                                          | <ul> <li> 공기 흡입구 / 배출구가 막혔습니까 ?</li> <li> 실내 온도가 높습니까 ?</li> </ul>                                                                                                    |                            | _                                                                                                    |
| 해결책    | <ul> <li>현재 상태에서 최소 5 분<br/>정도 기다리십시오.</li> <li>적절한 작동 환경<br/>온도 <sup>11</sup> 에서 프로젝터를<br/>사용하십시오.</li> </ul> | <ul> <li>공기 흡입구 / 배출구를 막고 있는 물체를 제거하십시오.</li> <li>적절한 작동 환경 온도 <sup>*1</sup> 에서 프로젝터를 사용하십시오.</li> <li>해발 4 200 m (13 780') 이상의 고지대 <sup>*2</sup> 에서는<br/>프로젝터를 사용하지 마십시오.</li> </ul> |                            | <ul> <li><main power=""><br/>스위치를 <off></off></main></li> <li>(⇒ 42 페이지)로<br/>돌리고 제품 구입처에<br/>문의하십시오.</li> </ul> |

\*1 프로젝터의 작동 환경 온도는 고도나 [프로젝터 설정]메뉴 → [에코 매니지먼트]→ [작동 모드]의 설정에 따라 달라집니다. 자세한 내용은 "작동

\* 프로젝터의 적응 환경 온도은 고도다 [프로젝터 월경] 배규 → [ 에고 배러지원드 ] → [ 적응 포드 ] 의 월경에 따라 월라입니다. 자체한 대응 환경 온도" (⇒ 163 페이지)를 참조하십시오.
 \*2 [프로젝터 설정] 메뉴 → [ 에코 매니지먼트 ] → [ 작동 모드 ] 가 [ECOLOGY] 또는 [ 무음 ] 으로 설정된 경우, 해발 2 700 m (8 858') 이상의 고지대에서 프로젝터를 사용할 수 없습니다.

참고

• 조치를 취한 후에도 온도 표시등 <TEMP> 이 계속 점등되거나 깜박이면 대리점에 기기 수리를 요청하십시오.

# 유지 관리

#### 프로젝터를 정비하기 전에

- 프로젝터를 정비하기 전에 전원을 꺼야 합니다. (→ 36, 42 페이지)
- 프로젝터를 끌 때 "프로젝터 끄기" (➡ 42 페이지)의 절차를 따르십시오.

# 유지 관리

#### 외장 케이스

부드러운 마른 천으로 때와 먼지를 닦아냅니다.

- 먼지가 제거되지 않으면 천을 물에 적신 후 짜서 깨끗이 닦아냅니다. 마른 천으로 프로젝터의 물기를 닦아내십시오.
- 벤젠, 희석제 또는 소독용 알코올, 기타 용해제 또는 가정용 세제를 사용하지 마십시오. 외장 케이스가 손상될 수 있습니다.
- 화학 처리된 걸레를 사용할 때는 포장재에 명시된 지침을 따르십시오.

#### 렌즈 앞면

부드럽고 깨끗한 천으로 렌즈 앞면의 때와 먼지를 닦아냅니다.

- 보풀이 일거나 더럽거나 기름 / 물에 적신 천을 사용하지 마십시오.
- 렌즈는 깨지기 쉬우므로 렌즈를 닦을 때는 과도한 힘을 주지 마십시오.

#### 주의

• 렌즈는 유리로 제작되므로, 닦을 때 충격을 주거나 너무 세게 힘을 주면 표면이 긁힐 수 있습니다. 주의해서 다루십시오.

#### 참고

 먼지가 많은 환경에서 사용하는 경우에는 환경 및 작동 조건에 따라 공기 흡입구 / 배출구 주변에 먼지가 쌓일 수 있습니다. 이렇게 하면 프로젝터 내부의 환기, 냉각, 열 방출에 역효과를 주게 되어 밝기가 저하될 수 있습니다.

# 문제 해결

다음 사항을 검토하십시오 . 자세한 내용은 해당 페이지를 참조하십시오 .

| 문제                              | 점검 사항                                                                                                    | 페이지     |
|---------------------------------|----------------------------------------------------------------------------------------------------|---------|
|                                 | • 전원 플러그가 콘센트에 확실하게 끼워졌습니까?                                                                                                    | _       |
|                                 | ● <main power=""> 스위치가 <off> 로 설정되었습니까 ?</off></main>                                                                                                    | 42      |
|                                 | • 벽면 콘센트에서 전기가 공급되고 있습니까?                                                                                                    | _       |
| 선원이 켜시시 않습니다.                   | ● 회로 차단기가 끊겼습니까?                                                                                                    | _       |
|                                 | ● 광원 표시등 <light> 이 깜박이고 있습니까 ?</light>                                                                                                    | 141     |
|                                 | ● 온도 표시등 <temp> 이 켜졌거나 깜박이고 있습니까 ?</temp>                                                                                                    | 142     |
|                                 | • 외부 장치에 대한 연결이 올바로 수행되었습니까?                                                                                                    | 30      |
|                                 | • 입력 선택 설정이 올바릅니까?                                                                                                    | 43      |
|                                 | ● [밝기]조정 설정이 최소값입니까?                                                                                                    | 58      |
| 이미지가 나타나지 않습니다.                 | ● 프로젝터에 연결된 외부 장치가 적절하게 작동합니까 ?                                                                                                    | _       |
|                                 | ● 셔터 기능이 사용 중입니까 ?                                                                                                    | 46, 87  |
|                                 | • 전원 표시등 <on (g)="" (r)="" standby=""> 이 빨간색으로 깜박이면 제품 대리점에 문의하십시오 .</on>                                                                                                    | _       |
|                                 | • 렌즈 초점이 올바르게 설정되었습니까?                                                                                                    | 44      |
| 이미지지 수리나다                       | ● 투사 거리가 적절합니까 ?                                                                                                    | 27      |
| 이미시가 으립니다.                      | ● 렌즈에 먼지가 있습니까?                                                                                                    | 16      |
|                                 | <ul> <li>프로젝터가 화면과 수직으로 설치되었습니까?</li> </ul>                                                                                                    | _       |
|                                 | • [컬러] 및 [틴트] 가 올바르게 조정되었습니까?                                                                                                    | 59      |
| 색상이 연하거나 회색빛이                   | <ul> <li>프로젝터에 연결된 외부 장치가 올바르게 조정되었습니까?</li> </ul>                                                                                                    | 30      |
| · 급니니 ·                         | ● 컴퓨터 케이블이 손상되었습니까?                                                                                                    | _       |
|                                 | • 외부 장치가 오디오 입력 단자에 올바르게 연결되어 있습니까?                                                                                                    | 23      |
| 오디오가 출력되지 않습니다.                 | • 음소거 기능이 사용되고 있습니까?                                                                                                    | 46, 102 |
|                                 | ● [음성설정]에서 [음성입력선택]이 올바르게 설정되어 있습니까?                                                                                                    | 102     |
|                                 | • 배터리가 소진되었습니까?                                                                                                    | _       |
|                                 | • 배터리의 극성이 올바르게 설정되었습니까?                                                                                                    | 24      |
|                                 | • 리모컨과 프로젝터의 리모컨 신호 수신기 사이에 장애물이 있습니까?                                                                                                    | 20      |
| 리모컨이 응답하지 않습니다.                 | ● 리모컨이 유효 작동 범위를 벗어나서 사용되고 있습니까?                                                                                                    | 20      |
|                                 | <ul> <li>형광등과 같은 다른 형태의 조명이 투사에 영향을 줍니까?</li> </ul>                                                                                                    | 20      |
|                                 | ● [제어 장치 설정]에서 [리모컨] 설정이 [무효] 로 설정되었습니까?                                                                                                    | 113     |
|                                 | ● ID 번호 설정 조작이 올바릅니까?                                                                                                    | 51      |
| 메뉴 화면이 나타나지<br>않습니다 .           | • 화면상 표시 기능이 꺼졌습니까 ( 숨겨짐 ) ?                                                                                                    | 47      |
| 제어 패널의 버튼이 작동하지<br>않습니다 .       | • [제어 장치 설정]에서 [제어 패널]설정이 [무효]로 설정되었습니까?                                                                                                    | 113     |
|                                 | • [시스템선택]이 올바르게 설정되어 있습니까?                                                                                                    | 62      |
| 이미지가 올바르게 표시되지                  | • [COMPUTER IN/OUT] 이 올바르게 설정되어 있습니까?                                                                                                    | 77      |
| 않습니다.                           | • 비디오 테이프 또는 기타 이미지 소스에 문제가 있습니까?                                                                                                    | _       |
|                                 | • 신호가 프로젝터 입력과 호환되지 않습니까?                                                                                                    | 160     |
|                                 | <ul> <li>케이블이 너무 깁니까? (D-Sub 케이블의 경우, 케이블 길이는 10 m (32'10")<br/>이하이어야 합니다.)</li> </ul>                                                                                                   | _       |
| 컴퓨터에서 보내는 이미지가<br>나타나지 않습니다 .   | <ul> <li>랩탑 컴퓨터의 외부 비디오 출력이 올바르게 설정되었습니까?(예: "Fn" + "F3" 키<br/>또는 "Fn" + "F10" 키를 동시에 눌러 외부 출력 설정이 전환될 수 있습니다.이것은<br/>컴퓨터 모델에 따라 달라질 수 있습니다. 컴퓨터와 함께 제공된 사용 설명서를<br/>참조하십시오.)</li> </ul> | _       |
|                                 | ● [DVI-D IN] 에서 [EDID 선택 ] 이 [EDID3] 또는 [EDID2:PC] 로 설정되어 있습니까?                                                                                                    | 79      |
| 컴퓨터의 DVI-D 에서<br>출력되는 이미지가 나타나지 | <ul> <li>컴퓨터의 그래픽 가속기 드라이버를 최신 버전으로 업데이트하면 개선되는 경우가<br/>있습니다.</li> </ul>                                                                                                    | _       |
| 않습니다 .                          | <ul> <li>[DVI-D IN] 에서 [EDID 선택] 설정을 한 후 컴퓨터를 재기동하면 개선되는 경우가<br/>있습니다.</li> </ul>                                                                                                    | 79      |
| HDMI 호환 장치에서                    | • HDMI 케이블이 확실히 연결되어 있습니까?                                                                                                    | 30      |
| 전송되는 비디오가 나타나지<br>  아거나 티즈바즈ㅇㅋ  | • 프로젝터와 외부 장치의 전원을 껐다가 켜십시오.                                                                                                    |         |
| 명기의 귀족극족으로<br>나타납니다.            | • 신호가 프로젝터 입력과 호환되지 않습니까?                                                                                                    | 160     |

144 - 한국어
## 6 장 유지 관리 — 문제 해결

| 문제               | 점검 사항                                                                                                    | 페이지 |
|------------------|----------------------------------------------------------------------------------------------------|-----|
| Art-Net 으로 프로젝터를 | <ul> <li>트위스트페어케이블 송신기와 외부 장치, 그리고 트위스트페어케이블 송신기와<br/>프로젝터가 올바로 연결되었습니까?</li> </ul>                          | —   |
| 제어할 수 없습니다 .     | • [Art-Net 설정]이[꺼짐]이외의 항목으로 설정되었습니까?                                                                         | 117 |
|                  | ● [NET], [SUB NET], [UNIVERSE] 및 [ 시작 주소 ] 설정이 올바릅니까 ?                                                       | 117 |
|                  | • 프로젝터의 조건에 호환하는 케이블을 사용하고 있습니까?                                                                             | 33  |
| DIGITAL LINK 입력  | <ul> <li>트위스트페어케이블 송신기와 외부 장치, 그리고 트위스트페어케이블 송신기와<br/>프로젝터가 올바로 연결되었습니까?</li> </ul>                          | —   |
| 이미지가 표시되지 않습니다.  | <ul> <li>[DIGITAL LINK 모드 ] 이 [ 자동 ] 또는 [DIGITAL LINK] 로 설정되었습니까?</li> <li>[ETHERNET] 으로 설정되었습니까?</li> </ul> | 115 |
|                  | <ul> <li>트위스트페어케이블 송신기와 호환되지 않는 신호가 입력 중입니까?</li> </ul>                                                      | —   |

**주의**앞서 설명한 사항을 점검한 후에도 문제가 계속 발생하면 제품 대리점에 문의하십시오.

# [ 셀프 테스트 ] 표시

[셀프 테스트]는 [프로젝터 설정]메뉴 → [상태]→[셀프 테스트]에서 확인할 수 있습니다. 다음 목록은 오류 또는 경고가 발생할 경우 영숫자 기호와 그 자세한 내용을 나타냅니다. "조치 번호"을 확인한 후, "에러 및 경고에 대한 조치사항" (➡ 147 페이지)의 조치사항에 따라 주십시오. 입력 공급 전압의 값은 숫자값으로만 표시됩니다.

| 오류 / 경고 표시 | 세부 내용                            | 조치 번호 |
|------------|----------------------------------|-------|
| U11        | 흡입구 온도 경고                        | 1     |
| U12        | 광학 모듈 온도 경고                      | 1     |
| U13        | 배출 공기 온도 경고                      | 1     |
| U14        | 온도 낮음 경고                         | 2     |
| U16        | 광원 전면부 ( 렌즈측 ) 에 대한 온도 경고        | 1     |
| U18        | 광원 후면부 ( 공기 배출구측 ) 에 대한 온도 경고    | 1     |
| U21        | 흡입구 온도 오류                        | 1     |
| U22        | 광학 모듈 온도 오류                      | 1     |
| U23        | 배출 공기 온도 오류                      | 1     |
| U24        | 온도 낮음 오류                         | 2     |
| U25        | 광원 전면부 ( 렌즈측 ) 에 대한 온도 오류        | 1     |
| U27        | 광원 후면부 ( 공기 배출구측 ) 에 대한 온도 오류    | 1     |
| H01        | 내부 클럭의 배터리 교체                    | 3     |
| H11        | 흡입구 공기 온도 센서 오류                  | 4     |
| H12        | 광학 모듈 온도 센서 오류                   | 4     |
| H13        | 배출 공기 온도 센서 오류                   | 4     |
| H14        | 광원 전면부 ( 렌즈측 ) 에 대한 온도 센서 오류     | 4     |
| H16        | 광원 후면부 ( 공기 배출구측 ) 에 대한 온도 센서 오류 | 4     |
| F15        | 휘도 센서 경고                         | 4     |
| F16        | 각도 센서 오류                         | 4     |
| F18        | 공기압 센서 오류                        | 4     |
| F50        | 히트 파이프 팬 1 경고                    | 4     |
| F51        | 히트 파이프 팬 2 경고                    | 4     |
| F52        | DMD 팬 경고                         | 4     |
| F53        | 회로 흡기 팬 경고                       | 4     |
| F54        | 배기 팬 1 경고                        | 4     |
| F55        | 배기 팬 2 경고                        | 4     |
| F56        | 센터 팬 경고                          | 4     |
| F61        | 광원 드라이버 통신 오류                    | 4     |
| F85        | 컬러휠 오류 (FM)                      | 4     |
| F86        | 컬러휠 오류 (FPGA)                    | 4     |
| F90        | FPGA 구성 오류                       | 4     |
| F97        | 기하구조 조정 보드 통신 오류                 | 4     |
| F99        | 내부 오류                            | 4     |
| FE1        | 히트 파이프 팬 1 오류                    | 4     |
| FE2        | 히트 파이프 팬 2 오류                    | 4     |
| FE3        | DMD 팬 오류                         | 4     |
| FE4        | 회로 흡기 팬 오류                       | 4     |
| FE5        | 배기 팬 1 오류                        | 4     |
| FE6        | 배기 팬 2 오류                        | 4     |
| FE7        | 센터 팬 오류                          | 4     |
| FH0        | PW ERROR (FM/SUB)                | 4     |
| FL1        | 광원 장치 오류                         | 5     |
| FL5        | 광원 뱅크 1 경고                       | 4     |
| FL6        | 광원 뱅크 2 경고                       | 4     |
| FL7        | 광원 뱅크 3 경고                       | 4     |
| FL8        | 광원 뱅크 4 경고                       | 4     |

## 참고

• 자가 진단 표시와 고장의 세부 정보가 다를 수 있습니다.

• 표에서 설명하지 않은 오류 및 경고에 대해서는 대리점에 문의해 주십시오.

## ■ 에러 및 경고에 대한 조치사항

| 조치 번호 | 조치                                                               |
|-------|------------------------------------------------------------------|
| 1     | 작동 환경 온도가 너무 높습니다 . 적절한 작동 환경 온도 1 에서 프로젝터를 사용하십시오 .             |
| 2     | 작동 환경 온도가 너무 낮습니다 . 적절한 작동 환경 온도 <sup>11</sup> 에서 프로젝터를 사용하십시오 . |
| 3     | 배터리를 교체해야 합니다 . 제품 대리점에 문의하십시오 .                                 |
| 4     | 주 전원을 껐다 켠 후 표시가 삭제되지 않으면 제품 대리점에 문의하십시오 .                       |
| 5     | 광원이 켜지지 않습니다 . 전원을 껐다 켠 후에 광원이 켜지지 않으면 대리점에 문의하십시오 .             |

\*1 프로젝터의 작동 환경 온도는 고도나 [프로젝터 설정]메뉴 → [에코 매니지먼트] → [작동 모드]의 설정에 따라 달라집니다. 자세한 내용은 "작동 환경 온도" (➡ 163 페이지)를 참조하십시오.

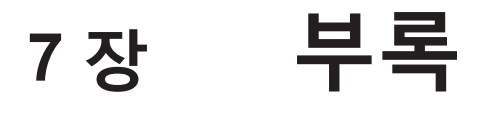

이 장에서는 프로젝터의 사양과 A/S 서비스에 대해 설명합니다.

# 기술 정보

## PJLink 프로토콜

이 프로젝터의 네트워크 기능은 PJLink 클래스 1 을 지원하며 PJLink 프로토콜을 사용하여 컴퓨터에서 프로젝터 설정 및 프로젝터 상태 질의 작업을 수행할 수 있습니다.

## 제어 명령어

다음 표는 프로젝터를 제어하기 위해 사용할 수 있는 PJLink 프로토콜 명령을 나열합니다. ● 표의 x 자는 불특정 문자를 나타냅니다.

| 명령어   | 제어 세부 사항                     | 변수 / 응답 문자열          | 참조                                                               |                                 |                                         |  |
|-------|------------------------------|----------------------|------------------------------------------------------------------|---------------------------------|-----------------------------------------|--|
| POWR  | 저의 고그기 제어                    | 0                    | 스텐바이                                                             |                                 |                                         |  |
|       | [한편 ㅎ답기 세역                   | 1                    | 전원 켜기                                                            |                                 |                                         |  |
|       |                              | 0                    | 스텐바이                                                             |                                 |                                         |  |
|       | 저이 고그기 사태 지이                 | 1                    | 전원 켜기                                                            |                                 |                                         |  |
| FOWR  | [ 엔꿘 ㅎㅂ기 꽁네 걸의               | 2                    | 프로젝터를 끄                                                          | 프로젝터를 끄기위한 준비                   |                                         |  |
|       |                              | 3                    | 웜업                                                               |                                 |                                         |  |
|       |                              | 11                   | COMPUTER1                                                        |                                 |                                         |  |
| INPT  | 입력 선택                        | 12                   | COMPUTER2                                                        |                                 |                                         |  |
|       |                              | 21                   | VIDEO                                                            |                                 |                                         |  |
| INPT? | 입력 선택 질의                     | 31                   | DVI-D                                                            |                                 |                                         |  |
|       |                              | 32                   | HDMI1                                                            |                                 |                                         |  |
|       |                              | 33                   | DIGITAL LINK                                                     |                                 |                                         |  |
|       |                              | 36                   | HDMI2                                                            |                                 |                                         |  |
|       | 너디 페이 / 이디이 초려               | 10                   | 셔터 기능 비활                                                         | 성화됨 ( 셔터 : 열림 ), 음소거 기능 비       | 활성화됨                                    |  |
| AVMT  | 저더 제어 / 오니오 굴덕<br>  제어       | 11                   | 셔터 기능 활성                                                         | 화됨 ( 셔터 : 닫힘 ), 음소거 기능 비활성      | 성화됨                                     |  |
|       |                              | 20                   | 셔터 기능 비활                                                         | 성화됨 ( 셔터 : 열림 ), 음소거 기능 비       | 활성화됨                                    |  |
|       |                              | 21                   | 셔터 기능 비활성화됨 (셔터 : 열림 ), 음소거 기능 활성화됨 (음소거됨 )                      |                                 |                                         |  |
| AVMT? | 저더 장대 철의 / 오니오<br>  출력 상태 질의 | 30                   | 셔터 기능 비활                                                         | 성화됨 ( 셔터 : 열림 ), 음소거 기능 비족      | 활성화됨                                    |  |
|       |                              | 31                   | 셔터 기능 활성                                                         | 화됨 ( 셔터 : 닫힘 ), 음소거 기능 활성<br>   | 화됨(음소거됨)                                |  |
|       |                              |                      | 첫 번째<br>바이트                                                      | 팬 오류를 나타내고 0 또는 2 를<br>보여줍니다 .  | <ul> <li>0 = 오류가<br/>발견되지 않음</li> </ul> |  |
|       |                              |                      | 두 번째<br>바이트                                                      | 광원 오류를 나타내고 0 또는 2 를<br>보여줍니다 . | ● 1 = 경고<br>● 2 = 오류                    |  |
|       |                              |                      | 세 번째<br>바이트                                                      | 온도 오류를 나타내고 0-2 를<br>보여줍니다 .    |                                         |  |
| ERST  | 오듀 상태 질의                     | XXXXXX               | 네 번째<br>바이트                                                      | 0 을 보여줍니다.                      |                                         |  |
|       |                              |                      | 다섯 번째<br>바이트                                                     | 0 을 보여줍니다.                      |                                         |  |
|       |                              |                      | 여섯 번째<br>바이트                                                     | 기타 오류를 나타내고 0-2 를<br>보여줍니다 .    |                                         |  |
| LAMP? | 광원 상태 질의                     | xxxxxx               | 첫 번째 숫자 (1-5 자리수 ) : 광원 사용 시간<br>두 번째 숫자 : 0 = 광원 꺼짐 , 1 = 광원 켜짐 |                                 |                                         |  |
| INST? | 입력 선택 리스트 질의                 | 11 12 21 31 32 33 36 | -                                                                |                                 |                                         |  |
| NAME? | 프로젝터 이름 질의                   | ххххх                | [네트워크]메뉴→[네트워크 설정]→[프로젝터명]에서 이름 설정을<br>되돌립니다.                    |                                 |                                         |  |
| INF1? | 제조업체 이름 질의                   | Panasonic            | 제조업체 이름을 보여줍니다.                                                  |                                 |                                         |  |
| INF2? | 모델 이름 질의                     | RZ570                | 모델 이름을 보여줍니다.                                                    |                                 |                                         |  |
| INF0? | 기타 정보 질의                     | XXXXX                | 펌웨어의 메인 버전을 되돌립니다.                                               |                                 |                                         |  |
| CLSS? | 클래스 정보 질의                    | 1                    | PJLink 에 대한 등급을 보여줍니다 .                                          |                                 |                                         |  |

## PJLink 보안 인증

PJLink 에 사용된 암호는 웹 제어를 위해 설정된 암호와 같습니다. 보안 인증 없이 프로젝터를 사용할 때 웹 제어에 대한 암호를 설정하지 마십시오.

• PJLink 관련 사양은 "Japan Business Machine and Information System Industries Association" 웹사이트를 방문해 주십시오.

URL http://pjlink.jbmia.or.jp/english/

## Art-Net 기능 사용

프로젝터의 네트워크 기능은 Art-Net 기능을 지원하므로 DMX 컨트롤러와 Art-Net 프로토콜을 사용하는 응용 프로그램 소프트웨어를 통해 프로젝터 설정을 제어할 수 있습니다.

### 채널 정의

다음 표에는 Art-Net 기능으로 프로젝터를 제어하는 데 사용되는 채널 정의 목록이 나와 있습니다. 채널 설정은 [네트워크]메뉴 → [Art-Net CH 설정] (➡ 118 페이지)을 사용해서 전환할 수 있습니다. 각 채널에 할당된 제어 세부 사항은 다음 표에 나열되어 있습니다. ● [사용자]에 대한 채널 할당은 공장 출하 시의 초기 설정입니다. 할당은 변경할 수 있습니다.

| 1111  | 제어 세부 사항 |         |         |  |
|-------|----------|---------|---------|--|
| 게르    | [2]      | [사용자]   | [1]     |  |
| 채널 1  | 광원 출력    | 광원 출력   | 셔터      |  |
| 채널 2  | 입력 선택    | 입력 선택   | 입력 선택   |  |
| 채널 3  | 없음       | 없음      | 없음      |  |
| 채널 4  | 없음       | 없음      | 없음      |  |
| 채널 5  | 없음       | 없음      | 전원      |  |
| 채널 6  | 없음       | 없음      | 광원 출력   |  |
| 채널 7  | 없음       | 없음      | 가능 / 입력 |  |
| 채널 8  | 전원       | 전원      | 페이드인    |  |
| 채널 9  | 화면 조정    | 화면 조정   | 페이드아웃   |  |
| 채널 10 | 없음       | 없음      | 없음      |  |
| 채널 11 | 가능 / 입력  | 가능 / 입력 | 화면 조정   |  |
| 채널 12 | 없음       | 없음      | 없음      |  |

## 제어 세부 사항

## ■ 광원 출력

이것은 100 %~0 % 범위의 256 개 단계 중에서 설정할 수 있습니다.

| 성능    | 변수  | 기본값 |
|-------|-----|-----|
| 100 % | 0   |     |
|       |     | 0   |
| 0 %   | 255 |     |

## ■ 입력 선택 ([Art-Net CH 설정 ] 이 [1] 로 설정된 경우 )

| 성능               | 변수      | 기본값 |
|------------------|---------|-----|
| 작업 없음            | 0-7     |     |
| COMPUTER1        | 8-15    |     |
| COMPUTER2        | 16-23   |     |
| VIDEO            | 24-31   |     |
| DVI-D            | 32-39   |     |
| HDMI1            | 40-47   | 0   |
| DIGITAL LINK     | 48-55   | 0   |
| 작업 없음            | 56-127  |     |
| P IN P, 사용자 1 실행 | 128-135 |     |
| P IN P, 사용자 2 실행 | 136-143 |     |
| P IN P, 사용자 3 실행 | 144-151 |     |
| 작업 없음            | 152-255 |     |

## ■ 입력 선택 ([Art-Net CH 설정 ] 이 [2] 또는 [ 사용자 ] 로 설정된 경우 )

| 성능               | 변수      | 기본값 |
|------------------|---------|-----|
| 작업 없음            | 0-7     |     |
| COMPUTER1        | 8-15    |     |
| COMPUTER2        | 16-23   |     |
| DVI-D            | 24-31   |     |
| HDMI1            | 32-39   |     |
| DIGITAL LINK     | 40-47   |     |
| 작업 없음            | 48-63   |     |
| VIDEO            | 64-71   | 0   |
| HDMI2            | 72-79   |     |
| 작업 없음            | 80-119  |     |
| P IN P 꺼짐        | 120-127 |     |
| P IN P, 사용자 1 실행 | 128-135 |     |
| P IN P, 사용자 2 실행 | 136-143 |     |
| P IN P, 사용자 3 실행 | 144-151 |     |
| 작업 없음            | 152-255 |     |

## ■ 전원

| 성능    | 변수      | 기본값 |
|-------|---------|-----|
| 스텐바이  | 0-63    |     |
| 작업 없음 | 64-191  | 128 |
| 전원 켜기 | 192-255 |     |

## ■ 셔터

| 성능               | 변수      | 기본값 |
|------------------|---------|-----|
| 셔터 : 개방 , 음소거 취소 | 0-63    |     |
| 작업 없음            | 64-191  | 128 |
| 셔터 : 닫힘 , 음소거    | 192-255 |     |

## ■ 페이드인 , 페이드아웃 ([Art-Net CH 설정 ] 이 [1] 로 설정된 경우 )

셔터와 함께 작동합니다 .

| 성능    | 변수      | 기본값 |
|-------|---------|-----|
| 꺼짐    | 0-15    |     |
| 0.5s  | 16-31   |     |
| 1.0s  | 32-47   |     |
| 1.5s  | 48-63   |     |
| 2.0s  | 64-79   |     |
| 2.5s  | 80-95   | -   |
| 3.0s  | 96-111  | 255 |
| 3.5s  | 112-127 |     |
| 4.0s  | 128-143 |     |
| 5.0s  | 144-159 |     |
| 7.0s  | 160-175 |     |
| 10.0s | 176-191 |     |
| 작업 없음 | 192-255 |     |

## ■ 화면 조정

| 성능        | 변수      | 기본값 |
|-----------|---------|-----|
| 꺼짐        | 0-15    |     |
| 사다리꼴보정    | 16-31   |     |
| 곡면 스크린 보정 | 32-47   | 255 |
| 작업 없음     | 48-95   | 255 |
| 코너 보정     | 96-111  |     |
| 작업 없음     | 112-255 |     |

## ■ 화면정지

| 성능    | 변수      | 기본값 |
|-------|---------|-----|
| 작업 없음 | 0-31    |     |
| 꺼짐    | 32-95   |     |
| 작업 없음 | 96-159  | 128 |
| 켜짐    | 160-223 |     |
| 작업 없음 | 224-255 |     |

## ■ 컬러 , 틴트

| 성능            | 변수      | 기본값 |
|---------------|---------|-----|
| 작업 없음         | 0-31    |     |
| 공장 출하 시 기본 설정 | 32-63   |     |
| -31           | 64      |     |
|               |         | 0   |
| 0             | 128-129 | 0   |
|               |         |     |
| +31           | 191     |     |
| 작업 없음         | 192-255 |     |

## ■ 래스터 패턴

| 성능    | 변수      | 기본값 |
|-------|---------|-----|
| 작업 없음 | 0-15    |     |
| 꺼짐    | 16-31   |     |
| 흰색    | 32-47   |     |
| 노랑    | 48-63   |     |
| 시안    | 64-79   |     |
| 녹색    | 80-95   | 0   |
| 마젠타   | 96-111  | 0   |
| 빨강    | 112-127 |     |
| 파랑    | 128-143 |     |
| 흑색    | 144-159 |     |
| 유저 로고 | 160-175 |     |
| 작업 없음 | 176-255 |     |

## ■[음성음량]

| 성능            | 변수      | 기본값 |
|---------------|---------|-----|
| 작업 없음         | 0-31    |     |
| 공장 출하 시 기본 설정 | 32-63   |     |
| 0             | 64-65   | 0   |
|               |         | 0   |
| 63            | 190-191 |     |
| 작업 없음         | 192-255 |     |

## ■ 가능 / 입력

"비활성화" 로 설정된 경우, 모든 채널에 대한 작동을 할 수 없게 됩니다.

| 성능   | 변수      | 기본값 |
|------|---------|-----|
| 비활성화 | 0-127   | 0   |
| 활성화  | 128-255 | U   |

### 참고

• Art-Net 기능을 사용하여 프로젝터를 제어하는 동안 리모컨이나 제어 패널 또는 제어 명령어로 프로젝터를 조작하는 경우, DMX 컨트롤러 또는 컴퓨터 응용 프로그램의 설정이 프로젝터의 상태와 다를 수 있습니다.모든 채널의 컨트롤을 프로젝터에 반영하려면 채널 11 의 "가능 / 입력"을 "비활성화"으로 설정한 다음, "활성화"으로 되돌아가십시오.

• 유저 로고 이미지를 만들고 등록하려면 제공된 CD-ROM 에 포함된 "Logo Transfer Software" 를 사용하십시오.

## LAN 을 통한 제어 명령어

## 웹 제어 관리자 권한 암호가 설정된 경우 (보호 모드)

## 연결

### 1) 프로젝터의 IP 주소 및 포트 번호 (초기 설정값 = 1024) 를 얻어 프로젝터에 연결을 요청합니다.

• 프로젝터의 메뉴 화면에서 IP 주소와 포트 번호를 모두 얻을 수 있습니다.

| 소주 ¶  | [네트워크]메뉴→[네트워크 상태]에서 확인합니다.           |
|-------|---------------------------------------|
| 포트 번호 | [네트워크]메뉴 →[네트워크 조정]→[명령어 포트]에서 확인합니다. |

## 2) 프로젝터의 응답을 확인합니다.

|        | 데이터 섹션                      | 공백   | 모드          | 공백   | 무작위 번호 섹션                       | 종료 기호        |
|--------|-----------------------------|------|-------------|------|---------------------------------|--------------|
| 명령어 예시 | "NTCONTROL"<br>(ASCII 문자열 ) | 0x20 | ′1′<br>0x31 | 0x20 | "zzzzzzzz"<br>(ASCII 코드 16 진수 ) | (CR)<br>0x0d |

### 7장 부록 --- 기술 정보

|        | 데이터 섹션 | 공백    | 모드    | 공백    | 무작위 번호 섹션 | 종료 기호 |
|--------|--------|-------|-------|-------|-----------|-------|
| 데이터 길이 | 9 바이트  | 1 바이트 | 1 바이트 | 1 바이트 | 8 바이트     | 1 바이트 |

• 모드 : 1 = 보호 모드

• 예 : 보호 모드 중의 응답 (무작위 번호 섹션은 미정의 값입니다) "NTCONTROL 1 23181e1e" (CR)

MD5 알고리즘을 사용하여 다음 데이터에서 32 바이트 해시 값을 생성합니다.

"xxxxxx:yyyyy:zzzzzzz"

| XXXXXX   | 웹 제어를 위한 관리자 권한 사용자 이름 ( 기본 사용자 이름은 "admin1" 입니다 ) |
|----------|----------------------------------------------------|
| ууууу    | 위 관리자 권한 사용자의 암호 ( 기본 암호는 "panasonic" 입니다 )        |
| 22222222 | 2) 단계에서 얻은 8 바이트 무작위 번호                            |

| <u> </u> | T ELIN BE NONI BE (NE BEE panasone GIII) |
|----------|------------------------------------------|
| 2222222  | 2) 단계에서 얻은 8 바이트 무작위 번호                  |
|          |                                          |

## 명령어 전송 방법

다음 명령어 형식을 사용하여 전송합니다.

## ■ 전송된 데이터

|        | 허                         | 더           | 데이터 섹션      | 종료 기호                  |              |
|--------|---------------------------|-------------|-------------|------------------------|--------------|
| 명령어 예시 | 해시 값<br>"연결" (✦ 153 페이지 ) | ʻ0'<br>0x30 | ʻ0'<br>0x30 | 제어 명령어<br>(ASCII 문자열 ) | (CR)<br>0x0d |
| 데이터 길이 | 32 바이트                    | 1 바이트       | 1 바이트       | 정의되지 않은 길이             | 1 바이트        |

세부 내용

종료 기호 (CR)

0x0d

1바이트

종료 기호

(CR) 0x0d

1바이트

• 예 : 전원 공급기 상태 취득 명령의 전송 ( 해시 값은 기본 사용자 이름 , 암호 및 취득한 무작위 번호로부터 계산됩니다)

"dbdd2dabd3d4d68c5dd970ec0c29fa6400QPW" (CR)

| - 스시티 | 데이더 |  |
|-------|-----|--|

# ■ 수신뇐 데

"ERR2"

| 데이터 섹션 |
|--------|
| 제어 명령어 |
|        |

## 154 - 한국어

| IP 주소 | [네트워크]메뉴 →[네트워크 상태]에서 확인합니다.          |
|-------|---------------------------------------|
| 포트 번호 | [네트워크]메뉴 →[네트워크 조정]→[명령어 포트]에서 확인합니다. |

• 프로젝터의 메뉴 화면에서 IP 주소와 포트 번호를 모두 얻을 수 있습니다.

## 1) 프로젝터의 IP 주소 및 포트 번호 ( 초기 설정값 = 1024) 를 얻어 프로젝터에 연결을 요청합니다 .

## 연결

## 웹 제어 관리자 권한 암호가 설정되지 않았습니다 (비보호 모드)

| 메시지    | "ERR3" | 사용 중인 상태 또는 비허용 기간 |  |
|--------|--------|--------------------|--|
|        | "ERR4" | 시간 초과 또는 비허용 기간    |  |
|        | "ERR5" | 잘못된 데이터 길이         |  |
|        | "ERRA" | 암호 불일치             |  |
| 데이터 길이 | 4 바이트  | —                  |  |
|        |        |                    |  |

## 문자열 "ERR1"

■ 오류 응답

데이터 길이 1바이트 1바이트 • 예 : 프로젝터의 전원이 켜진 상태입니다 "00001" (CR)

### 명령어 예시 0x30 0x30 (ASCII 문자열) 정의되지 않은 길이

정의되지 않은 제어 명령어

변수 범위 이탈

2) 프로젝터의 응답을 확인합니다.

|        | 데이터 섹션                      | 공백    | 모드          | 종료 기호        |
|--------|-----------------------------|-------|-------------|--------------|
| 명령어 예시 | "NTCONTROL"<br>(ASCII 문자열 ) | 0x20  | '0'<br>0x30 | (CR)<br>0x0d |
| 데이터 길이 | 9 바이트                       | 1 바이트 | 1 바이트       | 1 바이트        |

데이터 섹션

제어 명령어

(ASCII 문자열)

정의되지 않은 길이

데이터 섹션

제어 명령어

(ASCII 문자열)

정의되지 않은 길이

종료 기호

(CR)

0x0d

1 바이트

종료 기호

(CR)

0x0d

1 바이트

종료 기호

(CR)

0x0d

1바이트

|              |        | 6XE0  | 6766  |  |
|--------------|--------|-------|-------|--|
| 데이터 길이       | 9 바이트  | 1 바이트 | 1 바이트 |  |
| • 모드 : 0 = 6 | 비보호 모드 |       |       |  |

| 데이터 길이       | 9 바이트  | 1 바이트 |
|--------------|--------|-------|
| • 모드 : 0 = 년 | 비보호 모드 |       |

헤더

헤더

다음 명령어 형식을 사용하여 전송합니다.

• 예 : 전원 공급기 상태 취득 명령의 전송

• 예 : 프로젝터의 전원이 대시 상태입니다

문자열

"ERR1"

"ERR2"

"ERR3"

"ERR4"

"ERR5"

"ERRA"

4 바이트

'0'

0x30

1 바이트

'0'

0x30

1 바이트

"NTCONTROL 0" (CR)

명령어 전송 방법

■ 전송된 데이터

"00QPW" (CR)

■ 수신된 데이터

명령어 예시

데이터 길이

명령어 예시

데이터 길이

■ 오류 응답

메시지

데이터 길이

"00000" (CR)

| 방덩어 예시      | (ASCII 문자열 ) | 0x20  | 0x30  |  |
|-------------|--------------|-------|-------|--|
| 헤이터 길이      | 9 바이트        | 1 바이트 | 1 바이트 |  |
| ₽ ⊑ · 0 = ŀ | 비비우 미디       |       |       |  |

'0'

0x30

1 바이트

'0'

0x30

1 바이트

정의되지 않은 제어 명령어

시간 초과 또는 비허용 기간

사용 중인 상태 또는 비허용 기간

변수 범위 이탈

잘못된 데이터 길이

암호 불일치

세부 내용

\_

• 예 : 비보호 모드 중의 응답

| 하국어 | _ | 155 |
|-----|---|-----|
|     |   |     |

| 명령어 예시 | (ASCII 문자열 ) | 0x20  |
|--------|--------------|-------|
| 데이터 길이 | 9 바이트        | 1 바이트 |
|        |              |       |

## <SERIAL IN> 단자

프로젝터의 <SERIAL IN> 단자가 RS-232C 에 부합되어야 프로젝터가 컴퓨터에 연결되고 컴퓨터에서 프로젝터를 제어할 수 있습니다.

## 연결

### 직접 연결하는 경우

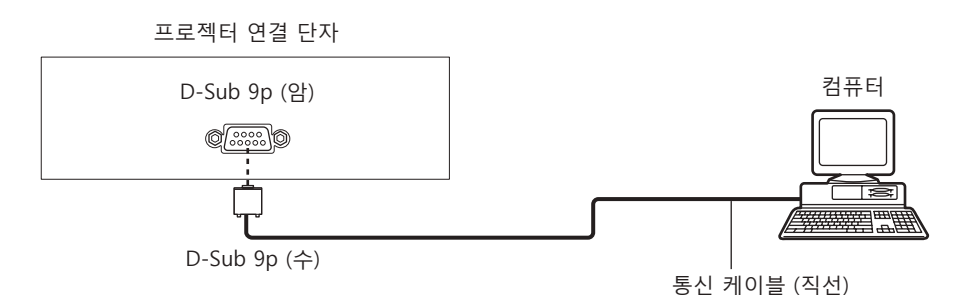

### DIGITAL LINK 호환 장치를 사용해서 연결하는 경우

프로젝터 연결 단자 DIGITAL LINK 호환 장치 컴퓨터 DIGITAL LINK D-Sub 9p (암) COMPO LAN 케이블 (직선) 동신 케이블 (직선)

### 참고

- [RS-232C] (➡ 100 페이지 ) 의 대상은 연결 방법에 따라 설정해야 합니다.
- DIGITAL LINK 호환 장치를 사용하여 연결된 경우, 스탠바이 모드에서 프로젝터를 제어하려면 [프로젝터 설정] 메뉴 → [에코 매니지먼트] → [스텐바이모드] 설정을 [표준]으로 설정합니다.

[ 스텐바이모드 ] 가 [ECOLOGY] 로 설정되면 대기 중 프로젝터를 제어할 수 없습니다 .

## 핀 할당 및 신호명

| D-Sub 9 핀 ( 암 )<br>외관 | 핀 번호 | 신호명 | 세부 내용   |
|-----------------------|------|-----|---------|
|                       | (1)  | —   | NC      |
| (6) -> (9)            | (2)  | TXD | 전송된 데이터 |
| $(0) \rightarrow (3)$ | (3)  | RXD | 수신된 데이터 |
|                       | (4)  | —   | NC      |
|                       | (5)  | GND | 접지      |
|                       | (6)  | —   | NC      |
|                       | (7)  | CTS |         |
|                       | (8)  | RTS | 에구 건물   |
|                       | (9)  | —   | NC      |

## 통신 조건 (공장 출하 시 초기 설정)

| 신호 레벨  | RS-232C 규격 준수 |
|--------|---------------|
| 동기화 방법 | 비동기           |
| 통신 속도  | 9 600 bps     |
| 패리티    | 없음            |
| 문자 길이  | 8비트           |
| 정지 비트  | 1 비트          |
| X 변수   | 없음            |
| S 변수   | 없음            |

### 기본 형식

컴퓨터에서 전송이 STX 로 시작해서 ID, 명령어 , 변수 , ETX 가 순서대로 전송됩니다 . 제어 세부 사항에 따라 변수를 추가하십시오 .

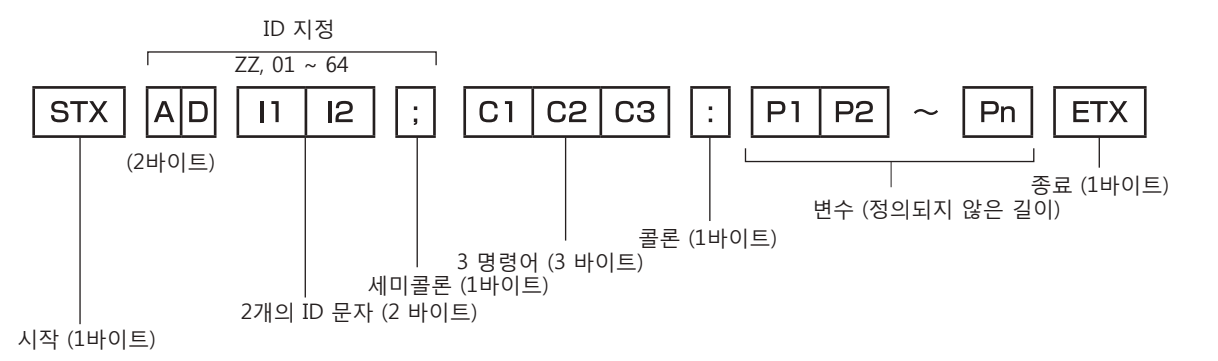

기본 형식 (서브 명령어 사용)

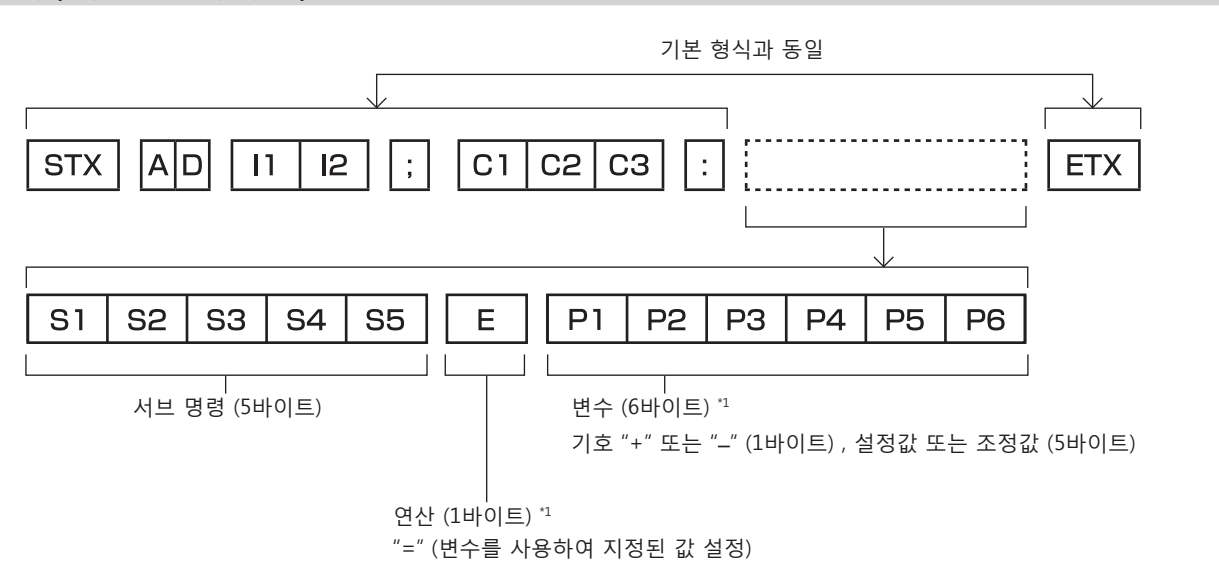

\*1 변수가 필요 없는 명령어를 전송할 때는 연산 (E) 과 변수가 필요하지 않습니다.

## 주의

- 광원이 점등한 후 명령어를 전송하면 응답이 지연되거나 명령어가 실행되지 않을 수 있습니다. 60 초 후 아무 명령어나 전송하거나 수신해 보십시오.
- 여러 개의 명령어를 전송할 때 다음 명령어를 전송하기 전에 프로젝터로부터 응답을 수신한 후 0.5 초가 경과할 때까지 기다려야 합니다.
   변수가 필요 없는 명령어를 전송할 때는 콜론 (:) 이 필요하지 않습니다.

### 참고

- 명령어를 실행할 수 없는 경우 프로젝터에서 컴퓨터로 "ER401" 응답이 전송됩니다.
- 잘못된 변수를 전송할 경우 프로젝터에서 컴퓨터로 "ER402" 응답이 전송됩니다.
- RS-232C에서 ID 전송은 ZZ (전체) 및 01 ~ 64 를 지원합니다.
- 명령어가 전용 ID 와 함께 전송되는 경우 다음의 경우에만 응답이 컴퓨터로 전송됩니다.
   프로젝터 ID 와 일치합니다
- ID 가 전체로 지정되고 [응답 (ID 전부 )] 은 [ 켜짐 ] 으로 설정됩니다 .
- STX 와 ETX 는 문자 코드입니다. 16 진수로 표시된 STX 는 02 이고, 16 진수로 표시된 ETX 는 03 입니다.

## 케이블 사양

컴퓨터에 연결된 경우

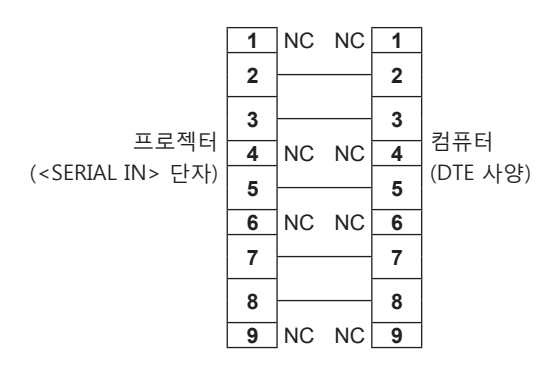

## 제어 명령어

다음 표에는 컴퓨터를 사용하여 프로젝터를 제어하기 위해 사용할 수 있는 명령어가 나와 있습니다.

## ■ 프로젝터 제어 명령어

| 명령어 | 세부 내용         | 변수 / 응답 문자열 | 참조 ( 변수 )                          |
|-----|---------------|-------------|------------------------------------|
| PON | 전원 켜기         |             | 저이이 러져느지 하이하려며 "저이 지이" 며려이르 나요하시니요 |
| POF | 전원 대기         | ·           | 신원이 거졌는지 확인하려면 신원 결의 영영어를 사용하십시오.  |
| QPW | 전원 질의         | 000<br>001  | 스탠바이<br>전원 켜기                      |
|     |               | VID         | VIDEO                              |
|     |               | RG1         | COMPUTER1                          |
|     |               | RG2         | COMPUTER2                          |
| IIS | 입력 신호 전환      | DVI         | DVI-D                              |
|     |               | HD1         | HDMI1                              |
|     |               | HD2         | HDMI2                              |
|     |               | DL1         | DIGITAL LINK                       |
| OSH | 셔터 제어         | 0           | 열기                                 |
| QSH | 셔터 상태 질의      | 1           | 닫기                                 |
|     |               | 0           | 표준 /VID 자동 / 자동                    |
| Ver | 회면 비용 소이키     | 1           | 4:3                                |
| VSE | 와면 미귤 스위시<br> | 2           | 16:9                               |
|     |               | 5           | 등배                                 |
|     |               | 6           | HV-FIT                             |
| QSE | 화면 비율 설정 질의   | 9           | H-FIT                              |
|     |               | 10          | V-FIT                              |
|     | DIND시해        | 0           | 꺼짐                                 |
| UFF |               | 1           | 사용자 1                              |
|     | PIN P서저 지이    | 2           | 사용자 2                              |
|     |               | 3           | 사용자 3                              |
| OCS | 서브 메모리 전환     | 01 06       | 서브 메그리 버승                          |
| QSB | 서브 메모리 상태 질의  | 01-30       | / 기르 베포니 근포                        |

## ■ 프로젝터 제어 명령어 ( 서브 명령 포함 )

| 명령어 | 서브 명령 | 세부 내용           | 참조                                                         |
|-----|-------|-----------------|------------------------------------------------------------|
| VXX | RYCI1 | COMPUTER1 입력 설정 | +00000 = RGB/YP <sub>B</sub> P <sub>R</sub> , +00001 = Y/C |

## 2 개 창 표시 조합 목록

✔: P IN P ( 픽쳐 인 픽쳐 ) 조합이 가능합니다 --: P IN P ( 픽쳐 인 픽쳐 ) 조합이 불가능합니다

|                 |           | 서브 창            |           |              |             |       |       |                 |  |
|-----------------|-----------|-----------------|-----------|--------------|-------------|-------|-------|-----------------|--|
| 메인 창            |           | COMPUTER1       | COMPUTER2 | DVI-D        | VIDEO       | HDMI1 | HDMI2 | DIGITAL<br>LINK |  |
|                 | 정지 이미지 신호 |                 |           |              |             |       |       |                 |  |
| COMPUTER1 입력    | 동영상 신호    | _               | 1         | _            | <b>√</b> *1 | _     | 1     | 1               |  |
|                 | Y/C 신호    |                 |           |              |             |       |       |                 |  |
|                 | 정지 이미지 신호 |                 | _         | $\checkmark$ | 1           | 1     | _     |                 |  |
| COMPOTER2 입덕    | 동영상 신호    | ~               |           |              |             |       |       |                 |  |
| DVI-D 입력        | 정지 이미지 신호 | _               | 1         | —            | 1           | _     | 1     |                 |  |
|                 | 동영상 신호    |                 |           |              |             |       |       |                 |  |
| VIDEO 입력        | 비디오 신호    | ✓ <sup>*1</sup> | 1         | 1            | —           | 1     | 1     | 1               |  |
|                 | 정지 이미지 신호 |                 |           | _            | 1           | _     | 1     |                 |  |
|                 | 동영상 신호    |                 |           |              |             |       |       |                 |  |
|                 | 정지 이미지 신호 |                 |           | ,            |             |       |       |                 |  |
| HDIWIIZ 입덕      | 동영상 신호    |                 | _         | 1            |             |       | _     | _               |  |
|                 | 정지 이미지 신호 |                 |           |              |             |       |       |                 |  |
| DIGITAL LINK 입력 | 동영상 신호    | · ·             |           | <b>v</b>     |             | ✓     | _     |                 |  |

\*1 [디스플레이 옵션] 메뉴 → [COMPUTER IN/OUT] (COMPUTER1 입력) → [입력 셋팅] 이 [RGB/YP<sub>B</sub>P<sub>R</sub>] 로 설정된 경우에만 해당

## 조작 설정 비밀번호

패스워드를 초기화하려면 구입처에 문의하여 주시기 바랍니다.

## 호환성 있는 신호 목록

다음 표는 프로젝터와 호환성 있는 비디오 신호를 지정합니다.

• 형식을 나타내는 기호는 다음과 같습니다.

- V: VIDEO, Y/C
- R: RGB
- $Y: YC_BC_R/YP_BP_R$
- D: DVI-D
- H: HDMI

• 다음과 같이 플러그 앤 플레이 열의 각 항목에 따라 입력합니다.

- COMPUTER: COMPUTER1/COMPUTER2 입력

– DVI-D: DVI-D 입력

– HDMI/DL: HDMI1/HDMI2 입력 , DIGITAL LINK 입력

|                               |                                     | 스캐닝 주파수 도트 클록 |      |       | 플러그 앤 플레이 *1 |                       |       |       |       |    |
|-------------------------------|-------------------------------------|---------------|------|-------|--------------|-----------------------|-------|-------|-------|----|
| 호환 신호                         | 애상도<br>(도트)                         | 수평            | 수직   | 주파수   | 형식           | COMPLITER             | DVI-D |       | HDMI/ |    |
|                               | ()                                  | (kHz)         | (Hz) | (MHz) |              | COMPUTER              | EDID1 | EDID2 | EDID3 | DL |
| NTSC/NTSC4.43/<br>PAL-M/PAL60 | 720 x 480i                          | 15.7          | 59.9 | _     | V            | _                     | —     | —     | _     | _  |
| PAL/PAL-N/SECAM               | 720 x 576i                          | 15.6          | 50.0 | —     | V            | —                     | —     | —     | —     | —  |
| 525i (480i)                   | 712 x 483i                          | 15.7          | 59.9 | 13.5  | R/Y          | —                     | _     | _     | —     | —  |
| 625i (576i)                   | 702 x 575i                          | 15.6          | 50.0 | 13.5  | R/Y          | —                     | _     | _     | —     | —  |
| 525i (480i)                   | 720<br>(1 440) x 480i <sup>*2</sup> | 15.7          | 59.9 | 27.0  | D/H          | _                     | _     | _     | _     | _  |
| 625i (576i)                   | 720<br>(1 440) x 576i <sup>*2</sup> | 15.6          | 50.0 | 27.0  | D/H          | _                     | —     | —     | —     | _  |
| 525p (480p)                   | 720 x 480                           | 31.5          | 59.9 | 27.0  | R/Y/D/H      | —                     | ~     | —     | 1     | 1  |
| 625p (576p)                   | 720 x 576                           | 31.3          | 50.0 | 27.0  | R/Y/D/H      | —                     | 1     | —     | 1     | ~  |
| 750 (720)/60p                 | 1 280 x 720                         | 45.0          | 60.0 | 74.3  | R/Y/D/H      | —                     | 1     | —     | 1     | ~  |
| 750 (720)/50p                 | 1 280 x 720                         | 37.5          | 50.0 | 74.3  | R/Y/D/H      | —                     | 1     | —     | 1     | 1  |
| 1125 (1080)/60i*3             | 1 920 x 1 080i                      | 33.8          | 60.0 | 74.3  | R/Y/D/H      | _                     | 1     | —     | 1     | 1  |
| 1125 (1080)/50i               | 1 920 x 1 080i                      | 28.1          | 50.0 | 74.3  | R/Y/D/H      | —                     | 1     | _     | 1     | 1  |
| 1125 (1080)/24p               | 1 920 x 1 080                       | 27.0          | 24.0 | 74.3  | R/Y/D/H      | —                     | 1     | _     | 1     | 1  |
| 1125 (1080)/24sF              | 1 920 x 1 080i                      | 27.0          | 48.0 | 74.3  | R/Y/D/H      | —                     |       | _     | _     | —  |
| 1125 (1080)/25p               | 1 920 x 1 080                       | 28.1          | 25.0 | 74.3  | R/Y/D/H      | —                     | 1     | _     | 1     | —  |
| 1125 (1080)/30p               | 1 920 x 1 080                       | 33.8          | 30.0 | 74.3  | R/Y/D/H      | —                     | _     | _     | —     | —  |
| 1125 (1080)/60p               | 1 920 x 1 080                       | 67.5          | 60.0 | 148.5 | R/Y/D/H      | —                     | 1     | _     | 1     | 1  |
| 1125 (1080)/50p               | 1 920 x 1 080                       | 56.3          | 50.0 | 148.5 | R/Y/D/H      | —                     | 1     | _     | 1     | 1  |
| 640 x 400/70                  | 640 x 400                           | 31.5          | 70.1 | 25.2  | R/D/H        | —                     | _     | _     | —     | —  |
| 640 x 400/85                  | 640 x 400                           | 37.9          | 85.1 | 31.5  | R/D/H        | —                     | _     | —     | —     | —  |
| 640 x 480/60                  | 640 x 480                           | 31.5          | 59.9 | 25.2  | R/D/H        | 1                     | 1     | 1     | 1     | 1  |
| 640 x 480/67                  | 640 x 480                           | 35.0          | 66.7 | 30.2  | R/D/H        | —                     | —     | —     | —     | —  |
| 640 x 480/73                  | 640 x 480                           | 37.9          | 72.8 | 31.5  | R/D/H        | 1                     | —     | 1     | 1     | 1  |
| 640 x 480/75                  | 640 x 480                           | 37.5          | 75.0 | 31.5  | R/D/H        | <ul> <li>✓</li> </ul> | —     | 1     | 1     | 1  |
| 640 x 480/85                  | 640 x 480                           | 43.3          | 85.0 | 36.0  | R/D/H        | —                     | —     | —     | —     | —  |
| 800 x 600/56                  | 800 x 600                           | 35.2          | 56.3 | 36.0  | R/D/H        | <ul> <li>✓</li> </ul> | _     | 1     | 1     | 1  |
| 800 x 600/60                  | 800 x 600                           | 37.9          | 60.3 | 40.0  | R/D/H        | 1                     | _     | 1     | 1     | 1  |
| 800 x 600/72                  | 800 x 600                           | 48.1          | 72.2 | 50.0  | R/D/H        | 1                     | _     | 1     | 1     | 1  |
| 800 x 600/75                  | 800 x 600                           | 46.9          | 75.0 | 49.5  | R/D/H        | 1                     | _     | 1     | 1     | 1  |
| 800 x 600/85                  | 800 x 600                           | 53.7          | 85.1 | 56.3  | R/D/H        | —                     | _     | —     | —     | —  |
| 832 x 624/75                  | 832 x 624                           | 49.7          | 74.6 | 57.3  | R/D/H        | 1                     | —     | 1     | 1     | 1  |
| 1024 x 768/50                 | 1 024 x 768                         | 39.6          | 50.0 | 51.9  | R/D/H        | —                     | _     | _     | —     | —  |
| 1024 x 768/60                 | 1 024 x 768                         | 48.4          | 60.0 | 65.0  | R/D/H        | 1                     | _     | 1     | 1     | 1  |
| 1024 x 768/70                 | 1 024 x 768                         | 56.5          | 70.1 | 75.0  | R/D/H        | 1                     |       | 1     | 1     | 1  |
| 1024 x 768/75                 | 1 024 x 768                         | 60.0          | 75.0 | 78.8  | R/D/H        | 1                     | _     | 1     | 1     | 1  |
| 1024 x 768/82                 | 1 024 x 768                         | 65.5          | 81.6 | 86.0  | R/D/H        | —                     |       | —     | —     |    |

## 7장 부록 — 기술 정보

|                |                             | 스캐닝 주파수      |       | <b>FE 32</b> |       | 플러그 앤 플레이 *1 |       |          |        |          |
|----------------|-----------------------------|--------------|-------|--------------|-------|--------------|-------|----------|--------|----------|
| 호환 신호          | 해상도                         | 수평 수직        |       | 도드 글속 주파수    | 형식    |              |       | DVI-D    |        | HDMI/    |
|                | (도트)                        | (kHz)        | (Hz)  | (MHz)        | 01    | COMPUTER     | EDID1 | EDID2    | EDID3  | DL       |
| 1024 x 768/85  | 1 024 x 768                 | 68.7         | 85.0  | 94.5         | R/D/H | _            | _     | _        | _      | —        |
| 1024 x 768/100 | 1 024 x 768                 | 81.4         | 100.0 | 113.3        | R/D/H | _            | _     | _        | _      | _        |
| 1024 x 768/120 | 1 024 x 768                 | 98.7         | 120.0 | 139.1        | R/D/H | 1            |       | 1        | 1      | 1        |
| 1152 x 864/60  | 1 152 x 864                 | 53.7         | 60.0  | 81.6         | R/D/H | _            |       | _        | _      | _        |
| 1152 x 864/70  | 1 152 x 864                 | 64.0         | 70.0  | 94.2         | R/D/H |              |       |          |        | _        |
| 1152 x 864/75  | 1 152 x 864                 | 67.5         | 75.0  | 108.0        | R/D/H |              |       |          |        | _        |
| 1152 x 864/85  | 1 152 x 864                 | 77.1         | 85.0  | 119.7        | R/D/H |              |       |          |        | _        |
| 1152 x 870/75  | 1 152 x 870                 | 68.7         | 75.1  | 100.0        | R/D/H |              |       |          |        |          |
| 1280 x 720/50  | 1 280 x 720                 | 37.1         | 49.8  | 60.5         | R/D/H | • •          |       | •<br>    | •<br>- |          |
| 1280 x 720/60  | 1 280 x 720                 | 44.8         | 59.9  | 74.5         | R/D/H |              |       |          |        |          |
| 1280 x 720/100 | 1 280 x 720                 | 76.3         | 100.0 | 131.8        | R/D/H |              |       |          |        |          |
| 1200 x 720/100 | 1 200 x 720                 | 02.6         | 120.0 | 161.6        |       | -            |       |          |        |          |
| 1200 x 720/120 | 1 200 x 720                 | 92.0         | 120.0 | 65.2         |       |              |       |          |        |          |
| 1200 X 700/50  | 1 200 x 700                 | 39.0         | 49.9  | 00.0         |       | <u> </u>     | _     |          |        |          |
| 1280 x 768/60  | 1 280 X 768                 | 47.8         | 59.9  | 79.5         | R/D/H |              |       |          |        |          |
|                | 1 280 x 768 4               | 47.4         | 60.0  | 68.3         | R/D/H | <u> </u>     | —     | —        | —      |          |
| 1280 x 768/75  | 1 280 x 768                 | 60.3         | 74.9  | 102.3        | R/D/H |              | —     | —        | —      |          |
| 1280 x 768/85  | 1 280 x 768                 | 68.6         | 84.8  | 117.5        | R/D/H |              | —     | —        | —      |          |
| 1280 x 800/50  | 1 280 x 800                 | 41.3         | 50.0  | 68.0         | R/D/H |              | _     | —        | —      | —        |
| 1280 x 800/60  | 1 280 x 800                 | 49.7         | 59.8  | 83.5         | R/D/H |              | _     |          | —      | —        |
|                | 1 280 x 800 <sup>*4</sup>   | 49.3         | 59.9  | 71.0         | R/D/H | —            | —     |          | —      | —        |
| 1280 x 800/75  | 1 280 x 800                 | 62.8         | 74.9  | 106.5        | R/D/H |              |       |          | —      | —        |
| 1280 x 800/85  | 1 280 x 800                 | 71.6         | 84.9  | 122.5        | R/D/H | _            | —     | —        | —      | —        |
| 1280 x 960/60  | 1 280 x 960                 | 60.0         | 60.0  | 108.0        | R/D/H | —            | —     | —        | —      | —        |
| 1280 x 1024/50 | 1 280 x 1 024               | 52.4         | 50.0  | 88.0         | R/D/H | -            | —     | —        | —      | —        |
| 1280 x 1024/60 | 1 280 x 1 024               | 64.0         | 60.0  | 108.0        | R/D/H | _            | —     | _        | _      | —        |
| 1280 x 1024/66 | 1 280 x 1 024               | 72.3         | 66.3  | 125.0        | R/D/H | _            | _     | _        | _      | —        |
| 1280 x 1024/72 | 1 280 x 1 024               | 78.2         | 72.0  | 135.1        | R/D/H | _            | _     | _        | _      | —        |
| 1280 x 1024/75 | 1 280 x 1 024               | 80.0         | 75.0  | 135.0        | R/D/H | 1            | _     | 1        | 1      | 1        |
| 1280 x 1024/85 | 1 280 x 1 024               | 91.1         | 85.0  | 157.5        | R/D/H | _            |       | _        | _      | _        |
| 1366 x 768/50  | 1 366 x 768                 | 39.6         | 49.9  | 69.0         | R/D/H | _            |       | _        | _      | _        |
| 1366 x 768/60  | 1 366 x 768                 | 47.7         | 59.8  | 85.5         | R/D/H | _            | _     | _        | _      | _        |
| 1400 x 1050/50 | 1 400 x 1 050               | 54.1         | 50.0  | 99.9         | R/D/H | _            |       | _        | _      | _        |
|                | 1 400 x 1 050               | 64.0         | 60.0  | 108.0        | R/D/H | _            |       |          |        | _        |
| 1400 x 1050/60 | 1 400 x 1 050               | 65.3         | 60.0  | 121.8        | R/D/H |              |       |          |        | _        |
|                | 1 400 x 1 050               | 65.2         | 60.0  | 122.6        | R/D/H |              |       |          |        |          |
| 1400 x 1050/72 | 1 400 x 1 050               | 78.8         | 72.0  | 149.3        | R/D/H |              |       | •<br>—   | •<br>— |          |
| 1400 x 1050/75 | 1 400 x 1 050               | 82.2         | 75.0  | 155.9        | R/D/H |              |       |          |        | <u> </u> |
| 1440 x 900/50  | 1 440 x 900                 | 46.3         | 49.9  | 86.8         | R/D/H |              |       |          |        |          |
| 1440 x 900/60  | 1 440 x 900                 | 55.9         | 50.0  | 106.5        | R/D/H |              |       |          |        |          |
| 1440 × 900/60  | 1 440 × 000                 | 46.4         | 10.0  | 06.5         |       |              |       |          |        |          |
| 1000 x 900/50  | 1 600 x 900                 | 40.4<br>55.0 | 49.9  | 110.0        |       | -            |       |          |        |          |
| 1000 x 900/00  | 1 000 x 900                 | 01.9         | 40.0  | 119.0        |       | ✓            | _     | ✓        | ✓      |          |
| 1600 x 1200/50 | 1 600 x 1 200               |              | 49.9  | 101.5        |       |              |       | _        |        |          |
| 1600 X 1200/60 | 1 600 X 1 200               | /5.0         | 50.0  | 162.0        | K/U/H |              | —     | <i>✓</i> | ✓ ✓    |          |
| 1680 x 1050/50 | 1 680 x 1 050               | 54.1         | 50.0  | 119.5        | R/D/H | -            | _     | —        | —      |          |
| 1680 x 1050/60 | 1 680 x 1 050               | 65.3         | 60.0  | 146.3        | R/D/H | -            | —     | —        |        |          |
| 1920 x 1080/50 | 1 920 x 1 080               | 55.6         | 49.9  | 141.5        | R/D/H | <u> </u>     | —     | —        |        | —        |
| 1920 x 1080/60 | 1 920 x 1 080*4             | 66.6         | 59.9  | 138.5        | R/D/H | <u> </u>     | —     | —        |        | —        |
|                | 1 920 x 1 080 <sup>*5</sup> | 67.2         | 60.0  | 173.0        | R     | <u> </u>     | —     |          |        |          |
| 1920 x 1200/50 | 1 920 x 1 200               | 61.8         | 49.9  | 158.3        | R/D/H | <u> </u>     | —     |          |        | —        |
| 1920 x 1200/60 | 1 920 x 1 200*5             | 74.6         | 59.9  | 193.3        | R     | -            | —     | —        | _      | —        |

|                  |                             | 스캐닝 주파수                       |       | 도트 클록     |          | 플러그 앤 플레이 *1 |       |       |    |   |
|------------------|-----------------------------|-------------------------------|-------|-----------|----------|--------------|-------|-------|----|---|
| 호환 신호            | 해상도<br>(도트)                 | 수평 수직 주파수<br>(kHz) (Hz) (MHz) | 형식    | COMPLITER | DVI-D    |              | HDMI/ |       |    |   |
|                  |                             |                               | (MHz) |           | COWPOLER | EDID1        | EDID2 | EDID3 | DL |   |
| 1920 x 1200/60RB | 1 920 x 1 200 <sup>*4</sup> | 74.0                          | 60.0  | 154.0     | R/D/H    | 1            | _     | 1     | 1  | 1 |

\*1 플러그 앤 플레이 열에 🗸 가 있는 신호는 프로젝터의 EDID ( 확장된 표시 ID 데이터 ) 에 설명된 신호입니다 . 플러그 앤 플레이 열에 🗸 가 없는 신호도 같 말 데이 말에 ♥ 가 쓰는 근모는 그 모 여기의 인터 ( 역 8 년 표시 년 데이의 가에 말 8 년 년 모 미여 : 말 미 가 쓴 말 데이 말에 ♥ 가 빠는 근모 포맷 열에 설명이 되어 있다면 입력할 수 있습니다 . 플러그 앤 플레이 열에 ✔ 가 없는 신호의 경우 프로젝터가 지원하더라도 컴퓨터에서 해상도를 선택할 수 없는 경우가 있습니다.
 \*2 Pixel-Repetition 신호 ( 도르 목 주파수 27.0 MHz) 전용
 \*2 Pixel-Repetition 신호 ( 도르 목 주파수 27.0 MHz) 전용

\*3 1125 (1035)/60i 신호가 입력될 때 이미지는 1125 (1080)/60i 신호로 표시됩니다.

\*4 VESA CVT-RB (Reduced Blanking) 규격 준수

\*5 이미지 처리 회로에서 픽셀을 샘플링하고 이미지를 투사합니다.

### 참고

• 다른 해상도를 가진 신호는 표시 도트 수로 변환됩니다 . 표시 도트 수는 다음과 같습니다 .

- 1 920 x 1 200
- 해상도 끝에 있는 "i"는 인터레이스된 신호임을 나타냅니다.
- 인터레이스된 신호가 연결되면 투사된 이미지에 플리커가 발생할 수 있습니다.
- DIGITAL LINK 입력 호환 신호는 HDMI 입력 호환 신호와 같습니다.

# 사양

프로젝터의 사양은 다음과 같습니다.

| 전원 공급기         |          | PT-RZ570B, PT-RZ570W,<br>PT-RZ570BD, PT-RZ570WD,<br>PT-RZ570BA, PT-RZ570WA                                 | 100 V - 240 V ~ (100 V - 240 V 교류 ), 50 Hz/60 Hz |  |  |  |  |
|----------------|----------|----------------------------------------------------------------------------------------------------|--------------------------------------------------|--|--|--|--|
|                |          | PT-RZ570BT, PT-RZ570WT                                                                                     | 110 V ~ (110 V 교류 ) 60 Hz                        |  |  |  |  |
|                |          | PT-RZ570B. PT-RZ570W.                                                                                      |                                                  |  |  |  |  |
| 전력 소모          |          | PT-RZ570BD, PT-RZ570WD,<br>PT-RZ570BA, PT-RZ570WA                                                          | 500 W (5.9 A - 2.3 A)                            |  |  |  |  |
|                |          | PT-RZ570BT, PT-RZ570WT                                                                                     | 500 W (5.2 A)                                    |  |  |  |  |
|                |          | [ 스텐바이모드 ] 가 [ECOLOGY] 로 설정된 경우 : 약 0.5 W                                                                  |                                                  |  |  |  |  |
| 저려 ㅅㅁ / ㅅ      | 태비에 주 \  | [ 스텐바이모드 ] 가 [ 표준 ] 으로 설정된 경우 : 약 10 W                                                                     |                                                  |  |  |  |  |
| 전력 포포 ( 프      | 팬미이 중 /  | [음성설정]의[스탠바이 동작]이[켜짐]으로 설정되고[빠른 시작]기능이 비활성화된 경우 : 약 22 W                                                   |                                                  |  |  |  |  |
|                |          | [빠른 시작]기능이 활성화된 경우                                                                                         | : 약 50 W                                         |  |  |  |  |
|                | 크기       | 17 mm (0.67") ( 종횡비 16:10)                                                                                 |                                                  |  |  |  |  |
| DLP 칩          | 표시 시스템   | DLP 칩 x 1, DLP 투사 시스템                                                                                      |                                                  |  |  |  |  |
|                | 픽셀 수     | 2 304 000 픽셀 (1 920 x 1 200 도트                                                                             | .)                                               |  |  |  |  |
|                | 格        | 1.5 ~ 2.9:1                                                                                                |                                                  |  |  |  |  |
| 렌즈             | 초점       | F = 2.0 ~ 3.4<br>f = 21.5 mm ~ 43.0 mm                                                                     |                                                  |  |  |  |  |
| 광원             |          | 레이저                                                                                                    |                                                  |  |  |  |  |
| 빛 출력           |          | 5 200 lm <sup>*1</sup> , 5 400 lm ( 중앙 ) <sup>*2</sup><br>( 두 값은 [ 작동 모드 ] 를 [ 표준 ] 으로 설정한 경우에 측정한 것입니다 .) |                                                  |  |  |  |  |
| 명암 비율 *1       |          | 20 000:1 ([ 다이나믹 콘트라스트 ] 가 [ 켜짐 ] 으로 설정된 경우 )                                                              |                                                  |  |  |  |  |
| 색상 시스템         |          | 7 표준 (NTSC/NTSC4.43/PAL/PAL-N/PAL-M/SECAM/PAL60)                                                           |                                                  |  |  |  |  |
| 투사된 이미지        | 크기       | 1.02 m (40") ~ 7.62 m (300")                                                                               |                                                  |  |  |  |  |
| 이미지 종횡비        |          | 16:10                                                                                                    |                                                  |  |  |  |  |
| 투사 방법          |          | [정면 / 후면 ]/[ 바닥설치 / 천정설치 ]                                                                                 |                                                  |  |  |  |  |
| 전원 코드 길이       |          | 3.0 m (118-1/8")                                                                                           |                                                  |  |  |  |  |
| 외장 케이스         |          | 성형 플라스틱                                                                                                    |                                                  |  |  |  |  |
| 이브 생상          |          | 블랙 모델                                                                                                    | 검정색                                              |  |  |  |  |
| 41 70          |          | 화이트 모델                                                                                                    | 흰색                                               |  |  |  |  |
|                | 너비       | 498 mm (19-5/8")                                                                                           |                                                  |  |  |  |  |
| 치수             | 높이       | 168 mm (6-5/8") ( 최단 위치의 받침 다리 포함 )                                                                        |                                                  |  |  |  |  |
| 깊이             |          | 492 mm (19-3/8") ( 렌즈 포함 )                                                                                 |                                                  |  |  |  |  |
| 무게             |          | 약 16.3 kg (35.9 파운드 ) <sup>*3</sup>                                                                        |                                                  |  |  |  |  |
| 소음 수준 *1       |          | 33 dB                                                                                                    |                                                  |  |  |  |  |
| 자도 하겨 작동 환경 온도 |          | 0 °C (32 °F) ~ 45 °C (113 °F) <sup>*4</sup>                                                                |                                                  |  |  |  |  |
| 10 20          | 작동 환경 습도 | 10 % ~ 80 % ( 비응축 )                                                                                        |                                                  |  |  |  |  |
|                | 전원 공급기   | DC 3 V (AAA/R03/LR03 배터리 x 2                                                                               | )                                                |  |  |  |  |
| 리모컨            | 작동 범위    | 약 30 m (98'5") 이내 ( 신호 수신기 '                                                                               | 앞에서 직접 작동 시 )                                    |  |  |  |  |
|                | 무게       | 102 g (3.6 온스 ) ( 배터리 포함 )                                                                                 |                                                  |  |  |  |  |
|                | 치수       | 너비 : 48 mm (1-29/32"), 높이 : 145 mm (5-23/32"), 깊이 : 27 mm (1-1/16")                                        |                                                  |  |  |  |  |

\*1 측정, 측정 조건, 표기법은 모두 ISO/IEC 21118:2012 국제 표준을 준수합니다.

• 부속품과 옵션 부속품의 모델 번호는 사전 통지 없이 변경될 수 있습니다.

프로젝터를 보호하기 위해 빛 출력이 감소할 수 있습니다.

\*2 영사된 이미지에서 중심 영역의 빛 출력 값은 ISO/IEC 21118:2012 국제 표준에 따라 정의된 빛 출력 측정 방법을 기준으로 도출된 것입니다.

\*3

평균값 . 각 제품마다 무게가 다릅니다 . 해발 1 400 m (4 593') ~ 4 200 m (13 780') 의 고지대에서 프로젝터를 사용하는 경우 작동 환경 온도는 0 °C (32 °F) ~ 40 °C (104 °F) 사이여야 합니다 . [프로젝터 설정 ] 메뉴 → [에코 매니지먼트] → [작동 모드] 가 [ECOLOGY] 또는 [무음] 으로 설정된 경우 , 해발 2 700 m (8 858') 이상의 고지대에서 프로젝터를 사용할 수 없습니다 . \*4

감소할 수 있습니다 . 2 700 m (8 858') ~ 4 200 m (13 780') 사이의 고도에서 프로젝터를 사용하고 작동 환경 온도가 25 ℃ (77 °F) 이상일 경우 ,

참고

해발 2 700 m (8 858') 이하의 위치에서 프로젝터를 사용하고 작동 환경 온도가 35 °C (95 °F) 이상일 경우 , 프로젝터를 보호하기 위해 빛 출력이

## ■ 연결 단자

|                                                                 | 1 세트 , 고밀도 D-Sub 15 p ( 암 )                                                                                                    |                                                                             |                                             |  |  |  |  |
|-----------------------------------------------------------------|----------------------------------------------------------------------------------------------------|-----------------------------------------------------------------------------|---------------------------------------------|--|--|--|--|
|                                                                 | RGB 신호                                                                                                    | 0.7 V [p-p] 75 Ω (SYNC O                                                    | N GREEN: 1.0 V [p-p] 75 Ω )                 |  |  |  |  |
|                                                                 |                                                                                                    | SYNC/HD                                                                     | TTL 고임피던스 , 자동 양극 / 음극 호환 가능                |  |  |  |  |
| COMPUTER TIN2 단자                                                |                                                                                                    | VD                                                                          | TTL 고임피던스 , 자동 양극 / 음극 호환 가능                |  |  |  |  |
|                                                                 | YP <sub>B</sub> P <sub>R</sub> 신호                                                                                                | Y: 1.0 V [p-p] 동기화 신호 포함 , P <sub>B</sub> P <sub>R</sub> : 0.7 V [p-p] 75 Ω |                                             |  |  |  |  |
|                                                                 | Y/C 신호                                                                                                    | Y: 1.0 V [p-p], C: 0.286 V                                                  | [p-p] 75 Ω                                  |  |  |  |  |
|                                                                 | 1 세트 , 고밀도 D-Sub 15                                                                                                    | p(암)                                                                        |                                             |  |  |  |  |
|                                                                 | RGB 신호                                                                                                    | 0.7 V [p-p] 75 Ω (SYNC ON GREEN: 1.0 V [p-p] 75 Ω )                         |                                             |  |  |  |  |
| <computer 1="" 2="" in="" out=""> 단자</computer>                 |                                                                                                    | SYNC/HD                                                                     | TTL 고임피던스 , 자동 양극 / 음극 호환 가능                |  |  |  |  |
|                                                                 |                                                                                                    | VD                                                                          | TTL 고임피던스 , 자동 양극 / 음극 호환 가능                |  |  |  |  |
|                                                                 | YP₀P℞ 신호                                                                                                    | Y: 1.0 V [p-p] 동기화 신호 포함 , P <sub>B</sub> P <sub>R</sub> : 0.7 V [p-p] 75 Ω |                                             |  |  |  |  |
| <dvi-d in=""> 단자</dvi-d>                                        | 1 세트 , DVI-D 24 p, 싱글                                                                                                    | 링크 , DVI 1.0 준수 , HDCP                                                      | 호환                                          |  |  |  |  |
| <hdmi 1="" in=""> 단자</hdmi>                                     | 총 2 세트 , HDMI 19 p, HDCP 호환 , Deep Color 호환                                                                                      |                                                                             |                                             |  |  |  |  |
| <hdmi 2="" in=""> 단자</hdmi>                                     | 오디오 신호                                                                                                    | 호 선형 PCM ( 샘플링 주파수 : 48 kHz/44.1 kHz/32 kHz)                                |                                             |  |  |  |  |
| <video in=""> 단자</video>                                        | 1 세트 , 핀 잭 , 1.0 V [p-p]                                                                                                    | 75 Ω                                                                        |                                             |  |  |  |  |
| <audio 1="" in=""> 단자</audio>                                   | 1 세트 , 핀 잭 x 2 (L-R), 0.                                                                                                    | 5 V [rms], 입력 임피던스 22                                                       | 2 k Ω 이상                                    |  |  |  |  |
| <audio 2="" in=""> 단자<br/><audio 3="" in=""> 단자</audio></audio> | 총 2 세트 , M3 스테레오 미                                                                                                    | 니 잭 , 0.5 V [rms], 입력 읻                                                     | 피던스 22 k Ω 이상                               |  |  |  |  |
| <variable audio="" out=""> 단자</variable>                        | 1 세트 , M3 스테레오 미니<br>임피던스 2.2 k Ω 이상                                                                                             | 잭 ( 모니터 출력 , 스테레S                                                           | 2 호환 ), 0 V [rms] ~ 1.80 V [rms] ( 가변 ), 출력 |  |  |  |  |
| <serial in=""> 단자</serial>                                      | D-Sub 9 p, 1 세트 , RS-23                                                                                                    | 2C 준수 , 컴퓨터 제어용                                                             |                                             |  |  |  |  |
| <digital lan="" link=""> 단자</digital>                           | 1 세트 , RJ-45, 네트워크 및 DIGITAL LINK 연결 (HDBaseT <sup>™</sup> 준수 ), PJLink 호환 , 100Base-TX, Art-Net<br>호환 , HDCP 호환 , Deep Color 호환 |                                                                             |                                             |  |  |  |  |
| <lan> 단자</lan>                                                  | 1 세트 , RJ-45, 네트워크 (                                                                                                    | 연결용 , PJLink 호환 , 10Ba                                                      | se-T/100Base-TX, Art-Net 호환                 |  |  |  |  |
| <dc out=""> 단자</dc>                                             | USB 커넥터 (타입 A) x 1,                                                                                                    | 전원 공급기 전용 (DC 5 V,                                                          | 최대 900 mA)                                  |  |  |  |  |

## ■ 호환 신호

프로젝터에 사용할 수 있는 비디오 신호 유형에 대한 자세한 내용은 "호환성 있는 신호 목록" (➡ 160 페이지 ) 를 참조하십시오 .

| 비디오 입력 , Y/C 입력                                                      |
|----------------------------------------------------------------------|
| 수평 : 15.73 kHz, 수직 : 59.94 Hz; 수평 : 15.63 kHz, 수직 : 50 Hz            |
| RGB 입력                                                               |
| ● 해상도 : 640 x 400 ~ 1 920 x 1 200                                    |
| ● 도트 클록 주파수 : 162 MHz 미만                                             |
| ● PIAS (Panasonic Intelligent Auto Scanning) 시스템                     |
| YCBCR/YPBPR 입력                                                       |
| ● 해상도 : 480i/576i ~ 1 920 x 1 080                                    |
| ● 도트 클록 주파수 : 148.5 MHz 미만                                           |
| ● HD/SYNC 및 VD 단자는 3 개 값 SYNC 를 지원하지 않습니다 .                          |
| DVI-D 입력                                                             |
| ● 동영상 신호 해상도 : 480i <sup>*1/</sup> 576i <sup>*1</sup> ~1 920 x 1 080 |
| 정지 이미지 신호해상도 : 640 x 400 ~ 1 920 x 1 200 ( 비인터레이스 )                  |
| ● 도트 클록 주파수 : 25 MHz ~ 162 MHz                                       |
| HDMI 입력                                                              |
| ● 동영상 신호 해상도 : 480i*1/576i*1 ~ 1 920 x 1 080                         |
| 정지 이미지 신호해상도 : 640 x 400 ~ 1 920 x 1 200 ( 비인터레이스 )                  |
| ● 도트 클록 주파수 : 25 MHz ~ 162 MHz                                       |
| *1 Pixel-Repetition 신호 ( 도트 클록 주파수 27.0 MHz) 전용                      |

## 참고

• DIGITAL LINK 입력 호환 신호는 HDMI 입력 호환 신호와 같습니다.

# <u>치수</u>

단위 : mm

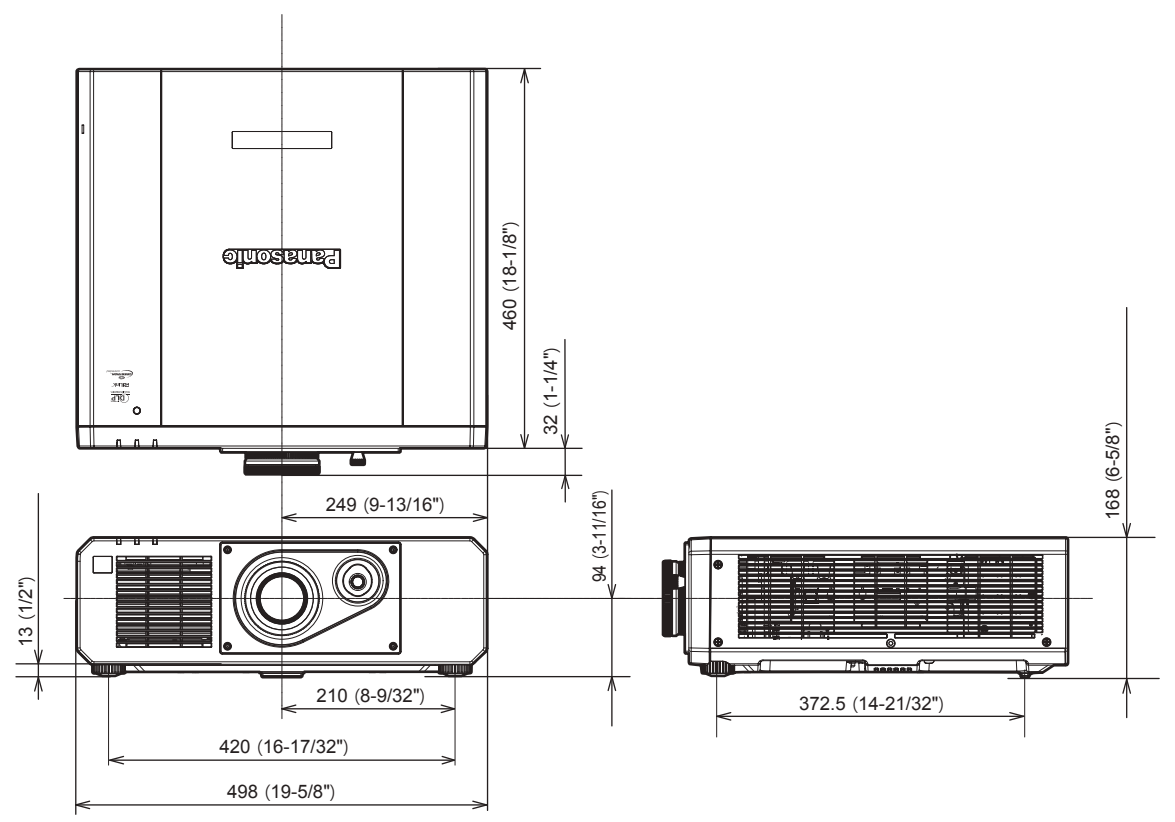

\* 실제 치수 제품에 따라 다를 수 있습니다 .

# 천장 설치 브라켓을 부착하기 위한 주의사항

- 프로젝터를 천장에 설치할 때 지정된 옵션 천장 설치 브라켓 (모델 번호 : ET-PKD120H (높은 천장의 경우), ET-PKD120S (낮은 천장의 경우), ET-PKD130B (프로젝터 설치 브라켓))를 사용하십시오. 천장 설치 브라켓 (모델 번호 : ET-PKD120H (높은 천장의 경우), ET-PKD120S (낮은 천장의 경우))은 천장 설치 브라켓 (모델 번호 : ET-PKD130B (프로젝터 설치 브라켓))과 함께 조합하여 사용됩니다.
- 천장 설치 브라켓에 부속된 낙하 방지 세트를 프로젝터에 부착합니다. 낙하 방지 키트 (서비스 모델 번호: TTRA0214) 가 필요한 경우, 대리점으로 문의하십시오.
- 프로젝터를 천장에 설치하는 것과 같은 설치 작업은 정식 기술자에게 맡기십시오.
- Panasonic 은 프로젝터의 보증 기간이 만료되지 않았더라도 Panasonic 에서 제조하지 않은 천장 설치 브라켓 사용 또는 부적절한 천장 설치 브라켓 설치 위치 선택으로 초래되는 프로젝터의 손상에 대해서는 책임지지 않습니다.
- 사용되지 않는 제품은 자격을 갖춘 기술자에 의해 즉시 제거되어야 합니다.
- 토크 드라이버 또는 육각 토크 렌치를 사용하여 볼트를 지정된 조임 토크로 조입니다 . 전기 나사 드라이버 또는 충격 나사 드라이버는 사용하지 마십시오 .
- 자세한 내용은 천장 설치 브라켓의 사용설명서를 읽어 주십시오.
- 부속품과 옵션 부속품의 모델 번호는 사전 통지 없이 변경될 수 있습니다.

하단 보기

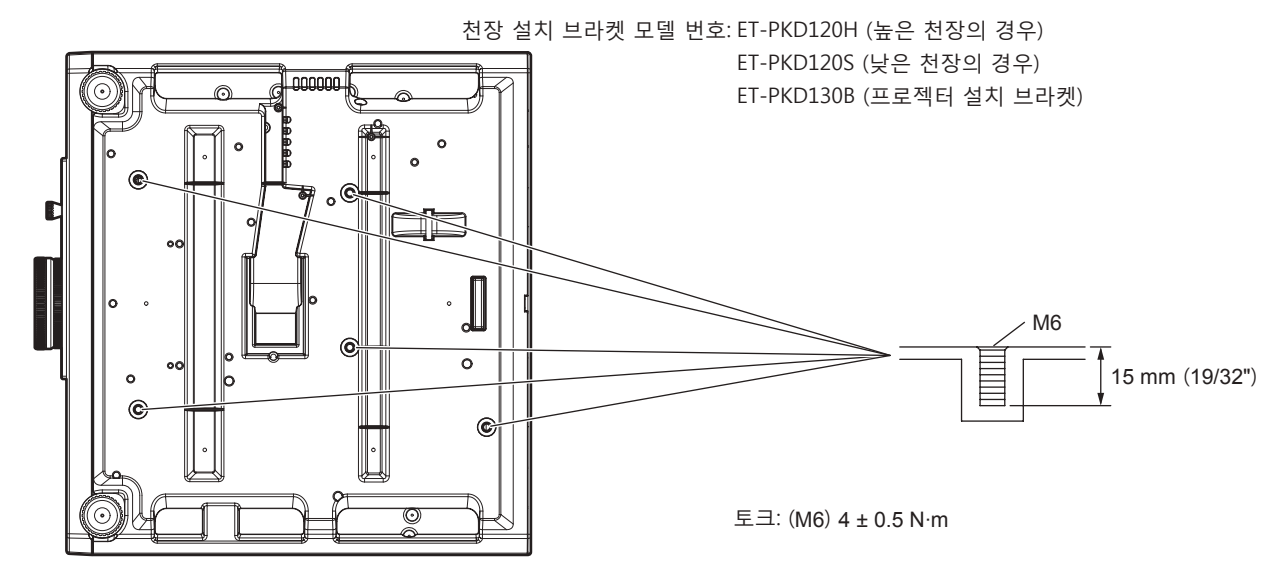

# 색인

| ·///                                                                                                    | <b>9</b>                                                                                                    | 150                                                                                                    |
|----------------------------------------------------------------------------------------------------|----------------------------------------------------------------------------------------------------|----------------------------------------------------------------------------------------------------|
| 2 / T                                                                                                    | · · · ·                                                                                                    |                                                                                                    |
| <a(< td=""><td>CIN&gt; 단자</td><td>23, 36</td></a(<>                                                                                                    | CIN> 단자                                                                                                    | 23, 36                                                                                                    |
| Art-                                                                                                    | VANCED 메뉴 J<br>Net                                                                                                    | 16 150                                                                                                    |
| [Art                                                                                                    | -Net CH 설정 ]                                                                                                    |                                                                                                    |
| [Art                                                                                                    | -Net 상태 ]                                                                                                    | 118                                                                                                    |
| [Art                                                                                                    | -Net 설정 ]                                                                                                    | 117                                                                                                    |
| A><br>5<br>AI>                                                                                                    | SPECT > 비는<br>리모컨<br>JTO SETUP> 버트                                                                                                    | 20, 49                                                                                                    |
| c                                                                                                    | 리모컨                                                                                                    | 20, 48                                                                                                    |
|                                                                                                    |                                                                                                    | 70                                                                                                    |
| [CL                                                                                                    | AMF 위치 J<br>OCK PHASE1                                                                                                    |                                                                                                    |
| [CL                                                                                                    | OSED CAPTION 설정 ]                                                                                                    |                                                                                                    |
| <c(< td=""><td>OMPUTER 1/2&gt; 버튼</td><td></td></c(<>                                                                                                    | OMPUTER 1/2> 버튼                                                                                                    |                                                                                                    |
|                                                                                                    | 의모컨                                                                                                    | 20, 43                                                                                                    |
| [Cre                                                                                                    | ostron Connected(TM)]                                                                                                    |                                                                                                    |
|                                                                                                    |                                                                                                    |                                                                                                    |
| עו                                                                                                    |                                                                                                    | 61                                                                                                    |
|                                                                                                    | TEIGHT VIEWJ<br>FAUIT> 버트                                                                                                    | 01                                                                                                    |
|                                                                                                    | 의모컨                                                                                                    | 20, 54                                                                                                    |
| [DIC                                                                                                    | GITAL CINEMA REALITY]                                                                                                    |                                                                                                    |
| DIG                                                                                                    | GITAL LINK                                                                                                    | 16                                                                                                    |
|                                                                                                    | JIAL LINK INJ                                                                                                    |                                                                                                    |
|                                                                                                    | SITAL LINK ₽⊏1                                                                                                    | 117                                                                                                    |
| <di< td=""><td>GITAL LINK&gt; 버튼</td><td></td></di<>                                                                                                    | GITAL LINK> 버튼                                                                                                    |                                                                                                    |
| Ē                                                                                                    | 의모컨                                                                                                    | 20, 43                                                                                                    |
| [DIC                                                                                                    | GITAL LINK 상태 ]                                                                                                    |                                                                                                    |
|                                                                                                    | 'I-D INJ<br>ルトン 出目                                                                                                    | 79                                                                                                    |
| רט~<br>ק                                                                                                    | 개-D-미근<br>개모커                                                                                                    | 20 43                                                                                                    |
| с <sup>`</sup>                                                                                                    | -1                                                                                                    |                                                                                                    |
|                                                                                                    |                                                                                                    |                                                                                                    |
| -=                                                                                                    | 기모커                                                                                                    | 20 50                                                                                                    |
| <en< td=""><td>기도 전</td><td></td></en<>                                                                                                    | 기도 전                                                                                                    |                                                                                                    |
| Ē                                                                                                    | 의모컨                                                                                                    | 20, 53                                                                                                    |
| 1                                                                                                    | 프로젝터 본체                                                                                                    | 23                                                                                                    |
| F                                                                                                    |                                                                                                    |                                                                                                    |
| <ff< td=""><td>REEZE&gt; 버튼</td><td></td></ff<>                                                                                                    | REEZE> 버튼                                                                                                    |                                                                                                    |
| Ē                                                                                                    | 리모컨                                                                                                    | 20, 47                                                                                                    |
| +ا><br>=                                                                                                    | JNCTION> 버튼                                                                                                    | 20 40                                                                                                    |
| `                                                                                                    | -  또신                                                                                                    | 20, 49                                                                                                    |
| H                                                                                                    |                                                                                                    |                                                                                                    |
| HL>                                                                                                    | 기미키<br>기미키                                                                                                    |                                                                                                    |
| <h[< td=""><td>기도 []<br/>DMI 2&gt; 버튼</td><td>20 43</td></h[<>                                                                                                    | 기도 []<br>DMI 2> 버튼                                                                                                    | 20 43                                                                                                    |
| Ē                                                                                                    |                                                                                                    | 20, 43                                                                                                    |
| [HD                                                                                                    | 믜모컨                                                                                                    | 20, 43<br>20, 43                                                                                                    |
| L                                                                                                    | 리모컨<br>MI IN]                                                                                                    | 20, 43<br>20, 43<br>80                                                                                                    |
| l                                                                                                    | 리모컨<br>MI IN]                                                                                                    | 20, 43<br>20, 43<br>80                                                                                                    |
| l<br><id< td=""><td>리모컨<br/>MI IN]<br/>ALL&gt; 버튼</td><td>20, 43<br/>20, 43<br/>80</td></id<>                                                                                                    | 리모컨<br>MI IN]<br>ALL> 버튼                                                                                                    | 20, 43<br>20, 43<br>80                                                                                                    |
| <br><id< td=""><td>의모컨<br/>MI IN]<br/>ALL&gt; 버튼<br/>리모컨</td><td>20, 43<br/>20, 43<br/>80<br/>20, 51</td></id<>                                                                                                    | 의모컨<br>MI IN]<br>ALL> 버튼<br>리모컨                                                                                                    | 20, 43<br>20, 43<br>80<br>20, 51                                                                                                    |
| <br><id<br><id< td=""><td>의모컨<br/>MI IN]<br/>의모컨</td><td>20, 43<br/>20, 43<br/>80<br/>20, 51</td></id<></id<br>                                                                                                    | 의모컨<br>MI IN]<br>의모컨                                                                                                    | 20, 43<br>20, 43<br>80<br>20, 51                                                                                                    |
| <br>< D<br>< D<br>=<br>=<br>=<br>=<br>=                                                                                                    | 의모컨<br>MI IN]<br>의모컨<br>SET> 버튼<br>리모컨<br>PUT SELECT> 버튼                                                                                                    | 20, 43<br>20, 43<br>80<br>20, 51<br>20, 51                                                                                                    |
| <br><id<br><id<br>=<br/>=<br/>=<br/>=<br/>=</id<br></id<br>                                                                                                    | 의모컨<br>MI IN]<br>의모컨<br>SET> 버튼<br>리모컨<br>PUT SELECT> 버튼<br>프로젝터 본체                                                                                                    | 20, 43<br>20, 43<br>80<br>20, 51<br>20, 51<br>23, 44                                                                                                    |
| I<br><id<br><id<br><in< td=""><td>의모컨<br/>MI IN]<br/>의모컨<br/>SET&gt; 버튼<br/>리모컨<br/>PUT SELECT&gt; 버튼<br/>프로젝터 본체</td><td>20, 43<br/>20, 43<br/>80<br/>20, 51<br/>20, 51<br/>23, 44</td></in<></id<br></id<br>                                                                                                    | 의모컨<br>MI IN]<br>의모컨<br>SET> 버튼<br>리모컨<br>PUT SELECT> 버튼<br>프로젝터 본체                                                                                                    | 20, 43<br>20, 43<br>80<br>20, 51<br>20, 51<br>23, 44                                                                                                    |
| I<br><id<br><id<br><id<br>=<br/><in<br>=<br/>MI<br/><mi< td=""><td>의모컨<br/>MI IN]<br/>의모컨<br/>SET&gt; 버튼<br/>의모컨<br/>PUT SELECT&gt; 버튼<br/>프로젝터 본체<br/>ENU&gt; 버튼</td><td>20, 43<br/>20, 43<br/>80<br/>20, 51<br/>20, 51<br/>23, 44</td></mi<></in<br></id<br></id<br></id<br>                                                                                                    | 의모컨<br>MI IN]<br>의모컨<br>SET> 버튼<br>의모컨<br>PUT SELECT> 버튼<br>프로젝터 본체<br>ENU> 버튼                                                                                                    | 20, 43<br>20, 43<br>80<br>20, 51<br>20, 51<br>23, 44                                                                                                    |
| I<br><id<br><id<br><in<br>M<br/><mi< td=""><td>의모컨<br/></td><td>20, 43<br/>20, 43<br/>80<br/>20, 51<br/>20, 51<br/>23, 44<br/>20, 53</td></mi<></in<br></id<br></id<br>                                                                                                    | 의모컨<br>                                                                                                    | 20, 43<br>20, 43<br>80<br>20, 51<br>20, 51<br>23, 44<br>20, 53                                                                                             |
| I<br><id<br><id<br><in<br><in<br>M<br/><mi< td=""><td>의모컨<br/>MI IN]<br/>ALL&gt; 버튼<br/>의모컨<br/>SET&gt; 버튼<br/>의모컨<br/>ENUS BLECT&gt; 버튼<br/>프로젝터 본체<br/>ENU&gt; 버튼<br/>의모컨<br/>프로컨 터 본체</td><td>20, 43<br/>20, 43<br/></td></mi<></in<br></in<br></id<br></id<br>                                                                                                    | 의모컨<br>MI IN]<br>ALL> 버튼<br>의모컨<br>SET> 버튼<br>의모컨<br>ENUS BLECT> 버튼<br>프로젝터 본체<br>ENU> 버튼<br>의모컨<br>프로컨 터 본체                                                                       | 20, 43<br>20, 43<br>                                                                                                    |
| I<br><id<br><id<br>2<br/><in<br>2<br/>3<br/>4<br/>MI<br/>2<br/>3<br/>4<br/>MI<br/>2<br/>3<br/>4<br/>MI<br/>2<br/>3<br/>4<br/>1<br/>2<br/>3<br/>4<br/>1<br/>2<br/>3<br/>4<br/>1<br/>2<br/>3<br/>1<br/>2<br/>3<br/>1<br/>2<br/>3<br/>1<br/>2<br/>3<br/>1<br/>2<br/>1<br/>2<br/>3<br/>1<br/>2<br/>1<br/>2</in<br></id<br></id<br>                                                                                                    | 의모컨<br>MI IN]<br>ALL> 버튼<br>의모컨<br>SET> 버튼<br>의모컨<br>PUT SELECT> 버튼<br>프로젝터 본체<br>ENU> 버튼<br>의모컨<br>프로젝터 본체                                                                        | 20, 43<br>20, 43<br>                                                                                                    |
| I <id 10="1&lt;/td" ==""><td>의모컨<br/>MI IN]<br/>ALL&gt; 버튼<br/>의모컨<br/>SET&gt; 버튼<br/>의모컨<br/>PUT SELECT&gt; 버튼<br/>프로젝터 본체<br/>ENU&gt; 버튼<br/>의모컨<br/>UTE&gt; 버튼<br/>의모컨</td><td>20, 43<br/>20, 43<br/>20, 43<br/>20, 51<br/>20, 51<br/>23, 44<br/>20, 53<br/>23, 53<br/>23, 53</td></id>                                                                                                    | 의모컨<br>MI IN]<br>ALL> 버튼<br>의모컨<br>SET> 버튼<br>의모컨<br>PUT SELECT> 버튼<br>프로젝터 본체<br>ENU> 버튼<br>의모컨<br>UTE> 버튼<br>의모컨                                                                 | 20, 43<br>20, 43<br>20, 43<br>20, 51<br>20, 51<br>23, 44<br>20, 53<br>23, 53<br>23, 53                                                                     |
| I<br><id<br>C<br/>(ID<br/>C<br/>(ID)<br/>C<br/>(ID)<br/>C<br/>(I</id<br> | 의모컨<br>MI IN]<br>ALL> 버튼<br>의모컨<br>SET> 버튼<br>의모컨<br>PUT SELECT> 버튼<br>프로젝터 본체<br>ENU> 버튼<br>의모컨<br>UTE> 버튼<br>의모컨                                                                 | 20, 43<br>20, 43<br>20, 51<br>20, 51<br>23, 44<br>20, 53<br>23, 53<br>23, 53                                                                               |
| I <id =="=" =<="" td=""><td>의모컨<br/>MI IN]<br/>ALL&gt; 버튼<br/>의모컨<br/>SET&gt; 버튼<br/>의모컨<br/>PUT SELECT&gt; 버튼<br/>프로젝터 본체<br/>ENU&gt; 버튼<br/>의모컨<br/>UTE&gt; 버튼<br/>의모컨</td><td>20, 43<br/>20, 43<br/>80<br/>20, 51<br/>23, 44<br/>20, 53<br/>23, 53<br/>23, 53<br/>20, 46</td></id>                                                                                                    | 의모컨<br>MI IN]<br>ALL> 버튼<br>의모컨<br>SET> 버튼<br>의모컨<br>PUT SELECT> 버튼<br>프로젝터 본체<br>ENU> 버튼<br>의모컨<br>UTE> 버튼<br>의모컨                                                                 | 20, 43<br>20, 43<br>80<br>20, 51<br>23, 44<br>20, 53<br>23, 53<br>23, 53<br>20, 46                                                                         |
| I<br><id<br><id<br><id<br><in<br>M<br/><mi<br>·<br/>·<br/>·<br/>·<br/>·<br/>·<br/>·<br/>·<br/>·<br/>·<br/>·<br/>·<br/>·<br/>·</mi<br></in<br></id<br></id<br></id<br>                                                                                                    | 의모컨<br>MI IN]<br>SET> 버튼<br>의모컨<br>PUT SELECT> 버튼<br>프로젝터 본체<br>ENU> 버튼<br>의모컨<br><br>UTE> 버튼<br>의모컨<br><br>SCREEN> 버튼<br>의모컨<br>N SCREEN> 버튼                                      | 20, 43<br>20, 43<br>20, 43<br>20, 51<br>20, 51<br>23, 44<br>20, 53<br>23, 53<br>23, 53<br>20, 46                                                           |
| I<br>S ID<br>S ID<br>S I                                                                                                    | 김모컨<br>MI IN]                                                                                                    | 20, 43<br>20, 43<br>80<br>20, 51<br>23, 44<br>20, 53<br>23, 53<br>23, 53<br>20, 46<br>20, 47<br>                                                           |
| I<br>S ID<br>S ID<br>S I                                                                                                    | 의모컨<br>MI IN]<br>SET> 버튼<br>의모컨<br>PUT SELECT> 버튼<br>프로젝터 본체<br>ENU> 버튼<br>의모컨<br>프로젝터 본체<br>UTE> 버튼<br>의모컨<br>N SCREEN> 버튼<br>의모컨<br>D]                                           | 20, 43<br>20, 43<br>20, 51<br>20, 51<br>20, 51<br>23, 44<br>20, 53<br>20, 53<br>20, 46<br>20, 47<br>                                                       |
| I < ID :: < ID ::                                                                                                    | 의모컨<br>MI IN]<br>ALL> 버튼<br>의모컨<br>SET> 버튼<br>의모컨<br>PUT SELECT> 버튼<br>프로젝터 본체<br>ENU> 버튼<br>의모컨<br>ENU> 버튼<br>의모컨<br>SCREEN> 버튼<br>의모컨<br>N SCREEN> 버튼<br>의모컨<br>N P]             | 20, 43<br>20, 43<br>20, 51<br>20, 51<br>20, 51<br>23, 44<br>20, 53<br>20, 46<br>20, 46<br>20, 47<br>                                                       |
| I <10<br><10<br><10<br><10<br><10<br><10<br><10<br><10                                                                                                    | 의모컨<br>MI IN]<br>ALL> 버튼<br>의모컨<br>SET> 버튼<br>의모컨<br>PUT SELECT> 버튼<br>프로젝터 본체<br>ENU> 버튼<br>의모컨<br>ENU> 버튼<br>의모컨<br>SCREEN> 버튼<br>의모컨<br>N SCREEN> 버튼<br>의모컨<br>N P 기능<br>N P 기능 | 20, 43<br>20, 43<br>20, 51<br>20, 51<br>23, 44<br>20, 53<br>23, 53<br>20, 46<br>20, 47<br>                                                                 |
| I <10<br><10<br><10<br><10<br><10<br><10<br><10<br><10                                                                                                    | 의모컨<br>MI IN]                                                                                                    | 20, 43<br>20, 43<br>20, 43<br>20, 51<br>20, 51<br>23, 44<br>20, 53<br>23, 53<br>20, 46<br>20, 47<br>                                                       |
|                                                                                                    | 의모컨<br>MI IN]<br>ALL> 버튼<br>의모컨<br>SET> 버튼<br>의모컨<br>PUT SELECT> 버튼<br>프로젝터 본체<br>ENU> 버튼<br>의모컨<br>TE> 버튼<br>의모컨<br>N SCREEN> 버튼<br>의모컨<br>N P]<br>N P]<br>N P]                   | 20, 43<br>20, 43<br>20, 43<br>20, 51<br>20, 51<br>23, 44<br>20, 53<br>23, 53<br>20, 46<br>20, 47<br>                                                       |
| I <id< td=""> <id< td=""></id<></id<>                                                                                                    | 의모컨                                                                                                    | 20, 43<br>20, 43<br>20, 43<br>20, 51<br>20, 51<br>23, 44<br>23, 44<br>20, 53<br>23, 53<br>20, 46<br>20, 47<br>82<br>56, 106<br>106<br>20, 49<br>20, 49<br> |
| I <id< th=""> <id< th=""></id<></id<>                                                                                                    | 의모컨<br>MI IN]<br>ALL> 버튼<br>의모컨<br>SET> 버튼<br>의모컨<br>ENU> 버튼<br>의모컨<br>프로젝터 본체<br>UTE> 버튼<br>의모컨<br>N SCREEN> 버튼<br>의모컨<br>D]<br>STER 위치 ]<br>ETURN> 버튼                            | 20, 43<br>20, 43<br>20, 43<br>20, 51<br>20, 51<br>23, 44<br>23, 44<br>20, 53<br>23, 53<br>20, 46<br>20, 47<br>                                             |
| I <id< td="">         I         I</id<>                                                                                                    | 의모컨<br>MI IN]                                                                                                    | 20, 43<br>20, 43<br>20, 43<br>20, 51<br>20, 51<br>23, 44<br>20, 53<br>23, 53<br>20, 46<br>20, 47<br>                                                       |
| I         I         I <thi< th=""> <thi< th=""> <thi< th=""> <thi< th=""></thi<></thi<></thi<></thi<>                                                                                                    | 의모컨<br>MI IN]                                                                                                    | 20, 43<br>20, 43<br>20, 43<br>20, 51<br>20, 51<br>23, 44<br>20, 53<br>23, 53<br>20, 46<br>20, 47<br>                                                       |

## <SCREEN ADJ> 버튼 sRGB 규격 준수 비디오......63 <STATUS> 버튼 리모컨......20, 50 т -<TEST PATTERN> 버튼 리모컨......20, 49 v <VIDEO> 버튼 리모컨......20, 43 <VOL->/<VOL+> 버튼 리모컨......20, 47 **W** [WHITE GAIN] ......60 ы [ 다이나믹 콘트라스트 ]......62 [ 등록신호 리스트 ]......57, 109 등록 신호 보호......110 2 [로고 설정]......85 메뉴를 통해서 네비게이트하기......53 ы х 사양.

| [시스템선택]                                                                                                    | 62                                  |
|----------------------------------------------------------------------------------------------------|-------------------------------------|
| 신호 잠금 범위 확장                                                                                                    | 110                                 |
|                                                                                                    | 70                                  |
| [에지 플덴딩]                                                                                                    | 70<br>91                            |
| [여백조정]                                                                                                    |                                     |
| · 연결                                                                                                    | 55, 58                              |
| [영상 모드]                                                                                                    |                                     |
| 돈도 표시ㅎ<br>옵션 부속품                                                                                                    |                                     |
| 웹 제어                                                                                                    |                                     |
| [위시]<br>[위치이동]                                                                                                    | 55, 64<br>64                        |
| 유지 관리                                                                                                    |                                     |
| [음성실성]<br>[응답 프레임]                                                                                                    |                                     |
| 이동 시 주의 사항                                                                                                    |                                     |
| 입력 신오 선택<br>[입력 해상도]                                                                                                    | 43                                  |
| <b>x</b>                                                                                                    |                                     |
| 자동 설정 기능                                                                                                    | 48                                  |
| [자동신호]                                                                                                    | 76<br>76                            |
| [지영 뒤지도영]<br>자체 테스트 표시                                                                                                    |                                     |
| [잡음제거]                                                                                                    | 62                                  |
| 신원 미근<br>리모컨                                                                                                    | 20                                  |
| 프로젝터 본체                                                                                                    | 23                                  |
| 신원 고드                                                                                                    |                                     |
| 전원 표시등                                                                                                    |                                     |
| 성시기승<br>[제어 장치 설정]                                                                                                    | 47<br>113                           |
| 조기 경고 소프트웨어                                                                                                    |                                     |
| [소작실성 패스워느 먼경]<br>조절식 발 조정                                                                                                    |                                     |
| 주요안전사항                                                                                                    |                                     |
|                                                                                                    | 5                                   |
| <b>大</b>                                                                                                    | 5                                   |
| ★<br>천장 설치 브라켓<br>천장 설치 브라켓을 부착하기 위한 주의사                                                                                                    | 5<br>167<br>항167                    |
| ★<br>천장 설치 브라켓<br>천장 설치 브라켓을 부착하기 위한 주의사<br>초기 설정                                                                                                    | 5<br>167<br>항167<br>                |
| ★<br>천장 설치 브라켓<br>천장 설치 브라켓을 부착하기 위한 주의사<br>초기 설정<br>[초기화]<br>치수                                                                                                    | 5<br>167<br>항167<br>                |
| ★<br>천장 설치 브라켓<br>천장 설치 브라켓을 부착하기 위한 주의사<br>초기 설정<br>[초기화]<br>치수                                                                                                    | 167<br>항167<br>항167<br>             |
| ★<br>천장 설치 브라켓<br>천장 설치 브라켓을 부착하기 위한 주의사<br>초기 설정<br>[초기화]<br>치수<br>■<br>[ 컬러]                                                                                                    |                                     |
| ★<br>천장 설치 브라켓<br>천장 설치 브라켓을 부착하기 위한 주의사<br>초기 설정<br>[초기화]<br>치수<br><b>ㅋ</b><br>[컬러]<br>[컬러 수정]                                                                                                    | 167<br>항167<br>38<br>105<br>166<br> |
| ★<br>천장 설치 브라켓<br>천장 설치 브라켓을 부착하기 위한 주의사<br>초기 설정<br>[초기화]<br>치수<br>]<br>[컬러]                                                                                                    | 167<br>항167<br>38<br>167<br>        |
| ★<br>천장 설치 브라켓<br>천장 설치 브라켓을 부착하기 위한 주의사<br>초기 설정<br>[초기화]<br>치수<br>물러<br>[컬러 구정]<br>[컬러 조정]<br>[컷오프].<br><b>ㅌ</b>                                                                                                    | 167<br>항167<br>38<br>105<br>166<br> |
| ★         천장 설치 브라켓을 부착하기 위한 주의사'         초기 설정                                                                                                    |                                     |
| ★         천장 설치 브라켓을 부착하기 위한 주의사'         초기화]         [초기화]         기수                                                                                                    |                                     |
| ★         천장 설치 브라켓을 부착하기 위한 주의사         초기화]                                                                                                    |                                     |
| ★         천장 설치 브라켓을 부착하기 위한 주의사         초기화]                                                                                                    | 5<br>                               |
| ★         천장 설치 브라켓을 부착하기 위한 주의사         초기 설정         [초기화]                                                                                                    | 5<br>                               |
| ★         천장 설치 브라켓을 부착하기 위한 주의사         초기 화         [초기화]                                                                                                    |                                     |
| ★         천장 설치 브라켓을 부착하기 위한 주의사'         초기 화]                                                                                                    |                                     |
| ★         천장 설치 브라켓을 부착하기 위한 주의사'         천장 설치 프라켓을 부착하기 위한 주의사'         초기화]                                                                                                    |                                     |
| ★         천장 설치 브라켓을 부착하기 위한 주의사'         천장 설치 프라켓을 부착하기 위한 주의사'         초기화]         [초기화]         [초]         [철러 수정]         [철러 주정]         [철러 주정]         [철러 주정]         [철러 조정]         [전오프] <b>E</b> [데스트 패턴]         투사         [투사 방법]         [토트] <b>교</b> [파형 모니터]         폐기         [표시설정]         표시 얻어         [프로젝터 ID]         프로젝터 있         프로젝터 원지         [프로젝터 실정] |                                     |
| ★         천장 설치 브라켓을 부착하기 위한 주의사'         천장 설치 프라켓을 부착하기 위한 주의사'         [초기화]                                                                                                    |                                     |
| ★         천장 설치 브라켓을 부착하기 위한 주의사         초기화]                                                                                                    | 5<br>                               |
| ★         천장 설치 브라켓을 부착하기 위한 주의사         천장 설치 브라켓을 부착하기 위한 주의사         【초기화]                                                                                                    | 5<br>                               |
| ★         천장 설치 브라켓을 부착하기 위한 주의사'         천장 설치 브라켓을 부착하기 위한 주의사'         초기화]                                                                                                    | 5<br>                               |
| ★         천장 설치 브라켓을 부착하기 위한 주의사'         천장 설치 브라켓을 부착하기 위한 주의사'         초기화]                                                                                                    |                                     |
| ★         천장 설치 브라켓을 부착하기 위한 주의사'         천장 설치 브라켓을 부착하기 위한 주의사'         초기화]                                                                                                    |                                     |

S

# A급 기기(업무용방송통신기자재):

이 기기는 업무용 (A급) 진자파직합기기로서 판매자 또는 사용자는 이 점을 주의하시기 바라며, 가정외의 지역에서 사용하는 것을 목적으로 합니다.

## 경고

이 기기는 A급 제품이다. 주거 환경에서 이 기기는 전파 간섭을 일으킬 수도 있으며, 이러한 경우 사용자는 적절한 조치를 취할 필요가 있다.

| 이전 장비 | 및 사용한 배터리 수집 및 처리에 대한 사용자 정보                                                                                                    |
|-------|----------------------------------------------------------------------------------------------------|
| X     | 제품 , 포장 및 / 또는 부속 문서에서의 이 기호는 사용한 전기 및 전자 제품과 배터리를 일반 가정<br>쓰레기와 섞어서는 안된다는 것을 의미합니다 .<br>이전 제품의 적절한 취급 , 재생 및 재활용을 위해서는 국가 법률 및 Directives 2002/96/EC 및<br>2006/66/EC 에 따라 해당하는 수집 장소로 가져가 주십시오 . |
|       | 본 제품과 배터리를 올바르게 폐기하면 가치있는 자원을 절약하며 , 적절하지 않은 쓰레기<br>취급으로 발생할 수 있는 건강과 환경에 대한 잠재적인 악영향을 방지하는 데에 도움을 줍니다 .                                                                                          |
| EU    | 이전 제품 및 배터리 수집과 재활용에 대한 자세한 내용은 지역 관할 기관 , 쓰레기 처리 서비스<br>또는 구입한 판매 대리점에 문의하시기 바랍니다 .                                                                                                    |
| K     | 본 제품의 부적절한 폐기로 , 지역법에 따른 벌금이 부과될 수도 있습니다 .                                                                                                    |
| EU    | <b>EU 의 사업용 사용자의 경우</b><br>전기 및 전자 기기를 폐기하고자 하는 경우에는 , 대리점이나 공급자에 더 상세한 정보를 문의해<br>주십시오 .                                                                                                    |
| Cd    | <b>EU 이외의 국가에서의 폐기에 관한 정보</b><br>이 기호는 EU 에서만 유효합니다 . 이러한 품목을 폐기하고자 하는 경우에는 , 지역 기관이나<br>대리점에 문의해서 올바른 폐기 방법을 문의해 주십시오 .                                                                          |
|       | <b>배터리 기호에 대한 주의 사항 ( 하단에 있는 2 개 기호 예 ) :</b><br>이 기호는 화학적 기호와 함께 사용할 수도 있습니다 . 이 경우 관련 화학 물질에 대한 지침에서<br>규정한 요구 사항을 준수합니다 .                                                                      |

# **Panasonic Corporation**

Web Site : http://panasonic.net/avc/projector/ © Panasonic Corporation 2016